User Manual

Original Instructions

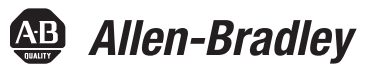

# Kinetix 350 Single-axis EtherNet/IP Servo Drives

Catalog Numbers 2097-V31PR0-LM, 2097-V31PR2-LM, 2097-V32PR0-LM, 2097-V32PR2-LM, 2097-V32PR4-LM, 2097-V33PR1-LM, 2097-V33PR3-LM, 2097-V33PR5-LM, 2097-V33PR6-LM, 2097-V34PR3-LM, 2097-V34PR5-LM, 2097-V34PR6-LM

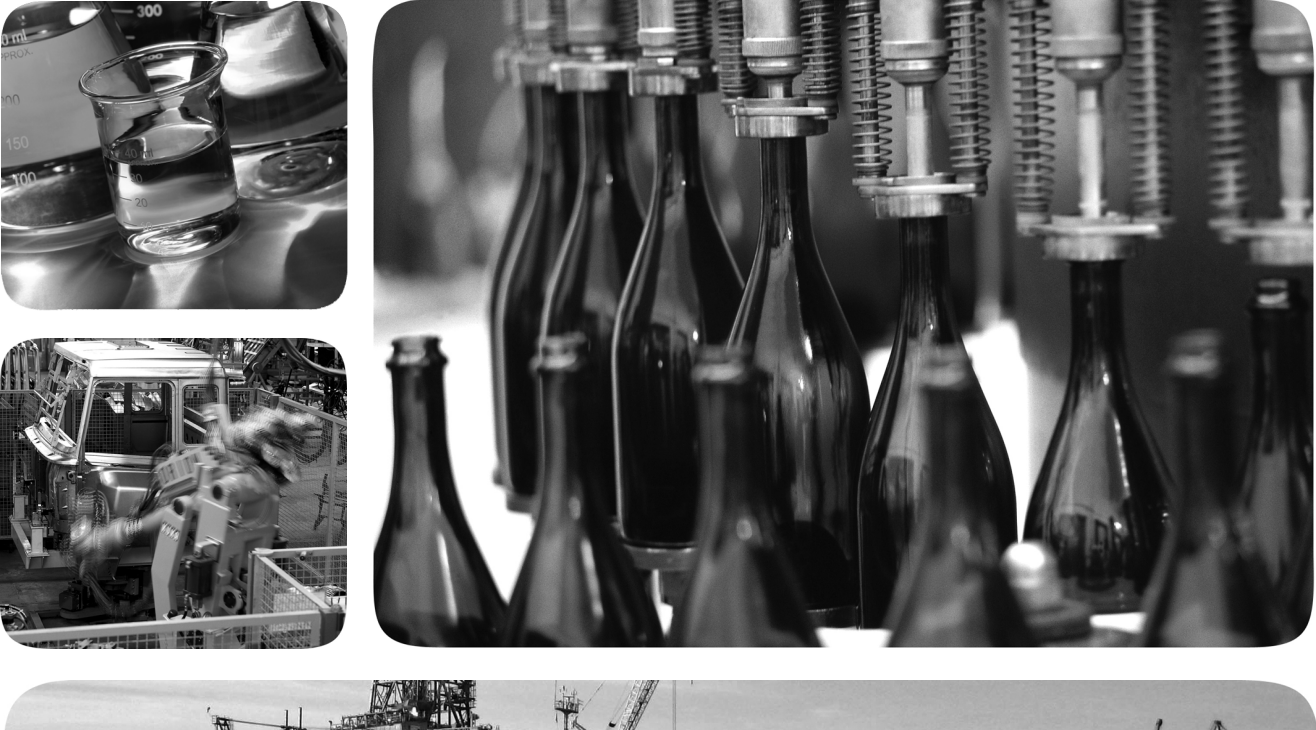

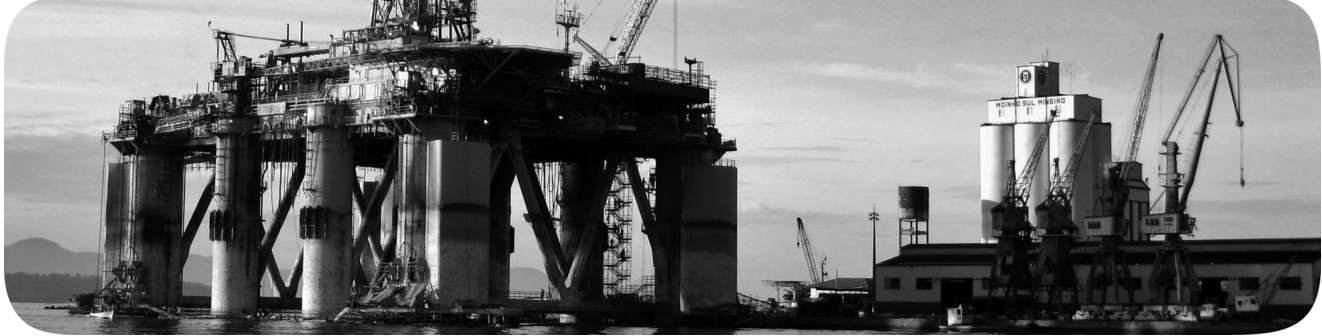

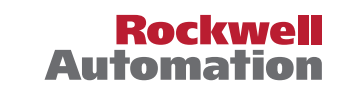

## **Important User Information**

Read this document and the documents listed in the additional resources section about installation, configuration, and operation of this equipment before you install, configure, operate, or maintain this product. Users are required to familiarize themselves with installation and wiring instructions in addition to requirements of all applicable codes, laws, and standards.

Activities including installation, adjustments, putting into service, use, assembly, disassembly, and maintenance are required to be carried out by suitably trained personnel in accordance with applicable code of practice.

If this equipment is used in a manner not specified by the manufacturer, the protection provided by the equipment may be impaired.

In no event will Rockwell Automation, Inc. be responsible or liable for indirect or consequential damages resulting from the use or application of this equipment.

The examples and diagrams in this manual are included solely for illustrative purposes. Because of the many variables and requirements associated with any particular installation, Rockwell Automation, Inc. cannot assume responsibility or liability for actual use based on the examples and diagrams.

No patent liability is assumed by Rockwell Automation, Inc. with respect to use of information, circuits, equipment, or software described in this manual.

Reproduction of the contents of this manual, in whole or in part, without written permission of Rockwell Automation, Inc., is prohibited.

Throughout this manual, when necessary, we use notes to make you aware of safety considerations.

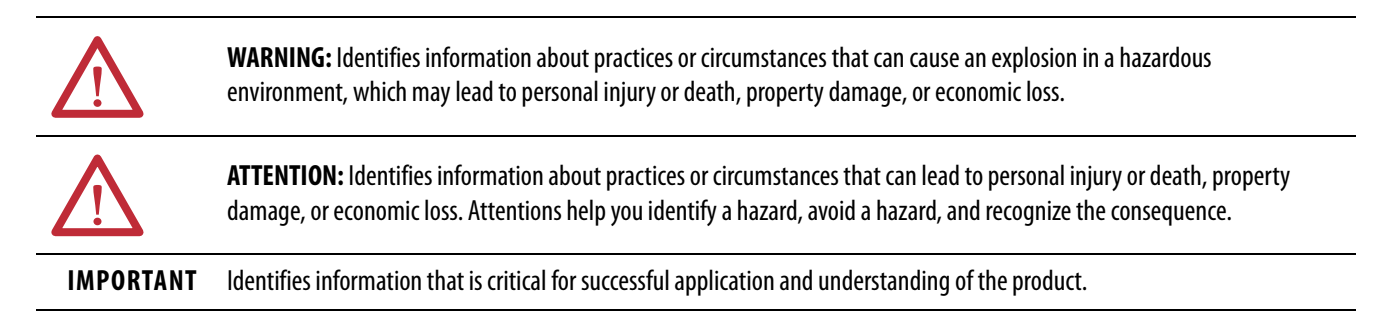

Labels may also be on or inside the equipment to provide specific precautions.

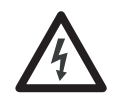

**SHOCK HAZARD:** Labels may be on or inside the equipment, for example, a drive or motor, to alert people that dangerous voltage may be present.

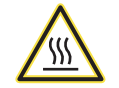

**BURN HAZARD:** Labels may be on or inside the equipment, for example, a drive or motor, to alert people that surfaces may reach dangerous temperatures.

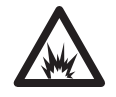

**ARC FLASH HAZARD:** Labels may be on or inside the equipment, for example, a motor control center, to alert people to potential Arc Flash. Arc Flash will cause severe injury or death. Wear proper Personal Protective Equipment (PPE). Follow ALL Regulatory requirements for safe work practices and for Personal Protective Equipment (PPE).

This manual contains new and updated information as indicated in the following table.

| Торіс                                                                                         | Page |
|-----------------------------------------------------------------------------------------------|------|
| Add a reference to the Motion System Tuning Application Techniques, publication MOTION-AT005  | 9    |
| Added a footnote to Figure 1 - Typical Kinetix 350 Drive Installation                         | 13   |
| Added the 2198-ABQE Encoder Output module to typical communication configurations.            | 14   |
| Updated Input Power Circuit-protection Specifications table                                   | 19   |
| Corrected the description of REG digital input signal                                         | 39   |
| Add an MOV (199-MSMD1) as an option to Brake Wiring Schematic                                 | 43   |
| Added a reference to Appendix C                                                               | 52   |
| Changed the IMPORTANT statement to an ATTENTION statement and added a reference to Appendix C | 53   |
| Changed footnote to include an equivalent diode                                               | 67   |
| Modified Important statement Ethernet Cable Connections section                               | 74   |
| Added footnote to Figure 44 - Ethernet Wiring Example - External Switch                       | 75   |
| Added descriptions for status indicators StAt, Ht, buS, Curr                                  | 78   |
| Added an Attention statement                                                                  | 86   |
| Added a link Motion System Tuning Application Techniques, publication MOTION-<br>AT005        | 94   |
| Corrected the Attention statement under Troubleshooting the Safe Torque-off Function          | 103  |
| Updated Figure 49 - Single-axis Relay Configuration (Stop Category 0) with Automatic Reset    | 108  |
| Added Figure 50 - Single-axis Relay Configuration (Stop Category 0) with Manual Reset         | 109  |
| Added Safety Input and Output Schematics                                                      | 110  |
| Duplicated the Important statement that describes the fault detection ability of TTL encoders | 124  |
| Added Appendix C - Leakage Currents                                                           | 151  |

## Notes:

## Preface

| Conventions          | 9 |
|----------------------|---|
| Additional Resources | 9 |

## Chapter 1

| About the Kinetix 350 Drive System | 12 |
|------------------------------------|----|
| Catalog Number Explanation         | 15 |
| Agency Compliance                  | 16 |
| CE Requirements                    | 16 |

## Chapter 2

| System Design Guidelines 17                       |
|---------------------------------------------------|
| System Mounting Requirements 17                   |
| Circuit Breaker/Fuse Selection 18                 |
| Contactor Ratings                                 |
| Transformer Selection                             |
| Transformer Specifications for Input Power        |
| Enclosure Selection                               |
| Power Dissipation Specifications                  |
| Minimum Clearance Requirements                    |
| Electrical Noise Reduction                        |
| Bonding Drives                                    |
| Bonding Multiple Subpanels                        |
| Establish Noise Zones                             |
| Cable Categories for Kinetix 350 Drive Components |
| Noise Reduction Guidelines for Drive Accessories  |
| Mount Your Kinetix 350 Drive                      |

## Chapter 3

| Kinetix 350 Drive Connector Data | Kinetix 350 Drive Connectors and Indicators |    |
|----------------------------------|---------------------------------------------|----|
|                                  | Safe Torque-off Connector Pinout            | 35 |
|                                  | I/O Connector Pinout                        |    |
|                                  | Motor Feedback (MF) Connector Pinout        | 37 |
|                                  | Ethernet Communication Connector Pinout     | 37 |
|                                  | AC Input Power Connector Pinout             | 38 |
|                                  | Back-up Power Connector Pinout              |    |
|                                  | Shunt Resistor and DC Bus Connector Pinout  | 38 |
|                                  | Motor Power Connector Pinout                |    |
|                                  | Control Signal Specifications               | 39 |
|                                  | Digital Inputs                              | 39 |
|                                  | Motor Brake Output                          | 42 |
|                                  | Ethernet Communication Specifications       | 43 |
|                                  | 24V DC Back-up Power Specifications         | 43 |
|                                  | Motor Feedback Specifications               | 44 |
|                                  |                                             |    |

### Start

## Install the Kinetix 350 Drive System

| Feedback Power Supply |  | 49 |
|-----------------------|--|----|
|-----------------------|--|----|

## Chapter 4

| Basic Wiring Requirements 51                              |
|-----------------------------------------------------------|
| Recommended Cables                                        |
| Route Power and Signal Wiring                             |
| Determine the Input Power Configuration                   |
| Three-phase Power Wired to Three-phase Drives             |
| Single-phase Power Wired to Single-phase Drives           |
| Voltage Doubler Operation                                 |
| Isolation Transformer in Grounded Power Configurations 55 |
| Three-phase Power Wired to Single-phase Drives            |
| Voiding of CE Compliance                                  |
| Grounding Your Kinetix 350 Drive System 58                |
| Ground Your Drive to the System Subpanel 58               |
| Ground Multiple Subpanels 59                              |
| Power Wiring Requirements                                 |
| Wiring Guidelines                                         |
| Wiring the Kinetix 350 Drive Connectors                   |
| Wire the Safe Torque-off (STO) Connector                  |
| Wire the Back-up Power (BP) Connector                     |
| Wire the Input Power (IPD) Connector                      |
| Wire the Motor Power (MP) Connector                       |
| Apply the Motor Cable Shield Clamp 69                     |
| Feedback and I/O Cable Connections 70                     |
| Flying-lead Feedback Cable Pin-outs                       |
| Wiring the Feedback and I/O Connectors                    |
| Wire the I/O Connector                                    |
| Wire the Low-profile Connector Kit                        |
| Shunt Resistor Connections                                |
| Ethernet Cable Connections                                |

## Chapter 5

## Connect the Kinetix 350 Drive System

## Configure and Start up the Kinetix 350 Drive System

| Download the Program                         | 93    |
|----------------------------------------------|-------|
| Apply Power to the Kinetix 350 Drive         | 93    |
| Test and Tune the Axes                       | 94    |
| Test the Axes                                | 94    |
| Tune the Axes                                | 97    |
| Disable EnableInputChecking by Using a Logix |       |
| Designer Message Instruction                 | . 100 |
|                                              |       |

### Chapter 6

## Chapter 7

| Safety Precautions                         |
|--------------------------------------------|
| Interpret Status Indicators 112            |
| Four-digit Display Messages 112            |
| Error Codes                                |
| Fault Codes                                |
| Status Indicators119                       |
| General System Behavior120                 |
| Logix5000 Controller and Drive Behavior124 |
| Kinetix 350 Drive Exception Behavior 124   |
| Web Server Interface 128                   |

## Appendix A

| Interconnect Diagram Notes                     | 130 |
|------------------------------------------------|-----|
| Power Wiring Examples                          | 131 |
| Shunt Resistor Wiring Example                  | 133 |
| Kinetix 350 Drive/Rotary Motor Wiring Examples | 134 |

Kinetix 350 Drive Safe Torque-off Feature

## Troubleshoot the Kinetix 350 Drive

## Interconnect Diagrams

|                                | Kinetix 350 Drive/Actuator Wiring Examples137Motor Brake Currents140System Block Diagrams141 |
|--------------------------------|----------------------------------------------------------------------------------------------|
|                                | Appendix B                                                                                   |
| Upgrade the Kinetix 350 Drive  | Before You Begin                                                                             |
| rirmware                       | Upgrade Firmware                                                                             |
|                                | Verify the Firmware Upgrade 149                                                              |
|                                | Appendix C                                                                                   |
| Leakage Current Specifications |                                                                                              |
|                                | <b>Index</b>                                                                                 |

This manual provides detailed installation instructions for mounting, wiring, and troubleshooting your Kinetix<sup>®</sup> 350 drive; and system integration for your drive/motor combination with a Logix5000<sup>™</sup> controller.

### Conventions

These conventions are used throughout this manual:

- Bulleted lists such as this one provide information, not procedural steps.
- Numbered lists provide steps or hierarchical information.

## **Additional Resources**

These documents contain additional information concerning related products from Rockwell Automation.

#### Table 1 - Additional Resources

| Resource                                                                                                    | Description                                                                                                    |
|----------------------------------------------------------------------------------------------------|----------------------------------------------------------------------------------------------------|
| Kinetix Servo Drives Specifications Technical Data, publication <u>KNX-TD003</u>                                           | Specifications for Kinetix servo drive motion control products.                                                                            |
| Kinetix 350 Single-axis EtherNet/IP Servo Drive Installation Instructions, publication <u>2097-IN008</u>                   | Information to help you install your Kinetix 350 drive system.                                                                             |
| Kinetix 300 Shunt Resistor Installation Instructions, publication 2097-IN002                                               | Information to help you install and wire the Kinetix 300 shunt resistors.                                                                  |
| Kinetix 300 AC Line Filter Installation Instructions, publication 2097-IN003                                               | Information to help you install and wire the Kinetix 300 AC line filter.                                                                   |
| Kinetix 300 I/O Terminal Expansion Block Installation Instructions, publication 2097-IN005                                 | Information to help you install and wire the Kinetix 300 I/O terminal expansion block.                                                     |
| Encoder Output Emulator Module Installation Instructions, publication <u>2198-INO1</u>                                     | Information to help you install and wire Encoder Output Emulator Module.                                                                   |
| CompactLogix L3ER Controllers User Manual, publication <u>1769-UM021</u>                                                   | Information to help you install, configure, program, and operate a CompactLogix™<br>system.                                                |
| Stratix 2000 Ethernet Unmanaged Switches Installation Instructions, publication <u>1783-IN001</u>                          | Information to help you install and operate a Stratix 2000 Ethernet Switches.                                                              |
| Ethernet/IP Benefits of Industrial Connectivity in Industrial Apps White Paper, publication<br><u>1585-WP001A</u>          | Provides general guidelines and theory for Ethernet/IP industrial systems.                                                                 |
| Industrial Ethernet Media, publication <u>1585-BR001</u>                                                                   | This brochure provides connectivity solutions for Ethernet networks and integrated architecture.                                           |
| Guidance for Selecting Cables for EtherNet/IP Networks White Paper, publication <u>ENET-WP007</u>                          | This guide is arranged to help you select cables that are based on your application, environmental conditions, and mechanical requirements |
| Integrated Motion on SERCOS and EtherNet/IP Systems - Analysis and Comparison White Paper, publication <u>MOTION-WP007</u> | This white paper compares and contrasts SERCOS and EtherNet/IP networks with a ControlLogix $^{\circ}$ controller.                         |
| Industrial Automation Wiring and Grounding Guidelines, publication <u>1770-4.1</u>                                         | Provides general guidelines for installing a Rockwell Automation industrial system.                                                        |
| System Design for Control of Electrical Noise Reference Manual, publication <u>GMC-RM001</u>                               | Information, examples, and techniques that are designed to minimize system electrical noise failures.                                      |
| Kinetix Motion Control Selection Guide, publication <u>KNX-SG001</u>                                                       | Specifications, motor/servo-drive system combinations, and accessories for Kinetix motion control products.                                |
| Motion Analyzer software, download at <u>http://ab.rockwellautomation.com/Motion-Control/Motion-Analyzer-Software</u>      | This program helps you choose drive and motor size by using application analysis software.                                                 |
| ControlLogix Controllers User Manual, publication <u>1756-UM001</u>                                                        | Information to help you install, configure, program, and operate a ControlLogix system.                                                    |
| Integrated Motion on the EtherNet/IP Network: Configuration and Startup User Manual, publication MOTION-UM003              | Information to help you configure and troubleshoot your ControlLogix and CompactLogix EtherNet/IP network modules.                         |
| Motion System Tuning Application Techniques, publication MOTION-AT005                                                      | Information on tuning a Kinetix drive system.                                                                                              |

#### Table 1 - Additional Resources (Continued)

| Resource                                                                                                    | Description                                                                                                  |
|----------------------------------------------------------------------------------------------------|----------------------------------------------------------------------------------------------------|
| 842E-CM Integrated Motion Encoder on EtherNet/IP<br>User Manual. Publication <u>842E-UM002A</u>                                           | Information to help you install, wire, and troubleshoot an integrated motion encoder on EtherNet/IP network. |
| ControlFLASH Firmware Upgrade Kit User Manual, publication <u>1756-UM105</u>                                                              | For ControlFLASH™ information not specific to any drive family.                                              |
| Rockwell Automation Configuration and Selection Tools,<br>website <u>http://www.rockwellautomation.com/global/support/selection.pag</u> e | Online product selection and system configuration tools, including AutoCAD (DXF) drawings.                   |
| Rockwell Automation Product Certification,<br>website <u>http://www.rockwellautomation.com/global/certification/overview.page</u>         | For declarations of conformity (DoC) currently available from Rockwell Automation.                           |
| Rockwell Automation Industrial Automation Glossary, publication AG-7.1                                                                    | A glossary of industrial automation terms and abbreviations.                                                 |

You can view or download publications at

http://www.rockwellautomation.com/global/literature-library/overview.page.

To order paper copies of technical documentation, contact your local Allen-Bradley distributor or Rockwell Automation sales representative.

# Start

| Торіс                              | Page |
|------------------------------------|------|
| About the Kinetix 350 Drive System | 12   |
| Catalog Number Explanation         | 15   |
| Agency Compliance                  | 16   |

## About the Kinetix 350 Drive System

The Kinetix<sup> $\circ$ </sup> 350 single-axis EtherNet/IP servo drive is designed to provide a solution for applications with output power requirements between 0.4...3.0 kW (2...12 A rms).

| Kinetix 350 System<br>Component                                | Cat. No.                                        | Description                                                                                                    |  |
|----------------------------------------------------------------|-------------------------------------------------|----------------------------------------------------------------------------------------------------|--|
| Kinetix 350 Integrated<br>Motion on EtherNet/IP Servo<br>Drive | 2097-V3 <i>x</i> PRx-LM                         | Kinetix 350 integrated motion on EtherNet/IP drives with safe torque-off feature are available with 120/240V or 480V AC input power.                                                                                                    |  |
| AC Line Filters                                                | 2090<br>2097-Fx                                 | Bulletin 2090 and Bulletin 2097-Fx AC line filters are required to meet CE with Kinetix 350 drives without an integrated line filter. Bulletin 2097 filters are available in foot mount and side mount.                                                                                                    |  |
| Shunt Module                                                   | 2097-R <i>x</i>                                 | Bulletin 2097 shunt resistors connect to the drive and provides shunt capability in regenerative applications.                                                                                                    |  |
| Terminal block for I/O connector                               | 2097-TB1                                        | 50-pin terminal block. Use with IOD connector for control interface connections.                                                                                                    |  |
| Stratix <sup>®</sup> 2000 Ethernet Switch                      | 1783-US05T                                      | An Ethernet switch divides an Ethernet network into segments and directs network traffic efficiently.                                                                                                    |  |
| Logix PAC® Controller<br>Platforms                             | Bulletin 5069<br>Bulletin 1768 and 1769         | EtherNet/IP networking with CompactLogix <sup>™</sup> 5370 and CompactLogix 5380 controllers with embedded dual-<br>port. 1769-L3 <i>x</i> controllers with embedded single port. 1768-L4 <i>x</i> controller and 1768-L4 <i>x</i> S safety controller with<br>1768-ENBT EtherNet/IP communication module.                                                  |  |
|                                                                | 1756-EN2T, 1756-EN2TR,<br>and 1756-EN3TR module | EtherNet/IP network communication modules for use with ControlLogix® 5570 and ControlLogix 5580 controllers.                                                                                                    |  |
| Studio 5000® Environment or<br>RSLogix 5000® Software          | _                                               | RSLogix 5000 software (version 20 or earlier) and the Studio 5000 Logix Designer® application (version 21 or later) are used to program, commission, and maintain the Logix family of controllers.                                                                                                    |  |
| Encoder Output Module                                          | 2198-ABQE                                       | The Allen-Bradley encoder output module is a DIN-rail mounted EtherNet/IP network-based standalone module capable of outputting encoder pulses to a customer-supplied peripheral device (cameras, for example, used in line-scan vision systems).                                                                                                    |  |
| Rotary Servo Motors                                            | MP-Series, TL-Series                            | Compatible rotary motors include the MP-Series™ (Bulletin MPL, MPM, MPF, and MPS) and TL-Series™ (Bulletin TLY) motors.                                                                                                    |  |
| Linear Stages                                                  | MP-Series (Ballscrew)                           | Compatible stages include MP-Series (Bulletin MPAS) Integrated Linear Stages.                                                                                                    |  |
| Electric Cylinders                                             | MP-Series, TL-Series                            | Compatible electric cylinders include MP-Series and TL- Series (Bulletin MPAR, TLAR, and MPAI) Electric Cylinders.                                                                                                    |  |
| Encoder                                                        | 842E-CM                                         | Integrated Motion Encoder on EtherNet/IP network.                                                                                                    |  |
| Cables                                                         | Motor/brake and feedback cables                 | Motor power/brake and feedback cables include SpeedTec and threaded DIN connectors at the motor. Power/<br>brake cables have flying leads on the drive end and straight connectors that connect to servo motors. Feedback<br>cables have flying leads that wire to low-profile connector kits on the drive end and straight connectors on the<br>motor end. |  |
|                                                                | Communication cables                            | 1585J-M8CBJM-x (shielded) or 1585J-M8UBJM-x (high-flex shielded) Ethernet cable.                                                                                                    |  |

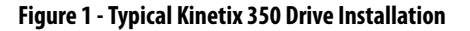

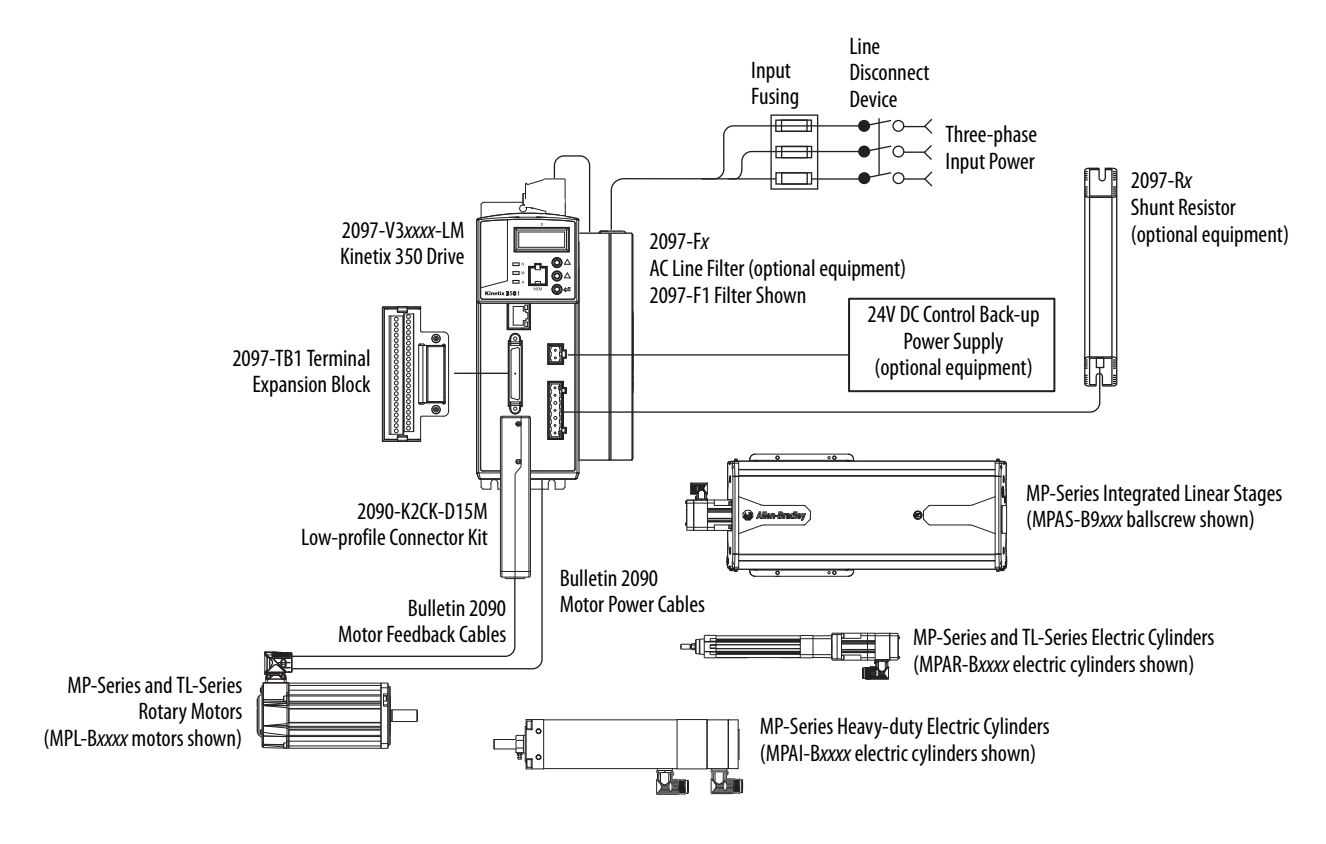

(1) See Ethernet Cable Connections on page 74 for information on how to use an unmanaged switch in your application.

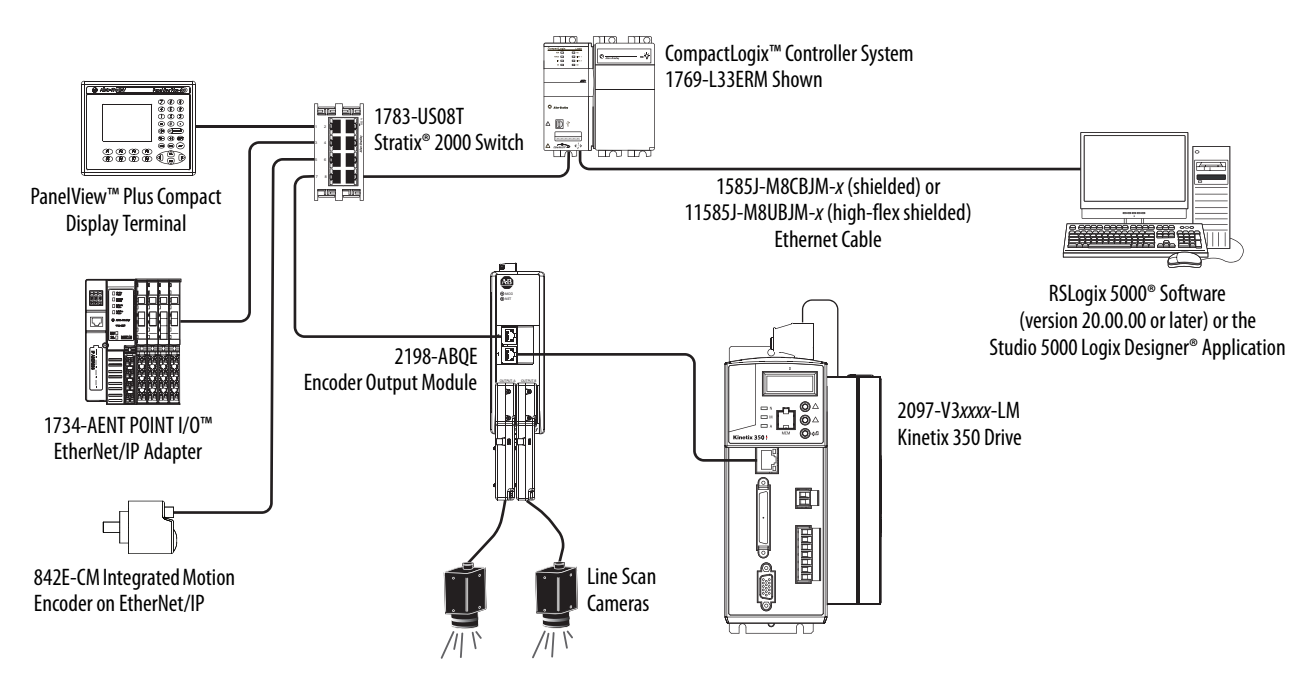

Figure 2 - Typical K350 Communication Configuration

See Encoder Output Module Installation Instructions, publication <u>2198-UM003</u>. For information to help you install and wire the 2198-ABQE Encoder Output Module.

## **Catalog Number Explanation**

Kinetix 350 drive catalog numbers and descriptions are listed in these tables.

#### Table 3 - Kinetix 350 Drives (single-phase)

| Cat. No.       | Input Voltage          | Continuous Output<br>Current A (0-pk) | Features                                                               |
|----------------|------------------------|---------------------------------------|------------------------------------------------------------------------|
| 2097-V31PR0-LM | 120V, 1 Ø<br>240V, 1 Ø | 2.8                                   | • 120V Doubler mode                                                    |
| 2097-V31PR2-LM |                        | 5.7                                   | Safe Torque-off                                                        |
| 2097-V32PR0-LM | 240V, 1Ø               | 2.8                                   |                                                                        |
| 2097-V32PR2-LM |                        | 5.7                                   | <ul> <li>Integrated AC line filter</li> <li>Safe Torque-off</li> </ul> |
| 2097-V32PR4-LM |                        | 11.3                                  |                                                                        |

#### Table 4 - Kinetix 350 Drives (single/three-phase)

| Cat. No.       | Input Voltage                       | Continuous Output<br>Current A (0-pk) | Features        |
|----------------|-------------------------------------|---------------------------------------|-----------------|
| 2097-V33PR1-LM | 120V, 1 Ø<br>240V, 1 Ø<br>240V, 3 Ø | 2.8                                   |                 |
| 2097-V33PR3-LM |                                     | 5.7                                   | Safa Tarqua off |
| 2097-V33PR5-LM |                                     | 11.3                                  | Sale loique-oli |
| 2097-V33PR6-LM |                                     | 17.0                                  |                 |

#### Table 5 - Kinetix 350 Drives (three-phase)

| Cat. No.       | Input Voltage | Continuous Output<br>Current A (0-pk) | Features        |
|----------------|---------------|---------------------------------------|-----------------|
| 2097-V34PR3-LM |               | 2.8                                   |                 |
| 2097-V34PR5-LM | 480V, 3 Ø     | 5.7                                   | Safe Torque-off |
| 2097-V34PR6-LM |               | 8.5                                   |                 |

#### Table 6 - Kinetix 350 Drive Accessories

| Cat. No.        | Drive Components                 |
|-----------------|----------------------------------|
| 2097-F <i>x</i> | AC line filters                  |
| 2097-TB1        | Terminal block for I/O connector |
| 2097-R <i>x</i> | Shunt resistors                  |
| 2097-PGMR       | Memory module programmer         |
| 2097-MEM        | Memory modules 12 pack           |

## **Agency Compliance**

If this product is installed within the European Union and has the CE marking, the following regulations apply.

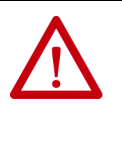

**ATTENTION:** Meeting CE requires a grounded system. The method of grounding the AC line filter and drive must match. Failure to do this renders the filter ineffective and can cause damage to the filter. For grounding examples, see <u>Grounding Your Kinetix 350 Drive System</u> on page <u>58</u>.

For more information on electrical noise reduction, see the System Design for Control of Electrical Noise Reference Manual, publication <u>GMC-RM001</u>.

### **CE Requirements**

To meet CE requirements, these requirements apply:

- Install an AC line filter (Bulletin 2090 or 2097) as close to the drive as possible.
- Use 2090 series motor power cables or use connector kits and terminate the cable shields to the subpanel with clamp provided.
- Use 2090 series motor feedback cables or use connector kits and properly terminate the feedback cable shield. Drive-to-motor power and feedback cables must not exceed 20 m (65.6 ft).
- Install the Kinetix 350 system inside an enclosure. Run input power wiring in conduit (grounded to the enclosure) outside of the enclosure. Separate signal and power cables.
- Segregate input power wiring and motor power cables from control wiring and motor feedback cables. Use shielded cable for power wiring and provide a grounded 360° clamp termination.

See Appendix A on <u>page 129</u> for interconnect diagrams, including input power wiring and drive/motor interconnect diagrams.

## Install the Kinetix 350 Drive System

| Торіс                        | Page |
|------------------------------|------|
| System Design Guidelines     | 17   |
| Electrical Noise Reduction   | 24   |
| Mount Your Kinetix 350 Drive | 32   |

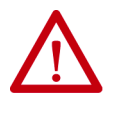

**ATTENTION:** Plan the installation of your system so that you can cut, drill, tap, and weld with the system that is removed from the enclosure. Because the system is of the open type construction, be careful to keep any metal debris from falling into it. Metal debris or other foreign matter can become lodged in the circuitry, which can result in damage to components.

### System Design Guidelines

Use the information in this section when designing your enclosure and planning to mount your system components on the panel.

For on-line product selection and system configuration tools, including AutoCAD (DXF) drawings of the product, refer to <u>http://www.rockwellautomation.com/global/support/selection.page</u>

### **System Mounting Requirements**

- To comply with UL and CE requirements, the Kinetix<sup>®</sup> 350 system must be enclosed in a grounded conductive enclosure. It must that offer protection as defined in standard EN 60529 (IEC 529) to IP4X such that they are not accessible to an operator or unskilled person. A NEMA 4X enclosure exceeds these requirements providing protection to IP66.
- The panel that you install inside the enclosure for mounting your system components must be on a flat, rigid, vertical surface that won't be subjected to shock, vibration, moisture, oil mist, dust, or corrosive vapors.
- Size the drive enclosure so as not to exceed the maximum ambient temperature rating. Consider heat dissipation specifications for all drive components.
- Segregate input power wiring and motor power cables from control wiring and motor feedback cables. Use shielded cable for power wiring and provide a grounded 360° clamp termination.

- Use high-frequency (HF) bonding techniques to connect the enclosure, machine frame, and motor housing, and to provide a low-impedance return path for high-frequency (HF) energy and reduce electrical noise.
- Use 2090 series motor feedback cables or use connector kits and properly terminate the feedback cable shield. Drive-to-motor power and feedback cables must not exceed 20 m (65.6 ft).

**IMPORTANT** System performance was tested at these cable length specifications. These limitations are also a CE requirement.

See the System Design for Control of Electrical Noise Reference Manual, publication <u>GMC-RM001</u>, to understand the concept of electrical noise reduction better.

### **Circuit Breaker/Fuse Selection**

The Kinetix 350 drives use internal solid-state motor short-circuit protection and, when protected by suitable branch circuit protection, are rated for use on a circuit capable of delivering up to 100,000 A (fuses) and 65,000 A (circuit breakers).

| IMPORTANT | Do not use circuit protection devices on the output of an AC drive as an isolating disconnect switch or motor overload device. These devices are designed to operate on sine wave voltage and the drive's PWM waveform does not allow it to operate properly. As a result, damage to the device occurs. |
|-----------|----------------------------------------------------------------------------------------------------|
|-----------|----------------------------------------------------------------------------------------------------|

Make sure the selected components are properly coordinated and meet acceptable codes including any requirements for branch circuit protection. Evaluation of the short-circuit available current is critical and must be kept below the short-circuit current rating of the circuit breaker.

See the Kinetix Servo Drives Specifications Technical Data, publication <u>KNX-TD003</u> for input current and inrush current specifications for your Kinetix 350 drive.

See <u>Fuse and Circuit Breaker (CB) Specifications</u> on page 19 for recommended circuit breakers and fuses.

|                    |                  |                                   | UL Applications                 |                                         |                                                                              | IEC (non-UL) Applications               |               |                                                |  |
|--------------------|------------------|-----------------------------------|---------------------------------|-----------------------------------------|------------------------------------------------------------------------------|-----------------------------------------|---------------|------------------------------------------------|--|
| Drive Cat. No.     | Drive<br>Voltage | Phase                             | Fuses<br>(Bussmann)<br>Cat. No. | Miniature CB <sup>(1)</sup><br>Cat. No. | Motor<br>Protection CB, <sup>(1) (2)</sup><br>Self-protected CMC<br>Cat. No. | Miniature CB <sup>(1)</sup><br>Cat. No. |               | Motor Protection CB <sup>(1)</sup><br>Cat. No. |  |
| 2097-V31PR0-LM     | 120V             | Single-phase<br>(voltage doubler) | KTK-R-20 (20 A)                 | 1489-M1C200                             | 140M-D8E-C20                                                                 | 1489-M1C200                             | 1492-SPM1D200 | 140M-D8E-C20                                   |  |
|                    | 120/240V         | Single-phase                      | KTK-R-10 (10 A)                 | 1489-M1C100                             | 140M-C2E-C10                                                                 | 1489-M1C100                             | 1492-SPM1D100 | 140M-C2E-C10                                   |  |
| 2097-V31PR2-LM     | 120V             | Single-phase<br>(voltage doubler) | KTK-R-30 (30 A)                 | 1489-M1C300                             | 140M-F8E-C32                                                                 | 1489-M1C300                             | 1492-SPM1D300 | 140M-F8E-C32                                   |  |
|                    | 120/240V         | Single-phase                      | KTK-R-20 (20 A)                 | 1489-M1C200                             | 140M-D8E-C20                                                                 | 1489-M1C200                             | 1492-SPM1D200 | 140M-D8E-C20                                   |  |
| 2097-V32PR0-LM     |                  |                                   | KTK-R-20 (20 A)                 | 1489-M1C150                             | 140M-D8E-C16                                                                 | 1489-M1C150                             | 1492-SPM1D150 | 140M-D8E-C16                                   |  |
| 2097-V32PR2-LM     | LM 240V<br>LM    | Single-phase                      | KTK-R-20 (20 A)                 | 1489-M1C200                             | 140M-D8E-C20                                                                 | 1489-M1C200                             | 1492-SPM1D200 | 140M-D8E-C20                                   |  |
| 2097-V32PR4-LM     |                  |                                   | KTK-R-30 (30 A)                 | 1489-M1C300                             | 140M-F8E-C32                                                                 | 1489-M1C300                             | 1492-SPM1D320 | 140M-F8E-C32                                   |  |
| 2097-V33PR1-LM     | 120/240V         | Single-phase                      | KTK-R-20 (20 A)                 | 1489-M1C200                             | 140M-D8E-C20                                                                 | 1489-M1C200                             | 1492-SPM1D200 | 140M-D8E-C20                                   |  |
|                    | 240V             | Three-phase                       | KTK-R-15 (15 A)                 | 1489-M3C150                             | 140M-D8E-C16                                                                 | 1489-M3C150                             | 1492-SPM3D150 | 140M-D8E-C16                                   |  |
| 2007_V33DD3_I M    | 120/240V         | Single-phase                      | KTK-R-20 (20 A)                 | 1489-M1C200                             | 140M-D8E-C20                                                                 | 1489-M1C200                             | 1492-SPM1D200 | 140M-D8E-C20                                   |  |
| 2037-0331 113-2101 | 240V             | Three-phase                       | KTK-R-15 (15 A)                 | 1489-M3C150                             | 140M-D8E-C16                                                                 | 1489-M3C150                             | 1492-SPM3D150 | 140M-D8E-C16                                   |  |
|                    | 120/240V         | Single-phase                      | KTK-R-30 (30 A)                 | 1489-M1C300                             | 140M-F8E-C32                                                                 | 1489-M1C300                             | 1492-SPM1D300 | 140M-F8E-C32                                   |  |
| 2097-035F NJ-LIVI  | 240V             | Three-phase                       | KTK-R-20 (20 A)                 | 1489-M3C200                             | 140M-D8E-C20                                                                 | 1489-M3C200                             | 1492-SPM3D200 | 140M-D8E-C20                                   |  |
| 2097-V33PR6-LM     | 120/240V         | Single-phase                      | LPJ-40SP (40 A)<br>Class J      | N/A                                     | 140M-F8E-C32                                                                 | N/A                                     | N/A           | 140M-F8E-C32                                   |  |
|                    | 240V             | Three-phase                       | KTK-R-30 (30 A)                 | 1489-M3C300                             |                                                                              | 1489-M3C300                             | 1492-SPM3D300 |                                                |  |
| 2097-V34PR3-LM     |                  |                                   | KTK-R-10 (10 A)                 | 1489-M3C100                             | 140M-C2E-C10                                                                 | 1489-M3C100                             | 1492-SPM3D100 | 140M-C2E-C10                                   |  |
| 2097-V34PR5-LM     | 480V             | Three-phase                       | KTK-R-10 (10 A)                 | 1489-M3C100                             | 140M-C2E-C10                                                                 | 1489-M3C100                             | 1492-SPM3D100 | 140M-C2E-C10                                   |  |
| 2097-V34PR6-LM     | 34PR6-LM         |                                   | KTK-R-20 (20 A)                 | 1489-M3C200                             | 140M-D8E-C20                                                                 | 1489-M3C200                             | 1492-SPM3D200 | 140M-D8E-C20                                   |  |

#### Table 7 - Fuse and Circuit Breaker (CB) Specifications

(1) Bulletin 1492 and 1489 circuit protection devices have lower short-circuit current ratings than Bulletin 140M devices.

See http://ab.rockwellautomation.com/allenbradley/productdirectory.page? for product literature with specific short-circuit ratings.

(2) For UL applications, Bulletin 140M devices are applied as self-protected combination motor controllers.

### **Contactor Ratings**

#### Table 8 - Kinetix 350 Drives (120/240V)

| Cat. No.          | Drive<br>Voltage | AC Coil Contactor | DC Coil Contactor |
|-------------------|------------------|-------------------|-------------------|
| 2007_V31PR0_I M   | 120V             | 100-C23x10        | 100-C23Zx10       |
| 2077-0311 NO-LIVI | 240V             | 100-C12x10        | 100-C12Zx10       |
|                   | 120V             | 100-C30x10        | 100-C30Zx10       |
| 2077-V31FN2-LIVI  | 240V             | 100-C23x10        | 100-C23Zx10       |

#### Table 9 - Kinetix 350 Drives (240V)

| Cat. No.          | Drive<br>Voltage | AC Coil Contactor | DC Coil Contactor |
|-------------------|------------------|-------------------|-------------------|
| 2097-V32PR0-LM    | 240V             | 100-C23x10        | 100-C23Zx10       |
| 2097-V32PR2-LM    | 240V             | 100-C23x10        | 100-C23Zx10       |
| 2097-V32PR4-LM    | 240V             | 100-C30x10        | 100-C30Zx10       |
|                   | 120V             | 100-C23x10        | 100-C23Zx10       |
| 2077-V35FINT-LIVI | 240V             | 100-C16x10        | 100-C16Zx10       |
| 2007 V22DD2 I M   | 120V             | 100-C23x10        | 100-C23Zx10       |
| 2077-4351 13-LIVI | 240V             | 100-C16x10        | 100-C16Zx10       |
| 2007 V22DD5 I M   | 120V             | 100-C30x10        | 100-C30Zx10       |
| 2077-4351 13-LIVI | 240V             | 100-C23x10        | 100-C23Zx10       |
| 2007_V33PR6_I M   | 120V             | N/A               | N/A               |
|                   | 240V             | 100-C30x10        | 100-C30Zx10       |

#### Table 10 - Kinetix 350 Drives (480V)

| Cat. No.       | Drive<br>Voltage | AC Coil Contactor | DC Coil Contactor |  |
|----------------|------------------|-------------------|-------------------|--|
| 2097-V34PR3-LM |                  | 100-C12x10        | 100-C12Zx10       |  |
| 2097-V34PR5-LM | 480V             | 100-C12x10        | 100-C12Zx10       |  |
| 2097-V34PR6-LM |                  | 100-C23x10        | 100-C23Zx10       |  |

### **Transformer Selection**

The Kinetix 350 drive does not require an isolation transformer for threephase input power. However, a transformer can be required to match the voltage requirements of the controller to the available service.

To choose the size of a transformer for the main AC power inputs, refer to on page 18 and <u>Transformer Specifications for Input Power</u> on page 21.

**IMPORTANT** If you are using an autotransformer, make sure that the phase to neutral/ ground voltages do not exceed the input voltage ratings of the drive.

| IMPORTANT | Use a form factor of 1.5 for single and three-phase power (where form factor is used to compensate for transformer, drive, and motor losses, and to account for utilization in the intermittent operating area of the torque speed curve). |
|-----------|----------------------------------------------------------------------------------------------------|
|           | For example, to choose the size of a transformer for the voltage requirements of catalog number 2097-V34PR6-LM = 3 kW continuous x $1.5 = 4.5$ KVA transformer.                                                                            |

### **Transformer Specifications for Input Power**

| Attribute          | Value (460V system) |  |
|--------------------|---------------------|--|
| Input volt-amperes | 750VA               |  |
| Input voltage      | 480V AC             |  |
| Output voltage     | 120240V AC          |  |

### **Enclosure Selection**

This example is provided to assist you in choosing the size of the enclosure for your Bulletin 2097 drive system. You need heat dissipation data from all components that are planned for your enclosure to calculate the enclosure size. See Power Dissipation Specifications on page 22 for your drive.

With no active method of heat dissipation (such as fans or air conditioning), either of the following approximate equations can be used.

| Metric                                                                                                    | Standard English                                                                                                    |
|----------------------------------------------------------------------------------------------------|----------------------------------------------------------------------------------------------------|
| $A = \frac{0.38Q}{1.8T - 1.1}$                                                                                                    | $A = \frac{4.08Q}{T - 1.1}$                                                                                                    |
| Where T is temperature difference between inside air<br>and outside ambient (°C), Q is heat that is generated in<br>enclosure (Watts), and A is enclosure surface area (m <sup>2</sup> ).<br>The exterior surface of all six sides of an enclosure is<br>calculated as | Where T is temperature difference between inside air<br>and outside ambient (°F), Q is heat that is generated in<br>enclosure (Watts), and A is enclosure surface area (ft <sup>2)</sup> .<br>The exterior surface of all six sides of an enclosure is<br>calculated as |
| A = 2dw + 2dh + 2wh                                                                                                    | A = (2dw + 2dh + 2wh) / 144                                                                                                    |
| Where d (depth), w (width), and h (height) are in meters.                                                                                                    | Where d (depth), w (width), and h (height) are in inches.                                                                                                    |

If the maximum ambient rating of the Kinetix 350 drive system is 40 °C (104 °F) and if the maximum environmental temperature is 20 °C (68 °F), then T=20. In this example, the total heat dissipation is 416 W (sum of all components in enclosure). So, in the equation below, T=20 and Q=416.

$$A = \frac{0.38 \,(416)}{1.8 \,(20) - 1.1} = 4.53 \,\mathrm{m}^{-2}$$

In this example, the enclosure must have an exterior surface of at least  $4.53 \text{ m}^2$ . If any portion of the enclosure is not able to transfer heat, exclude heat in the calculation.

Because the minimum cabinet depth to house the Kinetix 350 system (selected for this example) is 332 mm (13 in.), the cabinet must be approximately 2000 x 700 x 332 mm (78.7 x 27.6 x 13.0 in.) HxWxD.

2 x (0.332 x 0.70) + 2 x (0.332 x 2.0) + 2 x (0.70 x 2.0) = 4.59 m<sup>2</sup>

Because this cabinet size is considerably larger than what is necessary to house the system components, it can be more efficient to provide a means of cooling in a smaller cabinet. Contact your cabinet manufacturer for options available to cool your cabinet.

### **Power Dissipation Specifications**

This table shows the maximum power dissipation of each drive. Use this table to size an enclosure and calculate required ventilation for your Kinetix 350 drive system.

| Cat. No.       | Power Dissipation, W |
|----------------|----------------------|
| 2097-V31PR0-LM | 28                   |
| 2097-V31PR2-LM | 39                   |
| 2097-V32PR0-LM | 28                   |
| 2097-V32PR2-LM | 39                   |
| 2097-V32PR4-LM | 67                   |
| 2097-V33PR1-LM | 28                   |
| 2097-V33PR3-LM | 39                   |
| 2097-V33PR5-LM | 67                   |
| 2097-V33PR6-LM | 117                  |
| 2097-V34PR3-LM | 39                   |
| 2097-V34PR5-LM | 58                   |
| 2097-V34PR6-LM | 99                   |

### **Minimum Clearance Requirements**

This section provides information to help you choose the size of your cabinet and the placement of your Kinetix 350 system components.

**IMPORTANT** Mount the module in an upright position as shown. Do not mount the drive module on its side.

Figure 3 illustrates minimum clearance requirements for proper airflow and installation:

- Additional clearance is required depending on the accessory items installed.
- An additional 9.7 mm (0.38 in.) clearance is required left of the drive if the I/O expansion terminal block is used.
- An additional 26 mm (1.0 in.) clearance is required right of the drive when the heatsink is present.
- An additional 36 mm (1.42 in.) is required right of the drive when the side-mount line filter is present. An additional 50 mm (2.0 in.) is required behind the drive when the rear-mount line filter is present.
- An additional 5.0 mm (0.19 in.) clearance is required in front of the drive when the 2090-K2CK-D15M feedback connector kit is used.
- Additional clearance is required for the cables and wires that are connected to the top, front, and bottom of the drive.
- An additional 150 mm (6.0 in.) is required when the drive is mounted next to noise sensitive equipment or clean wireways.

See Kinetix 350 Drive Power Specifications in Kinetix Servo Drives Specifications Technical Data, publication <u>KNX-TD003</u> for Kinetix 350 drive dimensions.

#### Figure 3 - Minimum Clearance Requirements

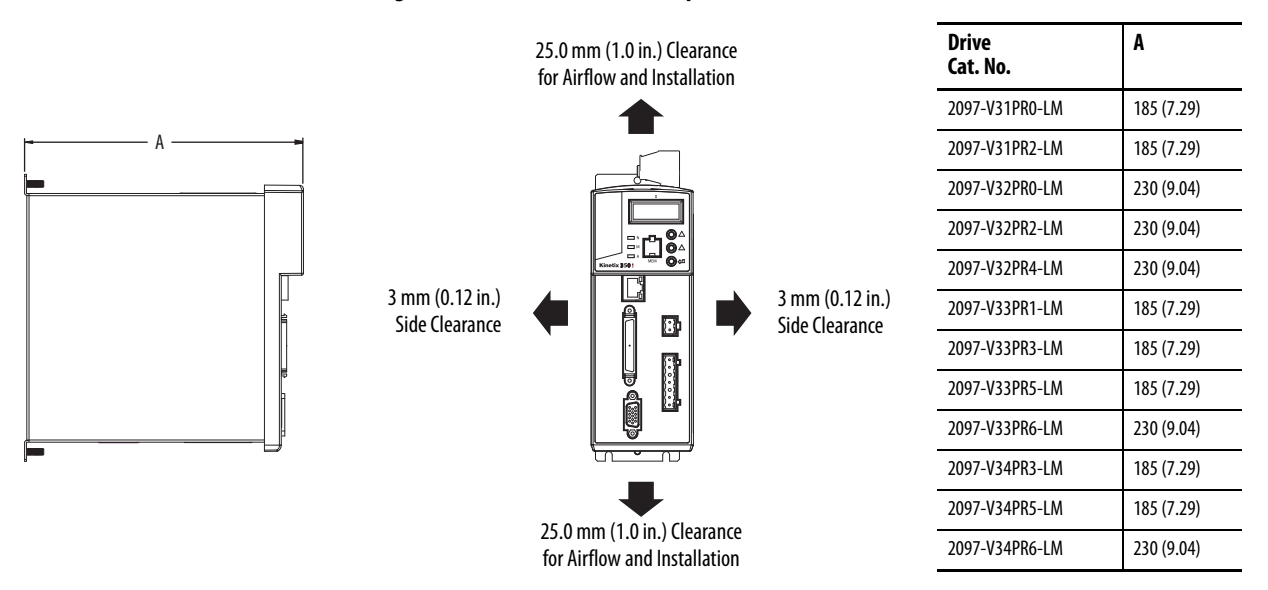

See <u>page 22</u> for power dissipation specifications.

### **Electrical Noise Reduction**

This section outlines practices that minimize the possibility of noise-related failures as they apply specifically to Kinetix 350 system installations. For more information on the concept of high-frequency (HF) bonding, the ground plane principle, and electrical noise reduction, refer to the System Design for Control of Electrical Noise Reference Manual, publication <u>GMC-RM001</u>.

### **Bonding Drives**

Bonding is the practice where you connect metal chassis, assemblies, frames, shields, and enclosures to reduce the effects of electromagnetic interference (EMI).

Unless specified, most paints are not conductive and act as insulators. To achieve a good bond between drive and the subpanel, surfaces must be paintfree or plated. Bonded metal surfaces create a low-impedance return path for high-frequency energy.

| IMPORTANT | To improve the bond between the drive and subpanel, construct your |
|-----------|--------------------------------------------------------------------|
|           | subpanel out of zinc plated (paint-free) steel.                    |

Improper bonding of metal surfaces blocks the direct return path and lets high-frequency energy travel elsewhere in the cabinet. Excessive high-frequency energy can affect the operation of other microprocessor controlled equipment.

These illustrations show recommended bonding practices for painted panels, enclosures, and mounting brackets.

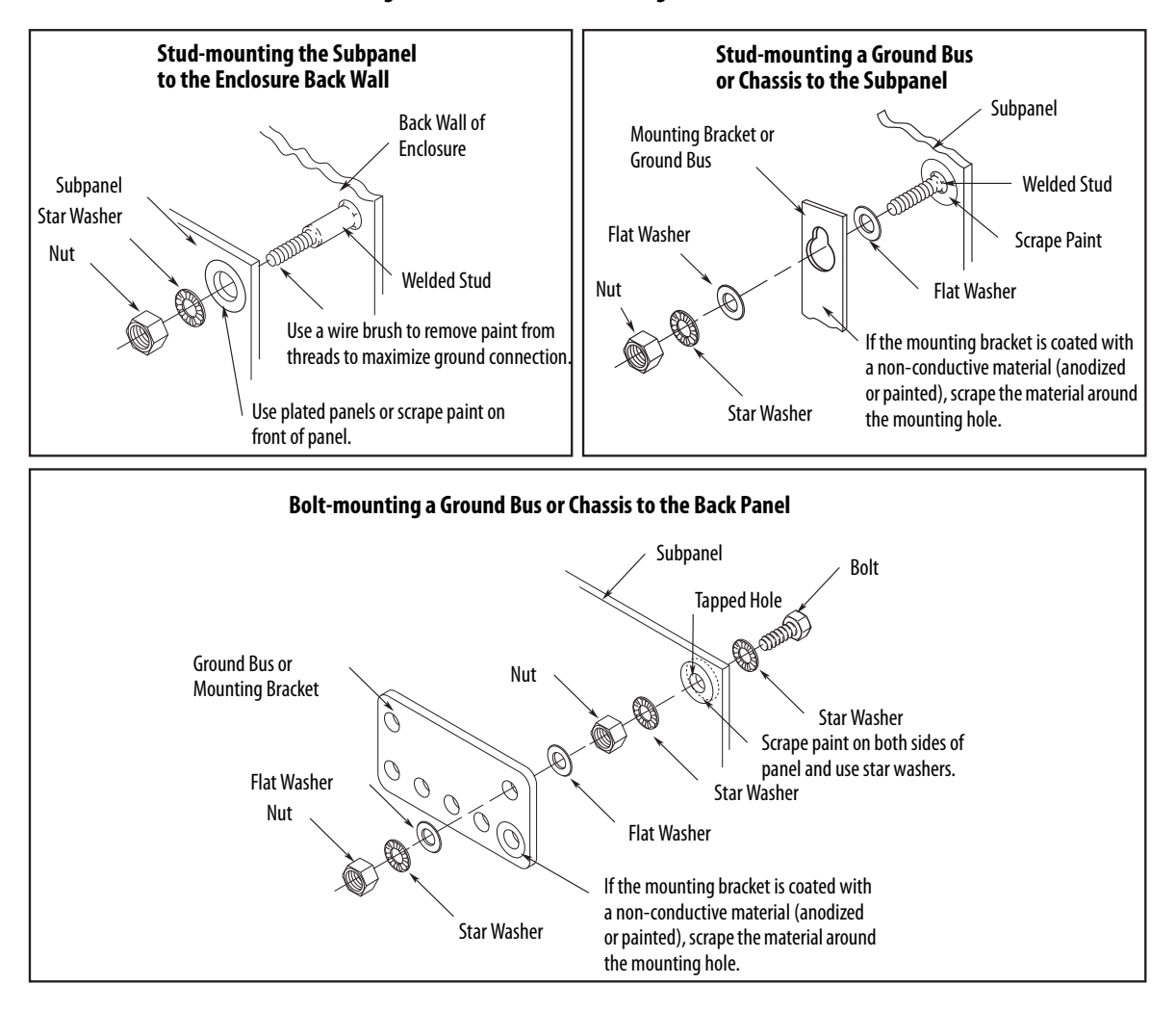

Figure 4 - Recommended Bonding Practices for Painted Panels

### **Bonding Multiple Subpanels**

Bonding multiple subpanels creates a common low-impedance exit path for the high frequency energy inside the cabinet. Subpanels that are not bonded together cannot share a common low impedance path. This difference in impedance can affect networks and other devices that span multiple panels:

- Bond the top and bottom of each subpanel to the cabinet by using 25.4 mm (1.0 in.) by 6.35 mm (0.25 in.) wire braid. As a rule, the wider and shorter the braid is, the better the bond.
- Scrape the paint from around each fastener to maximize metal-to-metal contact.

#### Figure 5 - Multiple Subpanels and Cabinet Recommendations

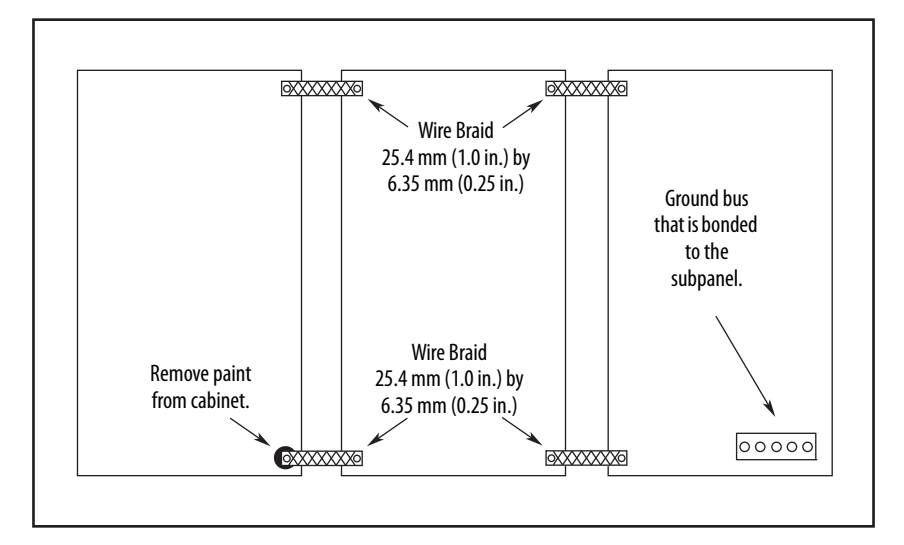

### **Establish Noise Zones**

Observe these guidelines when individual input power components are used in the Kinetix 350 system:

- The clean zone (C) exits left of the Kinetix 350 system and includes the I/O wiring, feedback cable, Ethernet cable, and DC filter (gray wireway).
- The dirty zone (D) exits right of the Kinetix 350 system (black wireway) and includes the circuit breakers, transformer, 24V DC power supply, contactors, AC line filter, motor power, and safety cables.
- The very dirty zone (VD) is limited to where the AC line (EMC) filter VAC output jumpers over to the drive. Shielded cable is required only if the very dirty cables enter a wireway.

#### Figure 6 - Noise Zones (Bulletin 2090 AC line filters)

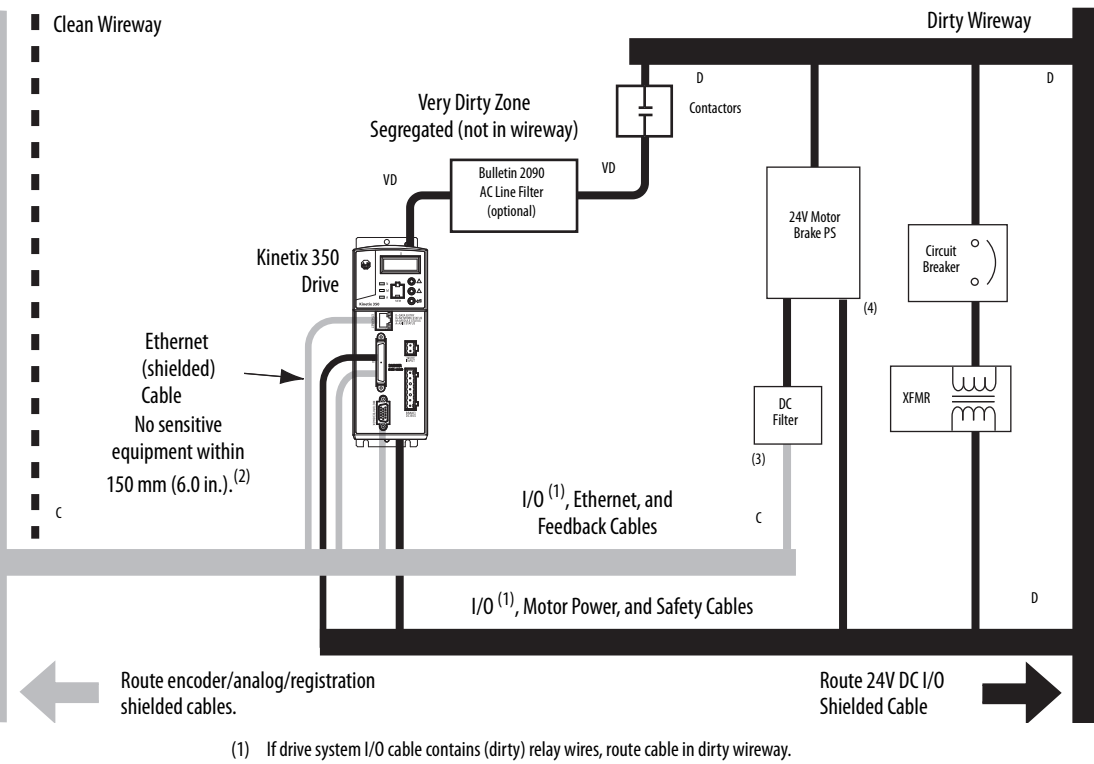

- (2) For tight spaces, use a grounded steel shield. For examples, refer to the System Design for Control of Electrical Noise Reference Manual, publication <u>GMC-RM001</u>.
- (3) This voltage is a clean 24V DC available for any device that requires it. The 24V enters the clean wireway and exits to the left.
- (4) This voltage is a dirty 24V DC available for motor brakes and contactors. The 24V enters the dirty wireway and exits to the right.

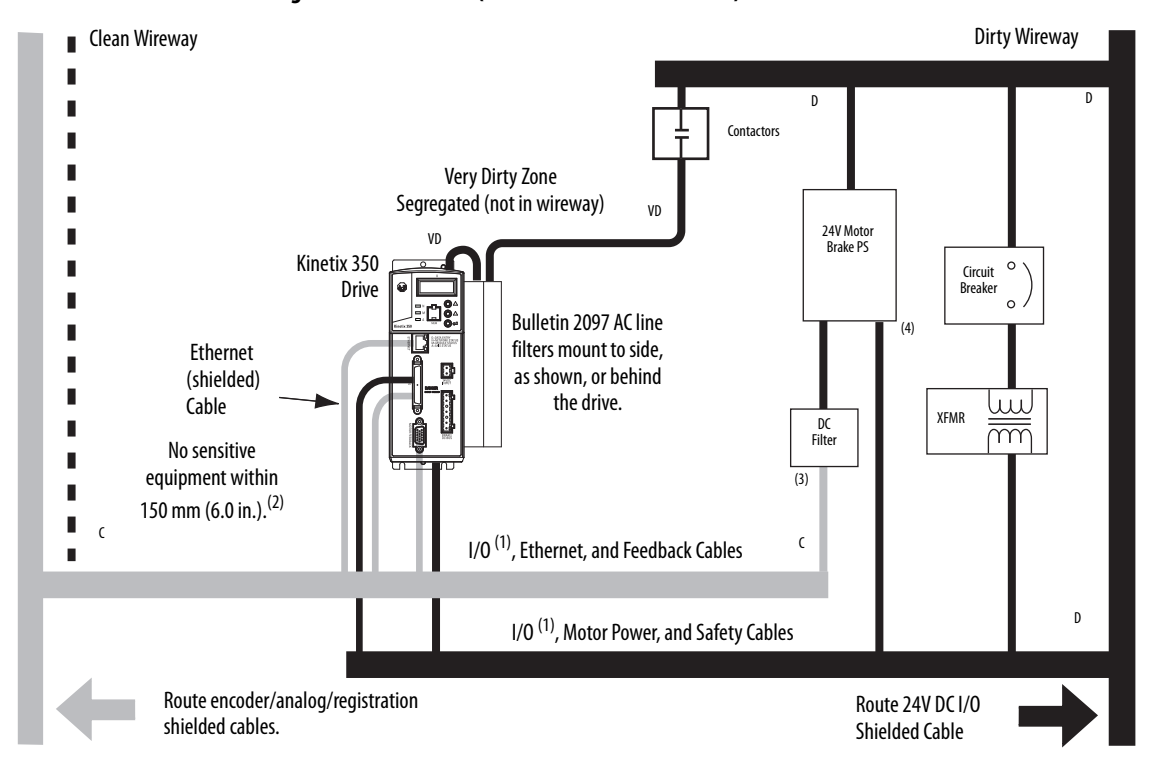

Figure 7 - Noise Zones (Bulletin 2097 AC line filters)

- (1) If drive system I/O cable contains (dirty) relay wires, route cable in dirty wireway.
- (2) For tight spaces, use a grounded steel shield. For examples, refer to the System Design for Control of Electrical Noise Reference Manual, publication <u>GMC-RM001</u>.
- (3) This voltage is a clean 24V DC available for any device that requires it. The 24V enters the clean wireway and exits to the left.
- (4) This voltage is a dirty 24V DC available for motor brakes and contactors. The 24V enters the dirty wireway and exits to the right.

### **Cable Categories for Kinetix 350 Drive Components**

This table indicates the zoning requirements of cables that are connected to the Kinetix 350 drive components.

|                                                                                       | Connector | Zone          |       |       | Method            |                   |
|---------------------------------------------------------------------------------------|-----------|---------------|-------|-------|-------------------|-------------------|
| Wire/Cable                                                                            |           | Very<br>Dirty | Dirty | Clean | Ferrite<br>Sleeve | Shielded<br>Cable |
| L1, L2, L3 (unshielded cable)                                                         | IPD       | Х             |       |       |                   |                   |
| U, V, W (motor power)                                                                 | MP        |               | Х     |       |                   | Х                 |
| B+-, B-, BR (shunt resistor)                                                          | BC        |               | Х     |       |                   |                   |
| 24V DC                                                                                | BP        |               |       | Х     |                   |                   |
| Control COM, 24V DC control, safety enable, and feedback signals for safe-off feature | ST0       |               | Х     |       |                   |                   |
| Motor feedback                                                                        | MF        |               |       | Х     |                   | Х                 |
| Registration                                                                          | IOD       |               |       | Х     |                   | Х                 |
| Others                                                                                |           |               | Х     |       |                   |                   |
| Ethernet                                                                              | Port 1    |               |       | Х     |                   | Х                 |

Table 11 - Kinetix 350 Drive Components

### **Noise Reduction Guidelines for Drive Accessories**

See this section when mounting an AC line filter or shunt resistor module for guidelines that are designed to reduce system failures that excessive electrical noises cause.

#### AC Line Filters

If you are using a Bulletin 2090 line filter, mount the filter on the same panel as the Kinetix 350 drive, and as close to the drive as possible.

Observe these guidelines when mounting your AC line filter:

- Good HF bonding to the panel is critical. For painted panels, refer to the examples on page 24.
- Segregate input and output wiring as far as possible.

#### Shunt Resistors

Observe these guidelines when mounting your shunt resistor outside the enclosure:

- Mount shunt resistor and wiring in the very dirty zone or in an external shielded enclosure.
- Mount resistors in a shielded and ventilated enclosure outside the cabinet.
- Keep unshielded wiring as short as possible. Keep shunt wiring as flat to the cabinet as possible.

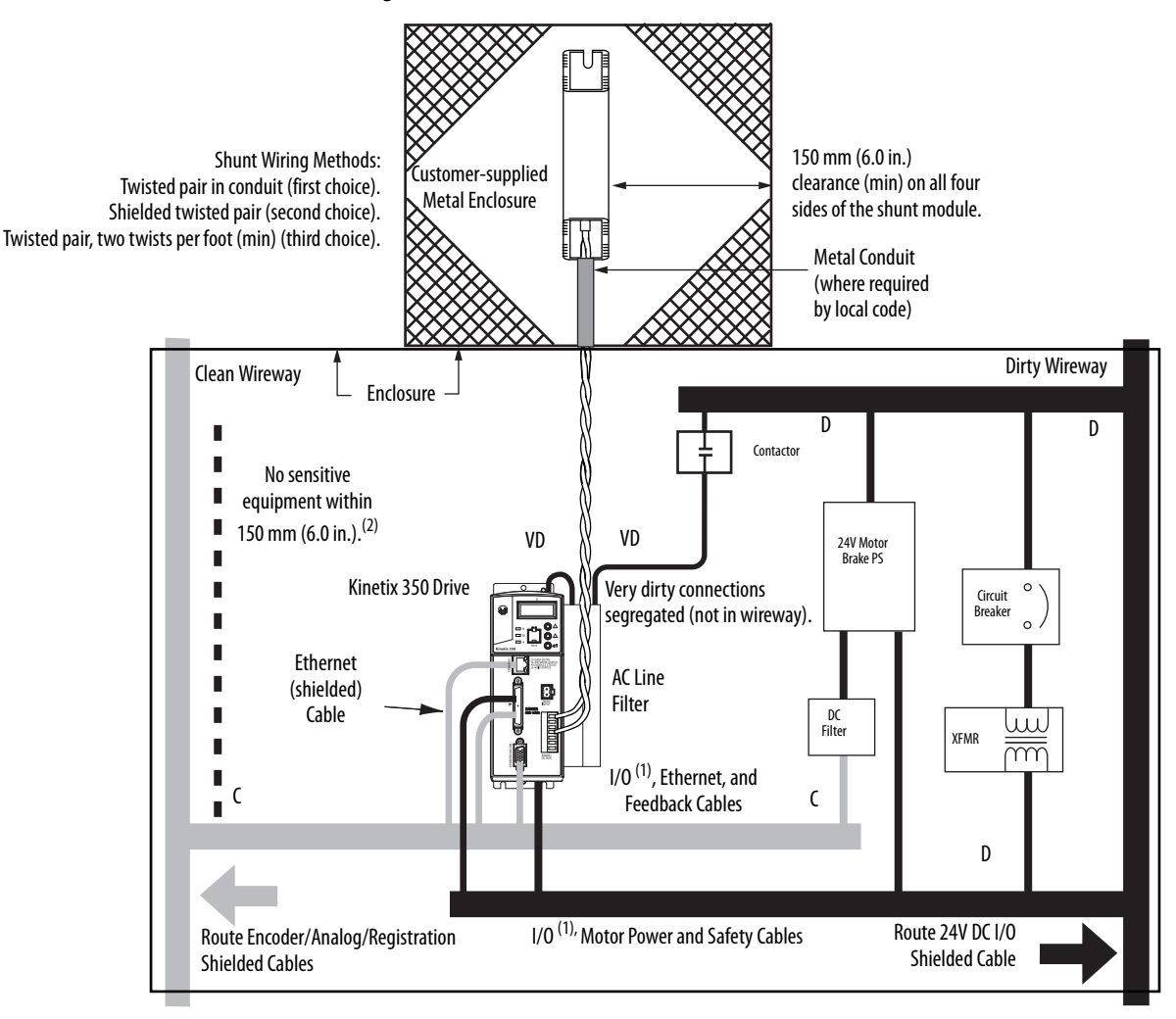

Figure 8 - Shunt Resistor Outside the Enclosure

(1) If drive system I/O cable contains (dirty) relay wires, route cable in dirty wire way.

(2) When space does not permit 150 mm (6.0 in.) clearance, install a grounded steel shield between the drive and clean wireway. For examples, refer to the System Design for Control of Electrical Noise Reference Manual, publication <u>GMC-RM001</u>. When mounting your shunt module inside the enclosure, follow these additional guidelines:

- Mount the shunt resistor anywhere in the dirty zone, but as close to the Kinetix 350 drive as possible.
- Shunt wires can be run with motor power cables.
- Keep unshielded wiring as short as possible. Keep shunt wiring as flat to the cabinet as possible.
- Separate shunt wires from other sensitive, low-voltage signal cables.

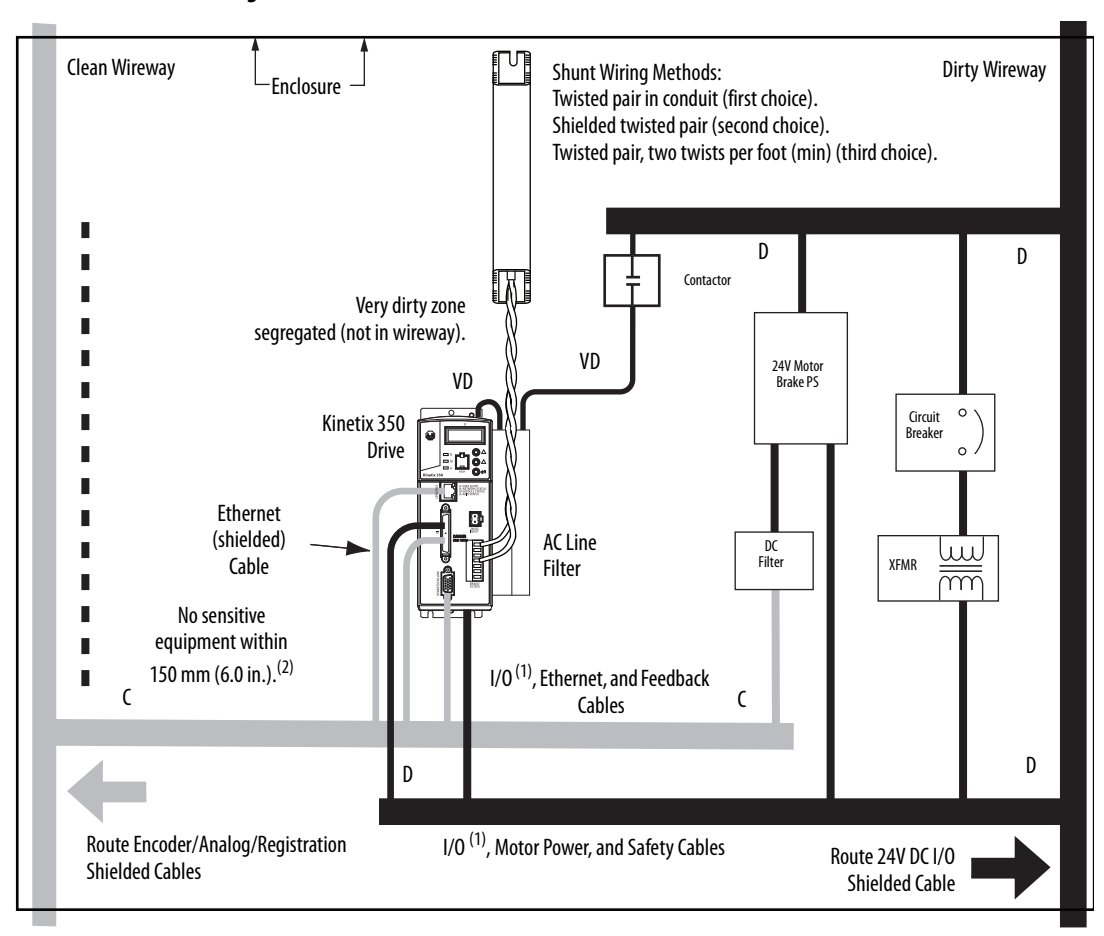

#### Figure 9 - Shunt Resistor inside the Enclosure

- (1) If drive system I/O cable contains (dirty) relay wires, route cable in dirty wire way.
- (2) When space does not permit 150 mm (6.0 in.) clearance, install a grounded steel shield between the drive and clean wireway. For examples, refer to the System Design for Control of Electrical Noise Reference Manual, publication <u>GMC-RM001</u>.

#### Motor Brake

The brake is mounted inside the motor and how you connect to the drive depends on the motor series.

See <u>Kinetix 350 Drive/Rotary Motor Wiring Examples</u> that begin on <u>page 134</u> for the interconnect diagram of your drive/motor combination.

### **Mount Your Kinetix 350 Drive**

This procedure assumes that you have prepared your panel and understand how to bond your system. For installation instructions regarding other equipment and accessories, refer to the instructions that came with those products.

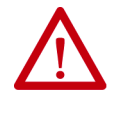

**ATTENTION:** This drive contains electrostatic discharge (ESD) sensitive parts and assemblies. You are required to follow static control precautions when you install, test, service, or repair this assembly. If you do not follow ESD control procedures, components can be damaged. If you are not familiar with static control procedures, refer to Guarding Against Electrostatic Damage, publication <u>8000-4.5.2</u>, or any other applicable ESD Protection Handbook.

Follow these steps to mount your Kinetix 350 drive.

1. Lay out the position for the Kinetix 350 drive and accessories in the enclosure.

See <u>Establish Noise Zones</u> on <u>page 27</u> for panel layout recommendations. Mounting hole dimensions for the Kinetix 350 drive are shown in Kinetix Servo Drives Specifications Technical Data, publication number <u>KNX-TD003</u>.

2. Attach the Kinetix 350 drive to the cabinet, first by using the upper mounting slots of the drive and then the lower.

The recommended mounting hardware is M4 (#6-32) steel machine screws that are torqued to  $1.1 \text{ N} \cdot \text{m}$  (9.8 lb•in). Observe bonding techniques as described in <u>Bonding Drives</u> on page 24.

**IMPORTANT** To improve the bond between the Kinetix 350 drive and subpanel, construct your subpanel out of zinc plated (paint-free) steel.

3. Tighten all mounting fasteners.

# Kinetix 350 Drive Connector Data

| Торіс                                       | Page |
|---------------------------------------------|------|
| Kinetix 350 Drive Connectors and Indicators | 34   |
| Control Signal Specifications               | 39   |
| Motor Feedback Specifications               | 44   |

## **Kinetix 350 Drive Connectors** and Indicators

Although the physical size of the Kinetix<sup>®</sup> 350 drives vary, the location of the connectors and indicators is identical.

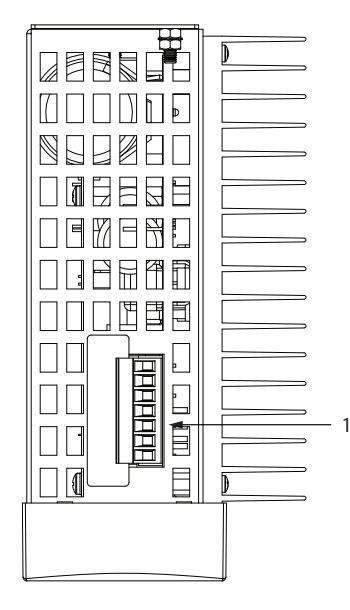

Kinetix 350 Drive, Top View (2097-V33PR5-LM drive is shown)

|                  |                                            | - 10 |
|------------------|--------------------------------------------|------|
| 2                |                                            |      |
| 5<br>4<br>5<br>6 |                                            | - 13 |
| 7 —              |                                            |      |
| 8 —              |                                            | - 12 |
| 9 —              |                                            | - 11 |
| I                | Kinetix <sup>®</sup> 350 Drive, Front View |      |

(2097-V33PR5-LM drive is shown)

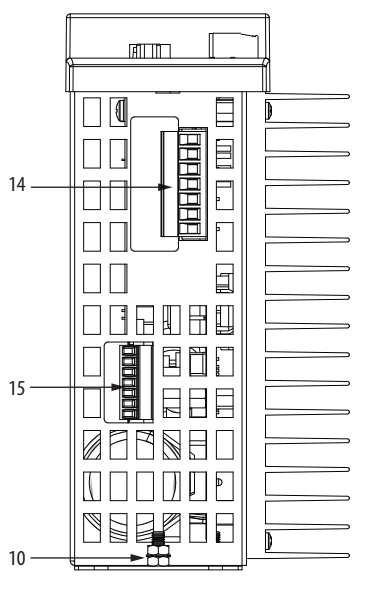

Kinetix 350 Drive, Bottom View (2097-V33PR5-LM drive is shown)

| ltem | Description                                  |
|------|----------------------------------------------|
| 1    | Mains (IPD) connector                        |
| 2    | Data status indicator and diagnostic display |
| 3    | Memory module socket                         |
| 4    | Network status indicator                     |
| 5    | Module status indicator                      |
| 6    | Axis status indicator                        |
| 7    | Ethernet communication port (Port 1)         |
| 8    | I/O (IOD) connector                          |

| ltem | Description                              |
|------|------------------------------------------|
| 9    | Motor feedback (MF) connector            |
| 10   | Ground lug                               |
| 11   | Shunt resistor and DC bus (BC) connector |
| 12   | Back-up power (BP) connector             |
| 13   | Display control push buttons (3)         |
| 14   | Motor power (MP) connector               |
| 15   | Safe torque-off (STO) connector          |

#### Table 12 - Kinetix 350 Drive Connectors

| Designator | Description                    | Connector                            |
|------------|--------------------------------|--------------------------------------|
| IPD        | AC input power                 | 3-position or 4-position plug/header |
| PORT1      | Ethernet communication port    | RJ45 Ethernet                        |
| IOD        | 1/0                            | SCSI 50-pin high-density connector   |
| MF         | Motor feedback                 | 15-pin high-density D-shell (male)   |
| BP         | Back-up power                  | 2-pin quick-connect terminal block   |
| ВС         | Shunt Resistor and DC Bus      | 7-pin quick-connect terminal block   |
| MP         | Motor power                    | 6-pin quick-connect terminal block   |
| ST0        | Safe torque off (STO) Terminal | 6-pin quick-connect terminal block   |

### Figure 10 - Kinetix 350 Drive Connector and Indicators

### Safe Torque-off Connector Pinout

The Kinetix 350 drive ships with the (6-pin) wiring-plug header that connects your safety circuit to the Kinetix 350 drive safe torque-off (STO) connector. If your system does not use the safe torque-off feature, follow instructions in <u>Safe</u> Torque-off Feature Bypass starting on page 107 to wire the drive with motion-allowed jumpers.

Figure 11 - Safe Torque-off Connector

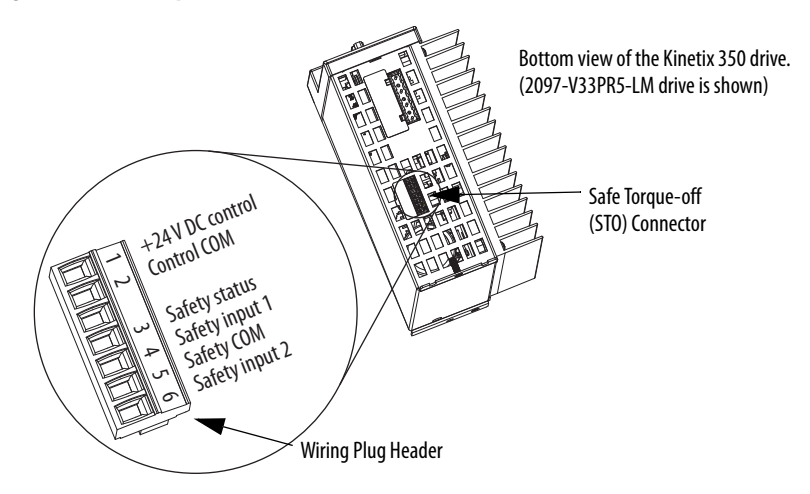

| STO Pin | Description                        | Signal          |
|---------|------------------------------------|-----------------|
| 1       | +24V DC output from the drive      | +24V DC control |
| 2       | +24V DC output common              | Control COM     |
| 3       | Safety status                      | Safety Status   |
| 4       | Safety input 1 (+24V DC to enable) | Safety Input 1  |
| 5       | Safety common                      | Safety COM      |
| 6       | Safety input 2 (+24V DC to enable) | Safety Input 2  |

IMPORTANTUse only pins STO-1 (+24V DC Control) and STO-2 (Control COM) of the<br/>motion-allowed jumpers to enable the drive when the safe torque-off<br/>function is not used. When the safe torque-off function is in operation, the<br/>24V supply must come from an external source.

| IOD Pin | Description                             | Signal     |
|---------|-----------------------------------------|------------|
| 125     | Reserved                                | Reserved   |
| 26      | +/- Overtravel, enable, and home common | СОМ        |
| 27      | Negative hardware overtravel            | NEG_OT     |
| 28      | Positive hardware overtravel            | POS_OT     |
| 29      | Drive enable                            | ENABLE     |
| 30      | Home switch                             | HOME_SW    |
| 3135    | Reserved                                | —          |
| 36      | Registration common                     | REG_COM    |
| 3738    | Reserved                                | —          |
| 39      | Registration input                      | REG        |
| 4042    | Reserved                                | —          |
| 43      | Motor brake release positive            | MTR_BRAKE+ |
| 44      | Motor brake release negative            | MTR_BRAKE- |
| 4450    | Reserved                                | —          |

### I/O Connector Pinout

Figure 12 - Pin Orientation for 50-pin SCSI I/O (IOD) Connector

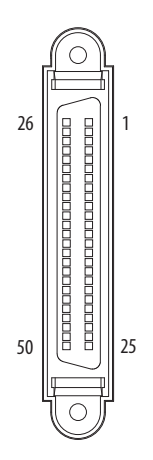
| MF Pin | Description                                           | Signal                 |
|--------|-------------------------------------------------------|------------------------|
| 1      | Sine differential input+<br>AM+ differential input+   | SIN+<br>AM+            |
| 2      | Sine differential input-<br>AM- differential input-   | SIN-<br>AM-            |
| 3      | Cosine differential input+<br>BM+ differential input+ | COS+<br>BM+            |
| 4      | Cosine differential input-<br>BM- differential input- | COS-<br>BM-            |
| 5      | Data differential input +<br>Index pulse+             | DATA+<br>IM+           |
| 6      | Common                                                | ECOM                   |
| 7      | Encoder power (+9V)                                   | EPWR_9V <sup>(2)</sup> |
| 8      | Single-ended 5V Hall effect<br>commutation            | 53                     |

## Motor Feedback (MF) Connector Pinout

| MF Pin | Description                                              | Signal                 |
|--------|----------------------------------------------------------|------------------------|
| 9      | Reserved                                                 | _                      |
| 10     | Data differential input -<br>Index pulse-                | DATA-<br>IM-           |
| 11     | Motor thermal switch<br>(normally closed) <sup>(1)</sup> | TS                     |
| 12     | Single-ended 5V Hall effect<br>commutation               | S1                     |
| 13     | Single-ended 5V Hall effect commutation                  | S2                     |
| 14     | Encoder power (+5V)                                      | EPWR_5V <sup>(2)</sup> |
| 15     | Reserved                                                 | —                      |

(1) Not applicable unless motor has integrated thermal protection.

(2) Encoder power supply uses either 5V or 9V DC based on encoder/motor used.

**IMPORTANT** Drive-to-motor power and feedback cable length must not exceed 20 m (65.6 ft). System performance was tested at these specifications and also apply when meeting CE requirements.

#### Figure 13 - Pin Orientation for 15-pin Motor Feedback (MF) Connector

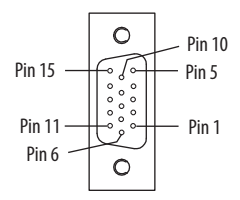

## **Ethernet Communication Connector Pinout**

| Port 1 Pin | Description                     | Signal |   | Port 1 Pin | Description                    | Signal |
|------------|---------------------------------|--------|---|------------|--------------------------------|--------|
| 1          | Transmit port (+) data terminal | + TX   | _ | 5          | —                              | —      |
| 2          | Transmit port (-) data terminal | - TX   | - | 6          | Receive port (-) data terminal | - RX   |
| 3          | Receive port (+) data terminal  | + RX   | _ | 7          | —                              | —      |
| 4          | —                               | —      | - | 8          | —                              | _      |

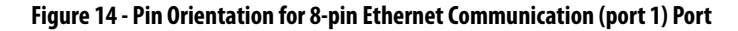

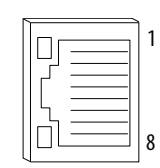

| IPD<br>Designator | Description<br>(2097-V31PRx-LM drives) | Signal |
|-------------------|----------------------------------------|--------|
| L2/N              | AC power in (non-doubler operation)    | L2/N   |
| L1                | AC power in                            | L1     |
| Ν                 | AC power neutral (only 120V doubler)   | N      |
| PE                | Protective earth (ground)              | PE     |

# **AC Input Power Connector Pinout**

| IPD<br>Designator | Description<br>(2097-V32PRx-LM drives) | Signal |
|-------------------|----------------------------------------|--------|
| L2                | AC power in                            | L2     |
| L1                | AC power in                            | L1     |
| PE                | Protective earth (ground)              | PE     |

| IPD<br>Designator | Description<br>(2097-V33PRx-LM, and 2097-<br>V34PRx-LM drives) | Signal |
|-------------------|----------------------------------------------------------------|--------|
| L3                | AC power in (three-phase models)                               | L3     |
| L2                | AC power in                                                    | L2     |
| L1                | AC power in                                                    | L1     |
| PE                | Protective earth (ground)                                      | PE     |

# **Back-up Power Connector Pinout**

| BP<br>Designator | gnator Description         |         |
|------------------|----------------------------|---------|
| +24V             | Positive 24V DC            | +24V DC |
| -24V             | 24V DC power supply return | Return  |

## Shunt Resistor and DC Bus Connector Pinout

| BC<br>Designator | Description                        | Signal |
|------------------|------------------------------------|--------|
| +                | Positivo DC bus and shunt resistor | +      |
| +                |                                    | +      |
| SH               | Shunt resistor                     | SH     |
| -                | Negative DC hus                    | -      |
| -                |                                    | -      |

## **Motor Power Connector Pinout**

| MP<br>Designator | Description               | Signal |
|------------------|---------------------------|--------|
| PE               | Protective earth (ground) | PE     |
| W                | Motor power out           | W      |
| V                | Motor power out           | ۷      |
| U                | Motor power out           | U      |

# **Control Signal Specifications**

This section provides a description of the Kinetix 350 drive I/O (IOD), communication, shunt resistor and DC bus (BC), and back-up power (BP) connectors.

## **Digital Inputs**

Five fixed inputs are available for the machine interface on the Kinetic 350 drive.

| IMPORTANT | To improve registration input EMC performance, refer to the System Design        |
|-----------|----------------------------------------------------------------------------------|
|           | for Control of Electrical Noise Reference Manual, publication <u>GMC-RM001</u> . |

**IMPORTANT** Over-travel limit input devices must be normally closed.

The five digital inputs (IOD-27...IOD-30 and IOD-39) have fixed pin assignments.

| IOD Pin          | Signal           | Description                                                                                                    | Capture<br>Time | Edge/Level<br>Sensitive |
|------------------|------------------|----------------------------------------------------------------------------------------------------|-----------------|-------------------------|
| IOD-29           | ENABLE           | Optically isolated, single-ended active high signal. Current loading is nominally 9 mA. A 24V DC input is applied to this terminal to enable the axis.                                                                                                    | 0.5 ms          | Level                   |
| IOD-30           | HOME             | Optically isolated, single-ended active high signal. Current loading is nominally 9 mA. Home switch (normally open contact) inputs axis require 24V DC (nominal).                                                                                                    | 0.5 ms          | Edge                    |
| IOD-39           | REG              | Optically isolated, single-ended active high signal. Current loading is nominally 9 mA. A 24V DC input is applied or removed from this terminal to trigger registration event. Fast registration inputs are required to ensure the motor interface can capture the positional information with less than 5 $\mu$ s uncertainty. | 5 µs            | Edge                    |
| IOD-27<br>IOD-28 | NEG_OT<br>POS_OT | Overtravel detection is available as an optically isolated, single-ended active high signal.<br>Current loading is nominally 9 mA per input. The positive/negative limit switch (normally<br>closed contact) inputs for axis require 24V DC (nominal).                                                                          | 1 ms            | Level                   |

#### Table 14 - Understanding Digital Inputs

| Function             | Description                                                                                                    | Behavior                                                                                                    |
|----------------------|----------------------------------------------------------------------------------------------------|----------------------------------------------------------------------------------------------------|
| Enable               | If the controller configuration specifies checking of the enable input, an<br>active state enables the power electronics to control the motor and an<br>inactive state prevents motion.<br>The drive generates an exception if the input is inactive when the<br>controller commands motion and has authorized checking. The drive<br>behavior in this situation is programmable. | <ul> <li>By default drive enable input checking is enabled. If the checking is authorized and the input is disabled the drive issues a Drive Enable Start Inhibit and you are not able to issue a Servo On instruction from the controller.</li> <li>To disable the Enable function: <ul> <li>Tie input to 24V DC</li> </ul> </li> <li>Write a Logix Designer message instruction that changes enableInputChecking or Attribute 736 to zero, see instructions on page 100</li> </ul> |
| Home                 | An active state indicates to a homing sequence that the referencing sensor has been seen. Typically, a transition of this signal is used to establish a reference position for the machine axis.                                                                                                    | The function is always inactive unless armed by the controller                                                                                                    |
| Registration         | An inactive-to-active transition (also known as a positive transition) or active-to-inactive transition (also known as a negative transition) is used to latch position values for use in registration moves.                                                                                                    | The function is always mattive unless arried by the controller.                                                                                                    |
| Positive Over-travel | If the controller configuration specifies checking of the hardware over-<br>travel inputs, an inactive state indicates that a position limit has been<br>exceeded in the positive direction.<br>The drive generates an exception if the input is inactive when the<br>controller authorizes checking. The drive behavior in this situation is<br>programmable.                    | The function is always active.<br>To disable function:                                                                                                    |
| Negative Over-travel | If the controller configuration specifies checking of the hardware<br>overtravel inputs, an inactive state indicates that a position limit has<br>been exceeded in the negative direction.<br>The drive generates an exception if the input is inactive when the<br>controller authorizes checking. The drive behavior in this situation is<br>programmable.                      | <ul> <li>Tie input to 24V</li> <li>Set to only Fault Status</li> </ul>                                                                                                    |

#### **Table 15 - Understanding Digital Input Functions**

#### Table 16 - Digital Input Specifications

| Attribute                                                                      | Value                                                                     |
|--------------------------------------------------------------------------------|---------------------------------------------------------------------------|
| Туре                                                                           | Active high, single-ended, current sinking                                |
| Functions                                                                      | Enable, Home, Positive Over-travel, Negative Over-travel,<br>Registration |
| Input current (with 24V applied)                                               | 9 mA, max                                                                 |
| On-state input voltage                                                         | 4.224V @ 29 mA total                                                      |
| Off-state input voltage                                                        | 02.5V                                                                     |
| Pulse reject filtering (only Registration functions)                           | 120 ns, nom                                                               |
| Pulse reject filtering, default (all other input functions, can be configured) | 1.0 ms, nom                                                               |
| Propagation delay (only Registration function)                                 | 5 µs                                                                      |
| Registration repeatability                                                     | 200 ns                                                                    |
| Input reaction time (Disable)                                                  | 2 ms, max                                                                 |
| Input reaction time (Enable, Positive Over-travel inputs)                      | 2 ms, max                                                                 |

The digital inputs are optically isolated and sink up to 24V DC. Electrical details are shown in <u>Table 15</u> on <u>page 40</u>. You can configure the inputs for PNP sourcing or NPN sinking.

## Figure 15 - Sourcing of Digital Inputs

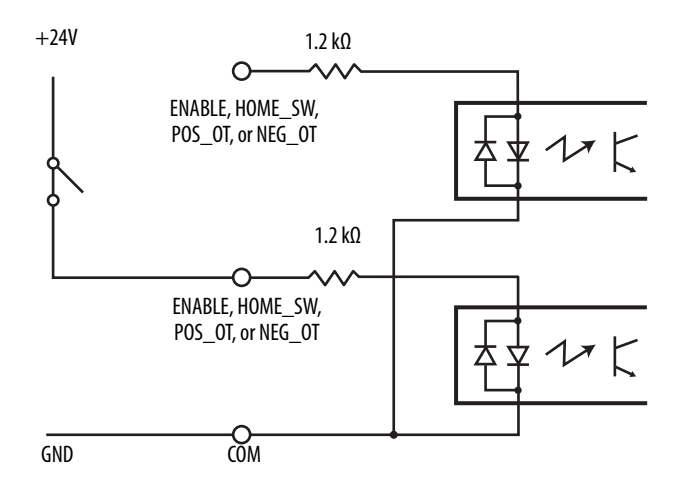

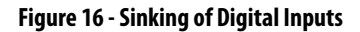

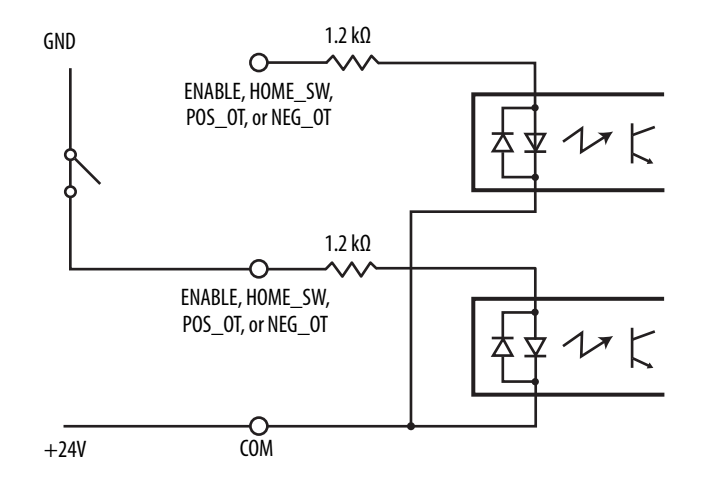

#### Figure 17 - Sourcing of Registration Digital Input

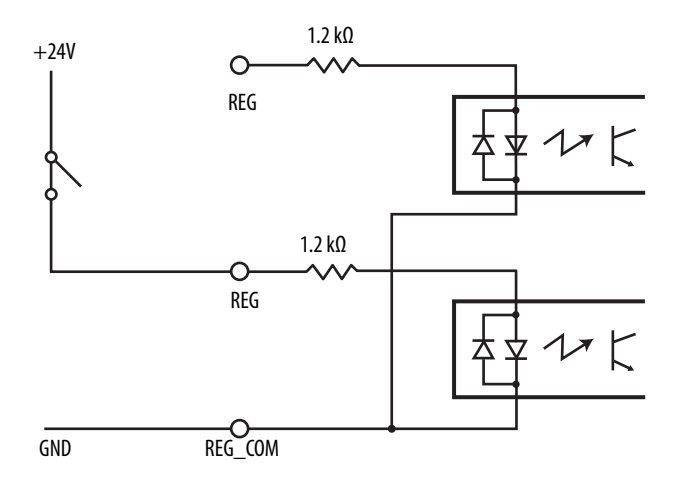

## Figure 18 - Sinking of Registration Digital Input

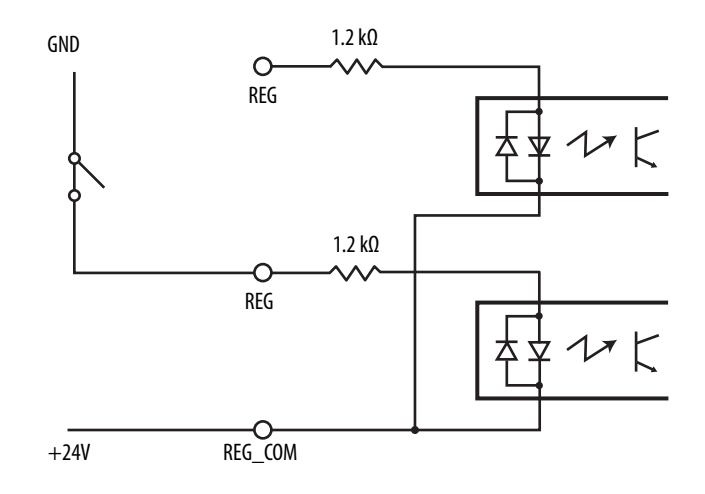

## **Motor Brake Output**

The two digital outputs (IOD-43 and IOD-44) have fixed pin assignments for motor brake function.

| Attribute    | Value                                     |
|--------------|-------------------------------------------|
| Circuit type | Optically isolated open collector/emitter |
| Voltage, max | 30V DC                                    |
| Current, max | 100 mA                                    |

The following schematic shows how to wire your motor brake.

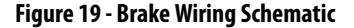

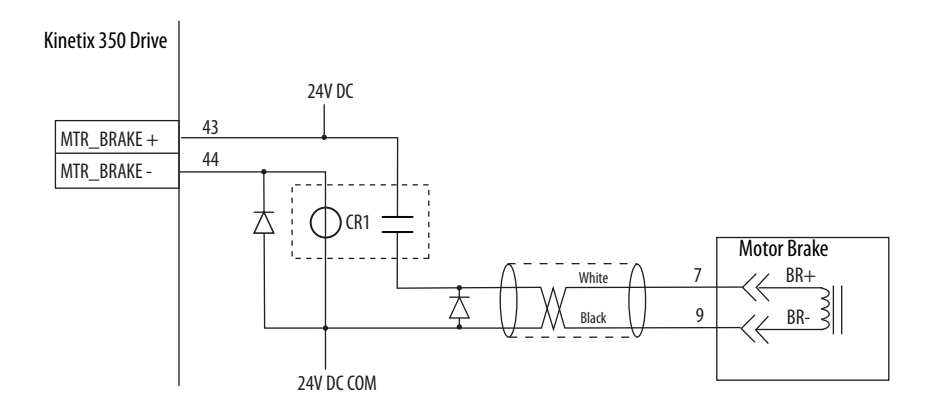

Use these guidelines to wire your brake:

- Connect a diode, 1N4004, an MOV (199-MSMD1), or equivalent, as shown, to both the relay and the motor brake coils.
- Wire the output as sourcing.
- The motor brake output is active on enable.
- Set the motor engage and disengage times that are based on the motor selected.

## Ethernet Communication Specifications

An RJ45 10 Mbit Ethernet connector (port 1) is provided on the Kinetix 350 drive. It is fully compliant to the EtherNet/IP standard. Restrict the location of all Ethernet cabling to clean zones with minimal electromagnetic interference.

| Attribute                                    | Value                                                       |
|----------------------------------------------|-------------------------------------------------------------|
| Communication                                | 100BASE-TX, full duplex                                     |
| Auto MDI/MDIX crossover detection/correction | Yes                                                         |
| Cabling                                      | Rockwell Automation® CAT5E shielded, 100 m<br>(328 ft), max |

## 24V DC Back-up Power Specifications

The Kinetix 350 drive can use an external power supply to power the logic and communication circuits. If an independent 24V (@ 1 A) power supply is connected to the BP connector, the logic and communication circuits remain active during a mains input power loss.

| Attribute     | Value    |
|---------------|----------|
| Input voltage | 2026V DC |
| Current       | 500 mA   |
| Inrush, max   | 30 A     |

# Motor Feedback Specifications

The drive accepts motor feedback signals from the following types of encoders with these general specifications.

| Table 17 - Motor Feedback General Speci | ifications |
|-----------------------------------------|------------|
|-----------------------------------------|------------|

| Attribute               | Value                                                                                                   |
|-------------------------|----------------------------------------------------------------------------------------------------|
| Feedback device support | <ul> <li>Stegmann Hiperface</li> <li>Generic TTL Incremental</li> <li>Tamagawa 17-bit Serial</li> </ul> |
| Power supply (EPWR5V)   | 5.135.67V, 400 mA, max                                                                                  |
| Power supply (EPWR9V)   | 8.39.9V, 275 mA, max                                                                                    |
| Thermostat              | Single-ended, under 500 $\Omega =$ no fault, over 10 k $\Omega =$ fault                                 |

The Kinetix 350 drives support multiple types of feedback devices by using the 15-pin (MF) motor feedback connector and shared connector pins in many cases.

| Table 18 - Motor Feedback Sig | gnals by | Device ' | Гуре |
|-------------------------------|----------|----------|------|
|-------------------------------|----------|----------|------|

| MF Pin | Stegmann Hiperface | Generic TTL Incremental | Tamagawa 17-bit Serial |
|--------|--------------------|-------------------------|------------------------|
| 1      | SIN+               | AM+                     | —                      |
| 2      | SIN-               | AM-                     | —                      |
| 3      | C0S+               | BM+                     | —                      |
| 4      | COS-               | BM-                     | —                      |
| 5      | DATA+              | IM+                     | DATA+                  |
| 6      | ECOM               | ECOM                    | ECOM                   |
| 7      | EPWR9V             | —                       | —                      |
| 8      | —                  | 53                      | —                      |
| 9      | —                  | —                       | —                      |
| 10     | DATA-              | IM-                     | DATA-                  |
| 11     | TS                 | TS                      | TS                     |
| 12     | —                  | S1                      | —                      |
| 13     | —                  | S2                      | —                      |
| 14     | EPWR5V             | EPWR5V                  | EPWR5V                 |
| 15     | —                  | —                       | —                      |

<u>Figure 20</u> is the motor thermostat interface schematic. Although the thermostat signal is shown for all feedback types, some motors do not support this feature because it is not part of the feedback device.

Figure 20 - Motor Thermostat Interface

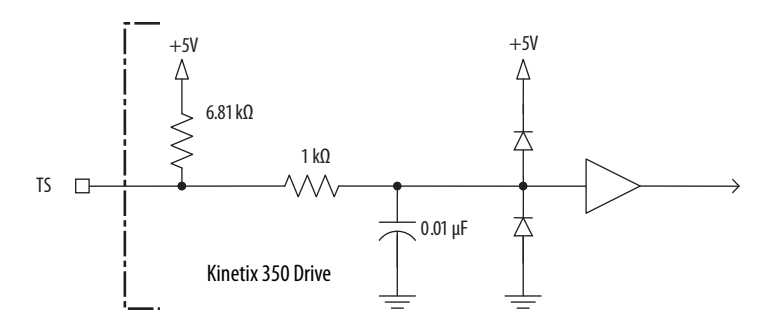

Table 19 - Motor Thermostat State Specifications

| State    | Resistance at TS <sup>(1)</sup> |
|----------|---------------------------------|
| No Fault | 500 Ω                           |
| Fault    | 10 kΩ                           |

(1) Resistance is measured between TS (MF pin 11) and ECOM (MF pin 6)

| Attribute                    | Value                                                        |
|------------------------------|--------------------------------------------------------------|
| Protocol                     | Hiperface                                                    |
| Memory support               | Not programmed, or programmed with Allen-Bradley® motor data |
| Hiperface data communication | RS485, 9600 bps, 8 data bits, no parity                      |
| Sine/Cosine interpolation    | 2048 counts/sine period                                      |
| Input frequency (AM/BM)      | 250 kHz, max                                                 |
| Input voltage (AM/BM)        | 0.61.2V, p-p, measured at the drive inputs                   |
| Line loss detection (AM/BM)  | Average $(\sin^2 + \cos^2) > $ constant                      |

Table 20 - Stegmann Hiperface Specifications

#### Figure 21 - Stegmann Hiperface Interface, SIN and COS Signals

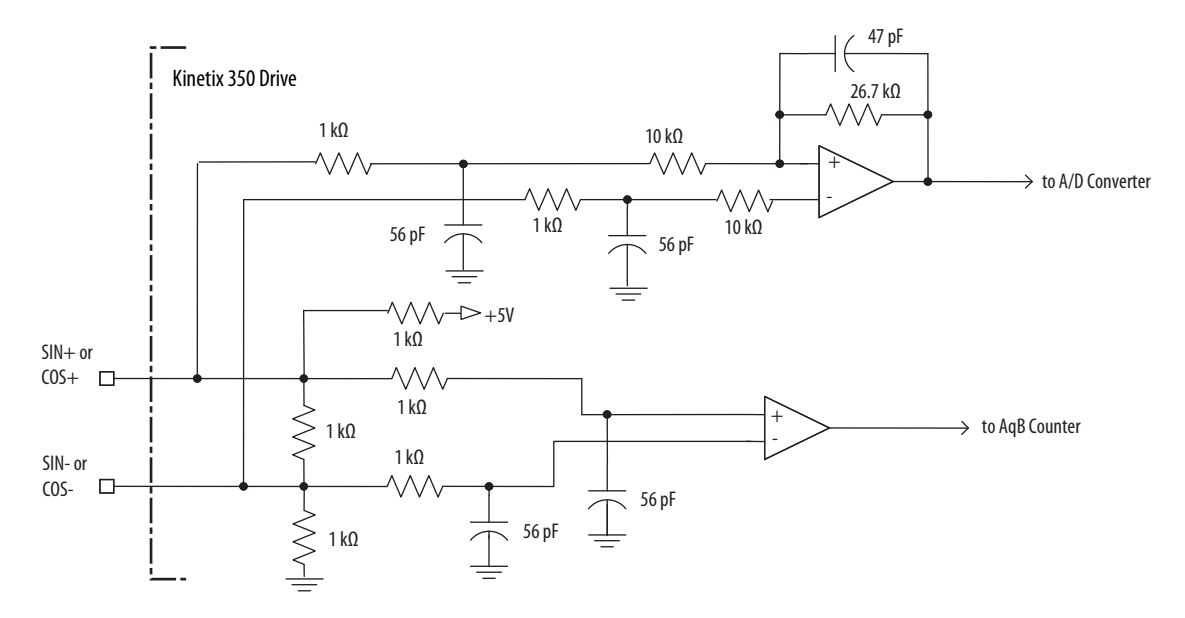

#### Figure 22 - Stegmann Hiperface Interface, DATA Signals

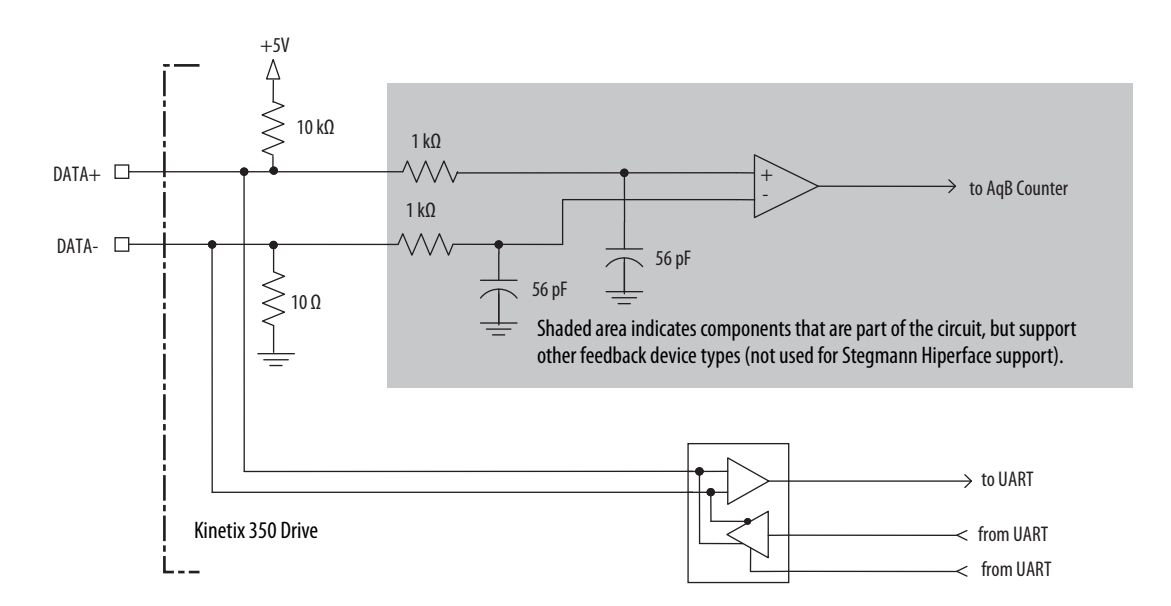

| Attribute                                      | Value                                                   |
|------------------------------------------------|---------------------------------------------------------|
| TTL incremental encoder support                | 5V, differential A quad B                               |
| Quadrature interpolation                       | 4 counts/square wave period                             |
| Differential input voltage<br>(AM, BM, and IM) | 1.07.0V                                                 |
| DC current draw<br>(AM, BM, and IM)            | 30 mA, max                                              |
| Input signal frequency<br>(AM, BM, and IM)     | 5.0 MHz, max                                            |
| Edge separation<br>(AM and BM)                 | 42 ns min, between any two edges                        |
| Line loss detection<br>(AM and BM)             | Average (AM <sup>2</sup> + BM <sup>2</sup> ) > constant |
| Hall inputs<br>(S1, S2, and S3)                | Single-ended, TTL, open collector, or none              |

## Table 21 - Generic TTL Incremental Specifications

## Figure 23 - Generic TTL Incremental, AM and BM Signals

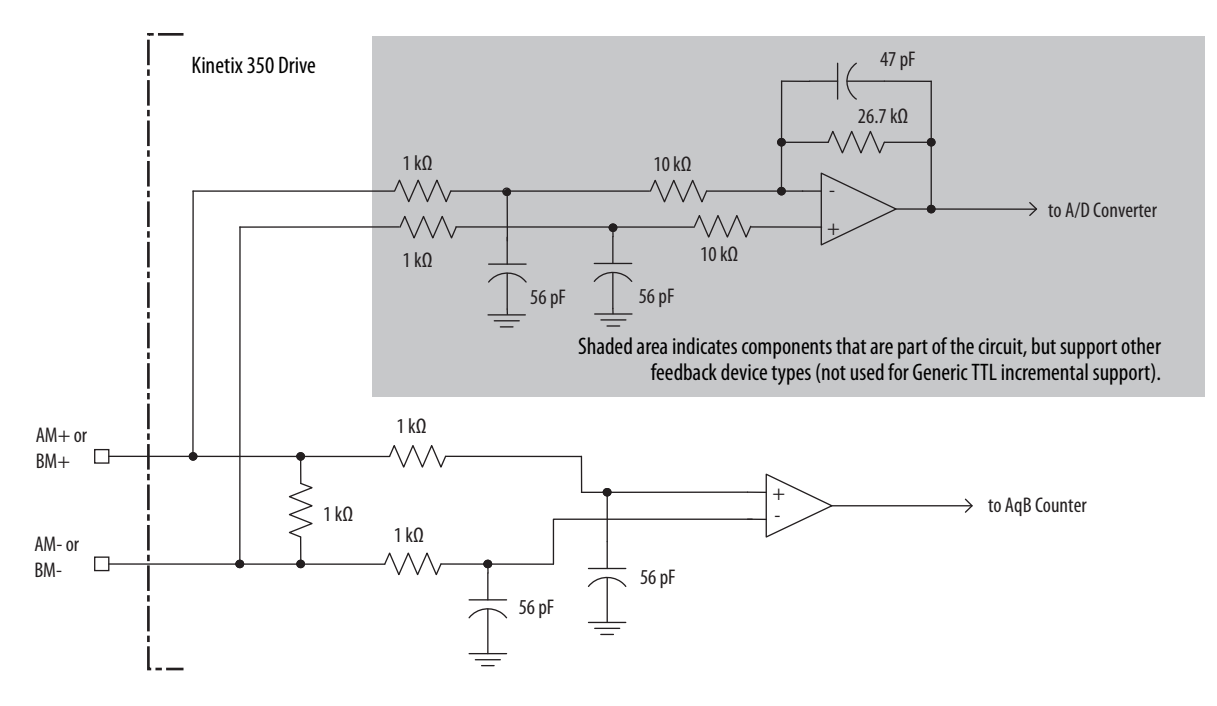

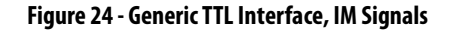

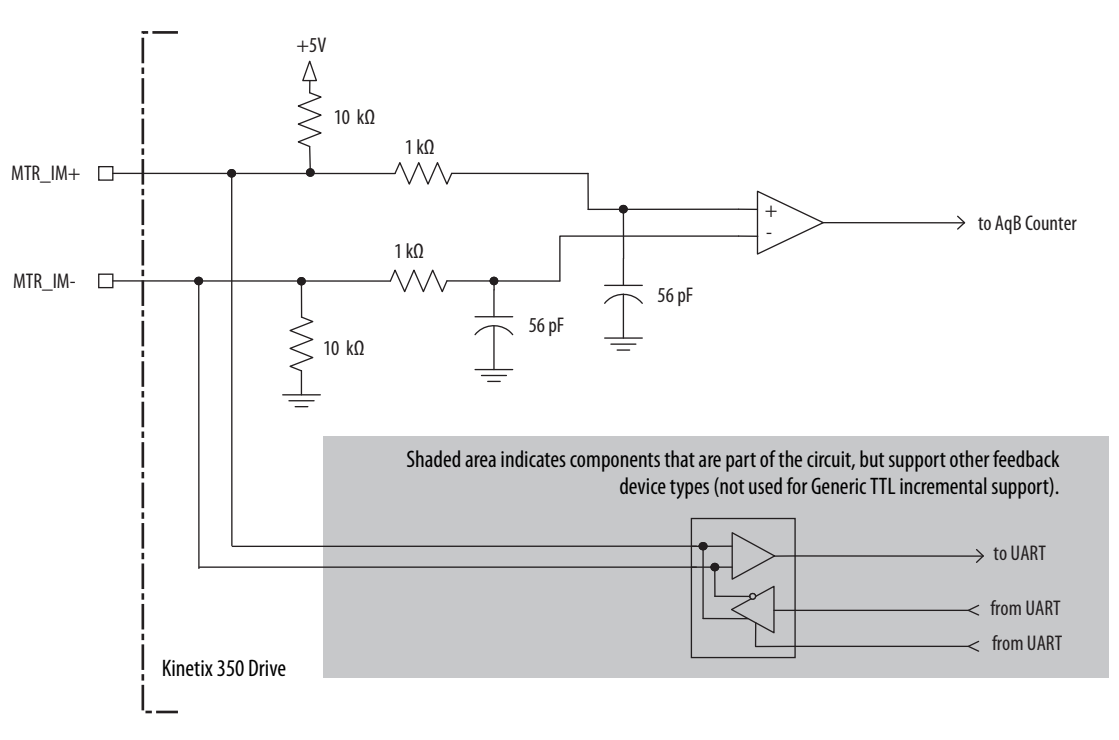

## Figure 25 - Generic TTL Interface, S1, S2, or S3 Signals

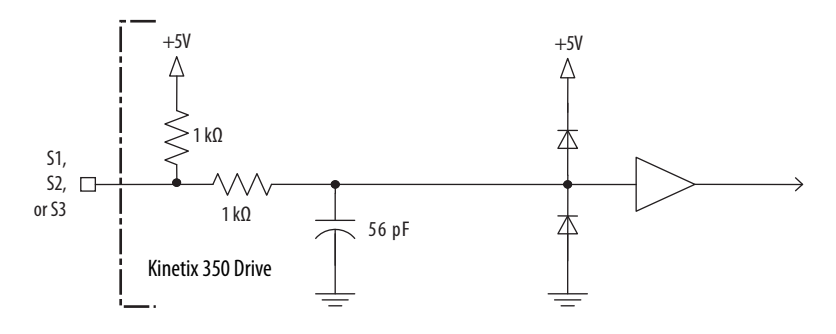

#### Table 22 - Tamagawa 17-bit Serial Specifications

| Attribute                  | Value                                                   |
|----------------------------|---------------------------------------------------------|
| Tamagawa model support     | TS5669N124                                              |
| Protocol                   | Tamagawa proprietary                                    |
| Memory support             | Programmed with Allen-Bradley motor data                |
| Differential input voltage | 1.07.0V                                                 |
| Data communication         | 2.5 Mbps, 8 data bits, no parity                        |
| Battery                    | 3.6V, on external to drive in low-profile connector kit |

See <u>Figure 22</u> for the Tamagawa 17-bit serial interface schematic. It is identical to the Stegmann Hiperface (DATA) signals schematic.

## **Feedback Power Supply**

The Kinetix 350 drive generates +5V and +9V DC for motor feedback power. Short circuit protection and separate common mode filtering for each channel is included.

**Table 23 - Motor Feedback Power Specifications** 

| Supply | Poforonco |      | Voltage | Current mA |     |                        |
|--------|-----------|------|---------|------------|-----|------------------------|
|        | Reference | Min  | Nominal | Мах        | Min | Мах                    |
| +5V DC | EPWR_5V   | 5.13 | 5.4     | 5.67       | 0   | 400 (1) (2)            |
| +9V DC | EPWR_9V   | 8.3  | 9.1     | 9.9        | 0   | 275 <sup>(2) (3)</sup> |

(1)  $\,$  400 mA on the 5V supply with no load on the 9V supply.

(2) 300 mA on the 5V supply with 150 mA on the 9V supply.

(3) 275 mA on the 9V supply with no load on the 5V supply.

#### Figure 26 - Pin Orientation for 15-pin Motor Feedback (MF) Connector

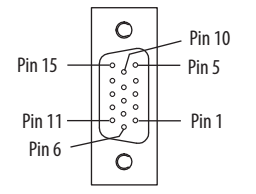

# Notes:

| Connect t | he Kinetix | 350 Drive | System |
|-----------|------------|-----------|--------|
|-----------|------------|-----------|--------|

| Торіс                                   | Page |
|-----------------------------------------|------|
| Basic Wiring Requirements               | 51   |
| Grounding Your Kinetix 350 Drive System | 58   |
| Power Wiring Requirements               | 60   |
| Wiring Guidelines                       | 61   |
| Wiring the Kinetix 350 Drive Connectors | 62   |
| Apply the Motor Cable Shield Clamp      | 69   |
| Feedback and I/O Cable Connections      | 70   |
| Wiring the Feedback and I/O Connectors  | 72   |
| Shunt Resistor Connections              | 74   |
| Ethernet Cable Connections              | 74   |

## **Basic Wiring Requirements**

This section contains basic information on how to wire the Kinetix<sup>®</sup> 350 drive.

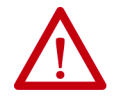

**ATTENTION:** Plan the installation of your system so that you can cut, drill, tap, and weld with the system that is removed from the enclosure. Because the system is of the open type construction, be careful to keep any metal debris from falling into it. Metal debris or other foreign matter can become lodged in the circuitry, which can result in damage to components.

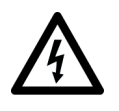

**SHOCK HAZARD:** To avoid hazard of electrical shock, perform all mounting and wiring of the Bulletin 2097 drive before you apply power. Once power is applied, connector terminals can have voltage present even when not in use.

**IMPORTANT** This section contains common PWM servo system wiring configurations, size, and practices that can be used in most applications. National Electrical Code, local electrical codes, special operating temperatures, duty cycles, or system configurations take precedence over the values and methods provided.

## **Recommended Cables**

The <u>Motor Power Cable Compatibility</u> table on <u>page 65</u> and <u>Motor Feedback</u> <u>Cables for Specific Motor/Feedback Combinations</u> table on <u>page 70</u> show the cables Rockwell Automation<sup>®</sup> recommends that you use with the Kinetix<sup>®</sup> 350 drive.

**IMPORTANT** Factory-made cables are designed to minimize EMI and are recommended over hand-built cables to optimize system performance.

If it is necessary for you to build or modify your own cable, follow these guidelines:

- Connect the cable shield to the connector shells on both ends of the cable with a complete 360° connection.
- Use twisted-pair cable whenever possible. Twist differential signals with each other and twist single-ended signals with the appropriate ground return.

See the Kinetix Motion Control Selection Guide, publication <u>KNX-SG001</u>, for low-profile connector kit, drive-end (mating) connector kit, and motor-end connector kit catalog numbers.

## **Route Power and Signal Wiring**

When you route power and signal wiring on a machine or system, radiated noise from nearby relays, transformers, and other electronic drives can be induced into motor or encoder feedback signals, input/output communication, or other sensitive low voltage signals. Radiated noise can cause system faults and communication anomalies.

See <u>Electrical Noise Reduction</u> on <u>page 24</u> for examples of routing high and low voltage cables in wireways. See the System Design for Control of Electrical Noise Reference Manual, publication <u>GMC-RM001</u>, for more information.

# Determine the Input Power Configuration

This section contains examples of typical single-phase and three-phase facility input power that is wired to single-phase and three-phase Kinetix 350 drives.

The grounded power configuration lets you ground your single-phase or threephase power at a neutral point. Match your secondary to one of the examples and be certain to include the grounded neutral connection. See <u>Table 68 on</u> <u>page 152</u> for leakage currents.

## **Three-phase Power Wired to Three-phase Drives**

These examples illustrate grounded three-phase power that is wired to threephase Kinetix 350 drives when phase-to-phase voltage is within drive specifications.

#### Figure 27 - Three-phase (400/480V) Power Configuration (WYE Secondary)

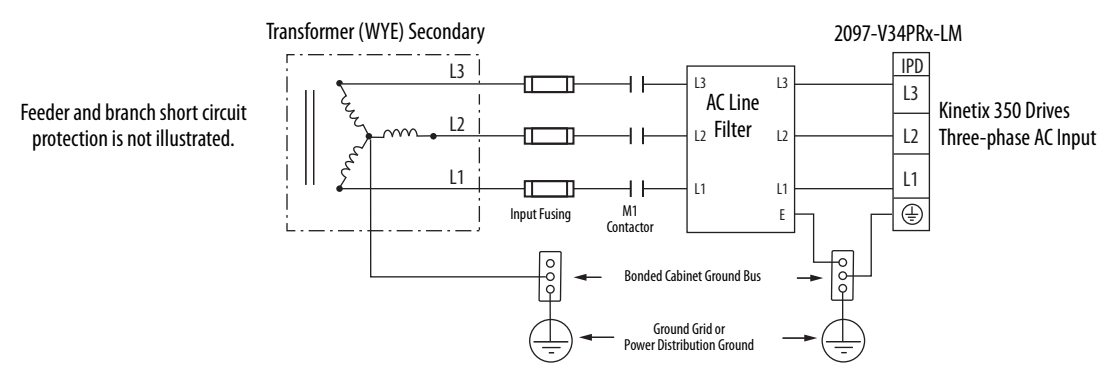

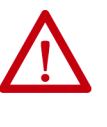

**ATTENTION:** For the 480V Kinetix 350 drives to meet proper voltage creepage and clearance requirements, each phase voltage to ground must be less than or equal to 300V AC rms. This requirement means that the power system must use a center grounded wye secondary configuration for 400/ 480V AC mains.

See Appendix C for leakage currents.

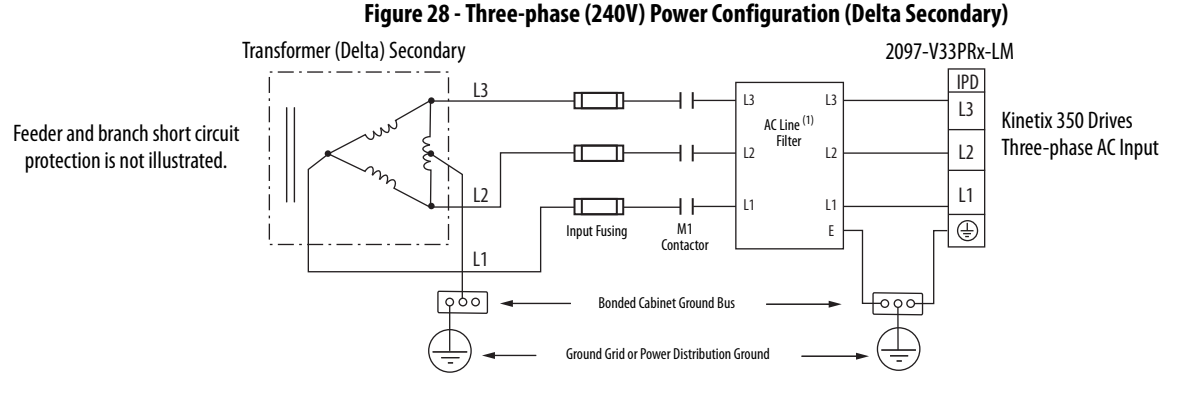

(1) Leakage current from the line filter, in this configuration, typically is higher than a balanced (center ground) configuration.

#### Figure 29 - Three-phase (240V) Power Configuration (Delta Secondary)

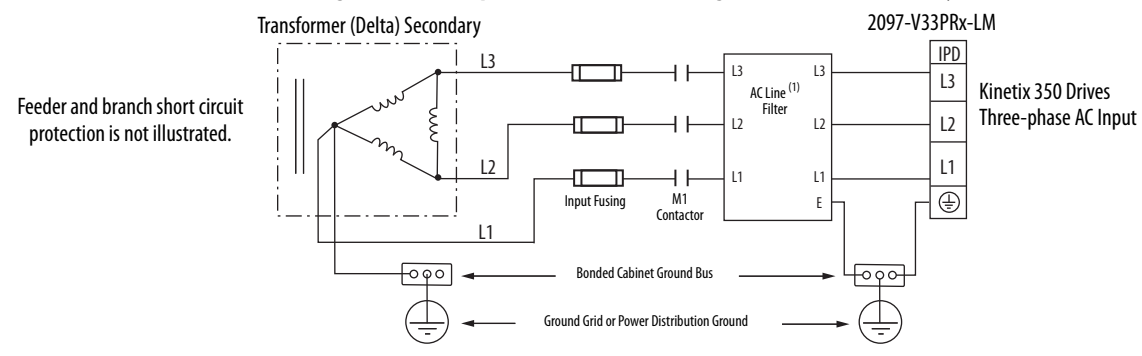

(1) Leakage current from the line filter, in this configuration, typically is higher than a balanced (center ground) configuration.

## Single-phase Power Wired to Single-phase Drives

These examples illustrate grounded single-phase power that is wired to singlephase Kinetix 350 drives when phase-to-phase voltage is within drive specifications.

**IMPORTANT** The 2097-V32PRx-LM models have integrated AC line filters and do not require the AC line filter that is shown in this diagram.

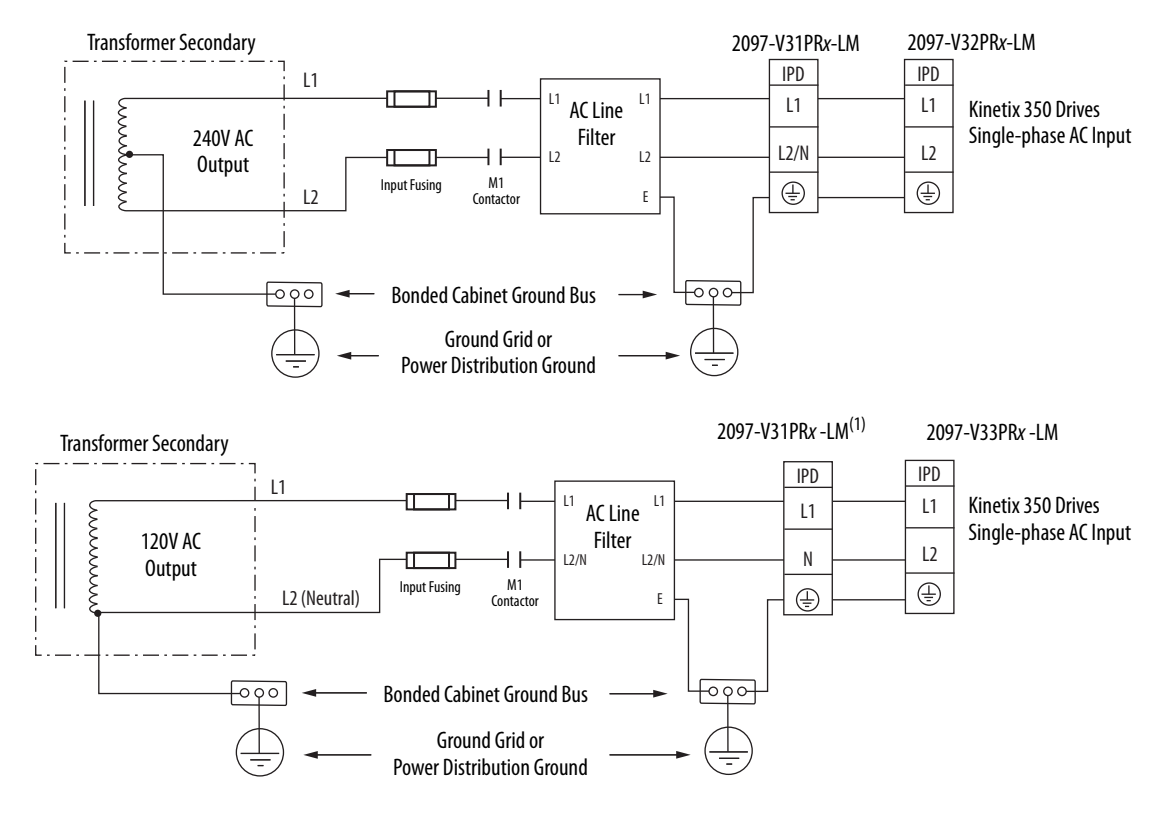

#### Figure 30 - Single-phase Grounded Power Configurations

(1) This configuration applies to voltage-doubler operation for 2097-V31PRx-LM drives.

If you reduce transformer output, the motor speed is reduced. Feeder and branch short circuit protection is not illustrated.

## Voltage Doubler Operation

You can wire the 2097-V31PRx-LM drives with 120V input voltage and achieve twice the output voltage. To use the voltage-doubler circuit, connect the 120V single-phase input power to the IPD-L1 and IPD-N terminals.

For Kinetix 350 drive power specifications, refer to Kinetix Servo Drives Specifications Technical Data, publication <u>KNX-TD003</u>. For Kinetix 350 drive input wiring diagrams, refer to <u>Power Wiring Examples on page 131</u>.

## **Isolation Transformer in Grounded Power Configurations**

When you are using an isolation transformer, attach the chassis ground wire to the neutral connection. This grounded neutral connection does the following:

- Prevents the system from floating and avoids any high voltages that can otherwise occur, for example due to static electricity
- Provides a solid earth path for fault conditions

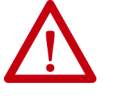

**ATTENTION:** If the supply transformer is an auto transformer (not recommended), do not add a chassis earth ground. A chassis earth ground is already included elsewhere in the system and addition of another creates a short.

## Three-phase Power Wired to Single-phase Drives

This example illustrates grounded three-phase power that is wired to singlephase Kinetix 350 drives when phase-to-phase voltage is within drive specifications.

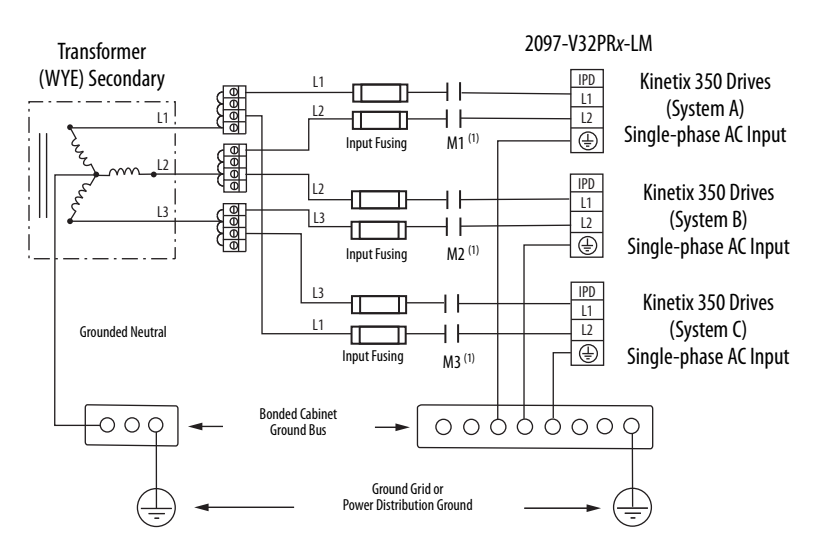

#### Figure 31 - Single-phase Amplifiers on Three-phase Power (WYE)

 Contactors (MI, M2, and M3) can be optional. For more information, see Understanding the Machinery Directive, publication <u>SHB-900</u>. AC line filter is optional, but is required for CE compliance.

Feeder short circuit protection is not illustrated.

This example illustrates grounded three-phase power that is wired to singlephase Kinetix 350 drives when phase-to-phase voltage exceeds drive specifications.

A neutral must be connected when single-phase drives are attached to a threephase isolating transformer secondary. It is not necessary that all three-phases be loaded with drives, but each drive must have its power return via the neutral connection

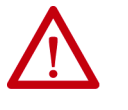

**ATTENTION:** Failure to connect the neutral can result in supply voltage swings at the individual drives. This condition occurs when the neutral point moves vectorially as a result of load variations that individual drives experience. The supply voltage swing can cause undervoltage and overvoltage trips on the drives, and the drive can be damaged if the overvoltage limit is exceeded.

#### Figure 32 - Single-phase Amplifiers (One AC Line Filter Per Drive)

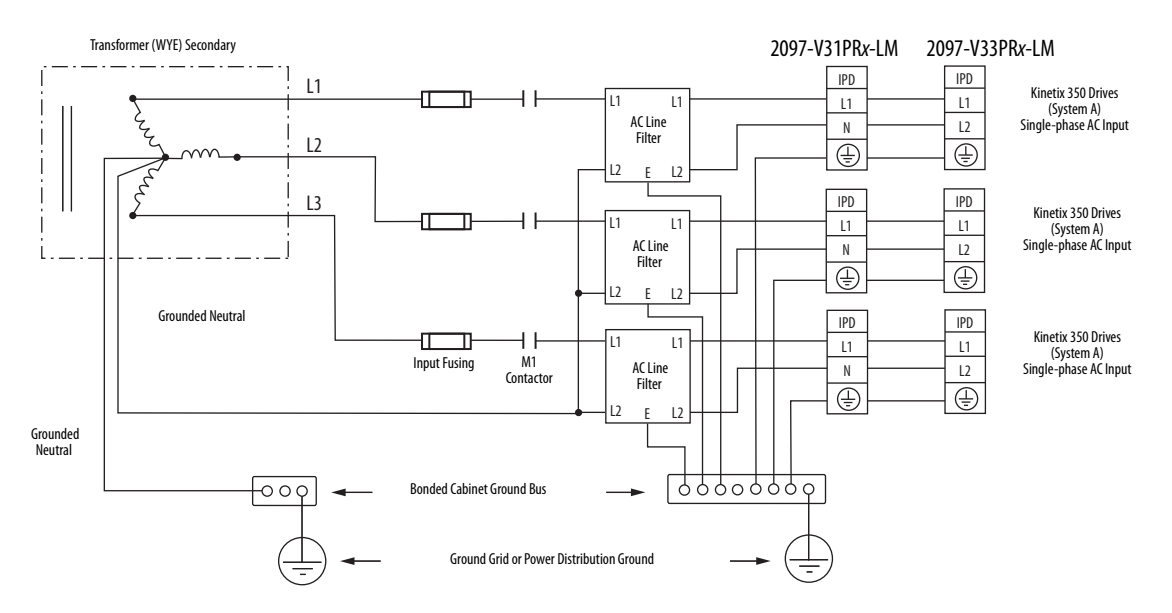

Feeder and branch short circuit protection is not illustrated.

**IMPORTANT** An AC line filter for each drive is the preferred configuration and required for CE compliance.

## **Voiding of CE Compliance**

The three-phase and neutral in-line filter applications that are described <u>Three-phase Power Wired to Single-phase Drives on page 55</u> are not adequate for CE compliance for EMC. Therefore, EMC validity and CE marking by Rockwell Automation is voided when three-phase and neutral in line filters are used.

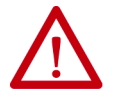

**ATTENTION:** The three-phase isolation transformer and neutral in-line filter applications that are described in this document have not been tested for EMC by Rockwell Automation. The products that are used in such installations are not considered CE marked by Rockwell Automation.

If this three-phase isolation transformer and neutral in-line filter application is used, the responsibility for EMC validation lies with the user and CE marking of the system becomes your responsibility.

If CE compliance is a customer requirement, use single-phase line filters that Rockwell Automation has tested and are specified for the product. See Kinetix Servo Drives Specifications Technical Data, publication <u>KNX-TD003</u> for catalog numbers.

## Grounding Your Kinetix 350 Drive System

All equipment and components of a machine or process system must have a common earth ground point that is connected to their chassis. A grounded system provides a safety ground path for short circuit protection. Grounding your modules and panels minimize shock hazard to personnel and damage to equipment caused by short circuits, transient overvoltages, and accidental connection of energized conductors to the equipment chassis. For CE grounding requirements, refer to <u>CE Requirements</u> in <u>Chapter 1</u>.

**IMPORTANT** To improve the bond between the Kinetix 350 drive and subpanel, construct your subpanel out of zinc plated (paint-free) steel.

## **Ground Your Drive to the System Subpanel**

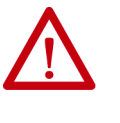

**ATTENTION:** The National Electrical Code contains grounding requirements, conventions, and definitions. Follow all applicable local codes and regulations to ground your system safely. See the Figure 33 for details on grounding your Kinetix 350 drive. See <u>Appendix A</u> for the power wiring diagram for your Kinetix 350 drive.

If the Kinetix 350 drive is mounted on a painted subpanel, ground the drive to a bonded cabinet ground bus by using a braided ground strap or 4.0 mm<sup>2</sup> (12 AWG) solid copper wire 100 mm (3.9 in.) long.

#### Figure 33 - Connecting the Braided Ground Strap Example

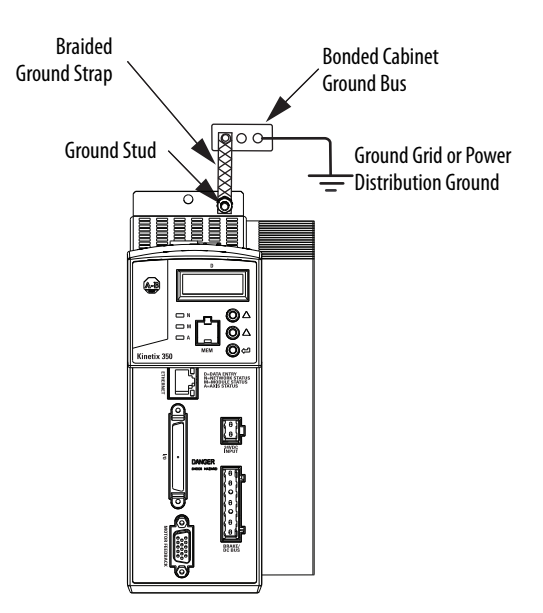

For drive dimensions, refer to Product Dimensions in Kinetix Servo Drives Specifications Technical Data, publication <u>KNX-TD003</u>.

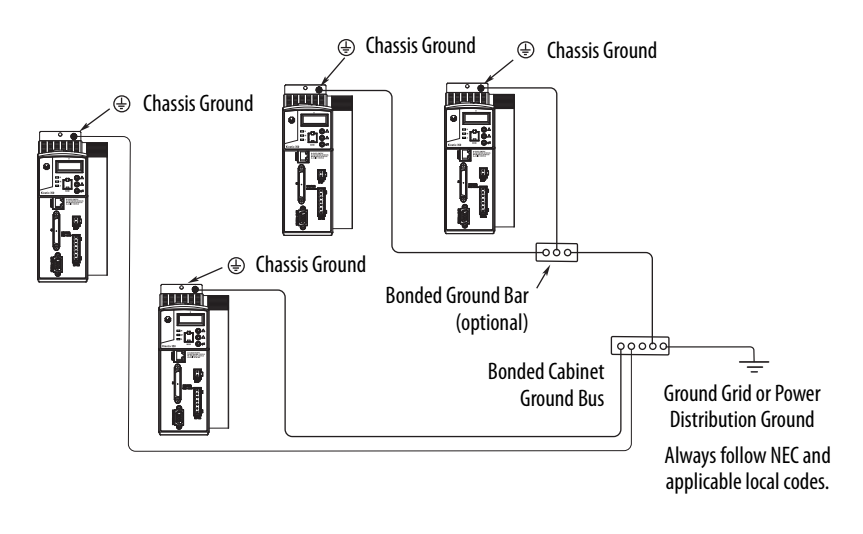

Figure 34 - Chassis Ground Configuration (Multiple Kinetix 350 Drives on One Panel)

## **Ground Multiple Subpanels**

To ground multiple subpanels, refer to the <u>Figure 35</u> HF bonding is not illustrated. For information, see <u>Bonding Multiple Subpanels</u> on <u>page 26</u>.

Figure 35 - Subpanels Connected to a Single Ground Point

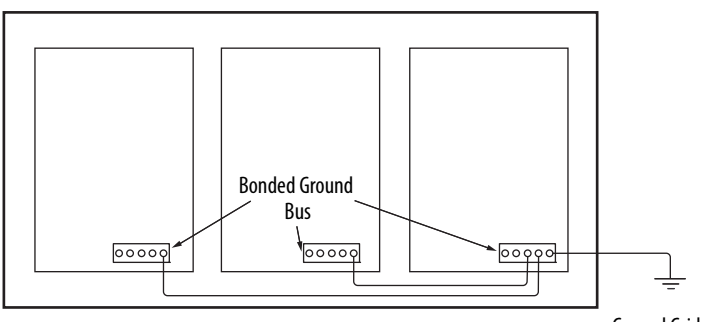

Ground Grid or Power Distribution Ground Always follow NEC and applicable local codes.

# **Power Wiring Requirements**

The wire must be made of copper with 75 °C (167 °F) minimum rating. Phasing of main AC power is arbitrary and an earth ground connection is required for safe and proper operation. See <u>Power Wiring Examples</u> on page 131 for interconnect diagrams.

**IMPORTANT** The National Electrical Code and local electrical codes take precedence over the values and methods provided.

| Cat No.                                                                                                    | Description                                   |                                                                                  | Terminals                                                                                         |                                      |                               | <b>Recommended Wire Size</b>                                         | Strip Length | Torque Value         |
|----------------------------------------------------------------------------------------------------|-----------------------------------------------|----------------------------------------------------------------------------------|---------------------------------------------------------------------------------------------------|--------------------------------------|-------------------------------|----------------------------------------------------------------------|--------------|----------------------|
| cat. No.                                                                                                    | Description                                   | Pins Signals                                                                     |                                                                                                   |                                      |                               | mm² (AWG)                                                            | mm (in.)     | N•m (lb•in)          |
| 2097-V31PR0-LM<br>2097-V32PR0-LM<br>2097-V32PR2-LM<br>2097-V33PR1-LM<br>2097-V33PR3-LM<br>2097-V34PR3-LM<br>2097-V34PR5-LM<br>2097-V34PR5-LM                                                                         | Mains input power<br>(IPD connector)          |                                                                                  | L3<br>L2<br>L1<br>PE <sup>(3)</sup>                                                               | L2/N<br>L1<br>N<br>PE <sup>(4)</sup> | L2<br>L1<br>PE <sup>(5)</sup> | Motor power cable depends<br>on motor/drive combination.<br>2.5 (14) | 7 (0.28)     | 0.5 (4.5)            |
| 2097-V32PR4-LM<br>2097-V33PR5-LM                                                                                                    |                                               |                                                                                  |                                                                                                   |                                      |                               | 4.0 (12)                                                             | 7 (0.28)     | 0.5 (4.5)            |
| 2097-V31PR2-LM<br>2097-V33PR6-LM                                                                                                    |                                               |                                                                                  |                                                                                                   |                                      |                               | 6.0 (10)                                                             | 7 (0.28)     | 0.560.79<br>(5.07.0) |
| 2097-V31PR0-LM<br>2097-V31PR2-LM<br>2097-V32PR0-LM<br>2097-V32PR2-LM<br>2097-V32PR4-LM<br>2097-V33PR3-LM<br>2097-V33PR3-LM<br>2097-V33PR5-LM<br>2097-V34PR3-LM<br>2097-V34PR5-LM<br>2097-V34PR5-LM                   | Motor power<br>(MP connector)                 |                                                                                  | PE<br>W<br>V<br>U                                                                                 |                                      |                               | 2.5 (14)                                                             | 7 (0.28)     | 0.5 (4.5)            |
| 2097-V33PR6-LM                                                                                                    |                                               |                                                                                  |                                                                                                   |                                      |                               | 4.0 (12)                                                             | 7 (0.28)     | 0.5 (4.5)            |
| 2097-V31PR0-LM<br>2097-V31PR2-LM<br>2097-V32PR0-LM<br>2097-V32PR2-LM<br>2097-V32PR4-LM<br>2097-V33PR1-LM<br>2097-V33PR3-LM<br>2097-V33PR5-LM<br>2097-V34PR3-LM<br>2097-V34PR3-LM<br>2097-V34PR5-LM<br>2097-V34PR6-LM | Shunt/DC Bus <sup>(1)</sup><br>(BC connector) |                                                                                  | +<br>+<br>SH<br>-<br>-                                                                            |                                      |                               | 2.5 (14)                                                             | 7 (0.28)     | 0.5 (4.5)            |
| 2097-V33PR6-LM                                                                                                    |                                               |                                                                                  |                                                                                                   |                                      |                               | 4.0 (12)                                                             | 7 (0.28)     | 0.5 (4.5)            |
| 2097-V3 <i>x</i> PRx-LM                                                                                                    | Control back-up power<br>(BP connector)       |                                                                                  | +24V DC<br>-24V DC                                                                                |                                      |                               |                                                                      |              |                      |
| 2097-V3xPRx-LM                                                                                                    | Safe torque-off<br>(STO connector)            | STO-1 <sup>(2)</sup><br>STO-2 <sup>(2)</sup><br>STO-3<br>STO-4<br>STO-5<br>STO-6 | +24V DC Control<br>Control COM<br>Safety Status<br>Safety Input 1<br>Safety COM<br>Safety Input 2 |                                      | 1.5 (16)                      | 6 (0.25)                                                             | 0.5 (4.5)    |                      |

#### Table 24 - Kinetix 350 Drive Power Wiring Requirements

(1) Use for only shunt resistor connection.

(2) Use for bypassing only the STO circuit.

(3) Applies to 2097-V33PRx-LM, and 2097-V34PRx-LM drive modules.

(4) Applies to 2097-V31PRx-LM drive modules.

(5) Applies to 2097-V32PRx-LM drive modules.

ATTENTION: To avoid personal injury and/or equipment damage, make sure

that installation complies with specifications regarding wire types, conductor sizes, branch circuit protection, and disconnect devices. The National Electrical Code (NEC) and local codes outline provisions for safely

|                   | ins                                  | stalling electrical equipment.                                                                                                    |
|-------------------|--------------------------------------|----------------------------------------------------------------------------------------------------|
|                   | To<br>po<br>tu                       | avoid personal injury and/or equipment damage, make sure that motor<br>wer connectors are used for only connection purposes. Do not use them to<br>rn the unit on and off. |
|                   | То<br>ро                             | avoid personal injury and/or equipment damage, make sure that shielded wer cables are grounded to prevent potentially high voltages on the shield.                         |
| Wiring Guidelines | Use these guidel<br>Kinetix 350 driv | lines as a reference when wiring the connectors on your<br>ve power modules.                                                                                               |
|                   | IMPORTANT                            | For connector locations of the Kinetix 350 drives, refer to <u>Kinetix 350 Drive</u><br><u>Connectors and Indicators</u> on <u>page 34</u> .                               |
|                   |                                      | on page 60 for torque values.                                                                                                    |
|                   |                                      | When you remove insulation from wires, refer to the tables that begin on page 60 for strip lengths.                                                                        |
|                   | IMPORTANT                            | To improve system performance, run wires and cables in the wireways as established in <u>Establish Noise Zones</u> on <u>page 27</u> .                                     |
|                   | Follow these ste<br>modules.         | ps when wiring the connectors on your Kinetix 350 drive                                                                                                    |
|                   | 1. Prepare tl<br>insulatior          | he wires for attachment to each connector plug by removing<br>n equal to the recommended strip length.                                                                     |
|                   | IMPOR                                | TANTUse caution not to nick, cut, or otherwise damage strands as you<br>remove the insulation.                                                                             |
|                   | 2. Route the                         | e cable/wires to your Kinetix 350 drive                                                                                                    |
|                   | 3 Insert wir                         | res into connector plugs                                                                                                    |
|                   | See conne<br>in <u>Appen</u>         | ector pinout tables in <u>Chapter 3</u> or the interconnect diagrams<br><u>dix A</u> .                                                                                     |
|                   | <b>4.</b> Tighten t                  | he connector screws.                                                                                                    |
|                   | 5. Gently pu<br>terminal;            | Ill on each wire to make sure it does not come out of its reinsert and tighten any loose wires.                                                                            |
|                   | 6. Insert the                        | e connector plug into the module connector.                                                                                                    |

# Wiring the Kinetix 350 Drive Connectors

This section provides examples and wiring tables to assist you when you make connections to the Kinetix 350 drive.

## Wire the Safe Torque-off (STO) Connector

For the safe torque-off (STO) connector pinouts, feature descriptions, and wiring information, see <u>Chapter 6</u> on page 101.

## Wire the Back-up Power (BP) Connector

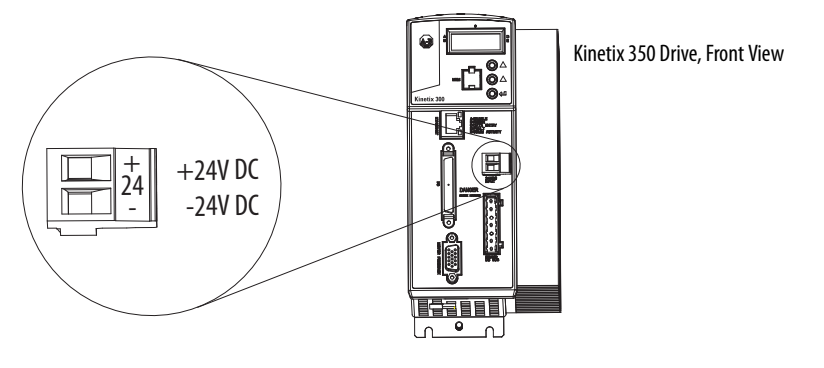

Table 25 - Back-up Power (BP) Connector

| Drive Cat. No.   | Terminals | Recommended<br>Wire Size<br>mm <sup>2</sup> (AWG) | <b>Strip Length</b><br>mm (in.) | <b>Torque Value</b><br>N∙m (lb•in) |  |
|------------------|-----------|---------------------------------------------------|---------------------------------|------------------------------------|--|
| 2007_\/3vPRv_I M | +24V DC   | 1 5 (16)                                          | 6 (0.25)                        | 0.5 (4.5)                          |  |
| 2097-038118-2101 | -24V DC   | 1.5 (10)                                          | 0 (0.23)                        |                                    |  |

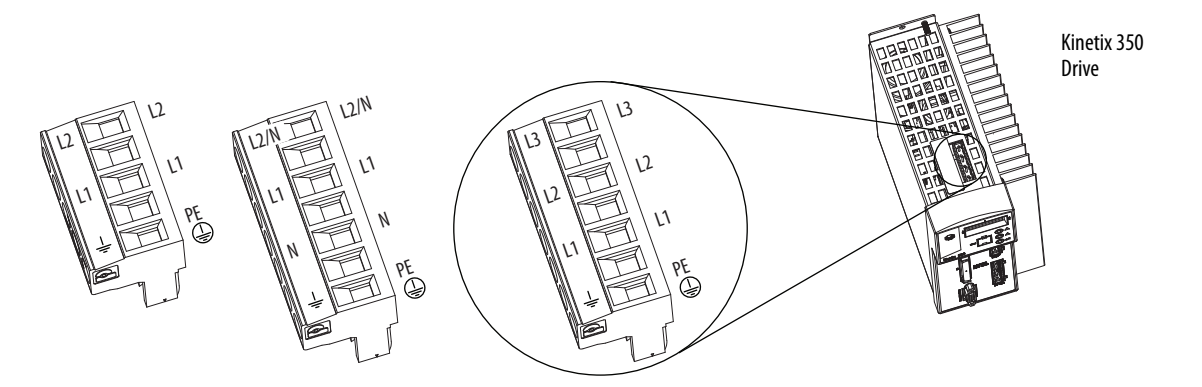

# Wire the Input Power (IPD) Connector

Table 26 - Input Power (IPD) Connector

| Drive Cat. No.                                                                                                    | Terminals                           |                                      | Recommended<br>Wire Size<br>mm <sup>2</sup> (AWG) | <b>Strip Length</b><br>mm (in.) | <b>Torque Value</b><br>N•m (lb•in) |                      |
|----------------------------------------------------------------------------------------------------|-------------------------------------|--------------------------------------|---------------------------------------------------|---------------------------------|------------------------------------|----------------------|
| 2097-V31PR0-LM<br>2097-V32PR0-LM<br>2097-V32PR2-LM<br>2097-V33PR1-LM<br>2097-V33PR3-LM<br>2097-V34PR3-LM<br>2097-V34PR5-LM<br>2097-V34PR6-LM | L3<br>L2<br>L1<br>PF <sup>(1)</sup> | L2/N<br>L1<br>N<br>PF <sup>(2)</sup> | L2<br>L1<br>PE <sup>(3)</sup>                     | 2.5 (14)                        | 7 (0.28)                           | 0.5 (4.5)            |
| 2097-V32PR4-LM<br>2097-V33PR5-LM                                                                                                    |                                     |                                      |                                                   | 4.0 (12)                        | 7 (0.28)                           | 0.5 (4.5)            |
| 2097-V31PR2-LM<br>2097-V33PR6-LM                                                                                                    |                                     |                                      |                                                   | 6.0 (10)                        | 7 (0.28)                           | 0.560.79<br>(5.07.0) |

Applies to 2097-V33PRx-LM, and 2097-V34PRx-LM drive modules.
 Applies to 2097-V31PRx-LM drive modules.

(3) Applies to 2097-V32PRx-LM drive modules.

## Wire the Motor Power (MP) Connector

Connections to the motor power (MP) connector include rotary motors and rotary motor driven actuators.

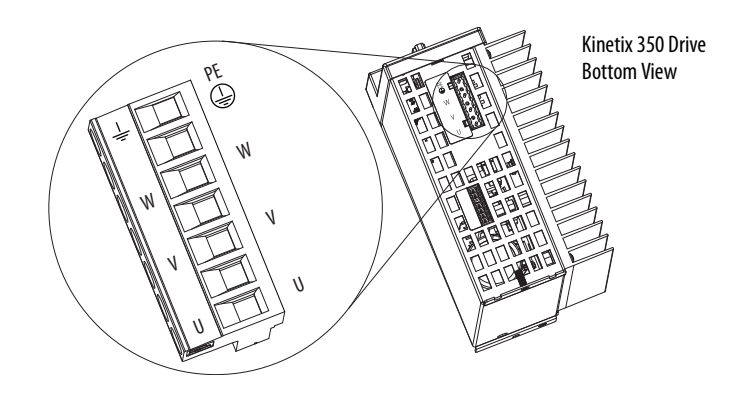

Table 27 - Motor Power (MP) Termination Specifications

| Drive Cat. No.                                                                                                    | Terminals         | Recommended<br>Wire Size<br>mm <sup>2</sup> (AWG) | <b>Strip Length</b><br>mm (in.) | <b>Torque Value</b><br>N∙m (lb•in) |
|----------------------------------------------------------------------------------------------------|-------------------|---------------------------------------------------|---------------------------------|------------------------------------|
| 2097-V31PR0-LM<br>2097-V31PR2-LM<br>2097-V32PR0-LM<br>2097-V32PR2-LM<br>2097-V32PR4-LM<br>2097-V33PR1-LM<br>2097-V33PR3-LM<br>2097-V33PR5-LM<br>2097-V34PR3-LM<br>2097-V34PR3-LM<br>2097-V34PR5-LM<br>2097-V34PR6-LM | PE<br>W<br>V<br>U | 2.5 (14)                                          | 7 (0.28)                        | 0.5 (4.5)                          |
| 2097-V33PR6-LM                                                                                                    |                   | 4.0 (12)                                          |                                 |                                    |

## **Cable Shield Terminations**

Factory-supplied motor power cables for MP-Series<sup>™</sup> and TL-Series<sup>™</sup> motors and actuator are shielded. The braided cable shield must terminate near the drive during installation. Remove small portion of the cable jacket to expose the shield braid and clamp the exposed shield to the panel.

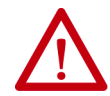

**ATTENTION:** To avoid hazard of electrical shock, ensure shielded power cables are grounded at a minimum of one point for safety.

**IMPORTANT** For TL-Series<sup>™</sup> motors, also connect the 152 mm (6.0 in.) termination wire to the closest earth ground. See <u>Pigtail Terminations</u> on page 65 for more information.

#### **Pigtail Terminations**

TL-Series motors have a short pigtail cable that connects to the motor, but is not shielded. The preferred method for grounding the TL-Series power cable on the motor side is to expose a section of the cable shield and clamp it directly to the machine frame. The motor power cable also has a 150 mm (6.0 in.) shield termination wire with a ring lug that connects to the closest earth ground. Use this method and the cable clamp. The termination wire can be extended to the full length of the motor pigtail if necessary, but it is best to connect the supplied wire directly to ground without lengthening.

#### **Figure 36 - Pigtail Terminations**

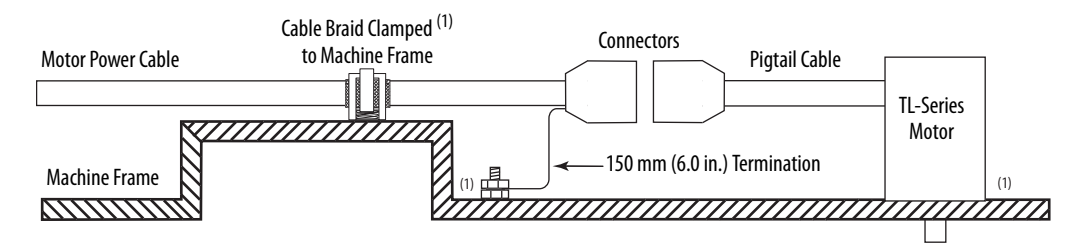

(1) Remove paint from machine frame to be sure of proper HF-bond between machine frame, motor case, shield clamp, and ground stud. Motor Power Cable Compatibility

| Motor/Actuator                      | Connector        | Motor/Actuator Cat. No.                                                                  | Motor Power Cables<br>(with Brake Wires)                                    | Motor Power Cables<br>(without Brake Wires)                                                                 |  |  |
|-------------------------------------|------------------|------------------------------------------------------------------------------------------|-----------------------------------------------------------------------------|----------------------------------------------------------------------------------------------------|--|--|
|                                     |                  | MPL-A/B15xxx-4xAA and<br>MPL-A/B2xxx-4xAA                                                | 2090-XXNPMF-xxSxx<br>(standard)<br>2090-CPBM4DF-xxAFxx<br>(continuous-flex) | 2090-CPWM4DF- <i>xx</i> AF <i>xx</i><br>(continuous-flex)                                                   |  |  |
| Mr <sup>2</sup> Senes (Dunetin MrL) |                  | MPL-A/B3xxx-7xAA,<br>MPL-A/B4xxx-7xAA, and<br>MPL-A/B45xxx-7xAA and<br>MPL-A/B45xxx-7xAA |                                                                             | 2090-CPWM7DF-xxAAxx <sup>(1)</sup><br>(standard)<br>2090-CPWM7DF-xxAFxx <sup>(1)</sup><br>(continuous-flex) |  |  |
| MP-Series (Bulletin MPS)            | Circular DIN     | MPS-A/B <i>xxxx</i>                                                                      | 2090-XXNPMF-xxSxx                                                           |                                                                                                    |  |  |
| MP-Series (Bulletin MPAS)           |                  | MPAS-A/B <i>xxxx</i>                                                                     | (standard)<br>2090-CPBM4DF- <i>xx</i> AF <i>xx</i>                          | 2090-CPWM4DF-xxAFxx<br>(continuous-flex)                                                                    |  |  |
| MP-Series (Bulletin MPAR)           |                  | MPAR-A/B1xxx and MPAR-A/B2xxx                                                            | (continuous-flex)                                                           |                                                                                                    |  |  |
| MP-Series (Bulletin MPM)            |                  | MPM-A/B <i>xxxx</i>                                                                      | (1)                                                                         | (1)                                                                                                    |  |  |
| MP-Series (Bulletin MPF)            |                  | MPF-A/B <i>xxxx</i>                                                                      | 2090-CPBM/DF-xxAAxx \''<br>(standard)                                       | 2090-CPWM7DF-xxAAxx <sup>(1)</sup><br>(standard)                                                            |  |  |
| MP-Series (Bulletin MPAR)           |                  | MPAR-A/B3 <i>xxx</i>                                                                     | 2090-CPBM7DF- <i>xx</i> AF <i>xx</i> <sup>(1)</sup><br>(continuous-flex)    | 2090-CPWM7DF- <i>xx</i> AF <i>xx</i> <sup>(1)</sup><br>(continuous-flex)                                    |  |  |
| MP-Series (Bulletin MPAI)           |                  | MPAI-A/B <i>xxxx</i>                                                                     |                                                                             |                                                                                                    |  |  |
| TL-Series (Bulletin TLY)            | Circular Plastic | TLY-Axxxx                                                                                | 2000 CDRMGDE 164 Avy (standard)                                             | 2000 (DW/MGDE 160 Avy (standard)                                                                            |  |  |
| TL-Series (Bulletin TLAR)           |                  | TLAR-Axxxx                                                                               | 2090-Cr DIVIOUR- IOAAXX (Stallualu)                                         | 2070-לר אואוטער- וטאא <i>נא</i> (Stallualu)                                                                 |  |  |

#### Table 28 - Motor Power Cable Compatibility

(1) You must remove the motor-side o-ring when you are using 2090-CPxM7DF-xxAxx cables.

This diagram shows an example of three-phase power wires for motors/ actuators that have no brakes. Thermal switch wires are included in the feedback cable.

See <u>Kinetix 350 Drive/Rotary Motor Wiring Examples</u> that start on <u>page 134</u> for interconnect diagrams.

#### Figure 37 - Motor Power Terminations (Only Three-phase Wires)

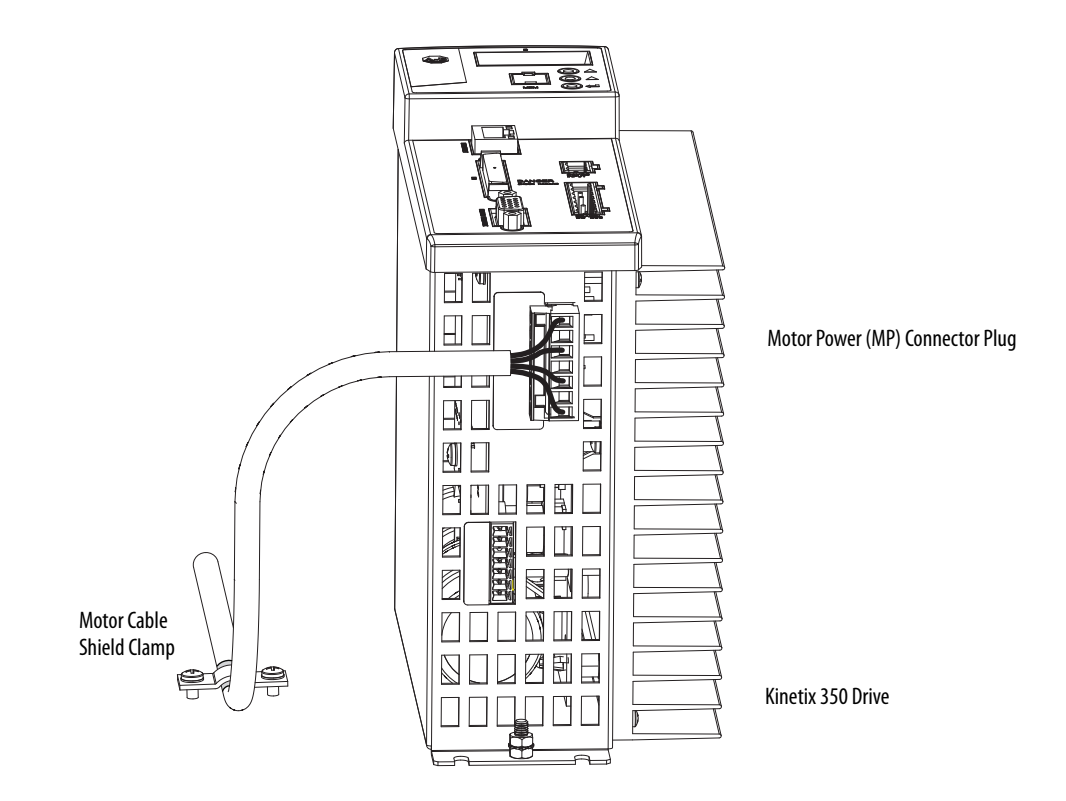

The cable shield clamp that is shown in <u>Figure 37</u> is mounted to the subpanel. Ground and secure the motor power cable in your system following instructions on <u>page 69</u>.

This diagram shows an example of wiring with three-phase power wires and brake wires. The brake wires have a shield braid that is shown in <u>Figure 38</u> as gray, which folds back under the cable clamp before the conductors are attached to the motor brake circuit. Thermal switch wires are included in the feedback cable.

See <u>Kinetix 350 Drive/Rotary Motor Wiring Examples</u> that begin on <u>page 134</u> for interconnect diagrams.

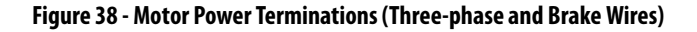

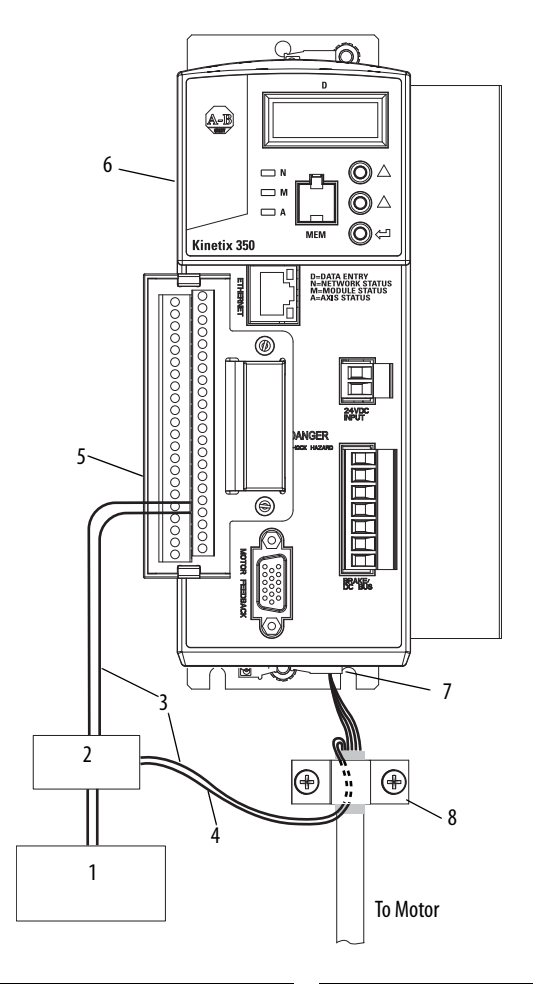

| ltem             | Description                                | ltem | Description                        |
|------------------|--------------------------------------------|------|------------------------------------|
| 1 <sup>(1)</sup> | 24V power supply                           | 5    | I/O (IOD) connector <sup>(2)</sup> |
| 2 <sup>(1)</sup> | Relay and diode assembly <sup>(3)</sup>    | 6    | 2097-V3xPRx-LM Kinetix 350 drive   |
| 3                | Minimize unshielded wires in brake circuit | 7    | Motor power (MP) connector         |
| 4                | MP-Series cable brake wires                | 8    | Cable clamp <sup>(4)</sup>         |

(1) User supplied. Size as required by motor brake, See <u>Motor Brake Currents</u> on page 140.

(2) Pins 43 and 44 are configured as MTR\_BRAKE+ and MTR\_BRAKE- Common respectively. Wire the output as sourcing and set brake engage and disengage times for motor selected. Motor brake is active on enable.

(3) Diode 1N4004 (1 A @ 400V DC) or equivalent. See Interconnect Diagram Notes that being on page 131.

(4) Exposed shield under clamp and place within 50...75 mm (2...3 in.) of drive, see page 69 for details.

Cable shield and lead preparation are provided with most Allen-Bradley<sup>®</sup> cable assemblies. Follow these guidelines if your motor power cable shield and wires require preparation.

#### Figure 39 - Cable Shield and Lead Preparation

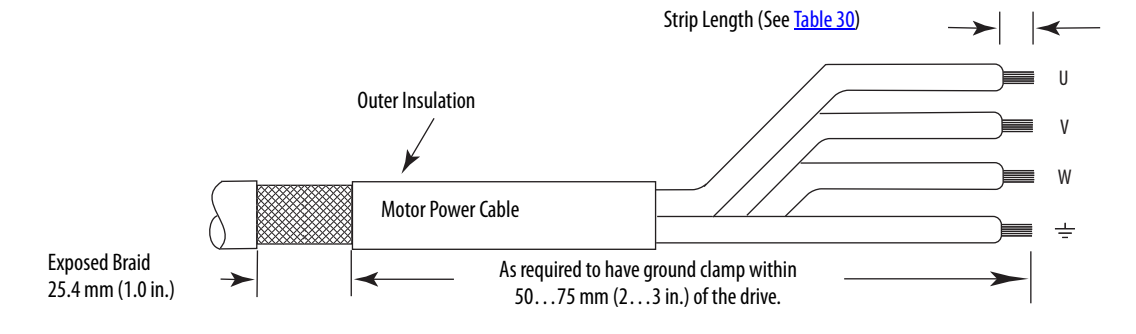

See <u>Shunt Resistor Wiring Example</u> that being on <u>page 133</u> for interconnect diagrams.

#### Table 29 - Motor Power (MP) Connector

| MP-Series or TL-Series Servo<br>Motor | Terminal |
|---------------------------------------|----------|
| U / Brown                             | U        |
| V / Black                             | V        |
| W / Blue                              | W        |
| $\perp$ Green/Yellow                  | <u>↓</u> |

| <b>Fab</b> | le | 30 | ) - | Motor | Power | (MP) | ) Termi | inati | on S | speci | ficat | ion | S |
|------------|----|----|-----|-------|-------|------|---------|-------|------|-------|-------|-----|---|
|------------|----|----|-----|-------|-------|------|---------|-------|------|-------|-------|-----|---|

| Drive Cat. No.                                                                                                    | Terminals         | Recommended<br>Wire Size<br>mm <sup>2</sup> (AWG) | <b>Strip Length</b><br>mm (in.) | <b>Torque Value</b><br>N∙m (Ib∙in) |
|----------------------------------------------------------------------------------------------------|-------------------|---------------------------------------------------|---------------------------------|------------------------------------|
| 2097-V31PR0-LM<br>2097-V31PR2-LM<br>2097-V32PR0-LM<br>2097-V32PR2-LM<br>2097-V32PR4-LM<br>2097-V33PR1-LM<br>2097-V33PR3-LM<br>2097-V33PR5-LM<br>2097-V34PR3-LM<br>2097-V34PR5-LM<br>2097-V34PR5-LM | PE<br>W<br>V<br>U | 2.5 (14)                                          | 7 (0.28)                        | 0.5 (4.5)                          |
| 2097-V33PR6-LM                                                                                                    |                   | 4.0 (12)                                          |                                 |                                    |

# Apply the Motor Cable Shield Clamp

This procedure assumes that you have completed wiring your motor power (MP) connector and are ready to apply the cable shield clamp.

Follow these steps to apply the motor cable shield clamp.

1. Locate a suitable position for installing cable shield clamp within 50...75 mm (2...3 in.) of the drive.

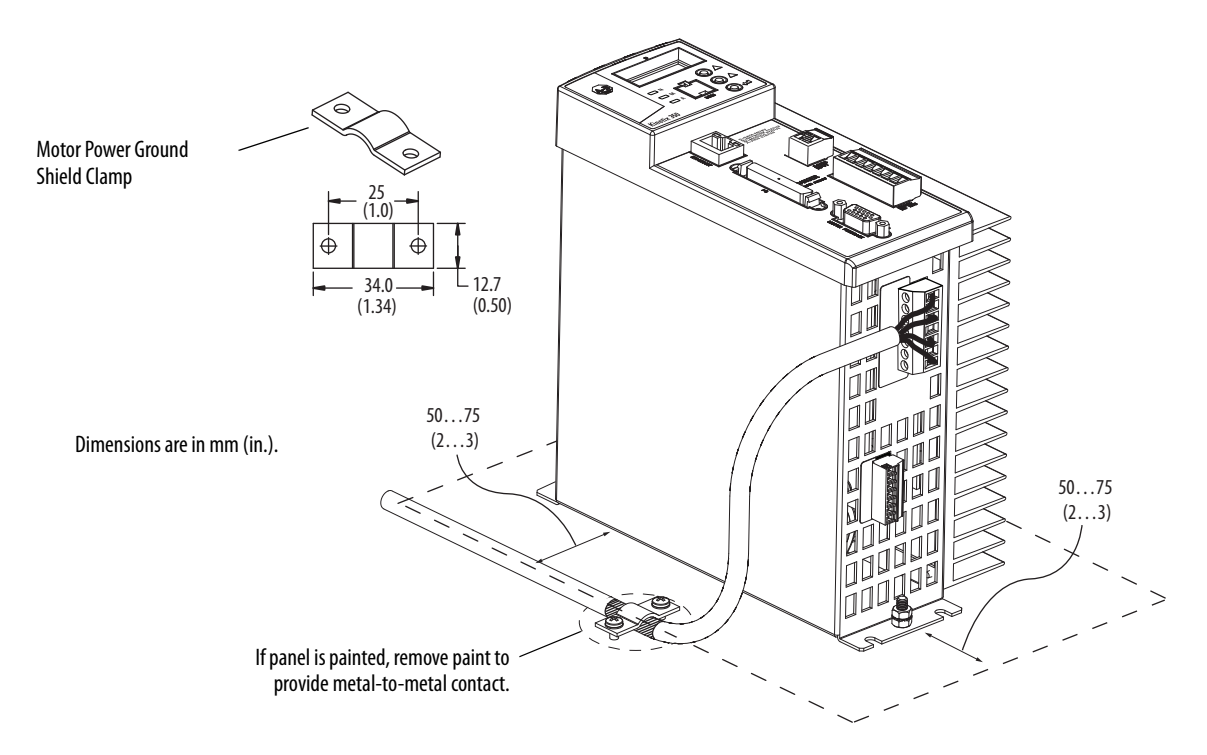

2. Lay out and drill holes for cable clamp.

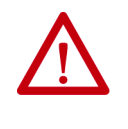

**ATTENTION:** Plan the installation of your system so that you can cut, drill, tap, and weld with the system that is removed from the enclosure. Because the system is of the open type construction, be careful to keep any metal debris from falling into it. Metal debris or other foreign matter can become lodged in the circuitry, which can result in damage to components.

- **3.** Locate the position on the motor power cable that comes under the clamp and remove about an inch of the cable jacket to expose the shield braid.
- **4.** Position the exposed portion of the cable braid directly in line with the clamp.
- 5. Clamp the exposed shield to the panel by using the clamp and two #6-32 x 1 screws provided.
- 6. Repeat step 1...step 5 for each Kinetix 350 drive you are installing.

# Feedback and I/O Cable Connections

Factory made cables with premolded connectors are designed to minimize EMI and are recommended over hand-built cables to improve system performance. However, other options are available for building your own feedback and I/O cables.

#### Table 31 - Options for Connecting Motor Feedback and I/O

| Connection Option     | Cat. No.       | Cable          | By Using This Type of Cable                                                                    |
|-----------------------|----------------|----------------|------------------------------------------------------------------------------------------------|
| Premolded connectors  | N/A            | Motor feedback | See the table <u>Table 32</u> for the premolded motor feedback cable available for your motor. |
| Low-profile connector | 2090-K2CK-D15M | Motor feedback | See the table <u>Table 32</u> for the flying-lead cable available for your motor.              |
| I/O Terminal Block    | 2097-TB1       | I/O interface  | User-supplied flying-lead cable.                                                               |

#### Table 32 - Motor Feedback Cables for Specific Motor/Feedback Combinations

| Motor Cat. No.                                                          | Foodback Type           | Feedback Cable                                                                                                    |                                                                                                    |  |
|-------------------------------------------------------------------------|-------------------------|----------------------------------------------------------------------------------------------------|----------------------------------------------------------------------------------------------------|--|
| Motor Cat. No.                                                          | reeuback Type           | Premolded                                                                                                    | Flying-lead                                                                                               |  |
| MPL-A/B15xxx-V/Ex4xAA,<br>MPL-A/B2xxx-V/Ex4xAA                          | High-resolution encoder | N/A                                                                                                    | 2090-XXNFMF-S <i>xx</i> (standard)<br>2090-CFBM4DF-CDAF <i>xx</i><br>(continuous-flex)                    |  |
| MPL-A/B15xxx-Hx4xAA,<br>MPL-A/B2xxx-Hx4xAA                              |                         |                                                                                                    |                                                                                                    |  |
| MPL-A/B3xxx-Hx7xAA,<br>MPL-A/B4xxx-Hx7xAA,<br>MPL-A/B45xxx-Hx7xAA       | Incremental encoder     | N/A                                                                                                    | 2090-XXNFMF-Sxx (standard)<br>2090-CFBM7DF-CDAFxx <sup>(1)</sup><br>(continuous-flex)                     |  |
| MPL-A/B3xxx-M/Sx7xAA,<br>MPL-A/B4xxx-M/Sx7xAA,<br>MPL-A/B45xxx-M/Sx7xAA | High-resolution encoder |                                                                                                    |                                                                                                    |  |
| MPM-A/Bxxxxx-M/S                                                        |                         | 2090-CFBM7DD-CEAA <i>xx</i> <sup>(1)</sup> (standard)<br>2090-CFBM7DD-CEAF <i>xx</i> <sup>(1)</sup> (continuous-<br>flex) | 2090-CFBM7DF-CEAAxx <sup>(1)</sup> (standard)<br>2090-CFBM7DF-CEAFxx <sup>(1)</sup> (<br>continuous-flex) |  |
| MPF-A/Bxxxx-M/S                                                         |                         |                                                                                                    |                                                                                                    |  |
| MPAR-A/B3 <i>xxxx</i>                                                   |                         |                                                                                                    |                                                                                                    |  |
| MPAI-A/Bxxxx                                                            | High-resolution encoder |                                                                                                    |                                                                                                    |  |
| MPS-A/Bxxxx-M/S                                                         |                         | N/A                                                                                                    | 2090-XXNFMF-Sxx (standard)<br>2090-CFBM4DF-CDAFxx<br>(continuous-flex)                                    |  |
| MPAS-A/Bxxxx-V/A                                                        |                         |                                                                                                    |                                                                                                    |  |
| MPAR-A/B1 <i>xxxx,</i><br>MPAR-A/B2 <i>xxxx</i>                         |                         |                                                                                                    |                                                                                                    |  |
| TLY-Axxxx-B                                                             | High-resolution encoder | 2090-CFBM6DD-CCAAxx (standard)                                                                                            | 2090-CFBM6DF-CBAAxx (standard)                                                                            |  |
| TLAR-Axxxxx                                                             | ngn resolution encoder  |                                                                                                    |                                                                                                    |  |
| TLY-Axxxx-H                                                             | Incremental encoder     |                                                                                                    |                                                                                                    |  |

(1) You must remove the motor-side o-ring when you are using 2090-CPxM7DF-xxAxx cables.

# Flying-lead Feedback Cable Pin-outs

| Connector Pin | High-resolution Feedback |            | incremental<br>Feedback | Drive MF |
|---------------|--------------------------|------------|-------------------------|----------|
|               | 9V Encoder               | 5V Encoder | 5V Encoder              |          |
| 1             | Sin+                     | Sin+       | AM+                     | 1        |
| 2             | Sin-                     | Sin-       | AM-                     | 2        |
| 3             | Cos+                     | Cos+       | BM+                     | 3        |
| 4             | Cos-                     | Cos-       | BM-                     | 4        |
| 5             | Data+                    | Data+      | IM+                     | 5        |
| 6             | Data-                    | Data-      | IM-                     | 10       |
| 9             | Reserved                 | EPWR_5V    | EPWR_5V                 | 14       |
| 10            | Reserved                 | ECOM       | ECOM                    | 6        |
| 11            | EPWR_9V                  | Reserved   | Reserved                | 7        |
| 12            | ECOM                     | Reserved   | Reserved                | 6        |
| 13            | TS+                      | TS+        | TS+                     | 11       |
| 14            | TS-                      | TS-        | TS-                     | -        |
| 15            | Reserved                 | Reserved   | S1                      | 12       |
| 16            | Reserved                 | Reserved   | S2                      | 13       |
| 17            | Reserved                 | Reserved   | 53                      | 8        |

#### Table 33 - 2090-XXNFMF-Sxx or 2090-CFBMxDF-xxAxxx Feedback Cable

## Table 34 - 2090-CFBM6DF-CBAAxx Feedback Cable

| Connector Pin | High Resolution            | Incremental Feedback | – Drive MF<br>Connector Pin |
|---------------|----------------------------|----------------------|-----------------------------|
|               | TLY-Axxxx-B<br>TLAR-Axxxxx | TLY-Axxxx-H          |                             |
| 6             | BAT+                       | Reserved             | BAT+                        |
| 9             | Reserved                   | AM+                  | 1                           |
| 10            |                            | AM-                  | 2                           |
| 11            |                            | BM+                  | 3                           |
| 12            |                            | BM-                  | 4                           |
| 13            | DATA+                      | IM+                  | 5                           |
| 14            | DATA-                      | IM-                  | 10                          |
| 15            |                            | S1                   | 12                          |
| 17            | Reserved                   | S2                   | 13                          |
| 19            | -                          | S3                   | 8                           |
| 22            | EPWR 5V                    | EPWR 5V              | 14                          |
| 23            | ECOM and BAT-              | ECOM                 | 6                           |
| 24            | Shield                     | Shield               | Connector housing           |

# Wiring the Feedback and I/O Connectors

These procedures assume that you have mounted your Kinetix 350 system, completed the power wiring, and are ready to connect motor feedback.

## Wire the I/O Connector

Connect your I/O wires to the IOD connector by using the 2097-TB1 I/O Terminal Expansion Block. See the Kinetix 300 I/O Terminal Expansion Block Installation Instructions, publication <u>2097-IN005</u>.

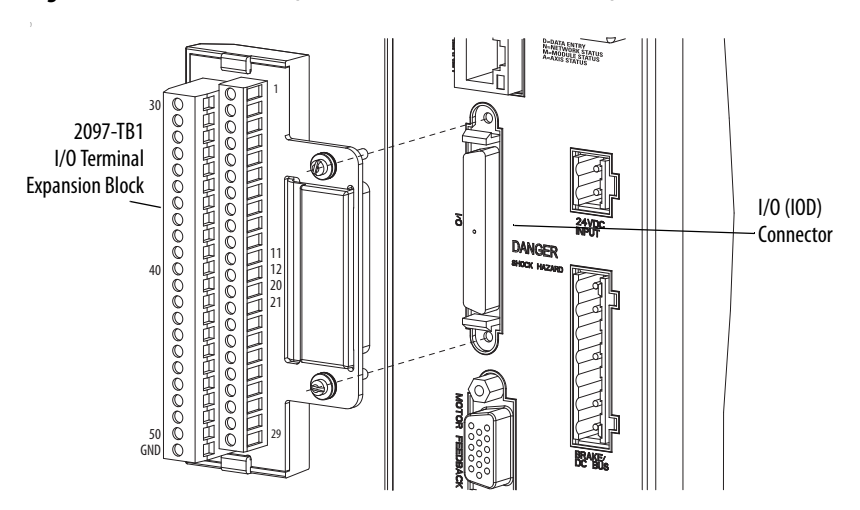

Figure 40 - Kinetix 350 Drive (IOD Connector and Terminal Block)
## Wire the Low-profile Connector Kit

The 2090-K2CK-D15M low-profile connector kit is suitable for terminating flying-lead motor feedback cables. Use it with the Kinetix 350 drive and all motors with incremental or high-resolution feedback. It has a 15-pin, male, D-sub connector and is compatible with all Bulletin 2090 feedback cables.

TLY-Axxxx-B rotary motors and TLAR-Axxxxx electric cylinders also require the 2090-DA-BAT2 battery to back up the high-resolution encoder.

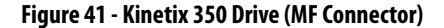

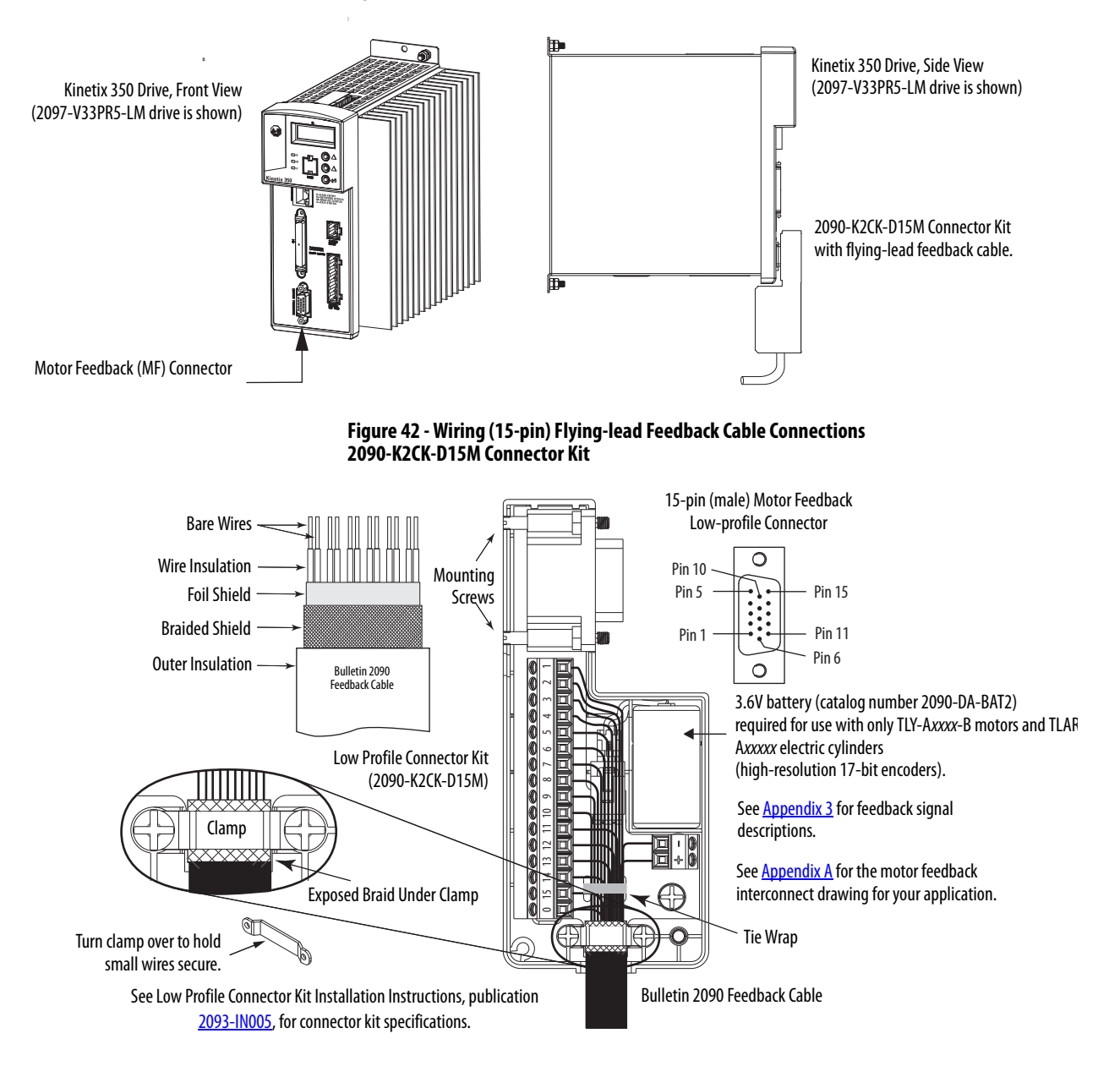

# **Shunt Resistor Connections**

Follow these guidelines when wiring your 2097-Rx shunt resistor.

**IMPORTANT** When tightening screws to secure the wires, refer to the tables that begin on page 60 for torque values.

**IMPORTANT** To improve system performance, run wires and cables in the wireways as established in <u>Chapter 2</u>.

- See <u>Shunt Resistors</u> on page <u>30</u> for noise zone considerations.
- See <u>Shunt Resistor Wiring Example</u> on page 133.
- See the installation instructions that are provided with your Bulletin 2097 shunt resistor, publication <u>2097-IN002</u>.

#### Figure 43 - Shunt/DC Bus (BC) Connector

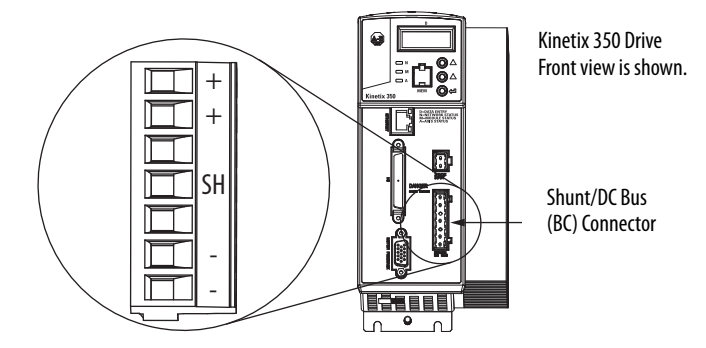

**Table 35 - Shunt Resistor Power Wiring Requirements** 

| Accessory | Description    | Connects to<br>Terminals | Recommended Wire<br>Size<br>mm <sup>2</sup> (AWG) | <b>Torque Value</b><br>N∙m (Ib•in) |
|-----------|----------------|--------------------------|---------------------------------------------------|------------------------------------|
| 2007_Rv   | Shunt register | +                        | 2.5 (14)                                          | 0.5 (4.5)                          |
| 2077-14   | Shunt resistor | SH                       | 2.5 (17)                                          | 0.5 ()                             |

# **Ethernet Cable Connections**

This guideline assumes that you have your Logix5000<sup>™</sup> Ethernet/IP module and Kinetix 350 drive that is mounted and ready to connect the network cables.

**IMPORTANT** Connection to a larger network through an unmanaged switch without Internet Group Management Protocol Snooping could cause degradation to the larger network. Network switches without IEEE-1588 impacts the overall system accuracy. Your overall network topology, number of connected nodes and choice of EtherNet switch affects motion performance. For more detailed information on how to design your network, please consult the Converged Plantwide Ethernet (CPwE) Design and Implementation Guide, publication <u>ENET-TD001</u>.

The EtherNet/IP network is connected by using the Port 1 connector. See page 34 to locate the Ethernet connector on your Kinetix 350 drive. See

Figure 44 to locate the connector on your Logix5000<sup>™</sup> communication module.

Shielded Ethernet cable is available in lengths up to 78 m (256 ft). However, the total length of Ethernet cable connecting drive-to-drive, drive-to-controller, or drive-to-switch must not exceed 100 m (328 ft).

If the entire channel is constructed of stranded cable (no fixed cable), then this equation is for calculating maximum length:

Maximum Length = (113-2N)/y, meters where N = the number of connections in the channel and y = the loss factor that is compared to fixed cable (typically 1.2...1.5).

Figure 44 - CompactLogix Ethernet Port Location

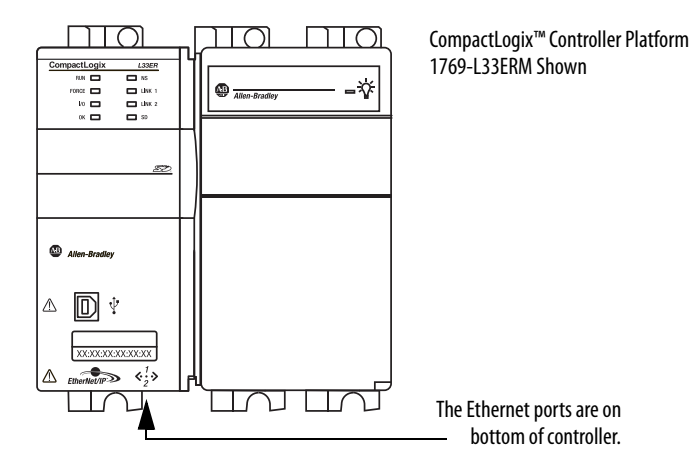

The Port 1 Ethernet connection is used for connecting to a Logix5000<sup>™</sup> controller and to configure your Kinetix 350 drive.

Figure 45 - Ethernet Wiring Example - External Switch

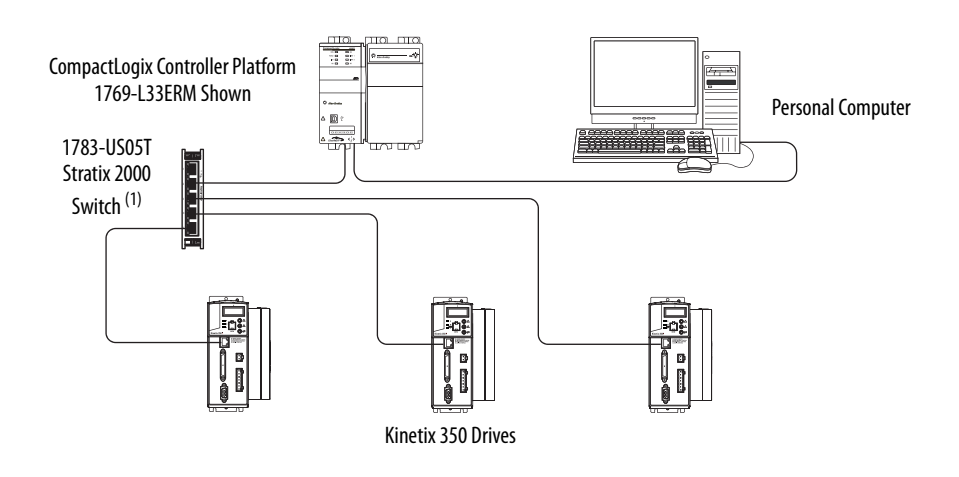

(1) See Ethernet Cable Connections on page 74 for information on how to use an unmanaged switch in your application.

# Notes:

# Configure and Start up the Kinetix 350 Drive System

| Торіс                                                                     | Page |
|---------------------------------------------------------------------------|------|
| Keypad Input                                                              | 78   |
| Configure the Kinetix 350 Drive Ethernet IP Address                       | 81   |
| Configure the Logix5000 EtherNet/IP Controller                            | 84   |
| Apply Power to the Kinetix 350 Drive                                      | 93   |
| Test and Tune the Axes                                                    | 94   |
| Disable EnableInputChecking by Using a Logix Designer Message Instruction | 100  |

**TIP** Before you begin make sure that you know the catalog number for the drive, the Logix5000<sup>™</sup> controller, and the servo motor/actuator in your motion control application.

# **Keypad Input**

The Kinetix<sup>®</sup> 350 drive is equipped with a diagnostic status indicator and three push buttons that are used to select displayed information and to edit a limited

set of parameter values. Parameters can be scrolled by using  $\bigcirc$   $\bigcirc$ . To view a value, press  $\bigcirc$ . To return back to Scroll mode press  $\bigcirc$ .

After pressing On editable parameters, the yellow status indicator D blinks indicating that the parameter value can be changed. Use OO to change the value. Press O to store the new setting and return back to Scroll mode.

| Status Indicator | Description                                                                                                    |
|------------------|----------------------------------------------------------------------------------------------------|
| StAt             | Return to drive status.                                                                                               |
| Hx.xx            | Hardware revision. For example, H2.00.                                                                                |
| Fx.xx            | Firmware revision. For example, F2.06.                                                                                |
| Ht               | Heatsink temperature. Heatsink temperature is shown in °C if greater than 40 °C.<br>Otherwise 'LO (low) is displayed. |
| buS              | Displays drive DC bus voltage.                                                                                        |
| Curr             | Displays motor phase current (RMS). Shows current value if drive is enabled, otherwise shows DiS.                     |
| dHCP             | Ethernet DHCP Configuration: 0='dHCP' is disabled; 1='dHCP' is enabled.                                               |
| IP_1             | Lets you modify the first octet of the IP address.                                                                    |
| IP_2             | Lets you modify the second octet of the IP address.                                                                   |
| IP_3             | Lets you modify the third octet of the IP address.                                                                    |
| IP_4             | Lets you modify the fourth octet of the IP address.                                                                   |
| nEt1             | Lets you modify the first octet of the netmask.                                                                       |
| nEt2             | Lets you modify the second octet of the netmask.                                                                      |
| nEt3             | Lets you modify the third octet of the netmask.                                                                       |
| nEt4             | Lets you modify the fourth octet of the netmask.                                                                      |
| gat1             | Lets you modify the first octet of the gateway.                                                                       |
| gat2             | Lets you modify the second octet of the gateway.                                                                      |
| gat3             | Lets you modify the third octet of the gateway.                                                                       |
| gat4             | Lets you modify the fourth octet of the gateway.                                                                      |

#### Table 36 - Status Display Information

# **Status Indicators**

The Kinetix 350 drive has four status indicators and a four-digit display on the top front panel as shown Figure 46. These status indicators and the display are used to monitor the system status, activity, and troubleshoot faults.

#### Figure 46 - Front Panel Display

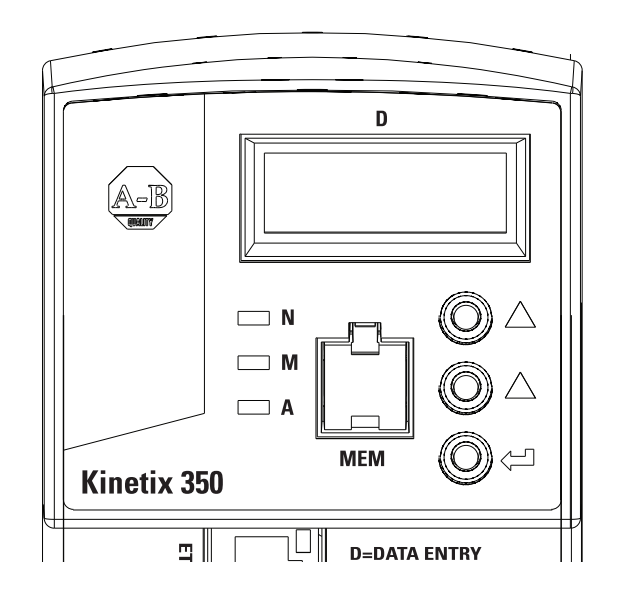

#### Table 37 - Status Indicators

| Status<br>Indicator | Function      | Description                                                                                                    |
|---------------------|---------------|----------------------------------------------------------------------------------------------------|
| D                   | Data entry    | Yellow status indicator flashes when changing.                                                                                                    |
| Ν                   | Network state | Indicates the state of the Network. See <u>Network State</u><br><u>Status Indicator on page 80</u> . The bicolored status indicator<br>shows red, green, or amber. |
| М                   | Module state  | Indicates the state of the Network. See <u>Module State</u><br><u>Status Indicator on page 79</u> . The bicolored status indicator<br>shows red, green, or amber.  |
| A                   | Axis state    | Indicates the state of the Network. See <u>Axis State Status</u><br><u>Indicator on page 80</u> . The bicolored status indicator shows<br>red, green, or amber.    |

#### Table 38 - Module State Status Indicator

| Status Indicator | State                     |
|------------------|---------------------------|
| Off              | Power off                 |
| Flash red/green  | Drive self-testing        |
| Flashing green   | Standby                   |
| Solid green      | Operational               |
| Flashing red     | Major recoverable fault   |
| Solid red        | Major unrecoverable fault |

| Status Indicator                  | State                       |
|-----------------------------------|-----------------------------|
| Off                               | Off                         |
| Flash red/green                   | Self test                   |
| Off                               | Initialization - bus not up |
| Flashing green                    | Initialization - bus up     |
| Off                               | Shutdown - bus not up       |
| Flashing amber <sup>(1)</sup>     | Shutdown - bus up           |
| Off                               | Pre-charge - bus not up     |
| Flashing amber <sup>(1)</sup>     | Start inhibit               |
| Flashing green <sup>(1) (2)</sup> | Stopped                     |
|                                   | Stopping                    |
| Solid groop $(1)(2)$              | Starting                    |
| Solid green Control               | Running                     |
|                                   | Testing                     |
| Elashing rod                      | Aborting                    |
| i lasining leu                    | Major faulted               |
| Solid rod                         | Aborting                    |
| Juliu ieu                         | Major faulted               |

Table 39 - Axis State Status Indicator

(1) The axis and the drive define minor fault conditions. While a minor fault does not affect the drive status indicator, it does affect the axis status indicator. When a minor fault condition is detected, a normally solid-green status indicator indication changes to alternating red-green-red-green, a normally flashing green status indicator indication changes to alternating red-off-green-off, and a normally flashing amber indications changes to red-off-amber-off.

(2) The drive also defines alarm conditions. When an alarm condition is detected, a normally solid-green status indicator indication changes to alternating amber-green-amber green while a normally flashing green status indicator indication changes to alternating amber-off-green-off.

#### Table 40 - Network State Status Indicator

| Status Indicator       | State                      |
|------------------------|----------------------------|
| Steady off             | Not powered, no IP address |
| Flashing green         | No connections             |
| Steady green           | Connected                  |
| Flashing red           | Connection time-out        |
| Steady red             | Duplicate IP               |
| Flashing green and red | Self-test                  |

# Configure the Kinetix 350 Drive Ethernet IP Address

This section offers guidance on how to configure your Ethernet connection to the Kinetix 350 drive.

## **Ethernet Connection**

Configuration, programming, and diagnostics of the Kinetix 350 drive are performed over the standard 10/100 Mbps Ethernet communication port by using the Studio 5000 Logix Designer<sup>®</sup> application.

The Kinetix 350 drive and your personal computer must be configured to operate on the same Ethernet network. The IP addresses of the Kinetix 350 drive, the personal computer, or both drive and personal computer can require configuring to enable Ethernet communication between the two devices.

**IMPORTANT** Any changes that are made to the Ethernet communication settings on the Kinetix 350 drive do not take effect until the drive is powered off and powered on again. Until the power is cycled, the drive continues to use its previous settings.

## Kinetix 350 Drive Ethernet Port Configuration

The IP address of the Kinetix 350 drive is composed of four suboctets that are separated by three dots to conform to the Class C Subnet structure. Each suboctet can be configured with number from 1 to 254. As shipped from the factory the default IP address of a drive is 192.168.124.200.

There are two methods of changing the current IP address. An address can be assigned to the drive automatically (dynamic IP address) when the drive is connected to a DHCP (Dynamic Host Configuration Protocol) enabled server, or you can manually assign an IP address to the drive (static IP address). Both methods of configuring the drive's IP address are shown here.

# **Obtain the Kinetix 350 Drives' Current Ethernet Settings**

The current Ethernet setting and IP address of the Kinetix 350 drive can be obtained from the drive display and keypad. Press 🕘 on the display and

use **OO** to access parameters IP\_1, IP\_2, IP\_3, and IP\_4. Each of these parameters contains one suboctet of the full IP address, for example, if the drive default (factory set) address parameters:

- IP\_1 = 192
- IP\_2 = 168
- IP\_3 = 124
- IP\_4 = 200

By accessing these four parameters, the full IP address on the drive can be obtained.

If parameters IP\_1, IP\_2, IP\_3, and IP\_4 all contain '----' rather than a numerical values it means that the drive has DHCP enabled and the DHCP server has yet to assign the drive its dynamic IP address. As soon as server assigns an IP address the drive displays the address in the IP\_1, IP\_2, IP\_3, and IP\_4 parameters. See Configure the IP Address Automatically (Dynamic Address) on page 83.

## Configure the IP Address Manually (Static Address)

When connecting directly from the Kinetix 350 drive to the personal computer without a server or when connecting to a private network, where all devices have static IP addresses, assign the IP address of the Kinetix 350 drive manually.

To assign the address manually, disable the DHCP mode. Do following the steps by using the drive keypad.

- 1. Press 🔁 .
- **2.** Use  $\bigcirc$  to access parameter DHCP.
- 3. Check that this parameter is set to a value of 0.
- 4. If the DHCP parameter is set to 1, then use 🕘 and 💟 to set to 0.
- 5. Cycle power to the drive.

The change takes effect.

When DHCP is disabled and the power is cycled to the drive, it reverts to its previous static IP address.

If you are connecting multiple drives to the personal computer, create unique IP address for each drive. Do it by using the keypad on each drive to change the IP\_4 parameter. IP\_4 is the only octet that can be changed via the keypad. IP\_1, IP2, and IP\_3 are read-only accessed this way. The dive power must be cycled for any changes to take effect.

## Configure the IP Address Automatically (Dynamic Address)

When connecting a Kinetix 350 drive to a network domain with a DHCP enabled server, the IP address of the Kinetix 350 drive is assigned automatically. To have the address that is assigned automatically, the drive must have its DHCP mode enabled. Follow these steps by using the drive keypad and display.

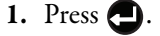

- 2. Use the **O** to access parameter DHCP.
- 3. Check that this parameter is set to 1.
- 4. If the DHCP parameter is set to 0, use 🕘 and 🛆 to set the parameter to 1.
- 5. Cycle power to the drive to make this change take effect.

When the Kinetix 350 drive is waiting for an IP address to be assigned to it by the server it displays '----' in each of the four octet parameters (IP\_1, IP\_2, IP\_3, and IP\_4) on its display. Once the address is assigned by the server, it appears in these parameters. If this parameter continues to display '----', then it is likely that a connection between the drive and server has not been established, or the server is not DHCP enabled.

DHCP can be enabled through the Logix Designer application. If you choose to configure the drive by using a manual (static) IP address, you can switch over to an automatic (dynamic) address once configuration is complete. See <u>Obtain the Kinetix 350 Drives' Current Ethernet Settings</u> on page 81 for information on how to enable the DHCP from within the Logix Designer application.

**TIP** A useful feature of the Logix Designer application and communication interface to the Kinetix 350 drive is the ability to assign the drive a name (text string). This name can then be used to discover the drive's IP address and is useful when the drive has its IP address that is assigned automatically by the server for easy connection.

# Configure the Logix5000 EtherNet/IP Controller

This procedure assumes that you have wired your Kinetix 350 drive system and are using Logix Designer application version 21.00.00 or later.

For help using Logix Designer application as it applies to the configuration of the ControlLogix<sup>®</sup> EtherNet/IP controller, refer to <u>Additional Resources</u> on page 9.

# Configure the Logix5000 Controller

Follow these steps to configure the Logix5000 controller.

1. Apply power to your Logix5000 controller that contains the EtherNet/ IP port and open your Studio 5000° environment.

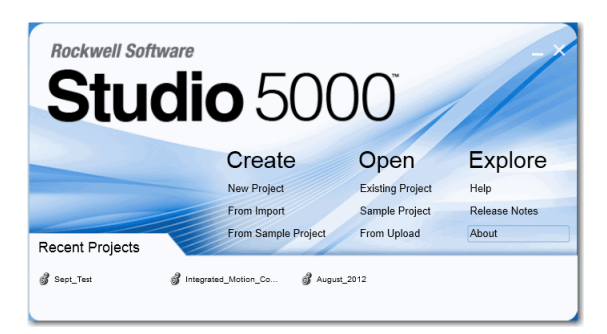

2. Click New Project.

The New Project dialog box appears.

| New Proje      | ct           |                          |                                           | ? X    |
|----------------|--------------|--------------------------|-------------------------------------------|--------|
| Logix          | Sear         | ch                       |                                           | 1      |
|                |              | CompactLogix™ 5370 Cont  | roller                                    |        |
|                |              | 1769-L16ER-BB1B          | CompactLogix™ 5370 Controller             |        |
|                |              | 1769-L18ER-BB1B          | CompactLogix™ 5370 Controller             |        |
|                |              | 1769-L18ERM-BB1B         | CompactLogix™ 5370 Controller             |        |
|                |              | 1769-L24ER-QB1B          | CompactLogix™ 5370 Controller             |        |
|                |              | 1769-L24ER-QBFC1B        | CompactLogix™ 5370 Controller             |        |
|                |              | 1769-L27ERM-QBFC1B       | CompactLogix™ 5370 Controller             |        |
|                |              | 1769-L30ER               | CompactLogix™ 5370 Controller             |        |
|                |              | 1769-L30ERM              | CompactLogix <sup>™</sup> 5370 Controller |        |
|                |              | 1769-L30ER-NSE           | CompactLogix™ 5370 Controller             |        |
|                |              | 1769-L33ER               | CompactLogix™ 5370 Controller             |        |
|                |              | 1769-L33ERM              | CompactLogix™ 5370 Controller             |        |
|                |              | 1769-L36ERM              | CompactLogix <sup>™</sup> 5370 Controller |        |
| N <u>a</u> me: | UM_Demo      |                          |                                           |        |
| Location:      | C:\Users\bil | lk\Documents\Studio 5000 | \Projects •                               | Browse |
|                |              | Cance                    | Back Next                                 | Finish |

3. Select the controller that you are using for your project and click Next.

| New Controller        |                                           |          | ×      |
|-----------------------|-------------------------------------------|----------|--------|
| Vendor:               | Allen-Bradley                             |          |        |
| <u>T</u> ype:         | 1769-L36ERM CompactLogix5336ERM Controlle | er 🔹     | OK     |
| Revision:             | 20 💌                                      |          | Cancel |
|                       | Eedundancy Enabled                        |          | Help   |
| Na <u>m</u> e:        | UM_Test_2                                 |          |        |
| Description:          |                                           | ×        |        |
|                       |                                           | <b>F</b> |        |
| <u>C</u> hassis Type: | <none></none>                             |          |        |
|                       | 0 Sefety Partner Slot: <none></none>      |          |        |
| Create In:            | C:\RSLogix 5000\Projects                  |          | Browse |
|                       |                                           |          |        |
|                       |                                           |          |        |
|                       |                                           |          |        |

The New Controller dialog box appears.

- 4. Configure the new controller.
  - a. From the Type pull-down menu, choose the controller type.
  - b. From the Revision pull-down menu, choose the revision.
  - c. Enter the file Name.
- 5. Click OK.
- 6. From the Edit menu, choose Controller Properties.

The Controller Properties dialog box appears.

| Vonvolatile N                                                                                                    | Memory                                                                       | Memory                                                    | Internet Protoc                                 | ol Port Corr                                                                                                    | iguration                                                                                           | Network                                                                    | Security      | Alarm Log |
|----------------------------------------------------------------------------------------------------|------------------------------------------------------------------------------|-----------------------------------------------------------|-------------------------------------------------|----------------------------------------------------------------------------------------------------|----------------------------------------------------------------------------------------------------|----------------------------------------------------------------------------|---------------|-----------|
| General                                                                                                    | Major I                                                                      | Faults                                                    | Minor Faults                                    | Date/Time*                                                                                                    | Advanc                                                                                              | ed                                                                         | SFC Execution | Project   |
| i) The Date<br>Use thes                                                                                                    | e and Time<br>se fields to                                                   | e displayed<br>configure T                                | here is Controller loc<br>ime attributes of the | al time, not work<br>Controller.                                                                                                    | station local                                                                                       | time.                                                                      |               |           |
| Date and Tin                                                                                                    | ne:                                                                          | Date, time                                                | and Zone from won                               |                                                                                                    | inge Date a                                                                                         | nd Time                                                                    | •             |           |
| [ime Zone:                                                                                                    |                                                                              |                                                           |                                                 | *                                                                                                    |                                                                                                    |                                                                            |               |           |
| lime Syncl                                                                                                    | hronize                                                                      | -                                                         |                                                 |                                                                                                    |                                                                                                    |                                                                            |               |           |
| <mark>√ E</mark> nable Ti                                                                                                   | ime Synch                                                                    | ronization                                                | 1 ( <u>1</u>                                    | ANGER. If time<br>lisabled online, a                                                                                                    | synchroniza<br>ctive axes ir<br>hassis, or ar                                                       | ition is<br>n any<br>ny other                                              |               |           |
| <ul> <li>Enable Ti</li> <li>Is the sys</li> <li>Is a synch</li> </ul>                                                       | ime Synch<br>tem time m<br>hronized tir                                      | ronization<br>naster<br>me slave                          | L C<br>d<br>s<br>u<br>fi                        | ANGER. If time<br>lisabled online, a<br>controller in this c<br>ynchronized dev<br>nexpected motio<br>ault if no other tin                                     | synchroniza<br>ctive axes ir<br>hassis, or ar<br>ice, may ex<br>n. Safety c<br>ne master ex         | ition is<br>n any<br>ny other<br>perience<br>controllers m<br>dists in the | ay            |           |
| <ul> <li>Enable Ti</li> <li>Is the sys</li> <li>Is a synd</li> <li>Duplicate</li> <li>CST Mas</li> </ul>                    | ime Synch<br>tem time m<br>hronized time<br>CST mass<br>tership dis          | ronization<br>naster<br>me slave<br>ter detected<br>abled | L C<br>C<br>S<br>S<br>Fi<br>I                   | DANGER. If time<br>isabled online, a<br>controller in this c<br>ynchronized dev<br>nexpected motic<br>ault if no other tin<br>ocal chassis.                    | synchroniza<br>ctive axes ir<br>hassis, or ar<br>ice, may ex<br>n. Safety c<br>ne master ex         | tion is<br>n any<br>ny other<br>perience<br>controllers m<br>dists in the  | ay            |           |
| <ul> <li>Enable Ti</li> <li>Is the sys</li> <li>Is a synch</li> <li>Duplicate</li> <li>CST Mas</li> <li>No CST r</li> </ul> | ime Synch<br>tem time m<br>hronized tin<br>CST masi<br>tership dis<br>naster | ronization<br>naster<br>me slave<br>ter detected<br>abled | A d<br>d<br>s<br>u<br>fi                        | ANGER. If time<br>isabled online, a<br>ontroller in this c<br>ynchronized dev<br>inexpected motio<br>unexpected motio<br>ault if no other tim<br>ocal chassis. | synchroniza<br>ctive axes ir<br>hassis, or ar<br>ice, may exp<br>n. Safety c<br>ne master ex<br>Ady | ition is<br>n any<br>ny other<br>perience<br>ontrollers m<br>dists in the  | ay            |           |

- 7. Click the Date/Time tab.
- 8. Check Enable Time Synchronization.

Enable Time Synchronization permits the controller to participate in the ControlLogix Time Synchronization. The controller also participates in an election in the Logix5000 system for the best GrandMaster clock.

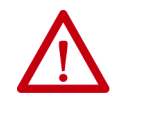

**ATTENTION:** Do not change Grand Master clock when motion is active. Time must be universally understood by all Integrated Motion on the EtherNet/IP Motion Devices. A change in the wall clock of the Grand Master can introduce a clock skew between the Integrated Motion on the EtherNet/IP Motion devices. When clock skew is present the drive can go to sleep, jump, or move rapidly. Results can be a nuisance motion or motion that can damage equipment.

**9.** Click OK.

## **Configure the Kinetix 350 Drive**

**IMPORTANT** To configure Kinetix 350 drive (catalog numbers 2097-V3xPRx-LM) you must be using RSLogix 5000<sup>®</sup> software, version 20 or later, or Logix Designer application.

Follow these steps to configure the Kinetix 350 drive.

1. Right-click the Logix5000 EtherNet/IP controller that you created and choose New Module.

| Ent | er Search Text for Module                                                                                       | Туре                                                                                                    | Clear                                                                                      | Filter                                               | s                                                                                                    |                                                                                                    | Hide Filters                                                                                  | * |
|-----|----------------------------------------------------------------------------------------------------|----------------------------------------------------------------------------------------------------|--------------------------------------------------------------------------------------------|------------------------------------------------------|----------------------------------------------------------------------------------------------------|----------------------------------------------------------------------------------------------------|-----------------------------------------------------------------------------------------------|---|
|     | Module T                                                                                                    | ype Category Filters                                                                                                    | *                                                                                          |                                                      | Mo                                                                                                   | dule Type Vendor                                                                                   | Filters                                                                                       | • |
|     | MDI to EtherNet/IP<br>Motion<br>Motor Overload<br>MotorStarter                                                  |                                                                                                    | -                                                                                          |                                                      | Allen-Bradley<br>Cognex Corporation<br>Endress+Hauser<br>FANUC Corporation                           | on                                                                                                 |                                                                                               | 4 |
|     |                                                                                                    | III                                                                                                    | •                                                                                          | •                                                    |                                                                                                    | III.                                                                                               | •                                                                                             |   |
| -   | Catalog Number                                                                                                  | Description                                                                                                    |                                                                                            |                                                      |                                                                                                    | Vendor                                                                                             | Category                                                                                      | * |
|     | 2094-EN02D-M01-S0<br>2094-EN02D-M01-S1<br>2094-SEPM-B24-S<br>2097-V31PR0-LM<br>2097-V31PR2-LM<br>2097-V32PR0-LM | Kinetix 6500 Single Av<br>Kinetix 6500 Single Av<br>2094 SERCOS IDM P<br>Kinetix 350, 2A, 120/2<br>Kinetix 350, 4A, 120/2<br>Kinetix 350, 2A, 240V | is Ethernet<br>is Ethernet<br>ower Interfa<br>240V, No Fi<br>240V, No Fi<br>, Integral Fil | Safe<br>Safe<br>ace, 4<br>Iter B<br>Iter B<br>Iter B | Torque Off Drive<br>Speed Monitori<br>100V, 24A, Safe<br>themet Drive<br>themet Drive<br>hemet Drive | Allen-Bradley<br>Allen-Bradley<br>Allen-Bradley<br>Allen-Bradley<br>Allen-Bradley<br>Allen-Bradley | Drive,Motion<br>Safety,Drive,Motion<br>Motion<br>Drive,Motion<br>Drive,Motion<br>Drive,Motion | • |
|     |                                                                                                    |                                                                                                    | III                                                                                        |                                                      |                                                                                                    |                                                                                                    | •                                                                                             |   |

The Select Module dialog box appears.

2. Clear the Module Type Category Filter and check the Motion category.

**3.** Select your 2097-V3*x*PR*x*-LM drive as appropriate for your actual hardware configuration and click Create.

| General*         | Connection           | Time Sync            | Module Info        | Internet Protocol     | Port Configuration    | Associated Axes | Power | Motion Diagn |
|------------------|----------------------|----------------------|--------------------|-----------------------|-----------------------|-----------------|-------|--------------|
| Type:<br>Vendor: | 2097-<br>Allen-      | V33PR5-LM<br>Bradley | Kinetix 350, 8A    | A, 240V, No Filter El | hemet Drive           |                 |       |              |
| Name:            | UM_                  | V33PR5_LM            |                    |                       | Private Network       | ork: 192.168    | 8.1.  | 1            |
| Descripti        | on:                  |                      |                    | *                     | O <u>I</u> P Address: |                 | •     |              |
| Module           | Definition           |                      | C                  | hange                 | O Hoat Hanie.         |                 |       |              |
| Electro          | nic Keying:          | Com                  | patible Module     |                       |                       |                 |       |              |
| Conne<br>Power   | ction:<br>Structure: | Moti<br>2097         | ion<br>7-V33PR5-LM |                       |                       |                 |       |              |
|                  |                      |                      |                    |                       |                       |                 |       |              |

The New Module dialog box appears.

- 4. Configure the new drive.
  - a. Enter the drive Name.
  - b. Click an Ethernet Address option.

In this example, the Private Network address is selected.

c. Enter the address of your EtherNet/IP drive.

In this example, the last octet of the address is 1. This octet must match the base node address of the drive.

5. Click Change in the Module Definition area.

The Module Definition dialog box appears.

| Iodule Definition           |                   |
|-----------------------------|-------------------|
| Revision:                   | 1 • 1             |
| Electronic Keying:          | Compatible Module |
| Connection:                 | Motion            |
| Power Structure:            | 2097-V33PR5-LM    |
|                             |                   |
| <u>v</u> yony rower heary c |                   |

**6.** From the Power Structure pull-down menu, choose the Bulletin 2097 drive appropriate for your application.

In the example, the 2097-V3xPRx-LM module is chosen.

- 7. Click OK to close the Module Definition dialog box.
- 8. Click OK to close the Module Properties dialog box.

The 2097-V3xPRx-LM drive appears under the EtherNet/IP module in the I/O Configuration folder.

**9.** Right-click the 2097-V3xPRx-LM module that you created and choose Properties.

The Module Properties dialog box appears.

10. Click the Associated Axes tab.

| Axis <u>1</u> : |               |        |                                                                                 | Internet Protocol | Port Configuration | Associated Axes | Power | Motion Diagnostics |
|-----------------|---------------|--------|---------------------------------------------------------------------------------|-------------------|--------------------|-----------------|-------|--------------------|
| Axis <u>1</u>   | L:            |        | <none< th=""><th>&gt;</th><th>•</th><th>New Axis</th><th></th><th></th></none<> | >                 | •                  | New Axis        |       |                    |
| Mot             | or Feedback D | evice: | Motor                                                                           | Feedback Port     |                    |                 |       |                    |
| tatus: Of       | fline         |        |                                                                                 |                   | ок                 | Cancel          | Apply | Help               |

11. Click New Axis.

The New Tag dialog box appears.

| Name:               | UM_Motion         |          | Create |
|---------------------|-------------------|----------|--------|
| Description:        |                   | *        | Cance  |
|                     |                   | Ŧ        | Help   |
| Jsage:              | <normal></normal> | -        |        |
| Typ <u>e</u> :      | Base 💌 🖸          | nnection |        |
| Nias <u>F</u> or:   |                   | -        |        |
| Data <u>T</u> ype:  | MOTION_GROUP      |          |        |
| <u>S</u> cope:      | 🖟 UM_Demo         | •        |        |
| External<br>Access: | Read/Write        | •        |        |
| St <u>v</u> le:     |                   | *        |        |

**12.** Type the axis Name.

AXIS\_CIP\_DRIVE is the default Data Type.

13. Click Create.

The new axis (Axis\_1) appears under Motion Groups>Ungrouped Axes in the Controller Organizer and is assigned as Axis 1.

| General         | Connection    | Time Sync | Module Info | Internet Protocol | Port Configuration | Associated Axes* | Power | Motion Diagnost |
|-----------------|---------------|-----------|-------------|-------------------|--------------------|------------------|-------|-----------------|
| Axis <u>1</u> : |               | Axis_1    |             | •                 | New Axis           |                  |       |                 |
| Mot             | or Feedback D | evice:    | Motor I     | Feedback Port     |                    |                  |       |                 |

14. Click Apply.

## **Configure the Motion Group**

Follow these steps to configure the motion group.

1. Right-click Motion Groups in the Controller Organizer and choose New Motion Group.

The New Tag dialog box appears.

| New Tag              |                          |    | ×          |
|----------------------|--------------------------|----|------------|
| <u>N</u> ame:        | UM_Motion                |    | Create 🗸 🔻 |
| <u>D</u> escription: |                          | *  | Cancel     |
|                      |                          | Ŧ  |            |
| <u>U</u> sage:       | <normal></normal>        | Ŧ  |            |
| Typ <u>e</u> :       | Base                     | on |            |
| Alias <u>F</u> or:   |                          | -  |            |
| Data <u>T</u> ype:   | MOTION_GROUP             |    |            |
| Scope:               | 🔁 UM_Demo                | •  |            |
| External<br>Access:  | Read/Write               | •  |            |
| Style:               |                          | Ŧ  |            |
| Constant             |                          |    |            |
| Den MO               | TION_GROUP Configuration |    |            |

- 2. Type the new motion group Name.
- 3. Click Create.

The new motion group appears under the Motion Groups folder.

4. Right-click the new motion group and choose Properties.

The Motion Group Properties dialog box appears.

| Axis Assignment Attribute Tag |           |
|-------------------------------|-----------|
| Unassigned:                   | Assigned: |
|                               | Axis_1    |
|                               |           |
|                               |           |
| Add                           | <- Remove |
|                               | L Tomoro  |
| ₩ <u>u</u> ū ->               |           |

- 5. Click the Axis Assignment tab and move your axes (created earlier) from Unassigned to Assigned.
- **6.** Click the Attribute tab and edit the default values as appropriate for your application.
- 7. Click OK.

#### **Configure Axis Properties**

To configure axis properties for your motor or actuator follow these instructions. If you are using an Integrated Motion Encoder on EtherNet/IP, catalog number 842E-CM for an axis refer to 842E-CM Integrated Motion Encoder on EtherNet/IP User Manual, publication <u>842E-UM002</u>.

- 1. Right-click an axis in the Controller Organizer and choose Properties.
- 2. Click the Motor category.

The Motor Device Specification dialog box appears.

| egories:                                                                                                    |                                                          |                                               |                |                    |      |
|----------------------------------------------------------------------------------------------------|----------------------------------------------------------|-----------------------------------------------|----------------|--------------------|------|
| General                                                                                                    | Motor Device Sp                                          | pecification                                  |                |                    |      |
| Model<br>Model<br>Scaling<br>Polanty<br>Load<br>Load<br>Docty Loop<br>Velocity Loop<br>Torque/Current Loop<br>Planner | Data Source:<br>Catalog Number:<br>Motor Type:<br>Units: | Nameplate Datasheet  (none> Not Specified Rev | Qhange Catalog | <u>P</u> arameters |      |
| Homing<br>- Homing<br>- Drive Parameters<br>- Parameter List<br>- Status<br>- Faults & Alarms<br>- Tag                |                                                          |                                               |                |                    |      |
| anual Tune                                                                                                    |                                                          |                                               | ок             | Cancel             | Help |

- 3. From the Data Source pull-down menu, choose Catalog Number.
- 4. Click Change Catalog.

The Change Catalog Number dialog box appears.

| Catalog Number:                                                         |               |
|-------------------------------------------------------------------------|---------------|
| MPL-A310P-M                                                             | ОК            |
| MPL-A310F-H<br>MPL-A310F-M<br>MPL-A310F-S<br>MPL-A310P-H                | Cancel Help   |
| MPL-A310P-M                                                             |               |
| MPL-A310P-S<br>MPL-A320H-H<br>MPL-A320H-M<br>MPL-A320H-S<br>MPL-A320P-H | Ŧ             |
| Filters<br>Voltage <u>F</u> amily                                       | Feedback Type |
|                                                                         | -             |

- Select the motor catalog number appropriate for your application.
   To verify the motor catalog number, refer to the motor name plate.
- 6. Click OK to close the Change Catalog Number dialog box.

7. Click Apply.

Motor data specific to your motor appears in the Motor category.

**8.** Click the Scaling category and edit the default values as appropriate for your application.

| General                            | Scaling to Conve | ert Motion fr       | om Contr  | oller Units to U    | ser Defined  | Units |           |   |
|------------------------------------|------------------|---------------------|-----------|---------------------|--------------|-------|-----------|---|
| - Motor<br>Model                   | Load Type:       | Direct Cour         | led Rotan | · •                 |              | P     | arameters |   |
| Motor Feedback                     | Transmission     |                     |           |                     |              |       |           |   |
| Scaling                            | Batio I:0:       | 1                   |           | . 1                 | Bay          |       |           |   |
| Hookup Tests                       |                  | 1                   |           |                     | Hev          |       |           |   |
| Polarity                           | Actuator         |                     |           |                     |              |       |           |   |
| Autotune                           | Туре;            | <none></none>       |           |                     |              |       |           |   |
| Load                               | Lead:            | 10                  |           | Millimeter/Rev      | -            |       |           |   |
| Compliance                         | Discolar         |                     |           | Trimini GCG17 TYC V | _            |       |           |   |
| Position Loon                      | Diameter.        | 1.0                 |           | Millimeter          | *            |       |           |   |
| Velocity Loop                      | Scaling          |                     |           |                     |              |       |           | - |
| - Torque/Current Loop              | <u>U</u> nits:   | Position Uni        | its       |                     |              |       |           |   |
| Planner<br>Homing                  | Scaling:         | 1.0                 |           | Position Units      | per          | 1.0   | Motor Rev | - |
| Actions                            | Travel           |                     |           |                     |              |       |           |   |
| Drive Parameters<br>Parameter List | Mode:            | Unlimited           | •         |                     |              |       |           |   |
| Status                             | Range:           | 1000.0              |           | Position Units      |              |       |           |   |
| Faults & Alarms                    | Un <u>w</u> ind: | 1.0                 |           | Position Units      | per          | 1.0   | Cycle     |   |
| Tay                                | Soft Travel      | Limits              |           |                     |              |       |           |   |
|                                    | Maximur          | a Positive:         | 0.0       | Po                  | sition Units |       |           |   |
|                                    |                  | N. C                | 0.0       |                     |              |       |           |   |
|                                    | Maximum          | n <u>N</u> egative: | 0.0       | Pos                 | sition Units |       |           |   |

- 9. Click Apply, if you make changes.
- **10.** Click Load category and edit the default values as appropriate for your application.

| Motor Load | •                                                          |                                                                                                    |
|------------|------------------------------------------------------------|----------------------------------------------------------------------------------------------------|
| Rigid      | •                                                          |                                                                                                    |
| Rigid      | •                                                          |                                                                                                    |
| tio        |                                                            |                                                                                                    |
|            |                                                            |                                                                                                    |
| 0.0        | Load Inertia/Motor Inertia                                 |                                                                                                    |
| 0.000044   | Kg-m^2                                                     |                                                                                                    |
| 0.000044   | Kg-m^2                                                     |                                                                                                    |
| npensation |                                                            |                                                                                                    |
| 0.0        | % Rated/(Rev/s^2)                                          |                                                                                                    |
| tion: 0.0  | Rev/s^2 @100 % Rated                                       |                                                                                                    |
| pensation  |                                                            |                                                                                                    |
| 0.0        | % Rated                                                    |                                                                                                    |
|            |                                                            |                                                                                                    |
|            | i 0.000044 0.000044 0.000044 0.0 0.0 0.0 pensation 0.0 0.0 | Image: Non-State         Kg m^2           0.000044         Kg m^2           0.000044         Kg m^2           mpensation         0.0           0.0         % Rated/(Rev/s^2)           tion:         0.0           Rev/s^2 @100 % Rated           0.0         % Rated |

- 11. Click Apply, if you make changes.
- **12.** Click Actions category.

| General                                                                                                    | Actions to Take Upon                                                                                                    | Conditions                                                                                                    |                                                                                                    |                                                                                            |   |                                                                  |
|----------------------------------------------------------------------------------------------------|----------------------------------------------------------------------------------------------------|----------------------------------------------------------------------------------------------------|----------------------------------------------------------------------------------------------------|--------------------------------------------------------------------------------------------|---|------------------------------------------------------------------|
| Motor     Model     Motor Feedback     Scaling     Hookup Tests     Polarity     Autotune     Load     Backlash     Compliance         | Stop Action:<br>Motor Overload Action:<br>Inverter Overload Action:                                                                                                    | Current Decel & Disa<br>(none><br>(none>                                                                       | Ē                                                                                                    | DANGER: Modifying Exception<br>Action settings may require<br>programmatically stopping or |   |                                                                  |
| Position Loop                                                                                                    | Exceptions                                                                                                    |                                                                                                    | LA star                                                                                                    | 1.                                                                                         | - | disabling the axis to protect<br>personnel machine, and property |
| Velocity Loop                                                                                                    | Exception Condition                                                                                                    | allow of South                                                                                                 | Action                                                                                                    |                                                                                            |   |                                                                  |
| T /0 11                                                                                                    |                                                                                                    |                                                                                                    |                                                                                                    |                                                                                            |   |                                                                  |
| Torque/Current Loop                                                                                                    | Bus Overvoltage Fa                                                                                                    | ictory Linit                                                                                                   | CharDaius                                                                                                    |                                                                                            | 1 | Refer to user manual for additional                              |
| Torque/Current Loop<br>Planner                                                                                                    | Bus Overvoltage Fa<br>Bus Undervoltage F                                                                                                    | actory Limit                                                                                                   | StopDrive                                                                                                    | -                                                                                          | 1 | information.                                                     |
| Torque/Current Loop<br>Planner<br>Homing                                                                                               | Bus Overvoltage Fa<br>Bus Undervoltage F<br>Controller Initiated E                                                                                                    | actory Limit<br>xception                                                                                       | StopDrive<br>StopDrive<br>StopDrive                                                                               | -                                                                                          | J | information.                                                     |
| Torque/Current Loop<br>Planner<br>Homing<br>Actions                                                                                    | Bus Overvoltage Fa<br>Bus Undervoltage F<br>Controller Initiated E<br>Enable Input Deacth                                                                                                    | actory Limit<br>xception<br>vated                                                                              | StopDrive<br>StopDrive<br>StopDrive                                                                               | *<br>*<br>*                                                                                | J | information.                                                     |
| Torque/Current Loop     Planner     Homing     Actions     Drive Parameters                                                            | Bus Overvoltage Fa<br>Bus Undervoltage Fa<br>Controller Initiated E<br>Enable Input Deactin<br>Excessive Current                                                                                                    | iactory Limit<br>xception<br>vated<br>Feedback Offset                                                          | StopDrive<br>StopDrive<br>StopDrive<br>StopDrive<br>StopDrive                                                     | ×<br>×<br>×                                                                                | J | information.                                                     |
| Torque/Current Loop     Planner     Homing     Actions     Drive Parameters     Parameter List     Schueren                            | Bus Overvoltage Fa<br>Bus Undervoltage F<br>Controller Initiated E<br>Enable Input Deactri<br>Excessive Current<br>Excessive Position                                                                                        | actory Limit<br>xception<br>vated<br>Feedback Offset<br>Error                                                  | StopDrive<br>StopDrive<br>StopDrive<br>StopDrive<br>StopDrive<br>StopDrive                                        | ×<br>×<br>×<br>×                                                                           | 1 | information.                                                     |
| Torque/Current Loop     Planner     Homing     Actions     Drive Parameters     Parameter List     Status     Status                   | Bus Overvoltage Fa<br>Bus Undervoltage Fa<br>Controller Initiated E<br>Enable Input Deacti<br>Excessive Current<br>Excessive Position<br>Excessive Velocity                                                                  | actory Limit<br>actory Limit<br>xception<br>vated<br>Feedback Offset<br>Error<br>Error                         | StopDrive<br>StopDrive<br>StopDrive<br>StopDrive<br>StopDrive<br>StopDrive<br>StopDrive                           |                                                                                            |   | nformation.                                                      |
| Torque/Current Loop     Planner     Homing     Actions     Drive Parameters     Parameter List     Status     Faults & Alams     Tane  | Bus Overvoltage Fa<br>Bus Undervoltage Fa<br>Controller Initiated E<br>Enable Input Deacti<br>Excessive Current<br>Excessive Position<br>Excessive Velocity<br>Feedback Battery L                                            | actory Limit<br>xception<br>vated<br>Feedback Offset<br>Error<br>Error<br>SSS                                  | StopDrive<br>StopDrive<br>StopDrive<br>StopDrive<br>StopDrive<br>StopDrive<br>StopDrive<br>StopDrive              |                                                                                            | 1 | nformation.                                                      |
| Torque/Current Loop<br>Planner<br>Homing<br>Actions<br>Drive Parameter<br>Parameter List<br>Status<br>Status<br>Faults & Alarms<br>Tag | Bus Overvoltage Fa<br>Bus Undervoltage Fa<br>Controller Initiated E<br>Enable Input Deacth<br>Excessive Current<br>Excessive Position<br>Excessive Velocity<br>Feedback Battery L<br>Feedback Dattery                        | actory Limit<br>xception<br>rated<br>Feedback Offset<br>Error<br>Error<br>oss<br>ow                            | StopDrive<br>StopDrive<br>StopDrive<br>StopDrive<br>StopDrive<br>StopDrive<br>StopDrive<br>StopDrive              |                                                                                            | J | prefer to user manual for additional                             |
| Torque/Current Loop<br>Planner<br>Homing<br>Drive Parameters<br>Parameter List<br>Status<br>Faults & Alarms<br>Tag                     | Bus Overvoltage ra<br>Bus Undervoltage fr<br>Controller Initiated E<br>Enable Input Deacti<br>Excessive Current<br>Excessive Velocity<br>Feedback Battery L<br>Feedback Battery L<br>Feedback Data Los<br>Excethack Data Los | actory Limit<br>actory Limit<br>xeeption<br>Feedback Offset<br>Error<br>oss<br>ow<br>s Factory Limit<br>Bitrop | StopDrive<br>StopDrive<br>StopDrive<br>StopDrive<br>StopDrive<br>StopDrive<br>StopDrive<br>StopDrive<br>StopDrive |                                                                                            | J | nerer to user manual for additional                              |

The Actions to Take Upon Conditions dialog box appears.

From this dialog box, you can program actions and change the action for exceptions (faults).

13. Click Parameters.

The Motion Axis Parameters dialog box appears.

| General             | Moti | ion Axis Paramet      | ers             |         |            |               |                                |   |
|---------------------|------|-----------------------|-----------------|---------|------------|---------------|--------------------------------|---|
| Motor<br>Model      | Par  | ameter <u>G</u> roup: | All             |         | •          | [             | Associated <u>P</u> age        |   |
| Scaling             |      | Name                  |                 | ∆ Value |            |               | Unit                           | Т |
| Hookup Tests        |      | AccelerationFeedf     | orwardGain      |         |            | 0.0           | %                              | 1 |
| Polarity            |      | ActuatorDiameter      |                 |         | $\frown$   | 1.0           |                                | 1 |
| Autotune            |      | ActuatorDiameterL     | Init            |         | 0.0        | Millimeter    |                                | 1 |
| Load                | F    | ActuatorLead          |                 |         |            | 1.0           |                                | 1 |
| Backlash            |      | ActuatorLeadUnit      |                 | 5       | Mil        | limeter/Rev   |                                | 1 |
| Compliance          |      | ActuatorType          |                 | 5       |            | <none></none> |                                | 1 |
| Position Loop       |      | AverageVelocityTi     | mebase          |         |            | 0.25          | S                              | 1 |
| Velocity Loop       |      | BacklashReversal      | Offset          |         |            | 0.0           | Position Units                 |   |
| Torque/Current Loop |      | CommandUpdateD        | elayOffset      |         |            | 0             | us                             |   |
| Planner             |      | CommutationOffse      | t               | 3       |            | 0.0           | Degrees                        |   |
| Homing              |      | ConversionConsta      | nt              | 5       | 1          | 0.000000      | Motion Counts/Position Units   |   |
| Actions             |      | Feedback1AccelFi      | lterBandwidth   |         |            | 0.0           | Hz                             |   |
| - Drive Parameters  | *    | Feedback1CycleIn      | terpolation     | 6       |            | 2048          | Feedback Counts/Feedback Cycle |   |
| - Parameter List    | 1    | Feedback1CycleR       | esolution       |         |            | 1024          | Feedback Cycles/Rev            |   |
| Status              | 1    | Feedback1Startup      | Method          |         |            | Absolute      |                                |   |
| Faults & Alarms     | 1    | Feedback1Turns        |                 | e       |            | 4096          | Rev                            |   |
| Tag                 | 1    | Feedback1Type         |                 |         |            | Hiperface     |                                |   |
|                     |      | Feedback1Unit         |                 | -       |            | Rev           |                                |   |
|                     |      | Feedback1Velocity     | FilterBandwidth |         |            | 0.0           | Hz                             | 4 |
|                     | L    | HomeDirection         |                 | -       | Forward Bi | -directional  |                                | 1 |
|                     |      |                       |                 |         |            |               |                                |   |

From this dialog box, you can set delay times for servo motors. For recommended motor brake delay times, refer to the Kinetix Motion Control Selection Guide, publication <u>KNX-SG001</u>.

- 14. Click OK.
- 15. Verify your Logix5000 program and save the file.

## **Download the Program**

After completing the Logix5000 configuration, you must download your program to the Logix5000 processor.

# Apply Power to the Kinetix 350 Drive

This procedure assumes that you have wired and configured your Kinetix 350 drive system and your Ethernet/IP interface controller.

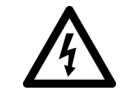

**SHOCK HAZARD:** To avoid hazard of electrical shock, perform all mounting and wiring of the Bulletin 2097 drive before you apply power. Once power is applied, connector terminals can have voltage present even when not in use.

Follow these steps to apply power to the Kinetix 350 drive system.

1. Disconnect the load to the motor.

The axis does not operate in position mode during the execution of this process. Therefore, the position of the axis cannot be guaranteed if the axis is connected to a vertical load, or the axis is connected to a stored mechanical energy.

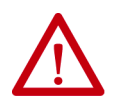

**ATTENTION:** To avoid personal injury or damage to equipment, disconnect the load to the motor; including vertical loads. Make sure that each motor is free of all linkages when you initially apply power to the system.

2. Determine the source of the drive logic power.

| If Your Logic Power            | Then                                                                       |
|--------------------------------|----------------------------------------------------------------------------|
| Is from (24V DC) back-up power | Apply (24V DC) back-up power to the drive (BP connector).                  |
| Mains input power              | Apply 120, 240, or 460V AC mains input power to the drive (IPD connector). |

- **3.** Apply 120, 240, or 460V AC mains input power to the Kinetix 350 drive IPD connector.
- 4. Observe the four-digit status indicator.

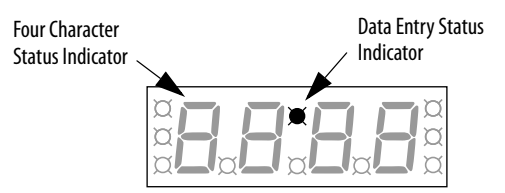

| If the status indicator is | Then                         |
|----------------------------|------------------------------|
| -00-                       | Go to <u>step 5</u>          |
| Blank                      | Return to main <u>step 2</u> |

#### 5.

| If Your Logic Power            | Then                                                                         |
|--------------------------------|------------------------------------------------------------------------------|
| Is from (24V DC) back-up power | Apply 120, 240, or 460V AC mains input power to the drive<br>(IPD connector) |
| Mains input power              | Go to <u>step 5</u>                                                          |

#### 6.

| If drive ENABLE is | Then                                                          |
|--------------------|---------------------------------------------------------------|
| Hard wired         | Apply 24V DC                                                  |
| Not used           | Disable enableInputChecking by using procedure on<br>page 100 |

#### 7. Observe the status indicator on the front of the Kinetix 350 drive.

| Status Indicator   | Condition                         | Status                 | Do This                                                |
|--------------------|-----------------------------------|------------------------|--------------------------------------------------------|
| Module Steady gree | Steady green                      | Operational condition  | Observe the Axis, status indicator page 80             |
|                    | Steady or flashing red            | Drive is faulted       | Go to Module State Status Indicator on page 79         |
| Axis S             | Steady green or amber, flashing   | Operational condition  | Observe the Network, status indicator page 80          |
|                    | Steady or flashing red            | Axis is faulted        | Go to Axis State Status Indicator on page 80           |
| Notwork            | Steady green                      | Communication is ready | Go to Test and Tune the Axes on page 94                |
| INCLIVUIN          | Any state other than steady green | Communication error    | Go to <u>Network State Status Indicator on page 80</u> |

# **Test and Tune the Axes**

This procedure assumes that you have configured your Kinetix 350 drive, your ControlLogix EtherNet/IP controller, and applied power to the system. See Motion System Tuning Application Techniques, publication <u>MOTION-AT005</u> for more information on Kinetix servo drive tuning.

**IMPORTANT** Before proceeding with testing and tuning your axes, verify that the drive status indicators are operating as described in <u>Status Indicators</u> on page 119

For help using Logix Designer Application as it applies to testing and tuning your axes with ControlLogix EtherNet/IP controller, refer to <u>Additional</u> <u>Resources</u> on page 9.

## **Test the Axes**

Follow these steps to test the axes.

- 1. Verify that the load was removed from each axis.
- 2. Right-click an axis in your Motion Group folder and choose Properties.

The Axis Properties dialog box appears.

3. Click Hookup Tests category.

| gones:                                                                                                    |                                                                                        |                                  |
|----------------------------------------------------------------------------------------------------|----------------------------------------------------------------------------------------|----------------------------------|
| General                                                                                                    | Test Motor and Feedback Device Wiring                                                  |                                  |
| - Model<br>- Model<br>- Motor Feedback<br>- Scaling                                                           | Motor and Feedback Motor Feedback Maker Test Distance: 2.0                             |                                  |
| - Hookup Tests<br>- Polarity<br>- Autotune                                                                    | Start Stop DANGER: Starting test with Program or Run Mode initiate                     | controller in<br>Es axis motion. |
| - Backlash<br>- Compliance<br>- Position Loop<br>- Velocity Loop<br>- Torque/Current Loop                     | Test State: Ready Pressing Start initiates motion. Watch motion direction during test. |                                  |
| – Planner<br>– Homing<br>– Actions<br>– Drive Parameters<br>– Parameter List<br>– Status<br>– Faults & Alarms | Current Test Results Motion Polarity: Normal                                           |                                  |
| - Tag                                                                                                    | Accept Test Results +                                                                  |                                  |

**4.** Type 2.0 as the number of revolutions for the test or another number more appropriate for your application.

| This Test          | Performs this Test                                                                                         |
|--------------------|----------------------------------------------------------------------------------------------------|
| Marker             | Verifies marker detection capability as you rotate the motor shaft.                                        |
| Motor Feedback     | Verifies that feedback connections are wired correctly as you rotate the motor shaft.                      |
| Motor and Feedback | Verifies that motor power and feedback connections are wired correctly as you command the motor to rotate. |

#### 5.

| If drive ENABLE is | Then                                                       |
|--------------------|------------------------------------------------------------|
| Hard wired         | Apply 24V DC                                               |
| Not used           | Disable enableInputChecking by using procedure on page 100 |

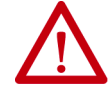

**ATTENTION:** To avoid personal injury or damage to equipment, apply only24V ENABLE signal to the axis you are testing.

6. Click the desired tab (Marker/Motor Feedback/Motor and Feedback).

In this example, the Motor and Feedback test is chosen.

7. Click Start.

 RSLogix 5000 - Motor and Feedback Test

 Test State:
 Executing

 Watch motion direction during test.

 Wait for test to complete.

 Help

Test State is Executing.

When the test completes successfully, the Test State changes from Executing to Passed.

The RSLogix 5000 - Motor and Feedback Test dialog box appears. The

| RSLogix 5000 - Mol | or and Feedback Test | X            |
|--------------------|----------------------|--------------|
| Test State:        | Passed               | ОК           |
| Test complet       | e.                   | Stop<br>Help |
|                    |                      |              |

8. Click OK.

This dialog box appears, to confirm that the direction was correct.

| RSLogix | 5000       |                |                  | X    |
|---------|------------|----------------|------------------|------|
| ⚠       | Did the ax | is move in the | e forward direct | ion? |
|         | /es        | No             | Cancel           |      |

9. Click Yes.

If the test fails, this dialog box appears.

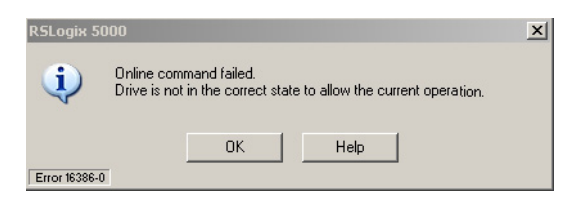

- a. Click OK.
- b. Verify that the Axis status indicator turned solid green during the test.
- c. Verify that the drive ENABLE signal is applied to the axis you are testing or that the enableInputChecking attribute is set to zero.
- d. Verify the unit values that are entered in the Scaling category.
- e. Return to main <u>step 6</u> and run the test again.

## **Tune the Axes**

The following is a basic procedure for simple systems. If you have a complicated system, see Integrated Motion on the EtherNet/IP Network: Configuration and Startup, publication <u>MOTION-UM003</u> and Motion System Tuning Application Techniques, publication <u>MOTION-AT005</u>.

Follow these steps to tune the axes.

1. Verify that the load is still removed from the axis being tuned.

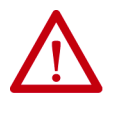

**ATTENTION:** To reduce the possibility of unpredictable motor response, tune your motor with the load removed first, including vertical loads, then reattach the load and perform the tuning procedure again to provide an accurate operational response

2. Click Autotune category.

| - Lieneral           | Tune Control Loop by Measuring Load Characte | 513(113                                        |
|----------------------|----------------------------------------------|------------------------------------------------|
| Model                | Application Basic 💌                          | Perform Tune DANGER: This tuning               |
| - Motor Feedback     | туре                                         | Start Stop / procedure may cause a             |
| Scaling              | Loop<br>Besponse: Medium                     | motion with the control                        |
| - Hookup Tests       | Hesponse.                                    | Tune Status: Success                           |
| Polarity             | Coupling: Rigid                              | Loop Parameters Tuned                          |
| Autotune             | Coupinig.                                    | Name Current Tuned Unit                        |
| Load                 | Customize Gains to Tune                      | * PositionLoopBandwidth 19.469685 19.479559 Hz |
| Backlash             | Position Integrator Bandwidth                | PositionIntegratorBand 0.0 0.0 Hz              |
| Compliance           | Velocity Integrator Bandwidth                | * VelocityLoopBandwidth 77.87874 77.918236 Hz  |
| Friction             |                                              | Advanced Compensation                          |
| Position Loop        | Velocity Feedforward                         | Load Parameters Tuned                          |
| Velocity Loop        | Acceleration Feedforward                     | Name Current Tuned Unit                        |
| Acceleration Loop    |                                              | Maximum Appelaration 10300 404 10300 404 Do    |
| I orque/Lurrent Loop | 🔽 Measure Inertia using Tune Profile         | MaximumAcceleration 19299.494 19299.494 Po.    |
| - Flanner            | ○ Motor with Load                            | Systembertia 0.013711376 0.013711376 %         |
| Actions              |                                              |                                                |
| Drive Parameters     | Travel 5.0                                   | Accept Tuned Values 🖌                          |
| Parameter List       |                                              |                                                |
| Status               | Speed: 10.0 • Position Units/s               |                                                |
| Faults & Alarms      | Torque: 100.0 + % Rated                      |                                                |
| Tag                  |                                              |                                                |
|                      | Direction: Forward Uni-directional           |                                                |
|                      |                                              |                                                |

3. Type values for Travel Limit and Speed.

In this example, Travel Limit = 5 and Speed = 10. The actual value of programmed units depends on your application.

**4.** From the Direction pull-down menu, choose a setting appropriate for your application.

Forward Uni-directional is default.

5. Edit other fields as appropriate for your application and click Apply.

#### 6.

| If drive ENABLE is | Then                                                       |
|--------------------|------------------------------------------------------------|
| Hard wired         | Apply 24V DC                                               |
| Not used           | Disable enableInputChecking by using procedure on page 100 |

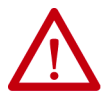

**ATTENTION:** To avoid personal injury or damage to equipment, apply only 24V ENABLE signal to the axis you are testing.

#### 7. Click Start.

The RSLogix - Autotune dialog box appears. When the test completes, the Test State changes from Executing to Success.

| 🍄 Axis Properties - Axis_   | 1                                               |                                                                                                    |
|-----------------------------|-------------------------------------------------|----------------------------------------------------------------------------------------------------|
| Categories:                 |                                                 |                                                                                                    |
| General                     | Tune Control Loop by Measuring Load Characteris | tics                                                                                                    |
| RSLogix 5000 - Autotune     | Application<br>Type:<br>Loop                    | Start         Stop         DANGER: This tuning procedure may cause axis motion with the controller.           Tune Status:         Success |
| Test State: Succ            |                                                 | Loop Parameters Tuned                                                                                                    |
|                             |                                                 | Name Current Tuned Units 🔺                                                                                                    |
| Test complete.              | Stop                                            | PositionLoopBandwidth 19.469685 19.479559 Hz                                                                                               |
|                             |                                                 | PositionIntegratorBand 0.0 0.0 Hz                                                                                                    |
|                             | Help                                            | │                                                                                                    |
| ,                           |                                                 | Load Parameters Tuned                                                                                                    |
| - Hoodiaradian Each         |                                                 | Name Current Tuned Units                                                                                                    |
| Torque/Current Loop         | Measure Inertia using Tune Profile              | * MaximumAcceleration 19299.494 19299.494 Po                                                                                               |
| Planner                     | C Mater with Load 4 C Uncouroled Mater 4        | * MaximumDeceleration 19299.494 19299.494 Po                                                                                               |
| Homing                      |                                                 | ^   Systeminertia   0.013711376   0.013711376   %   ▲                                                                                      |
| Actions<br>Drive Parameters | Travel <b>5.0 ←</b> Position Units              | Accept Tuned Values +                                                                                                    |
| Parameter List              | Speed: 10.0 🗢 Position Units/s                  |                                                                                                    |
| Eaulte & Alarme             | Torque: 100.0 + % Bated                         |                                                                                                    |
| Tag                         |                                                 |                                                                                                    |
|                             |                                                 |                                                                                                    |
|                             |                                                 |                                                                                                    |
| Manual Tune                 |                                                 | OK Cancel Apply Help                                                                                                    |

Tuned values populate the Loop and Load parameter tables. Actual bandwidth values (Hz) depend on your application and can require adjustment once motor and load are connected.

At this point, you can compare existing and tuned values for your gains and inertias with the prospective tune values.

8. Accept the new values and apply them to the controller.

Now you can run the system with the new gain set and evaluate performance. You can improve the performance by adjusting application type, loop response, and/or load coupling selections.

- **TIP** If your application requires stricter performance, you can further improve performance with manual tuning.
- 9. Click OK to close the RSLogix 5000 Autotune dialog box.
- 10. Click OK to close the Axis Properties dialog box.

11. If the test fails, this dialog box appears.

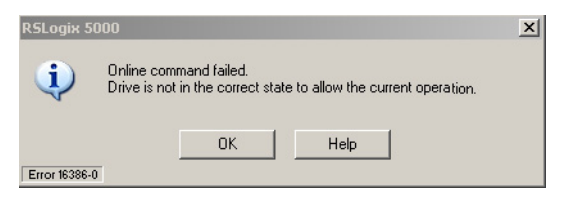

- a. Click OK.
- b. Make motor velocity adjustments.
- c. See the appropriate Logix5000 motion module user manual for more information.
- d. Return to step 7 and run the test again.
- 12. Repeat <u>Test and Tune the Axes</u> for each axis.

# Disable EnableInputChecking by Using a Logix Designer Message Instruction

This procedure sends a Logix5000 message to disable the EnableInputChecking attribute in the Kinetix 350 drive.

- 1. From the Controller Organizer, choose Tasks>MainTask>MainProgram>MainRoutine.
- 2. Create an MSG instruction rung as shown.

| 🛱 MainProgram - MainRoutine* |                            |                                                    |                                                |
|------------------------------|----------------------------|----------------------------------------------------|------------------------------------------------|
| 陶雪                           | abcd ab ab v (ab)          |                                                    |                                                |
| 0<br>(End)                   | DisableEnableInputChecking | MOV<br>Source 0<br>Dest enableInputChecking<br>0 ← | Message<br>Message Control enableInCheckingMsg |

3. Set the values in the Message Configuration as shown.

| Message Configuration - enableInCheckingMsg                                                                                       | ×                                                         |
|----------------------------------------------------------------------------------------------------|-----------------------------------------------------------|
| Configuration Communication Tag                                                                                                   |                                                           |
| Message <u>Type:</u> CIP Generic                                                                                                  |                                                           |
| Service Set Attribute Single<br>Type: Set Attribute Single<br>Setvice 10 (Hex) Class: 42 (Hex)<br>Instance: 1 Attribute 2e0 (Hex) | Source Element: enableInputChecking ▼<br>Source Length: 1 |

**4.** Click the Communications tab and browse to the drive tag, in this case K350, as shown.

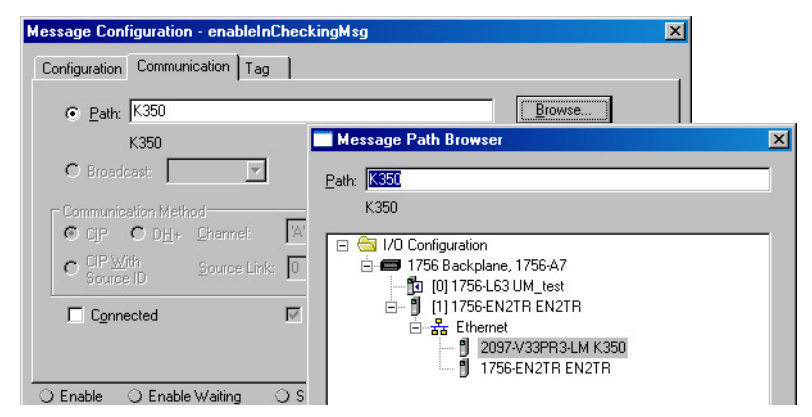

5. When the program is in Run mode, trigger the rung to run the instruction.

The drive does not check the enable input signal on IOD-29 Enable to IOD -26 Common. This MSG instruction is executed only once as it is a persistent type instruction and gets saved to the drive Non-volatile Memory. To re-enable the enable input signal checking on IOD-29 Enable to IOD-26 Common, change the Source Element register, EnableInputChecking from 0 to 1 and trigger the run again.

| Topic                                             | Page |
|---------------------------------------------------|------|
| Certification                                     | 101  |
| Description of Operation                          | 102  |
| PFD and PFH Definitions                           | 103  |
| PFD and PFH Data                                  | 103  |
| Safe Torque-off Connector Data                    | 104  |
| Wiring Your Safe Torque-off Circuit               | 105  |
| Kinetix 350 Drive Safe Torque-off Feature         | 107  |
| Kinetix 350 Drive Safe Torque-off Wiring Diagrams | 108  |
| Safe Torque-off Signal Specifications             | 109  |

# Kinetix 350 Drive Safe Torque-off Feature

# Certification

The safe torque-off circuit is type-approved and certified for use in safety applications up to and including ISO 13849-1 performance level d (PLd) safety category 3.

The TÜV Rheinland group has approved the Kinetix<sup>®</sup> 350 drives for use in safety-related applications up to ISO 13849-1 performance level d (PLd) safety category 3, in which the de-energized state is considered to be the safe state. All examples that are related to I/O included in this manual are based on achieving de-energization as the safe state for typical machine safety systems.

## **Important Safety Considerations**

You are responsible for the following:

- Validation of any sensors or actuators that are connected to the drive system
- Completing a machine-level risk assessment
- Certification of the machine to the desired EN ISO 13849-1 performance level
- Project management and proof testing
- Programming the application software and the device configurations in accordance with the information in this safety reference manual and the drive product manual

## Safety Category 3 Requirements

Safety-related parts are designed with these attributes:

- A single fault in any of these parts does not lead to the loss of the safety function
- A single fault is detected whenever reasonably practicable
- Accumulation of undetected faults can lead to the loss of the safety function.

## **Stop Category Definition**

Stop category 0 is achieved with immediate removal of power to the actuator.

## Performance Level and Safety Integrity Level (SIL) CL2

For safety-related control systems, Performance Level (PL), according to EN ISO 13849-1, and SIL levels, according to EN 61508 and EN 62061, include a rating of the systems ability to perform its safety functions. All safety-related components of the control system must be included in both a risk assessment and the determination of the achieved levels.

See the EN ISO 13849-1, EN 61508, and EN 62061 standards for complete information on requirements for PL and SIL determination.

# **Description of Operation**

The safe torque-off feature provides a method, with sufficiently low probability of failure on demand, to force the power-transistor control signals to a disabled state. When disabled, or any time power is removed from the safety enable inputs, all drives output-power transistors are released from the ON state, effectively removing motive power generated by the drive. This results in a condition where the motor is in a coasting condition (stop category 0). Disabling the power transistor output does not provide mechanical isolation of the electrical output, which can be required for some applications.

Under normal drive operation, the safe torque-off switches are energized. If either of the safety enable inputs are de-energized, the gate control circuit is disabled. To meet EN ISO 13849-1 (PLd) both safety channels must be used and monitored.

**IMPORTANT** In the event of drive or control failure, the most likely stop category is category 0. When designing the machine application, consider timing and distance for a coast to stop. For more information regarding stop categories, refer to EN 60204-1.

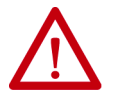

**ATTENTION:** Permanent magnet motors can, if there are of two simultaneous faults in the IGBT circuit, result in a rotation of up to 180 electrical degrees.

# **Troubleshoot the Safe Torque-off Function**

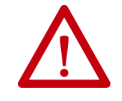

**ATTENTION:** When the safe torque-off function is activated, the drive posts a Start Inhibit (Sc05). After troubleshooting, a proof test safety function must be performed to verify correct operation.

| PFD and PFH Definitions | Safety-related systems can be classified as operating in either a Low Demand mode, or in a High Demand/Continuous mode:                                                                                                    |  |  |
|-------------------------|----------------------------------------------------------------------------------------------------|--|--|
|                         | • Low Demand mode: where the frequency of demands for operation that is made on a safety-related system is no greater than one per year or no greater than twice the proof-test frequency.                                                                                                    |  |  |
|                         | • High Demand/Continuous mode: where the frequency of demands for operation that is made on a safety-related system is greater than once per year or greater than twice the proof test interval.                                                                                                    |  |  |
|                         | The SIL value for a low demand safety-related system is directly related to<br>order-of-magnitude ranges of its average probability of failure to perform its<br>safety function on demand satisfactorily or, simply, average probability of<br>failure on demand (PFD). The SIL value for a High Demand/Continuous<br>mode safety-related system is directly related to the probability of a dangerous<br>failure occurring per hour (PFH). |  |  |
| PFD and PFH Data        | These PFD and PFH calculations are based on the equations from EN 61508 and show worst-case values.                                                                                                    |  |  |
|                         | This table provides data for a 20-year proof test interval and demonstrates the worst-case effect of various configuration changes on the data.                                                                                                    |  |  |
|                         | Table 41 - PFD and PFH for 20-year Proof Test Interval                                                                                                    |  |  |
|                         |                                                                                                    |  |  |

| Attribute  | Value |
|------------|-------|
| PFH [1e-9] | 5.9   |
| PFD [1e-3] | 1.0   |

# Safe Torque-off Connector Data

This section provides safe torque-off (STO) connector and header information for the Kinetix 350 drive safe torque-off.

# **STO Connector Pinouts**

Headers extend the STO connector signals for use in wiring or to defeat (not use) the safe torque-off function.

#### Figure 47 - 6-pin Safe Torque-off (STO) Connector

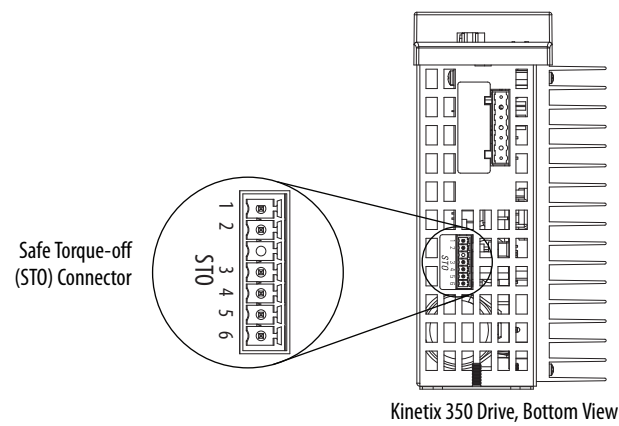

(2097-V32PR4-LM is shown)

| STO Pin | Description                        | Signal          |  |
|---------|------------------------------------|-----------------|--|
| 1       | +24V DC output from the drive      | +24V DC control |  |
| 2       | +24V DC output common              | Control COM     |  |
| 3       | Safety status                      | Safety Status   |  |
| 4       | Safety input 1 (+24V DC to enable) | Safety Input 1  |  |
| 5       | Safety common                      | Safety COM      |  |
| 6       | Safety input 2 (+24V DC to enable) | Safety Input 2  |  |

# Wiring Your Safe Torque-off Circuit

This section provides guidelines for wiring your Kinetix 350 safe torque-off drive connections.

## **European Union Directives**

If this product is installed within the European Union or EEC regions and has the CE mark, the following regulations apply.

For more information on the concept of electrical noise reduction, refer to System Design for Control of Electrical Noise Reference Manual, publication <u>GMC-RM001</u>.

#### EMC Directive

This unit is tested to meet Council Directive 2004/108/EC Electromagnetic Compatibility (EMC) by using these standards, in whole or in part:

- EN 61800-3 Adjustable Speed Electrical Power Drive Systems, Part 3 - EMC Product Standard including specific test methods
- EN 61000-6-4 EMC Emission Standard, Part 2 Industrial Environment
- EN 61000-6-2 EMC Immunity Standard, Part 2 Industrial Environment

The product that is described in this manual is intended for use in an industrial environment.

#### CE Conformity

Conformity with the Low Voltage Directive and Electromagnetic Compatibility (EMC) Directive is demonstrated by using harmonized European Norm (EN) standards that are published in the Official Journal of the European Communities. The safe torque-off circuit complies with the EN standards when installed according to instructions found in this manual.

CE Declarations of Conformity are available online at: <u>http://www.rockwellautomation.com/products/certification/ce</u>.

#### Low Voltage Directive

These units are tested to meet Council Directive 2006/95/EC Low Voltage Directive. The EN 60204-1 Safety of Machinery-Electrical Equipment of Machines, Part 1-Specification for General Requirements standard applies in whole or in part. Additionally, the standard EN 50178 Electronic Equipment for use in Power Installations apply in whole or in part.

# Safe Torque-off Wiring Requirements

The following are the safe torque-off (STO) wiring requirements. The wire must be copper with 75 °C (167 °F) minimum rating.

| IMPORTANT | The National Electrical Code and local electrical codes take precedence over the values and methods provided. |
|-----------|----------------------------------------------------------------------------------------------------|
|           |                                                                                                    |
| IMPORTANT | Stranded wires must terminate with ferrules to prevent short circuits, per table D7 of EN ISO 13849.          |

#### Figure 48 - Safe Torque-off (STO) Terminal Plug

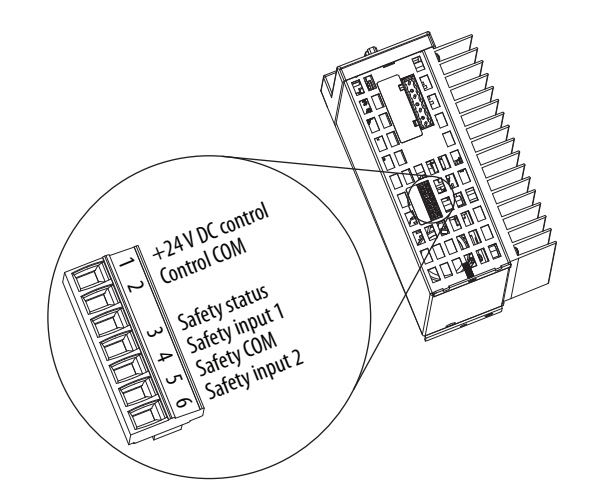

Table 42 - Safe Torque-off (STO) Terminal Plug Wiring

| Safe Torque-off (STO) Connector                    |                                                                                                   | Recommended Wire Size                                  |                                            |                                 |                                    |
|----------------------------------------------------|---------------------------------------------------------------------------------------------------|--------------------------------------------------------|--------------------------------------------|---------------------------------|------------------------------------|
| Pin                                                | Signal                                                                                            | Stranded Wire<br>with Ferrule<br>mm <sup>2</sup> (AWG) | <b>Solid Wire</b><br>mm <sup>2</sup> (AWG) | <b>Strip Length</b><br>mm (in.) | <b>Torque Value</b><br>N∙m (lb•in) |
| STO-1<br>STO-2<br>STO-3<br>STO-4<br>STO-5<br>STO-6 | +24V DC Control<br>Control COM<br>Safety Status<br>Safety Input 1<br>Safety COM<br>Safety Input 2 | 0.75 (18)                                              | 1.5 (16)                                   | 6 (0.25)                        | 0.2 (1.8)                          |

| IMPORTANT | Use only pins STO-1 (+24V DC Control) and STO-2 (Control COM) of the motion-allowed jumpers to defeat the safe torque-off function. When the safe torque-off function is in operation, the 24V supply must come from an |
|-----------|----------------------------------------------------------------------------------------------------|
|           | external source.                                                                                                    |

**IMPORTANT** To be sure of system performance, run wires and cables in the wireways as established in the user manual for your drive.

# Kinetix 350 Drive Safe Torque-off Feature

The safe torque-off circuit, when used with suitable safety components, provides protection according to EN ISO 13849-1 (PLd). The safe torque-off option is just one safety control system. All components in the system must be chosen and applied correctly to achieve the desired level of operator safeguarding.

The safe torque-off circuit is designed to remove power safely from the gate firing circuits of the drives output power devices (IGBTs). This prevents them from switching in the pattern necessary to generate AC power to the motor.

You can use the safe torque-off circuit in combination with other safety devices to meet the stop and protection-against-restart requirements of EN ISO 13849-1.

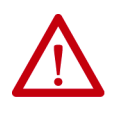

**ATTENTION:** This option is suitable for performing mechanical work on only the drive system or affected area of a machine. It does not provide electrical safety.

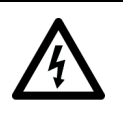

**SHOCK HAZARD:** In Safe Torque-off mode, hazardous voltages can still be present at the motor. To avoid an electric shock hazard, disconnect power to the motor and verify that the voltage is zero before performing any work on the motor.

# Safe Torque-off Feature Bypass

The drive is supplied from the factory with the safe torque-off circuit enabled. The drive is not operational until +24V is present at terminals STO-4 and STO-6. When safety connections are not required, the drive can be operated with the safety circuit disabled.

Use jumper wires, as shown, to defeat the safe torque-off function.

#### Figure 49 - STO Motion-allowed Jumpers

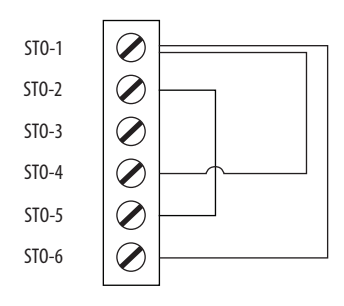

**IMPORTANT** Use only pins STO-1 (+24V DC Control) and STO-2 (Control COM) of the motion-allowed jumpers to defeat the safe torque-off function. When the safe torque-off function is in operation, the 24V supply must come from an external source.

# Kinetix 350 Drive Safe Torque-off Wiring Diagrams

This section provides typical wiring diagrams for the Kinetix 350 drive safe torque-off feature with other Allen-Bradley safety products.

For additional information regarding Allen-Bradley safety products, including safety relays, light curtain, and gate interlock applications, refer to the Safety Products Catalog, website <u>http://www.rockwellautomation.com/global/</u>catalogs/overview.page.

The drive is shown in a single-axis relay configuration for category 0 stop per EN-60204-1 Safety of Machinery Directive. Figure 50 and Figure 51 are examples, however, and user applications can differ based on the required overall machine-performance level requirements.

IMPORTANT The Kinetix 350 drive meets the requirements of EN ISO 13849-1 Safety of Machinery, Safety-related Parts of Control Systems, category (CAT 3), performance level (PL)d and Safety Integrity Level (SIL) 2 per EN 61800-5-2:2007. Dual inputs and drive monitoring of the safe torque-off circuit, STO-4 and STO-6, are done to prevent drive enable if either or both of these inputs do not function. It is suggested to evaluate the entire machine performance level that is

It is suggested to evaluate the entire machine performance level that is required with a risk assessment and circuit analysis. Contact your local distributor or Rockwell Automation Sales for more information.

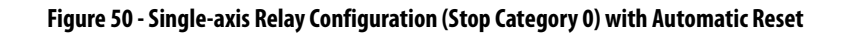

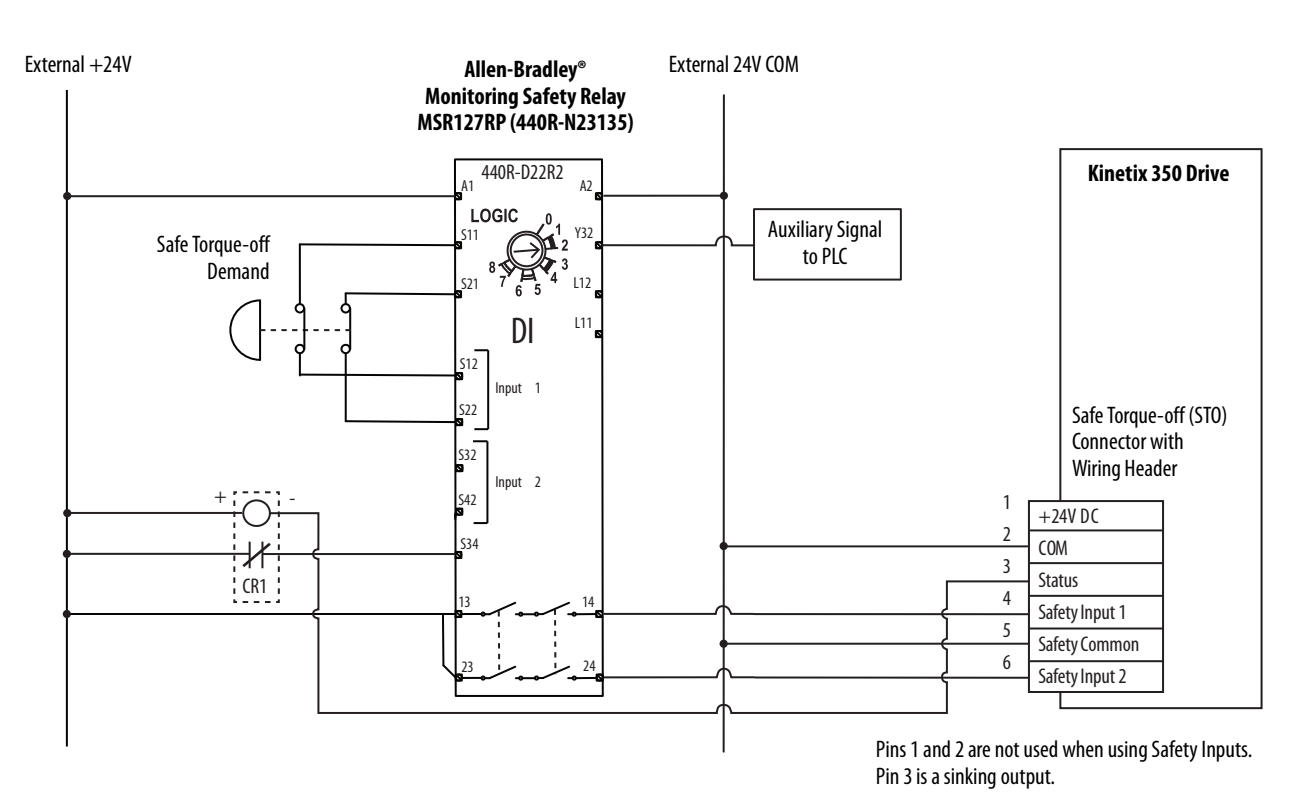
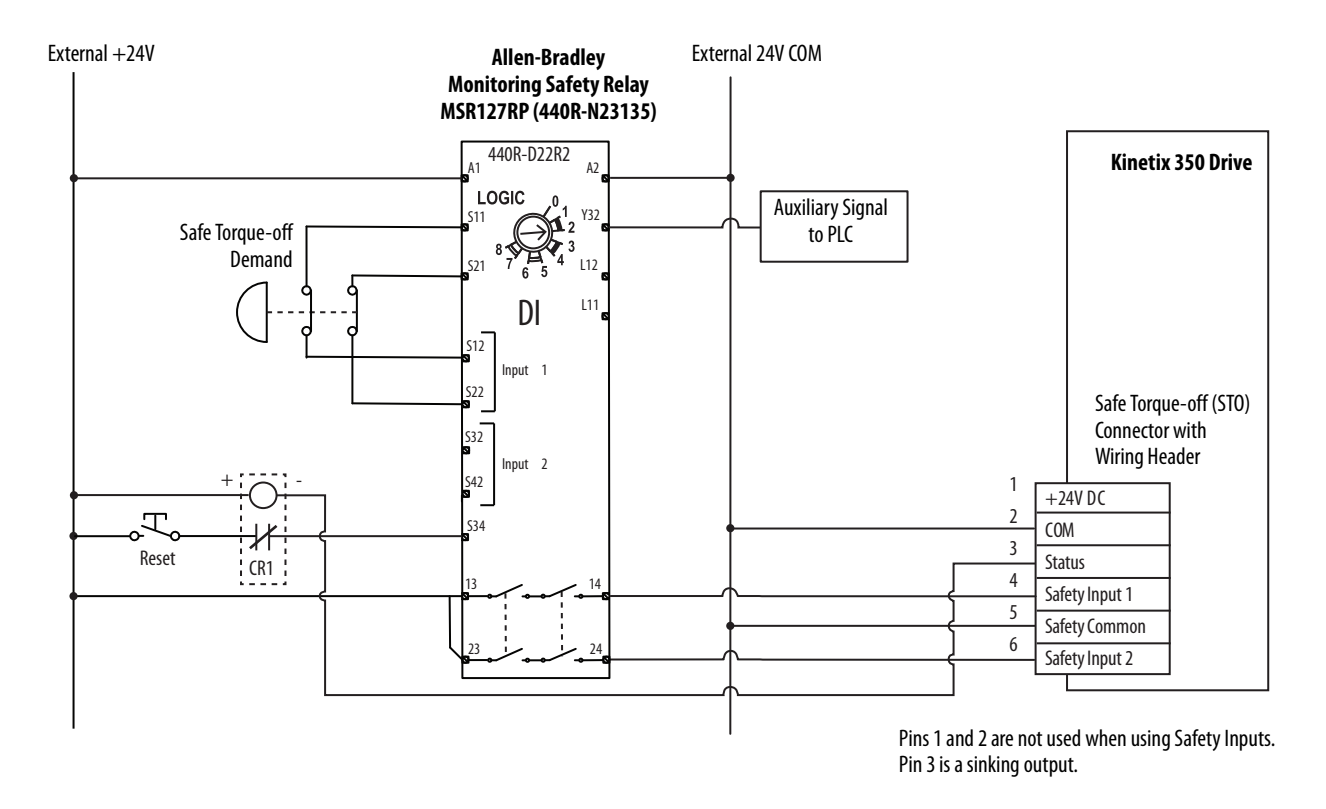

#### Figure 51 - Single-axis Relay Configuration (Stop Category 0) with Manual Reset

# Safe Torque-off Signal Specifications

This table provides specifications for the safe torque-off signals that are used in the Kinetix 350 servo drives.

| Attribute                    | Value                                                    |
|------------------------------|----------------------------------------------------------|
|                              | Insulated, compatible with single-ended output (+24V DC) |
| Safety inputs <sup>(1)</sup> | Enable voltage range: 2024V DC                           |
|                              | Disable voltage range: 01.0V DC                          |
| Input impedance              | 6.8 kΩ                                                   |
| Safety status                | Isolated Open Collector (Emitter is grounded.)           |
| Output load capability       | 100 mA                                                   |
| Digital outputs max voltage  | 30V DC                                                   |

(1) Safety inputs are not designed for pulse testing.

# Safety Input and Output Schematics

The following are generic safety input and output schematics for the Kinetix 350 drive.

### Figure 52 - Safety Input

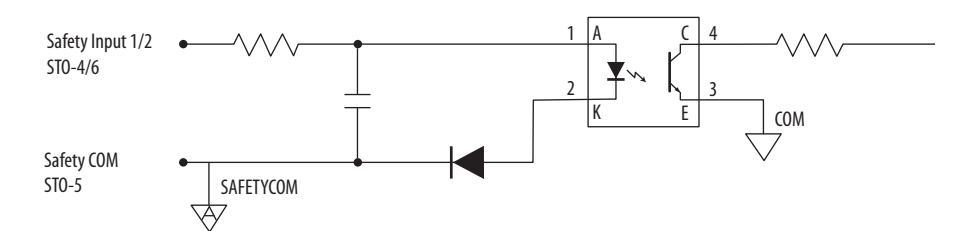

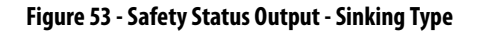

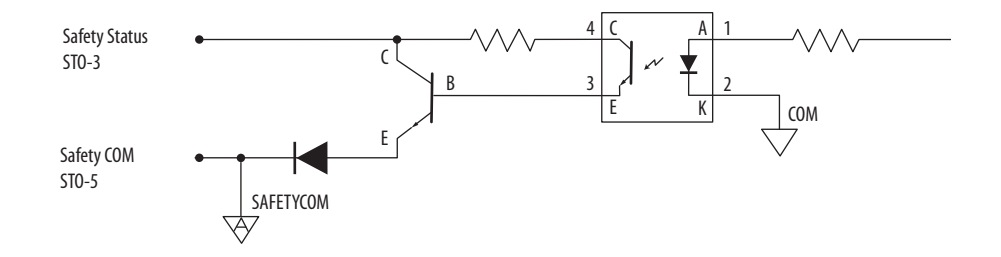

# **Troubleshoot the Kinetix 350 Drive**

| Торіс                                   | Page |
|-----------------------------------------|------|
| Safety Precautions                      | 111  |
| Interpret Status Indicators             | 112  |
| General System Behavior                 | 120  |
| Logix5000 Controller and Drive Behavior | 124  |
| Web Server Interface                    | 128  |

### **Safety Precautions**

Observe the following safety precautions when troubleshooting your Kinetix\* 350 drive.

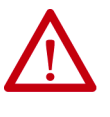

**ATTENTION:** Capacitors on the DC bus can retain hazardous voltages after input power has been removed. Before working on the drive, measure the DC bus voltage to verify it has reached a safe level or wait the full-time interval as indicated in the warning on the front of the drive. Failure to observe this precaution could result in severe bodily injury or loss of life.

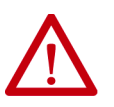

**ATTENTION:** Do not attempt to defeat or override the drive fault circuits. You must determine the cause of a fault and correct it before you attempt to operate the system. Failure to correct the fault could result in personal injury and/or damage to equipment as a result of uncontrolled machine operation.

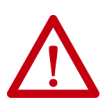

**ATTENTION:** Provide an earth ground for test equipment (oscilloscope) used in troubleshooting. Failure to ground the test equipment could result in personal injury.

### **Interpret Status Indicators**

See these troubleshooting tables to identify faults, potential causes, and the appropriate actions to resolve the fault. If the fault persists after attempting to troubleshoot the system, please contact your Rockwell Automation sales representative for further assistance.

### Four-digit Display Messages

The control modules include a four-digit seven-segment display for status and fault messages. The display scrolls to display text strings.

The Four-digit Display Messages table lists the messages along with their priorities. When messages of different priorities are to be displayed, for example, when the drive has both a fault and a start inhibit, only the higher priority message is displayed. When messages of equal priority are needed, for example, when there is multiple fault, the messages are displayed in a roundrobin fashion. Only two messages scroll in this manner. When a fault is annunciated, the entire fault text scrolls on the display regardless of when the fault is cleared

The IP address is always an active condition, meaning that it scrolls with the axis state as long as there are no higher priority messages to display.

See the table on <u>Four-digit Display Messages</u> for a description of the messages that scroll across the display during powerup.

| Device Condition                     | Display Digit   | Priority<br>(Lower Is<br>Higher) |
|--------------------------------------|-----------------|----------------------------------|
| IP address (always active)           | XXX.XXX.XXX.XXX |                                  |
| Executing device self-test           | -08-            |                                  |
| Waiting for connection to controller | -00-            |                                  |
| Configuring device attributes        | -01-            | 4                                |
| Waiting for group synchronization    | -02-            |                                  |
| Waiting for DC Bus to charge         | -03-            |                                  |
| Device is operational                | -04-            |                                  |
| Start inhibit code                   | S xx            | 2                                |
| Start inhibit code - custom          | Scxx            | 2                                |
| Axis fault code                      | F xx            | 2                                |
| Axis fault code - custom             | Fcxx            | 2                                |
| Boot error                           | Lxxx            |                                  |
| Power on Self Test (POST) error      | Рххх            | 1                                |
| Initialization fault code - custom   | lox             | 1                                |
| Node fault code                      | nFxx            | 1                                |

#### Table 43 - Four-digit Display Messages

### **Error Codes**

The following list helps you resolve memory anomalies.

When a fault is detected, the status indicator displays an E and a two-digit error code until the anomaly is cleared.

| Error<br>Code | Anomaly              | Possible Cause                                          | Action/Solution                                                                                                    |
|---------------|----------------------|---------------------------------------------------------|----------------------------------------------------------------------------------------------------|
| E38           | Memory module error. | Bad memory module.                                      | Replace memory module.                                                                                                    |
| E76           | Blank memory module. | A Blank MEM module has been<br>inserted into the drive. | Push and hold the drive's enter key<br>(bottom most red button) on the drive's<br>front display until the drive shows bUSY.<br>This makes the drive format the blank<br>memory module for usage with the drive. |

### **Fault Codes**

These fault code tables are designed to help you resolve anomalies. When a fault is detected, the four-digit status indicator scrolls the display message. The display is repeated until the fault code is cleared.

#### Table 44 - Fault Code Summary

| Fault Code Type | Description                                                                                                    |
|-----------------|----------------------------------------------------------------------------------------------------|
| S <i>xx</i>     | Conditions that provent the drive from enabling, see Table 45                                                                                  |
| Scxx            | Conditions that prevent the drive non-enabling, see <u>rable 45.</u>                                                                           |
| F xx            | Standard avid fault loss Table 46 and Table 47                                                                                                 |
| Fcxx            | Staliualu axis lault, see <u>laule 40</u> aliu <u>laule 47.</u>                                                                                |
| Lxxx            | Unrecoverable errors that occur during the boot process.<br>Return drive to Rockwell Automation.                                               |
| Pxxx            | Unrecoverable errors that occurred during the Power on Self Test (POST). Return drive to Rockwell Automation.                                  |
| lox             | Anomalies that prevent normal operation and occur during the initialization process.                                                           |
| nF <i>xx</i>    | Anomalies that prevent normal operation of the drive. Node Fault. This type of fault that impacts the servo drive not just the axis of motion. |

#### Table 45 - S xx and Scxx Start Inhibit Codes

| Four-digit Display | RSLogix 5000® and Logix<br>Designer Fault Message | Problem or Symptom                    | Potential Cause                  | Possible Resolution                                                                                                    |
|--------------------|---------------------------------------------------|---------------------------------------|----------------------------------|----------------------------------------------------------------------------------------------------|
| S 01               | Axis enable input.                                | The axis enable input is deactivated. | Axis Enable Input is not active. | <ul> <li>Check wiring and 24V source for drive<br/>ENABLE Input.</li> <li>Disable enableInputChecking<br/>attribute by using a message<br/>instruction.</li> </ul> |

| Four-digit Display | RSLogix 5000® and Logix<br>Designer Fault Message | Problem or Symptom                                                                                                    | Potential Cause                                       | Possible Resolution                                                                                    |
|--------------------|---------------------------------------------------|----------------------------------------------------------------------------------------------------|-------------------------------------------------------|----------------------------------------------------------------------------------------------------|
| S 02               | Motor not configured.                             | The associated motor has not been configured for use.                                                                          | Faulty intelligent encoder or incorrect motor file.   | Cycle power or reset the drive.     Check that proper motor has been                                   |
| S 03               | Feedback not configured.                          | The associated feedback device has not<br>been configured for use or the<br>configuration does not match what is<br>connected. |                                                       | selected in Logix Designer<br>Application.<br>• Replace motor if faulting continues.                   |
| Sc05               | Safe torque off.                                  | No power or safety circuitry not configured.                                                                                   | The safety function has disabled the power structure. | <ul><li> Apply 24V sources to safety circuit.</li><li> Use jumpers to bypass safety circuit.</li></ul> |

Table 45 - S xx and Scxx Start Inhibit Codes (Continued)

### Table 46 - F xx Fault Codes

| Four-digit Display | RSLogix 5000 and Logix<br>Designer Fault Message | Problem or Symptom                                                                                                    | Potential Cause                                                                                       | Possible Resolution                                                                                                    |
|--------------------|--------------------------------------------------|----------------------------------------------------------------------------------------------------|----------------------------------------------------------------------------------------------------|----------------------------------------------------------------------------------------------------|
| F 02               | Illegal Hall State                               | State of Hall feedback inputs is incorrect.                                                                                                    | Improper connections.                                                                                 | <ul> <li>Check wiring of \$1,\$2, and \$3</li> <li>Check the power supply to the encoder.</li> </ul>                                                                                                    |
| F 03               | Motor Overspeed                                  | Motor speed has exceeded 125% of maximum ra                                                                                                    | Motor speed has exceeded 125% of maximum rated speed.                                                 |                                                                                                    |
| F 05               | Motor Overtemperature                            | The motor thermostat, motor thermistor, or<br>encoder temperature sensor indicates that the<br>motor factory temperature limit has been<br>exceeded.    | High motor ambient temperature<br>and/or Excessive Current.                                           | <ul> <li>Check motor wiring at motor<br/>feedback (MF) connector.</li> <li>Check TS+ and COM wiring.</li> <li>Operate within (not above) the<br/>continuous torque rating for the<br/>ambient temperature.</li> <li>Lower ambient temperature or<br/>increase motor cooling.</li> <li>Verify that the proper motor has<br/>been selected.</li> </ul>                                         |
| F 07               | Motor Thermal Protection                         | The thermal model for the motor indicates that the temperature has exceeded 110% of its rating.                                                         | The machine duty cycle requires<br>an RMS current that exceeds the<br>continuous rating of the motor. | Change the command profile to reduce speed or increase time.                                                                                                    |
| F 10               | Inverter Overcurrent                             | The drive fault output indicates that the power<br>transistors were turned off because of<br>overcurrent, overtemperature, or power supply<br>problems. | Motor cables that are shorted.                                                                        | Verify continuity of motor power cable and connector.                                                                                                    |
|                    |                                                  |                                                                                                    | Motor winding shorted internally.                                                                     | Disconnect motor power cables from the<br>motor. Use multimeter to check that the<br>resistance of phase-to-phase is not open<br>and that phase-to-ground is open.                                                                                                    |
|                    |                                                  |                                                                                                    | The drive temperature is too high.                                                                    | <ul> <li>Check for clogged vents or defective<br/>fan.</li> <li>Make sure that cooling is not<br/>restricted by insufficient space<br/>around the unit.</li> <li>Verify that ambient temperature is<br/>within the specification. See Kinetix<br/>350 Drive Power Specifications in<br/>Kinetix Servo Drives Specifications<br/>Technical Data,<br/>publication <u>KNX-TD003</u>.</li> </ul> |
|                    |                                                  |                                                                                                    | Operation above continuous<br>power rating and/or product<br>environmental ratings.                   | <ul> <li>Operate within the continuous power rating.</li> <li>Reduce acceleration rates.</li> </ul>                                                                                                    |
|                    |                                                  |                                                                                                    | The drive has a short circuit,<br>overcurrent, or failed component.                                   | Remove all power and motor<br>connections, and perform a continuity<br>check from the DC bus to the U, V, and W<br>motor outputs. If a continuity exists,<br>check for wire fibers between terminals,<br>or send drive in for repair.                                                                                                    |
|                    |                                                  |                                                                                                    | Loss of TTL signal                                                                                    | Check AM+, AM -, BM +, and BM-<br>signals.                                                                                                    |

| Four-digit Display | RSLogix 5000 and Logix<br>Designer Fault Message                   | Problem or Symptom                                                                                                    | Potential Cause                                                                                                    | Possible Resolution                                                                                                    |
|--------------------|--------------------------------------------------------------------|----------------------------------------------------------------------------------------------------|----------------------------------------------------------------------------------------------------|----------------------------------------------------------------------------------------------------|
|                    |                                                                    |                                                                                                    | Drive fan failed.                                                                                                    | Replace the failed drive.                                                                                                    |
| F11                | Inverter Overtemperature                                           | Inverter thermal switch tripped.                                                                                                    | The cabinet ambient temperature is above rating.                                                                                                    | Check the cabinet temperature. See<br>Kinetix 350 Drive Power Specifications in<br>Kinetix Servo Drives Specifications<br>Technical Data,<br>publication <u>KNX-TD003</u>                                                                                |
|                    |                                                                    |                                                                                                    | The machine duty cycle requires<br>an RMS current that exceeds the<br>continuous rating of the controller.                                                                                                | Change the command profile to reduce speed or increase time.                                                                                                    |
|                    |                                                                    |                                                                                                    | The airflow access to the drive system is limited or blocked.                                                                                                    | Check airflow and reroute cables away from the drive system.                                                                                                    |
| F 13               | Inverter Thermal Protection                                        | The thermal model for the power transistors indicates that the temperature has exceeded 110% of its rating                                                                                                    | The machine duty cycle requires<br>an RMS current that exceeds the<br>continuous rating of the controller.                                                                                                | Change the command profile to reduce speed or increase time.                                                                                                    |
|                    |                                                                    | 11070 of its fatting.                                                                                                    | Motor brake on.                                                                                                    | Turn off motor brake.                                                                                                    |
|                    |                                                                    | With three phase power present the DC bus                                                                                                    | DC bus voltage for 460V system is below 275V.                                                                                                    | Verify voltage level of the incoming<br>AC power.     Check AC power source for glitches                                                                                                    |
| F 33               | Bus Undervoltage                                                   | voltage is below limits.                                                                                                    | below 137V.<br>DC bus voltage for 120V system is<br>below 80V                                                                                                    | <ul> <li>Check AC power source for gritches<br/>or line drop.</li> <li>Install an uninterpretable power<br/>supply (UPS) on your AC input.</li> </ul>                                                                                                    |
| F 35               | Bus Overvoltage                                                    | The DC bus voltage is measured above a factory<br>limit.                                                                                                    | Excessive regeneration of power.                                                                                                    | Change the deceleration or motion profile.                                                                                                    |
|                    |                                                                    |                                                                                                    | When the motor is driven by an<br>external mechanical power source,<br>it can regenerate too much peak<br>energy through the drive power<br>supply. The system faults to save<br>itself from an overload. | Use a larger system (motor and drive).                                                                                                    |
|                    |                                                                    |                                                                                                    | DC bus voltage for 460V system is over 820V.                                                                                                    | Install shunt resistor.                                                                                                    |
| F 43               | Feedback Loss                                                      | <ul> <li>On sin/cos encoders, the sum of the square<br/>of the sin/cos signals has been measured<br/>below a factory limit.</li> <li>On TTL encoders, the absolute value of the<br/>differential A/B signals is below a factory<br/>limit.</li> </ul> | The motor feedback wiring is open, shorted, or missing.                                                                                                    | <ul> <li>Check motor encoder wiring.</li> <li>Run Hookup test in RSLogix 5000 software.</li> </ul>                                                                                                    |
| F 45               | Feedback Serial Comms<br>(only TL-Series™ motors and<br>actuators) | The number of consecutive missed or corrupted<br>serial data packets from the feedback device<br>has exceeded a factory set limit.                                                                                                    | Communication was not established with an intelligent encoder.                                                                                                    | <ul> <li>Verify motor selection.</li> <li>Verify motor encoder wiring.</li> </ul>                                                                                                    |
| F 47               | Feedback Self Test                                                 | The feedback device has detected an internal error.                                                                                                    | Damage to feedback device.                                                                                                    | Call your Rockwell Automation sales representative to return motor for repair.                                                                                                    |
| F 50               | Hardware Overtravel - Positive                                     | Axis that is moved beyond the physical travel limits in the positive direction.                                                                                                    | Dedicated overtravel input is                                                                                                    | Check wiring.     Verify motion profile                                                                                                    |
| F 51               | Hardware Overtravel – Negative                                     | Axis that is moved beyond the physical travel limits in the negative direction.                                                                                                    | inactive.                                                                                                    | Verify axis configuration in software.                                                                                                    |
| F 54               |                                                                    |                                                                                                    | Partial loss of feedback signals.                                                                                                    | Check all wiring at motor feedback (MF) connector.                                                                                                    |
|                    |                                                                    |                                                                                                    | Improperly sized drive or motor.                                                                                                    | Verify sizing of system.                                                                                                    |
|                    | Excessive Position Error                                           | Position error limit was exceeded.                                                                                                    | Mechanical system out of specifications.                                                                                                    | <ul> <li>Increase the feed forward gain.</li> <li>Increase following error limit or time.</li> <li>Check position loop tuning.</li> <li>Verify mechanical integrity of system within specification limits.</li> <li>Check motor power wiring.</li> </ul> |

### Table 46 - F xx Fault Codes (Continued)

| Table 46 - | F xx Fault | Codes | (Continued) |
|------------|------------|-------|-------------|
|------------|------------|-------|-------------|

| Four-digit Display | RSLogix 5000 and Logix<br>Designer Fault Message | Problem or Symptom                                                                                                    | Potential Cause                                                                                                    | Possible Resolution                                                                                                    |
|--------------------|--------------------------------------------------|----------------------------------------------------------------------------------------------------|----------------------------------------------------------------------------------------------------|----------------------------------------------------------------------------------------------------|
|                    | Excessive Velocity Error                         | Velocity Error value of the velocity control loop<br>has exceeded the configured value for Velocity<br>Error Tolerance.               | Partial loss of feedback signals.                                                                                                    | Check all wiring at motor feedback (MF) connector.                                                                                                    |
| F 55               |                                                  |                                                                                                    | Improperly sized drive or motor.                                                                                                    | <ul> <li>Increase velocity error limit or time.</li> <li>Check velocity loop tuning.</li> <li>Verify sizing of system.</li> </ul>                                                                                                    |
|                    |                                                  |                                                                                                    | Mechanical system out of specifications.                                                                                                | <ul> <li>Increase velocity error limit or time.</li> <li>Check velocity loop tuning.</li> <li>Verify mechanical integrity of<br/>system within specification limits.</li> <li>Check motor power wiring.</li> <li>Reduce acceleration.</li> </ul> |
| F 56               | Overtorque Limit                                 | Motor torque has exceeded a user-<br>programmable setting.                                                                            | <ul> <li>Overly aggressive motion profile.</li> <li>Mechanical binding.</li> </ul>                                                      | <ul> <li>Verify motion profile.</li> <li>Verify that Overtorque settings are appropriate.</li> <li>Verify sizing of system.</li> <li>Verify torque offset</li> </ul>                                                                             |
|                    |                                                  |                                                                                                    | Mechanical system out of specifications.                                                                                                | Verify mechanical integrity of system within specification limits.                                                                                                    |
| F 57               | Undertorque Limit                                | Motor torque has fallen below a user-<br>programmable setting.                                                                        | <ul> <li>Improperly configured limit.</li> <li>Improperly configured<br/>motion.</li> <li>Improperly drive/motor<br/>sizing.</li> </ul> | <ul> <li>Verify motion profile.</li> <li>Verify that Overtorque settings are appropriate.</li> <li>Verify sizing of system.</li> </ul>                                                                                                    |
|                    |                                                  |                                                                                                    | Mechanical system out of specifications.                                                                                                | Verify mechanical integrity of system within specification limits.                                                                                                    |
| F 61               | Drive Enable Input                               | The hardware enable input was deactivated<br>while the drive was enabled. This is applicable<br>when only drive enable input is used. | An attempt was made to enable<br>the axis through software while<br>the Drive Enable hardware input<br>was inactive.                    | <ul><li>Check wiring of drive enable input.</li><li>Check 24V source.</li></ul>                                                                                                    |
|                    |                                                  |                                                                                                    | The Drive Enable input that has<br>transitioned from active to<br>inactive while the axis was<br>enabled.                               | Verify that Drive Enable hardware input<br>is active whenever the drive is enabled<br>through software.                                                                                                    |
| F 62               | Controller Initiated Exception                   | The controller has requested the drive to generate an exception.                                                                      | User configured software overtravel.                                                                                                    | <ul> <li>Move axis out of soft overtravel<br/>range.</li> <li>Clear soft overtravel fault.</li> <li>Check soft overtravel configuration.</li> <li>Consult controller documentation.</li> </ul>                                                   |

### Table 47 - Fc xx Fault Codes

| Four-digit Display | RSLogix 5000 and Logix<br>Designer Fault Message                                  | Problem or Symptom                                                                                                    | Potential Cause                          | Possible Resolution                                           |
|--------------------|-----------------------------------------------------------------------------------|----------------------------------------------------------------------------------------------------|------------------------------------------|---------------------------------------------------------------|
| Fc 02              | Motor Voltage Mismatch                                                            | Motor voltage incompatible with drive voltage.                                                                                                    | Wrong motor has been connected to drive. | Connect appropriate motor to drive.                           |
| Fc 05              | Motor Encoder Battery Loss<br>(applies to Bulletin TLY motors with B<br>feedback) | The battery voltage on a battery-backed motor<br>encoder is low enough such that a power loss<br>has caused the absolute position to be no<br>longer available. | Weak battery or poor battery             | Replace battery.     Check battery connection                 |
| Fc 06              | Motor Encoder Battery Low<br>(applies to Bulletin TLY motors with B<br>feedback)  | The battery voltage on a battery-backed motor<br>encoder is low enough such that a power loss<br>causes the absolute position to be lost.                       | connection.                              | Cneck dattery connection.                                     |
| Fc 14              | Excessive Current Feedback Offset                                                 | Current in one or more phases have been lost or remains below a preset level.                                                                                   |                                          | Replace the drive.                                            |
| Fc 26              | Runtime Drive Error                                                               | The drive firmware encountered an unrecoverable runtime error.                                                                                                  |                                          | <ul><li>Cycle control power.</li><li>Replace drive.</li></ul> |

#### Table 48 - Ic xx Fault Codes

| Four-digit Display | RSLogix 5000 and Logix<br>Designer Fault Message | Problem or Symptom                                                                                                    | Potential Cause                                                                             | Possible Resolution                                                                                                    |
|--------------------|--------------------------------------------------|----------------------------------------------------------------------------------------------------|---------------------------------------------------------------------------------------------|----------------------------------------------------------------------------------------------------|
| lc 01              | Boot Block Check Sum Fault                       | The motor data that is stored in a smart encoder has a checksum error.                                                         | Faulty intelligent encoder.                                                                 | <ul><li>Cycle power or reset the drive.</li><li>Replace motor if faulting continues.</li></ul>                                                    |
| lc 02              | Motor Data Range Error                           | Data within a motor data blob is out of range.                                                                                 | Faulty intelligent encoder or incorrect motor file.                                         | <ul> <li>Cycle power or reset the drive.</li> <li>Check validity of the motion database.</li> <li>Replace motor if faulting continues.</li> </ul> |
| lc 03              | Motor Feedback Communication                     | Communication with a smart encoder could not                                                                                   | An incorrect motor has beem selected or connected.                                          | Check motor selection.                                                                                                    |
|                    | Startup                                          | be established on the motor recuback port.                                                                                     | Faulty wiring.                                                                              | Check motor encoder wiring.                                                                                                    |
| lc 06              | Motor Absolute Startup Speed                     | The motor absolute encoder was not able to<br>determine the position after powerup due to<br>motor speed greater than 100 rpm. | Mechanical movement of<br>machine has caused excessive<br>rotation of motor during powerup. | Allow machine motion to stop before powerup.                                                                                                    |

Status messages of the format Lxxx indicate an unrecoverable error while starting the drive. Reload firmware and restart the drive, if status message repeats contact Rockwell Automation technical support to return drive for repair.

### Table 49 - Lxxx Fault Codes

| Four-digit<br>Display Message | Cause                                  |
|-------------------------------|----------------------------------------|
| L001                          | Identity block corrupted               |
| L002                          | Firmware file load failed              |
| L004                          | Firmware not programmed (drive is new) |
| L008                          | DSP load operation failed              |

Status messages of the format Pxxx indicate an unrecoverable error during the Power-on Self Test (POST). Contact Rockwell Automation technical support to return drive for repair.

### Table 50 - Pxxx Fault Codes

| Four-digit<br>Display Message | Cause                              |
|-------------------------------|------------------------------------|
| P001                          | SDRAM test failed                  |
| P002                          | FPGA load operation failed         |
| P004                          | DPRAM Test failed                  |
| P005                          | DSP I/F to DPram - no DSP response |
| P006                          | I/F to DPram failed                |
| P007                          | Firmware file md5 test failure     |

### Table 51 - nF xx Fault Codes

| Four-digit Display | RSLogix 5000 and Logix<br>Designer Fault Message | Problem or Symptom                                                      | Potential Cause            | Possible Resolution                                                                                                    |
|--------------------|--------------------------------------------------|-------------------------------------------------------------------------|----------------------------|----------------------------------------------------------------------------------------------------|
| nF 01              | Control Update Fault                             | Several consecutive updates from the controller have been lost.         | Excessive network traffic. | <ul> <li>Remove unnecessary network devices<br/>from the motion network.</li> <li>Change the network topology so that<br/>fewer devices share common paths.</li> <li>Use faster/higher performance<br/>network equipment.</li> </ul> |
|                    |                                                  |                                                                         | Noisy environment.         | <ul> <li>Segregate signal wiring from power<br/>wiring.</li> <li>Use shielded cables.</li> <li>Add snubbers to power devices.</li> </ul>                                                                                             |
| nF 02              | Processor Watchdog Fault                         | The watchdog-circuit monitoring processor operation detected a problem. |                            | <ul> <li>Recycle control power or reset the drive.</li> <li>Replace control module if problem persists.</li> </ul>                                                                                                    |
| nE 03              | Hardwara Fault                                   | The drive has an internal hardware problem.                             |                            | <ul><li>Recycle control power or reset the drive.</li><li>Replace drive.</li></ul>                                                                                                    |
| 11F 03             |                                                  | Nonvolatile write or write to memory failed.                            | Faulty memory component.   | <ul><li>Recycle control power or reset the drive.</li><li>Replace drive if problem persists.</li></ul>                                                                                                    |
| nF 04              | Data Format Error                                | A data format error was discovered in the controller-to-drive message.  | Faulty memory component.   | <ul> <li>Recycle control power or reset the drive.</li> <li>Replace control module if problem persists.</li> </ul>                                                                                                    |

### **Status Indicators**

### Table 52 - Drive Status Indicator

| Status                | Description                                                  |
|-----------------------|--------------------------------------------------------------|
| Off                   | No power. Apply power.                                       |
| Alternating green/red | Self-test (power-up diagnostics). Wait for steady green.     |
| Flashing green        | Standby (device not configured). Wait for steady green.      |
| Steady green          | Normal operation, no faults.                                 |
| Flashing red          | Minor fault (recoverable). See four-digit fault message.     |
| Steady red            | Major fault (non-recoverable). See four-digit fault message. |

### Table 53 - Axis Status Indicator

| Status                            | Description                 |  |
|-----------------------------------|-----------------------------|--|
| Off                               | Off                         |  |
| Flash red/green                   | Self test                   |  |
| Off                               | Initialization - bus not up |  |
| Flashing green                    | Initialization - bus up     |  |
| Off                               | Shutdown - bus not up       |  |
| Flashing amber <sup>(1)</sup>     | Shutdown - bus up           |  |
| Off                               | Pre-charge - bus not up     |  |
| Flashing amber <sup>(1)</sup>     | Start inhibit               |  |
| Flashing green <sup>(1) (2)</sup> | Stopped                     |  |
|                                   | Stopping                    |  |
| Solid group $(1)(2)$              | Starting                    |  |
| Solid green was                   | Running                     |  |
|                                   | Testing                     |  |
| Elsching rod                      | Aborting                    |  |
|                                   | Major faulted               |  |
| Calid rad                         | Aborting                    |  |
|                                   | Major faulted               |  |

(1) The axis and the drive define minor fault conditions. While a minor fault does not affect the drive status indicator, it does affect the axis status indicator. When a minor fault condition is detected, a normally solid-green status indicator indication changes to alternating red-green-red-green, a normally flashing green status indicator indication changes to alternating red-off-green-off, and a normally flashing amber indications changes to red-off-amber-off.

(2) The drive also defines alarm conditions. When an alarm condition is detected, a normally solid-green status indicator indication changes to alternating amber-green-amber green while a normally flashing green status indicator indication changes to alternating amber-off.

| Status                | Description                                                             |
|-----------------------|-------------------------------------------------------------------------|
| Off                   | No power or no IP address defined.                                      |
| Alternating green/red | Self-test mode (power-up diagnostics).                                  |
| Flashing green        | Standby (device that is not configured, or connection not established). |
| Steady green          | Normal operation. Device has at least one established connection.       |
| Flashing red          | Recoverable minor fault or connection timeout.                          |
| Steady red            | Non-recoverable major fault or duplicate IP address.                    |

### Table 54 - Network Status Indicators

**IMPORTANT** Under some fault conditions, two reset commands can be required to clear drive.

#### Table 55 - Port 1 Ethernet Communication Status Indicators

| Status         | Description                                       |
|----------------|---------------------------------------------------|
| Off            | No link partner present.                          |
| Flashing green | Link partner present, communication occurring.    |
| Steady green   | Link partner present, no communication occurring. |

# **General System Behavior**

These events do not always result in a fault code, but can require troubleshooting to improve performance.

### Table 56 - General System Behavior

| Condition                   | Potential Cause                                                                                                    | Possible Resolution                                                                                                    |
|-----------------------------|----------------------------------------------------------------------------------------------------|----------------------------------------------------------------------------------------------------|
|                             | The position feedback device is incorrect or open.                                                                                                    | Check wiring.                                                                                                    |
|                             | Unintentionally in Torque mode.                                                                                                    | Check to see what primary operation mode was programmed.                                                                        |
|                             | Motor tuning limits are set too high.                                                                                                    | Run Tune in RSLogix 5000 software.                                                                                              |
|                             | Position loop gain or position controller accel/decel rate is improperly set.                                                                                       | Run Tune in RSLogix 5000 software.                                                                                              |
| Axis or system is unstable. | Improper grounding or shielding techniques are causing noise to be transmitted into the position feedback or velocity command lines, causing erratic axis movement. | Check wiring and ground.                                                                                                    |
|                             | Motor Select limit is incorrectly set (servo motor is not matched to axis module).                                                                                  | <ul><li>Check setups.</li><li>Run Tune in RSLogix 5000 software.</li></ul>                                                      |
|                             | Mechanical resonance.                                                                                                    | Notch filter or output filter can be required (refer to Axis<br>Properties dialog box, Output tab in RSLogix 5000<br>software). |

| lable 56 - General System Benavlor (Continued) | Tab | le | 56 - | General | System | Behavior | (Continued) |
|------------------------------------------------|-----|----|------|---------|--------|----------|-------------|
|------------------------------------------------|-----|----|------|---------|--------|----------|-------------|

| Condition                                                    | Potential Cause                                                                                                    | Possible Resolution                                                                                                    |  |
|--------------------------------------------------------------|----------------------------------------------------------------------------------------------------|----------------------------------------------------------------------------------------------------|--|
|                                                              | Torque Limit limits are set too low.                                                                                                    | Verify that current limits are set properly.                                                                                                    |  |
|                                                              | Incorrect motor that is selected in configuration.                                                                                                    | Select the correct motor and run Tune in Logix Designer<br>Application again.                                                                                                |  |
| You cannot obtain the motor                                  | The system inertia is excessive.                                                                                                    | <ul><li>Check motor size versus application need.</li><li>Review servo system sizing.</li></ul>                                                                              |  |
| acceleration/deceleration that you want.                     | The system friction torque is excessive.                                                                                                    | Check motor size versus application need.                                                                                                    |  |
|                                                              | Available current is insufficient to supply the correct accel/decel rate.                                                                                                    | <ul><li>Check motor size versus application need.</li><li>Review servo system sizing.</li></ul>                                                                              |  |
|                                                              | Acceleration limit is incorrect.                                                                                                    | Verify limit settings and correct them, as necessary.                                                                                                    |  |
|                                                              | Velocity Limit limits are incorrect.                                                                                                    | Verify limit settings and correct them, as necessary.                                                                                                    |  |
|                                                              | The axis cannot be enabled for 1.5 seconds after disabling.                                                                                                    | Disable the axis, wait for 1.5 seconds, and enable the axis.                                                                                                    |  |
|                                                              | Enable signal has not been applied or the enable wiring is incorrect.                                                                                                    | <ul><li>Check the controller.</li><li>Check the wiring.</li></ul>                                                                                                    |  |
|                                                              | The motor wiring is open.                                                                                                    | Check the wiring.                                                                                                    |  |
| Motor does not respond to a velocity command.                | The motor thermal switch has tripped.                                                                                                    | <ul><li>Check for a fault.</li><li>Check the wiring.</li></ul>                                                                                                    |  |
|                                                              | The motor has malfunctioned.                                                                                                    | Repair or replace the motor.                                                                                                    |  |
|                                                              | The coupling between motor and machine has broken (for example, the motor moves, but the load/machine does not).                                                                                                    | Check and correct the mechanics.                                                                                                    |  |
|                                                              | Primary operation mode is set incorrectly.                                                                                                    | Check and properly set the limit.                                                                                                    |  |
|                                                              | Velocity or current limits are set incorrectly.                                                                                                    | Check and properly set the limits.                                                                                                    |  |
|                                                              | Recommended grounding per installation instructions have not been followed.                                                                                                    | <ul> <li>Verify grounding.</li> <li>Route wire away from noise sources.</li> <li>See System Design for Control of Electrical Noise, publication <u>GMC-RM001</u>.</li> </ul> |  |
| Presence of noise on command or motor feedback signal wires. | Line frequency can be present.                                                                                                    | <ul><li>Verify grounding.</li><li>Route wire away from noise sources.</li></ul>                                                                                              |  |
|                                                              | Variable frequency can be velocity feedback ripple or a disturbance that is caused by gear teeth or ballscrew balls, and so forth. The frequency can be a multiple of the motor power transmission components or ballscrew speeds resulting in velocity disturbance. | <ul> <li>Decouple the motor for verification.</li> <li>Check and improve mechanical performance, for example, the gearbox or ballscrew mechanism.</li> </ul>                 |  |
|                                                              | The motor connections are loose or open.                                                                                                    | Check motor wiring and connections.                                                                                                    |  |
|                                                              | Foreign matter is lodged in the motor.                                                                                                    | Remove foreign matter.                                                                                                    |  |
|                                                              | The motor load is excessive.                                                                                                    | Verify the servo system sizing.                                                                                                    |  |
| No rotation                                                  | The bearings are worn.                                                                                                    | Return the motor for repair.                                                                                                    |  |
|                                                              | The motor brake is engaged (if supplied).                                                                                                    | <ul><li>Check brake wiring and function.</li><li>Return the motor for repair.</li></ul>                                                                                      |  |
|                                                              | The motor is not connected to the load.                                                                                                    | Check coupling.                                                                                                    |  |
| Motor overheating                                            | The duty cycle is excessive.                                                                                                    | Change the command profile to reduce accel/decel or increase time.                                                                                                    |  |
|                                                              | The rotor is partially demagnetized causing excessive motor current.                                                                                                    | Return the motor for repair.                                                                                                    |  |

### Table 56 - General System Behavior (Continued)

| Condition                                                    | Potential Cause                                                                                                    | Possible Resolution                                                                                                    |
|--------------------------------------------------------------|----------------------------------------------------------------------------------------------------|----------------------------------------------------------------------------------------------------|
|                                                              | Torque Limit limits are set too low.                                                                                                    | Verify that current limits are set properly.                                                                                                    |
|                                                              | Incorrect motor that is selected in configuration.                                                                                                    | Select the correct motor and run Tune in Logix Designer<br>Application again.                                                                                                    |
| You cannot obtain the motor                                  | The system inertia is excessive.                                                                                                    | <ul> <li>Check motor size versus application need.</li> <li>Review servo system sizing.</li> </ul>                                                                               |
| acceleration/deceleration that you want.                     | The system friction torque is excessive.                                                                                                    | Check motor size versus application need.                                                                                                    |
|                                                              | Available current is insufficient to supply the correct accel/decel rate.                                                                                                    | <ul> <li>Check motor size versus application need.</li> <li>Review servo system sizing.</li> </ul>                                                                               |
|                                                              | Acceleration limit is incorrect.                                                                                                    | Verify limit settings and correct them, as necessary.                                                                                                    |
|                                                              | Velocity Limit limits are incorrect.                                                                                                    | Verify limit settings and correct them, as necessary.                                                                                                    |
|                                                              | The axis cannot be enabled for 1.5 seconds after disabling.                                                                                                    | Disable the axis, wait for 1.5 seconds, and enable the axis.                                                                                                    |
|                                                              | Enable signal has not been applied or the enable wiring is incorrect.                                                                                                    | <ul><li>Check the controller.</li><li>Check the wiring.</li></ul>                                                                                                    |
|                                                              | The motor wiring is open.                                                                                                    | Check the wiring.                                                                                                    |
| Motor does not respond to a velocity command.                | The motor thermal switch has tripped.                                                                                                    | <ul><li>Check for a fault.</li><li>Check the wiring.</li></ul>                                                                                                    |
|                                                              | The motor has malfunctioned.                                                                                                    | Repair or replace the motor.                                                                                                    |
|                                                              | The coupling between motor and machine has broken (for example, the motor moves, but the load/machine does not).                                                                                                    | Check and correct the mechanics.                                                                                                    |
|                                                              | Primary operation mode is set incorrectly.                                                                                                    | Check and properly set the limit.                                                                                                    |
|                                                              | Velocity or current limits are set incorrectly.                                                                                                    | Check and properly set the limits.                                                                                                    |
|                                                              | Recommended grounding per installation instructions have not been followed.                                                                                                    | <ul> <li>Verify grounding.</li> <li>Route wire away from noise sources.</li> <li>See System Design for Control of Electrical Noise,<br/>publication <u>GMC-RM001</u>.</li> </ul> |
| Presence of noise on command or motor feedback signal wires. | Line frequency can be present.                                                                                                    | <ul><li>Verify grounding.</li><li>Route wire away from noise sources.</li></ul>                                                                                                  |
|                                                              | Variable frequency can be velocity feedback ripple or a disturbance that is caused by gear teeth or ballscrew balls, and so forth. The frequency can be a multiple of the motor power transmission components or ballscrew speeds resulting in velocity disturbance. | <ul> <li>Decouple the motor for verification.</li> <li>Check and improve mechanical performance, for example, the gearbox or ballscrew mechanism.</li> </ul>                     |
|                                                              | The motor connections are loose or open.                                                                                                    | Check motor wiring and connections.                                                                                                    |
|                                                              | Foreign matter is lodged in the motor.                                                                                                    | Remove foreign matter.                                                                                                    |
|                                                              | The motor load is excessive.                                                                                                    | Verify the servo system sizing.                                                                                                    |
| No rotation                                                  | The bearings are worn.                                                                                                    | Return the motor for repair.                                                                                                    |
|                                                              | The motor brake is engaged (if supplied).                                                                                                    | <ul><li>Check brake wiring and function.</li><li>Return the motor for repair.</li></ul>                                                                                          |
|                                                              | The motor is not connected to the load.                                                                                                    | Check coupling.                                                                                                    |
| Motor overheating                                            | The duty cycle is excessive.                                                                                                    | Change the command profile to reduce accel/decel or increase time.                                                                                                    |
|                                                              | The rotor is partially demagnetized causing excessive motor current.                                                                                                    | Return the motor for repair.                                                                                                    |

### Table 56 - General System Behavior (Continued)

| Condition                                                                          | Potential Cause                                                            | Possible Resolution                                                                                      |
|------------------------------------------------------------------------------------|----------------------------------------------------------------------------|----------------------------------------------------------------------------------------------------|
|                                                                                    | Motor tuning limits are set too high.                                      | Run Tune in RSLogix 5000 software.                                                                       |
|                                                                                    | Loose parts are present in the motor.                                      | <ul><li>Remove the loose parts.</li><li>Return motor for repair.</li><li>Replace motor.</li></ul>        |
| Abnormal noise                                                                     | Through bolts or coupling is loose.                                        | Tighten bolts.                                                                                           |
|                                                                                    | The bearings are worn.                                                     | Return motor for repair.                                                                                 |
|                                                                                    | Mechanical resonance.                                                      | Notch filter can be required (refer to Axis Properties dialog box, Output tab in RSLogix 5000 software). |
| Erratic operation - Motor                                                          | Motor power phases U and V, U and W, or V and W reversed.                  | Check and correct motor power wiring.                                                                    |
| locks into position, runs<br>without control or with                               | Sine, cosine, or rotor leads are reversed in the feedback cable connector. | Check and correct motor feedback wiring.                                                                 |
| reduced torque.                                                                    | Sine, cosine, rotor lead sets of resolver feedback are reversed.           | Check and correct motor feedback wiring.                                                                 |
| No motion from a motor with a TTL encoder, axis is enabled and there are no faults | Sine and cosine signals are broken.                                        | Check feedback wiring.                                                                                   |

### Logix5000 Controller and Drive Behavior

By using Logix Designer Application, you can configure how the Bulletin 2097 drives respond when a drive fault/exception occurs.

**TIP** The *lxx* faults are always generated after powerup, but before the drive is enabled, so the stopping behavior does not apply.

### **Kinetix 350 Drive Exception Behavior**

For Kinetix 350 drives, you can configure exception behavior in RSLogix 5000 software from the Axis Properties dialog box, Actions category.

| Exception Action  | Definition                                                                                                    |
|-------------------|----------------------------------------------------------------------------------------------------|
| Ignore            | The controller completely ignores the exception condition. For some exceptions that are fundamental to the operation of the planner, Ignore is not an available option.                                                                                                    |
| Alarm             | The controller sets the associated bit in the Motion Alarm Status word but does not otherwise affect axis behavior. Like Ignore, if the exception is so fundamental to the drive, Alarm is not an available option. When an exception action is set to Alarm, the Alarm goes away by itself when the exceptional condition has cleared.                                                                                                    |
| Fault Status Only | Fault Status Only instructs the controller to set the associated bit in the Motion Fault Status word, but does not otherwise affect axis behavior. However, an explicit Fault Reset is required to clear the fault once the exceptional condition has cleared. If the exception is so fundamental to the drive, Fault Status Only is not an available option.                                                                                                    |
| Stop Planner      | The controller sets the associated bit in the Motion Fault Status word and instructs the Motion Planner to perform a controlled stop of all planned motion at the configured maximum deceleration rate. An explicit Fault Reset is required to clear the fault once the exceptional condition has cleared. If the exception is so fundamental to the drive, Stop Planner is not an available option.                                                                                                    |
| Stop Drive        | When the exception occurs, the associated bit in the Fault Status word is set and the axis comes to a stop by using the stopping action that is defined by the drive for the particular exception that occurred. There is no controller-based configuration to specify what the stopping action is, the stopping action is device-dependent.                                                                                                    |
| Shutdown          | When the exception occurs, the drive brings the motor to a stop by using the stopping action that is defined by the drive (as in Stop Drive) and the power module is disabled. Optionally, if the Shutdown Action attribute is configured for Drop DC Bus, the contactor opens. An explicit Shutdown Reset is required to restore the drive to operation.                                                                                                    |
|                   |                                                                                                    |
| IMPORTANT         | The fault detection ability of TTL encoders is not as advanced as with<br>Stegmann hiperface or Tamagawa 17-bit serial encoders. When a TTL<br>encoder loses its A/B signals, the Kinetix 350 drive is unable to detect this<br>fault directly. Instead it relies on a secondary fault to detect the condition,<br>typically excessive position or velocity error. There are some cases,<br>particularly in Torque mode where the fault isn't detected at all. In this case,<br>the motor coasts to a stop, but is still enabled in Logix Designer application. |

Table 57 - Kinetix 350 Drive Exception Action Definitions

Only selected drives faults can be configured. In the <u>Drive Behavior</u>, F xx Fault <u>Codes</u> tables, the controlling attribute is given for programmable fault actions.

| Figure 54 - RSLogix 5000 Axis Properties - Act | ons Category |
|------------------------------------------------|--------------|
|------------------------------------------------|--------------|

| Lieneral                 | Actions to Take Upon      | Conditions         |           |            | _          |                                                                                                    |
|--------------------------|---------------------------|--------------------|-----------|------------|------------|----------------------------------------------------------------------------------------------------|
| ∃- Motor<br>Model        | Stop Action:              | Current Decel & Di | sable 💌   |            | <u>P</u> a | rameters                                                                                                    |
| - Motor Feedback         | Motor Overload Action:    | <none></none>      | •         |            |            |                                                                                                    |
| Scaling<br>Hookup Tests  | Inverter Overload Action: | <none></none>      | •         |            |            |                                                                                                    |
| Polarity                 |                           |                    |           |            |            |                                                                                                    |
| Autotune                 |                           |                    |           |            |            |                                                                                                    |
| - Backlash<br>Compliance | Exceptions                |                    |           |            | <u>.</u>   | DANGER: Modifying Exception<br>Action settings may require<br>programmatically stopping or<br>disabling the axis to protect |
| Velocitu Loop            | Exception Condition       |                    | Action    | <b></b>    |            | personnel, machine, and property.                                                                                           |
| Acceleration Loop        | Bus Overvoltage Fac       | tory Limit         | StopDrive | <b>_</b>   |            | Refer to user manual for additional                                                                                         |
| Torque/Current Loop      | Bus Undervoltage Fa       | ctory Limit        | StopDrive | <b>_</b>   |            | information.                                                                                                    |
| Planner                  | Controller Initiated Ex   | ception            | StopDrive | -          |            | J                                                                                                    |
| Homing                   | Enable Input Deactive     | ated               | StopDrive | •          |            |                                                                                                    |
| Actions                  | Excessive Current F       | eedback Offset     | StopDrive | •          |            |                                                                                                    |
| Drive Parameters         | Excessive Position E      | rror               | StopDrive | •          |            |                                                                                                    |
| Parameter List           | Excessive Velocity E      | rror               | StopDrive | •          |            |                                                                                                    |
| Status                   | Feedback Battery Lo       | ss                 | StopDrive | -          |            |                                                                                                    |
| Faults & Alarms          | Feedback Battery Lo       | w                  | StopDrive | -          |            |                                                                                                    |
| Tag                      | Feedback Data Loss        | Factory Limit      | StopDrive | -          |            |                                                                                                    |
|                          | Feedback Device Fai       | lure               | StopDrive | •          |            |                                                                                                    |
|                          | Feedback Signal Los       | s Factory Limit    | StopDrive | <b>• •</b> |            |                                                                                                    |

### Table 58 - Drive Behavior, F xx Fault Codes

| Four-digit Display | Exception                 | Description                                                                                                    | Best Stopping Method<br>(Only Major Fault) |
|--------------------|---------------------------|----------------------------------------------------------------------------------------------------|--------------------------------------------|
| F 02               | Motor Commutation         | Permanent magnet motor commutation problem detected. For example, illegal state 111 or 000 for a UVW commutation device. This exception is supported for only TTL motors with Hall sensors.                                                                                                    | Disable/Coast                              |
| F 03               | Motor Overspeed           | Motor speed has exceeded its maximum limit that is given by the Motor<br>Overspeed Factory Limit attribute that is associated with the motor type.<br>This exception triggers when either the electrical frequency exceeds 500 Hz<br>or the motor is command to go 125% of its max rated speed. | Disable/Coast                              |
| F 05               | Motor Overtemperature     | Motor temperature has exceeded its factory set temperature limit that is given by Motor Overtemperature Factory Limit, or the integral motor thermal switch has tripped.                                                                                                    | Disable/Coast                              |
| F 07               | Motor Thermal Overload    | Motor thermal model has exceeded its factory set thermal capacity limit that is given by Motor Thermal Overload Factory Limit. This limit is 108 °C (226 °F) for the Kinetix 350 drive.                                                                                                    | Decel/Disable                              |
| F 10               | Inverter Overcurrent      | Inverter current has exceeded the factory set peak or instantaneous current limit. This limit is set to 450% of the rated drive current for a single phase.                                                                                                    | Disable/Coast                              |
| F 11               | Inverter Overtemperature  | Inverter temperature has exceeded its factory set temperature limit that is given by Inverter Overtemperature Factory Limit. Detected when an internal temperature sensor senses 108 °C (226 °F).                                                                                               | Disable/Coast                              |
| F 13               | Inverter Thermal Overload | Inverter thermal model has exceeded its factory set thermal capacity limit that is given by Inverter Thermal Overload Factory Limit. This threshold is set to 108 °C (226 °F).                                                                                                    | Disable/Coast                              |
| F 33               | Bus Undervoltage          | DC Bus voltage level is below the factory set limit that is given by Bus<br>Undervoltage Factory Limit. This limit is set at 75% of the nominal voltage<br>as determined on powerup.                                                                                                    | Decel/Disable                              |
| F 35               | Bus Overvoltage           | DC Bus voltage level is above the factory set limit that is given by Bus<br>Overvoltage Factory Limit. For 240V drives the limit is 420V. For 480V drives,<br>the limit is 840V.                                                                                                    | Disable/Coast                              |

| Four-digit Display  | Exception                      | Description                                                                                                    | Best Stopping Method<br>(Only Major Fault) |
|---------------------|--------------------------------|----------------------------------------------------------------------------------------------------|--------------------------------------------|
| F 43 <sup>(1)</sup> | Feedback Signal Loss           | One or more A/B channel signals from a feedback device are open, shorted,<br>missing, or severely attenuated. Specifically, the detected voltage levels of<br>the signals are below the Feedback Signal Loss Factory Limit. The offending<br>feedback channel is encoded in the associated Fault/Alarm Sub Code. | Disable/Coast                              |
| F 45                | Feedback Data Loss             | The number of consecutive missed or corrupted serial data packets over the serial data channel from a feedback device has exceeded the Feedback Data Loss Factory Limit. The offending feedback channel is encoded in the associated Fault/Alarm Sub Code. The threshold is set at four misses.                  | Disable/Coast                              |
| F 47                | Feedback Device Failure        | The feedback device has detected an internal error. Stegmann encoders return an error code and Tamagawa encoders have an error flag.                                                                                                    | Disable/Coast                              |
| F 50                | Hardware Overtravel Positive   | Axis that is moved beyond the physical travel limits in the positive direction<br>and activated the Positive Overtravel limit switch.                                                                                                    | Decel/Disable                              |
| F 51                | Hardware Overtravel Negative   | Axis that is moved beyond the physical travel limits in the negative direction and activated the Negative Overtravel limit switch.                                                                                                    | Decel/Disable                              |
| F 54 <sup>(1)</sup> | Excessive Position Error       | The Position Error value of the position control loop has exceeded the configured value for Position Error Tolerance.                                                                                                    | Decel/Disable                              |
| F 55 <sup>(1)</sup> | Excessive Velocity Error       | The Velocity Error value of the velocity control loop has exceeded the configured value for Velocity Error Tolerance.                                                                                                    | Decel/Disable                              |
| F 56                | Overtorque Limit               | Motor torque has risen above user-defined maximum torque level that is given by Overtorque Limit.                                                                                                    | Decel/Disable                              |
| F 57                | Undertorque Limit              | Motor torque has dropped below user-defined minimum torque level that is given by Undertorque Limit.                                                                                                    | Decel/Disable                              |
| F 61                | Enable Input Deactivated       | Enable has been deactivated while the axis is in Running state.                                                                                                    | Decel/Disable                              |
| F 62                | Controller Initiated Exception | Exception generated specifically by controller.                                                                                                    | Disable/Coast                              |

(1) When a TTL encoder loses its A/B signals, it is not detected directly. Instead a secondary fault to detect the condition, typically excessive position or velocity error. In this case, the motor coasts to a stop, but is still be enabled in Logix Designer application.

**IMPORTANT** The fault detection ability of TTL encoders is not as advanced as with Stegmann Hiperface or Tamagawa 17-bit serial encoders. When a TTL encoder loses its A/B signals, the Kinetix 350 drive is unable to detect this fault directly. Instead it relies on a secondary fault to detect the condition, typically excessive position or velocity error. There are some cases, particularly in Torque mode where the fault isn't detected at all. In this case, the motor coasts to a stop, but is still enabled in Logix Designer application.

### Table 59 - Drive Behavior, Fcxx Custom Fault Codes

| Four-digit Display | Exception              | Description                                                                                                    | Best Stopping Method<br>(Only Major Fault) |
|--------------------|------------------------|----------------------------------------------------------------------------------------------------|--------------------------------------------|
| Fc02               | Motor Voltage Mismatch | The motor voltage is incompatible with the applied drive voltage.                                                                                                    | Disable/Coast                              |
| Fc05               | Feedback Battery Loss  | The battery voltage on a battery-backed motor encoder is low enough<br>such that absolute position is not longer available. This fault occurs when<br>the battery is too low and encoder main power has been removed. | Decel/Disable                              |
| Fc06               | Feedback Battery Low   | The battery voltage on a battery-backed motor encoder is below a caution level. This fault occurs when the battery is too low, but main power has not yet been removed.                                               | Decel/Disable                              |

### Table 59 - Drive Behavior, Fcxx Custom Fault Codes (Continued)

| Four-digit Display | Exception                         | Description                                                                   | Best Stopping Method<br>(Only Major Fault) |
|--------------------|-----------------------------------|-------------------------------------------------------------------------------|--------------------------------------------|
| Fc14               | Excessive Current Feedback Offset | Current in one or more phases have been lost or remains below a preset level. | Disable/Coast                              |
| Fc26               | Runtime Error                     | Runtime Assertions have been detected.                                        | Disable/Coast                              |
| Fc63               | Product Specific                  | Product Specific (exotic) exceptions by Sub Code.                             | Disable/Coast                              |

A node fault is a fault that impacts the whole drive.

Table 60 - Drive Behavior, nFxx Node Fault Codes

| Four-digit Display | Name                            | Description                                                                                                    | Best Stopping Method |
|--------------------|---------------------------------|----------------------------------------------------------------------------------------------------|----------------------|
| nF01               | Control Connection Update Fault | The Control Connection Update Fault code is used to indicate that updates from the controller over the controller to drive connection have been excessively late as determined by the Controller Update Delay High Limit attribute value. | Disable/Coast        |
| nF02               | Processor Watchdog Fault        | The Processor Watchdog Fault code indicates that the processor that is associated with the device node has experienced an excessive overload condition that has tripped the associated processor watchdog mechanism.                      | Disable/Coast        |
| nF03               | Hardware Fault                  | The Hardware Fault code indicates that the critical support hardware such<br>as the FPGA or ASIC associated with the device node has experienced a<br>fault condition. This fault occurs when the EPM module has been<br>removed.         | Disable/Coast        |
| nF04               | Data Format Error               | This fault code indicates that an error has occurred in the data format<br>between the controller and the device, such as a Format Revision<br>mismatch.                                                                                  | Disable/Coast        |
| nF06               | Control Connection Loss Fault   | The Control Connection Loss fault code indicates that the Motion<br>controller to drive connection from the controller has timed out.                                                                                                    | Disable/Coast        |

### **Web Server Interface**

The Kinetix 350 drive supports a basic web interface for common status reporting and network configuration attributes. No attributes are configurable from this page. To access the page, open a web browsers program and enter the IP address of the drive.

| Figure | 55 | - Main | Page |
|--------|----|--------|------|
|--------|----|--------|------|

| Rockwell Automation | *                        |                      |                                         |
|---------------------|--------------------------|----------------------|-----------------------------------------|
| Allen-Bradley       | Kinetix 350              |                      | Rockwell<br>Automation                  |
| Expand N            | inimize 🔺 Home           |                      |                                         |
| Home                |                          |                      |                                         |
| Fault Logs          | Drive Information        |                      |                                         |
|                     | Device Name              |                      |                                         |
|                     | Device Description       |                      |                                         |
|                     | Device Location          |                      |                                         |
|                     | Catalog Number           | 2097-V31PR2-LM       |                                         |
|                     | Product Code             | 28                   | Resources                               |
|                     | Power Structure Class ID | 2                    | Visit AB.com for additional information |
|                     | Ethernet Address (MAC)   | 00:0c:61:00:47:51    |                                         |
|                     | IP Address               | 192.168.1.1          |                                         |
|                     | Firmware Revision        | 0.17                 |                                         |
|                     | Hardware Revision        | 1.00                 |                                         |
|                     | Serial Number            | 333001041            |                                         |
|                     | Status                   | INITIALIZING         |                                         |
|                     |                          | 40 days Shi 24mi 40s |                                         |

### Figure 56 - Fault Page

| Rockwell Automation                 | 0        | +        | -                                                                                                    |
|-------------------------------------|----------|----------|----------------------------------------------------------------------------------------------------|
| Allen-Bradley                       | Kinetix  | 350      | Rockwell<br>Automation                                                                                                    |
| Expand  Home  Fault Logs  Fault Log | Minimize | <u>*</u> | Fault Log<br>Fault Log (Most Recent on Top) (Real Time)<br>Sopyright © 2010 Rockvell Automation, Inc. All Rights Reserved. |

# **Interconnect Diagrams**

| Торіс                                          | Page |
|------------------------------------------------|------|
| Interconnect Diagram Notes                     | 130  |
| Power Wiring Examples                          | 131  |
| Kinetix 350 Drive/Rotary Motor Wiring Examples | 134  |
| Kinetix 350 Drive/Actuator Wiring Examples     | 137  |
| Motor Brake Currents                           | 140  |
| System Block Diagrams                          | 141  |

# **Interconnect Diagram Notes**

This appendix provides wiring examples to assist you in wiring the Kinetix<sup>®</sup> 350 system. These notes apply to the wiring examples on the pages that follow.

| Note | Information                                                                                                    |
|------|----------------------------------------------------------------------------------------------------|
| 1    | For power wiring specifications, refer to <b>Power Wiring Requirements</b> on page 60.                                                                                                    |
| 2    | For input fuse and circuit breaker sizes, refer to on page 18.                                                                                                    |
| 3    | Place the AC (EMC) line filters as close to the drive as possible and do not route very dirty wires in the wireway. If routing in wireway is unavoidable, use shielded cable with shields that are grounded to the drive chassis and filter case. For AC line filter specifications, refer to Kinetix 350 Drive Power Specifications in Kinetix Servo Drives Specifications Technical Data, publication KINX-TD003. This filter does not apply to 2097-V32PRX-LM drives because they have integrated AC line filters. |
| 4    | Terminal block is required to make connections.                                                                                                    |
| 5    | Contactor coil (M1) needs integrated surge suppressors for AC coil operation. See on page 18                                                                                                    |
| 6    | See the Motor Brake Currents table on page 140 to size the interposing relay for your application and for a detailed schematic of brake implementation.                                                                                                    |
| 7    | Drive Enable input must be opened when main power is removed, or a drive fault occurs. A delay of at least 1.0 second must be observed before attempting to enable the drive after main power is restored.                                                                                                    |
| 8    | Cable shield clamp must be used to meet CE requirements. No external connection to ground is required.                                                                                                    |
| 9    | For motor cable specifications, refer to the Kinetix Motion Accessories Specifications Technical Data, publication KNX-TD004.                                                                                                    |
| 10   | Motor power cables (catalog numbers 2090-XXNPMF-xxSxx and 2090-CPBM6DF-16AAxx) have a drain wire that must be folded back under the cable shield clamp.                                                                                                    |
| 11   | MPL-Axxx and MPL-B15xxx-HMPL-B45xxx-H, MPM-Axxx, MPF-Axxx, MPS-Axxx, MPAR-Axxx, MPAI-Axxx, and MPAS-Axxx, encoders use the +5V DC supply.                                                                                                    |
| 12   | MPL-B15xxx-S/MMPL-B45xxx-S/M, MPM-Bxxx, MPF-Bxxx, MPS-Bxxx, MPAR-Bxxx, MPAI-Bxxx, and MPAS-Bxxx, encoders use +9V DC.                                                                                                    |
| 13   | Brake connector pins are labeled plus (+) and minus (-) or F and G respectively. Power connector pins are labeled U, V, W, and GND or A, B, C, and D respectively.                                                                                                    |

### **Power Wiring Examples**

You must supply input power components. The single-phase and three-phase line filters are wired downstream of fusing and the M1 contactor.

In this example, the 2097-V31PR*x*-LM drives are wired to use the voltage doubling circuit. The 120V input voltage provides 240V output to motors. The 2097-V33PR*x*-LM drives are wired for single-phase 120V operation.

#### Figure 57 - Kinetix 350 Drive (120V Single-phase Input Power)

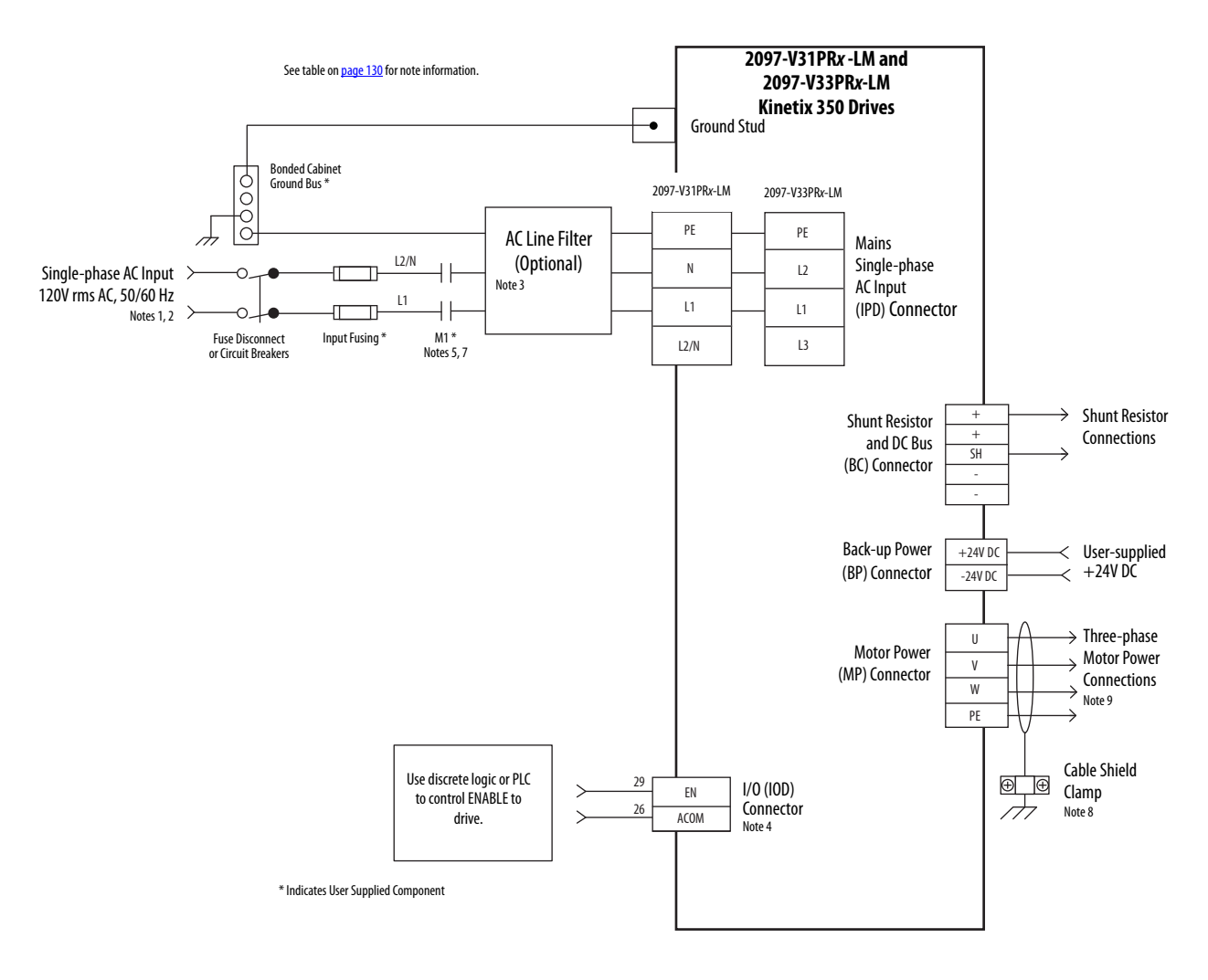

In this example, single-phase 240V AC is applied to 2097-V31PRx-LM and 2097-V32PRx-LM drives.

**IMPORTANT** The 2097-V32PRx-LM models have integrated AC line filters and do not require the AC line filter that is shown in this diagram.

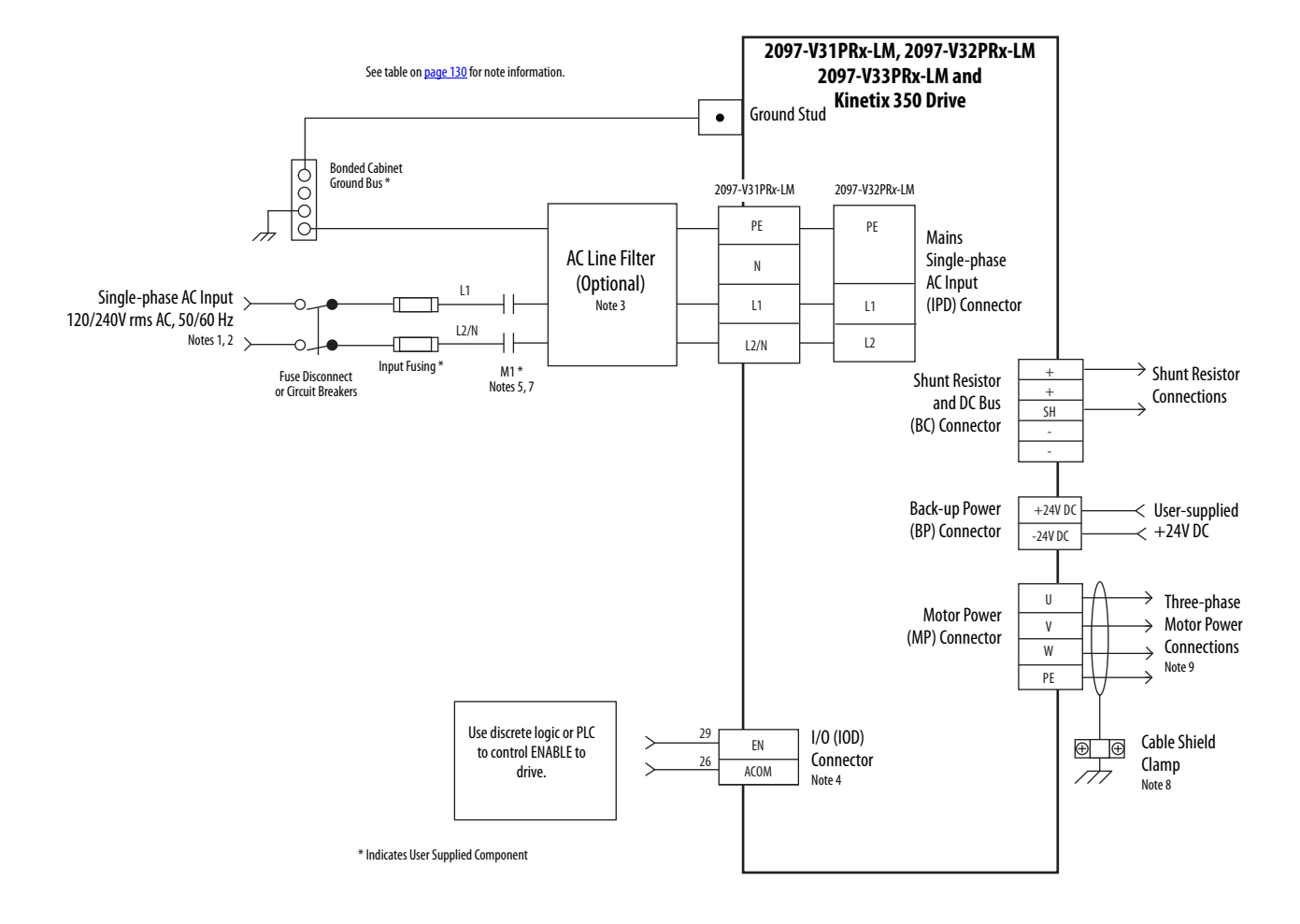

#### Figure 58 - Kinetix 350 Drives (240V Single-phase Input Power)

In this example, three-phase 240V AC is applied to 2097-V33PR *x*-LM drives and 480V AC is applied to 2097-V34PR*x*-LM drives.

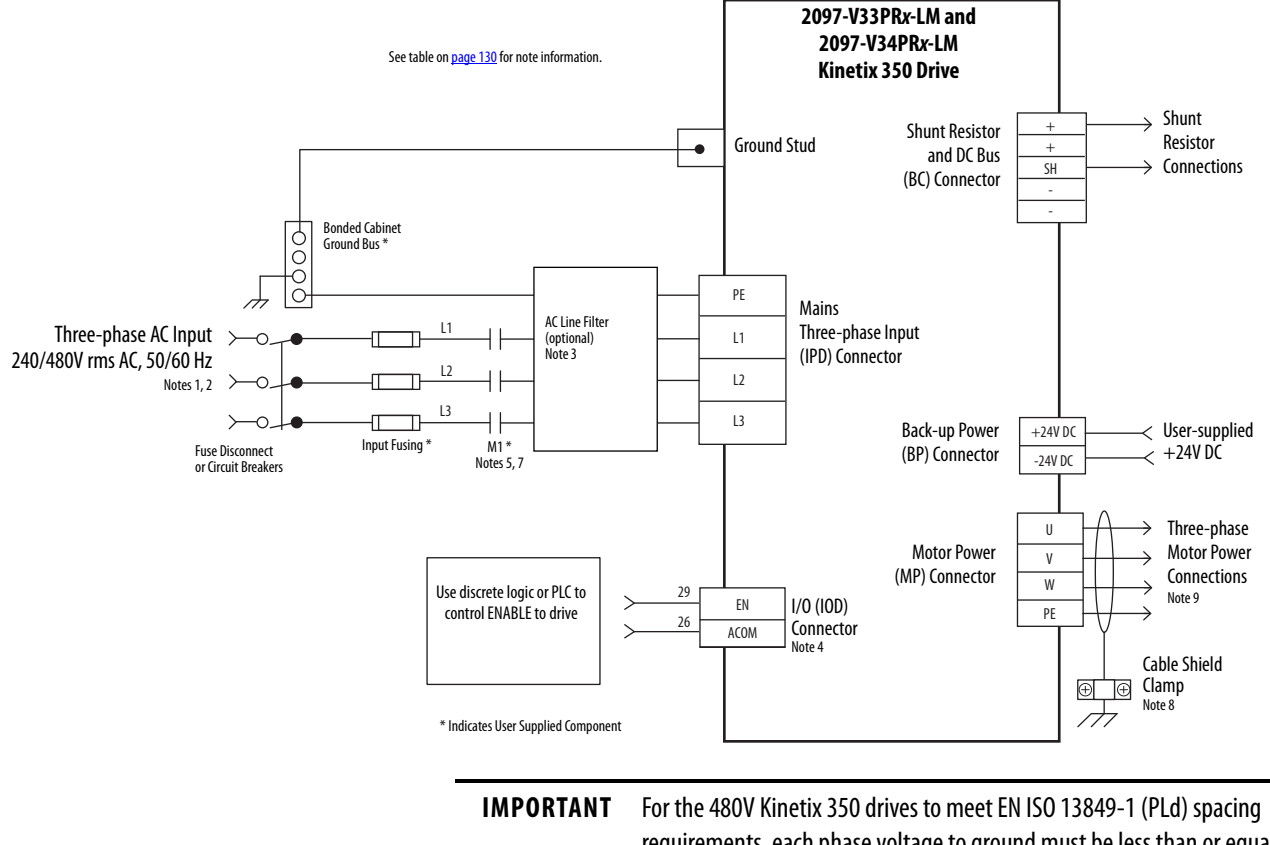

#### Figure 59 - Kinetix 350 Drive (240/480V three-phase Input Power)

IPORTANT For the 480V Kinetix 350 drives to meet EN ISO 13849-1 (PLd) spacing requirements, each phase voltage to ground must be less than or equal to 300V AC rms. This requirement means that the power system must use center grounded wye secondary configuration for 400/480V AC mains.

### **Shunt Resistor Wiring Example**

See the Kinetix 350 Drive Power Specifications in Kinetix Servo Drives Specifications Technical Data, publication <u>KNX-TD003</u> for the Bulletin 2097-R*x* shunt resistors available for the Kinetix 350 drives. See the Shunt Resistor Installation Instructions, publication <u>2097-IN002</u>, for additional installation information.

### Figure 60 - Shunt Resistor Wiring Example

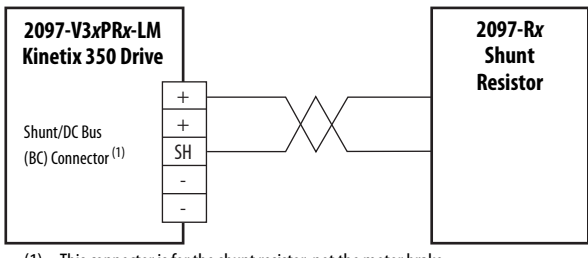

(1) This connector is for the shunt resistor, not the motor brake.

# Kinetix 350 Drive/Rotary Motor Wiring Examples

These wiring diagrams apply to Kinetix 350 drives with compatible rotary motors.

**IMPORTANT** The MP-Series<sup>™</sup> motor wiring examples on this page apply to motors equipped with circular DIN (threaded) connectors.

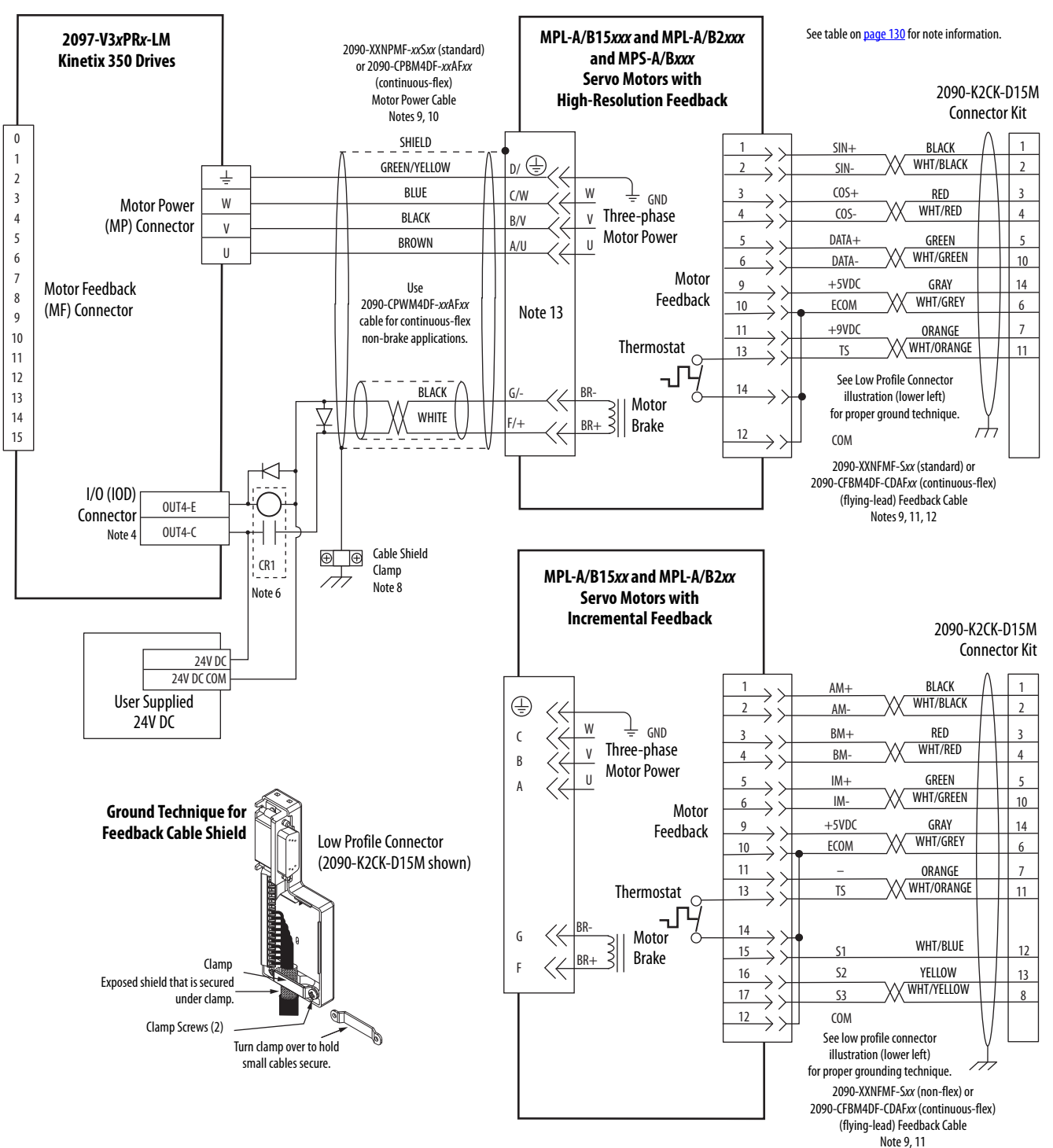

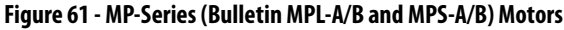

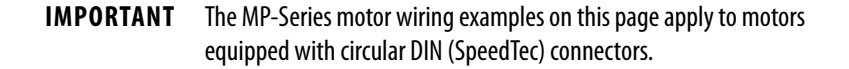

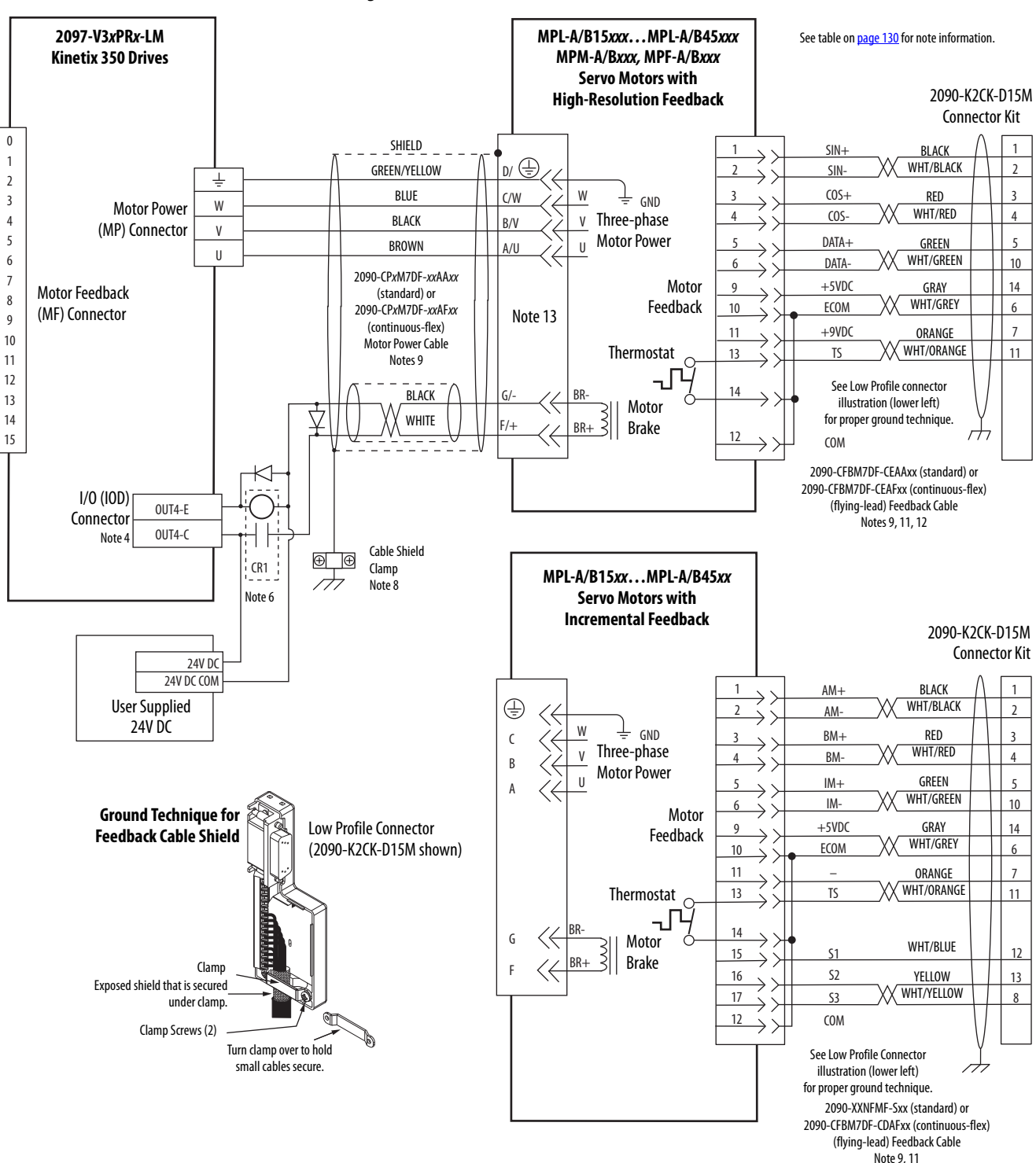

#### Figure 62 - MP-Series (Bulletin MPL-A/B, MPM-A/B, MPF-A/B, and MPS-A/B) Motors

Rockwell Automation Publication 2097-UM002D-EN-P - April 2017

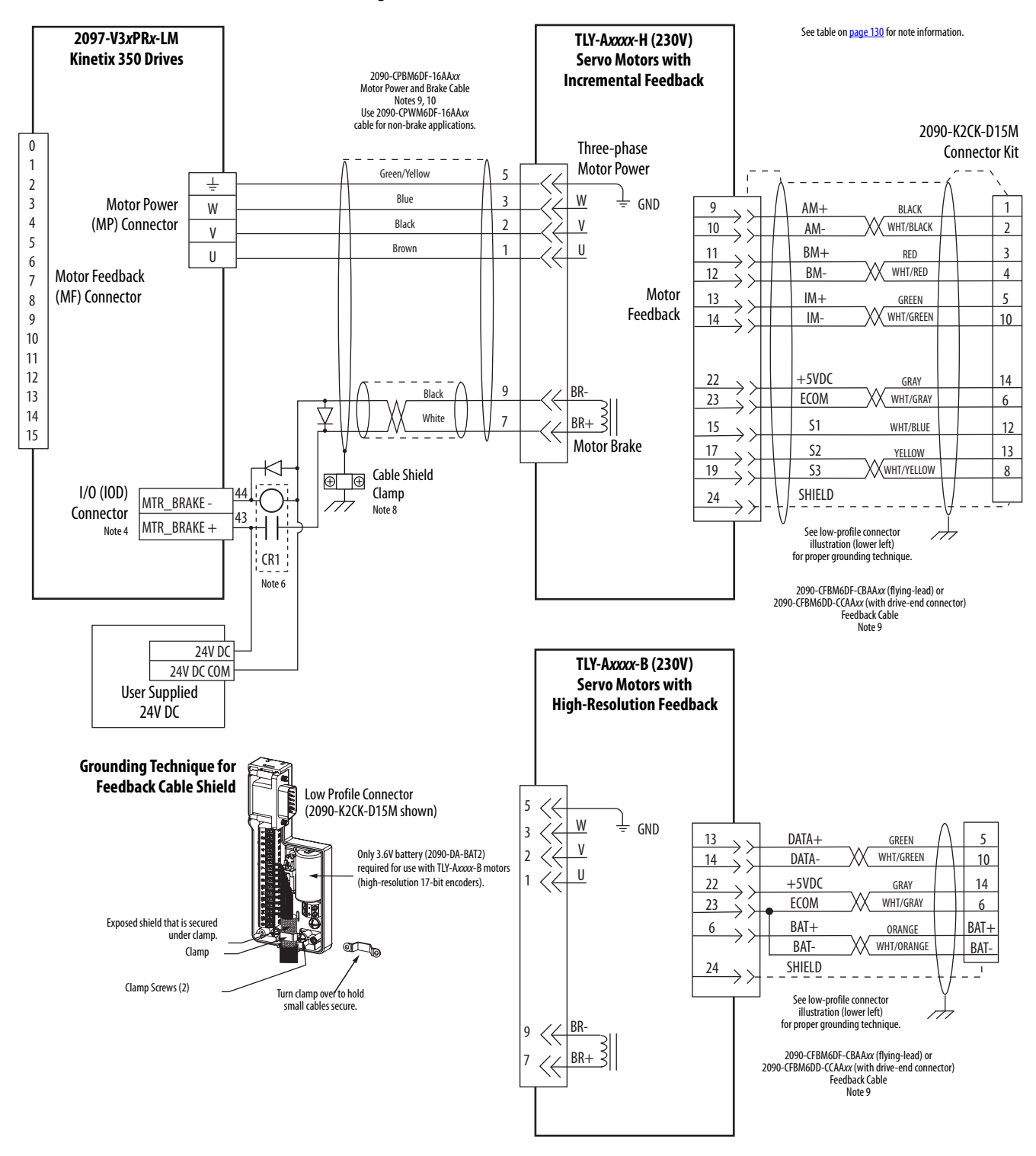

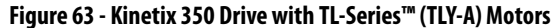

### Kinetix 350 Drive/Actuator Wiring Examples

These wiring diagrams apply to Kinetix 350 drives with compatible linear actuators.

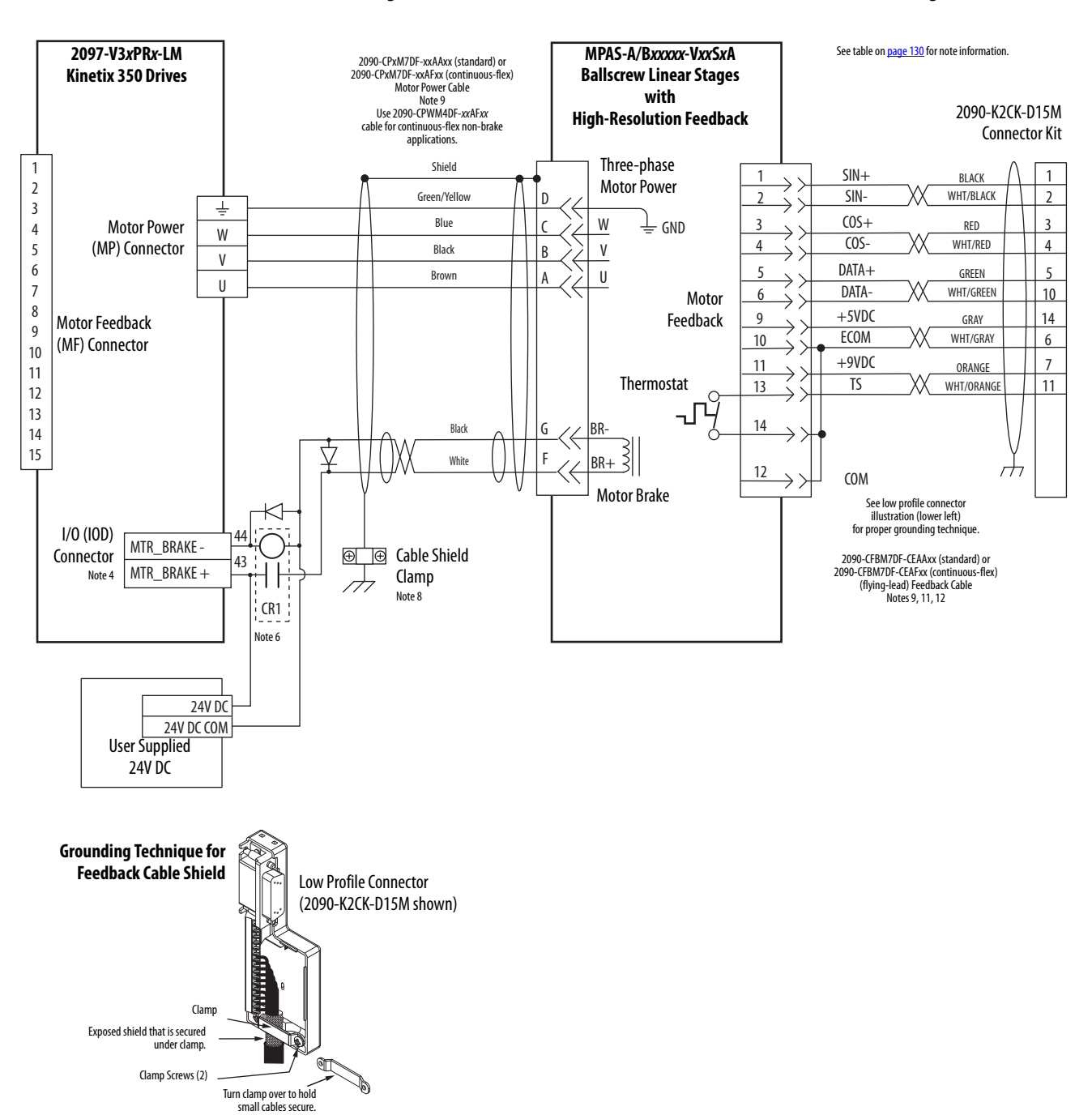

Figure 64 - Kinetix 350 Drive with MP-Series (Bulletin MPAS-A/B) Linear Stages

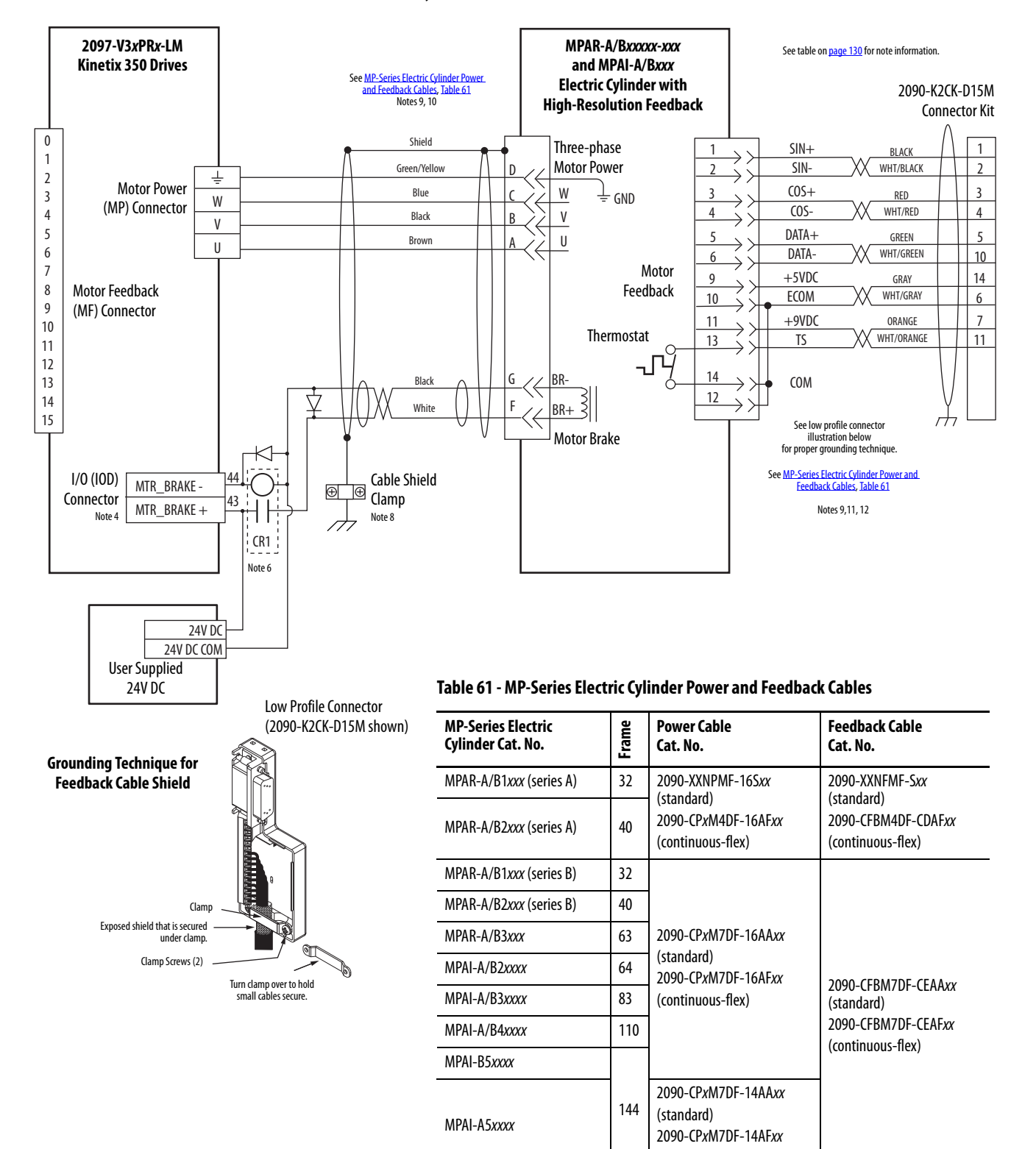

#### Figure 65 - Kinetix 350 Drive with MP-Series (Bulletin MPAR and MPAI) Electric Cylinders

(continuous-flex)

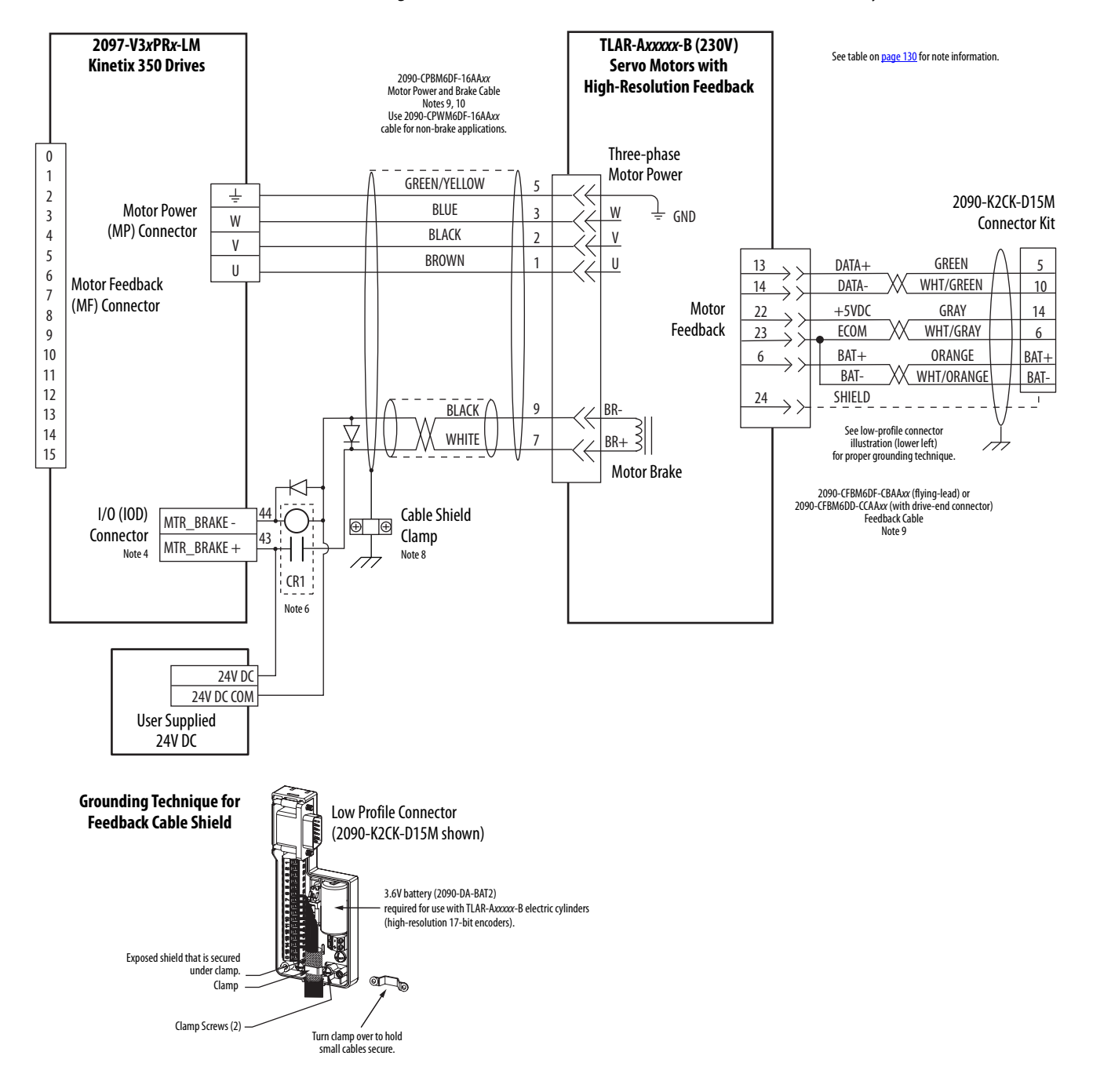

#### Figure 66 - Kinetix 350 Drive with TL-Series (Bulletin TLAR) Electric Cylinders

### **Motor Brake Currents**

Use these coil current values to size the interposing relay that is required for your application. See the interconnect diagram for your Kinetix 350 drive/ motor beginning on page 134 for typical motor brake circuitry. See Kinetix Rotary Motion Specifications Technical Data, publication <u>KNX-TD001</u> for more information on Motor Holding brake specifications.

### Table 62 - Motor Brake Coil Currents

| Compatible Brake Motors/Actuators <sup>(1)</sup>                  | Coil Current |
|-------------------------------------------------------------------|--------------|
| MPL- <i>x</i> 1510, MPL- <i>x</i> 1520, MPL- <i>x</i> 1530        | 0.430.53 A   |
| MPL-x210, MPL-x220, MPL-x230                                      | 0.460.56 A   |
| MPL/MPF-x310, MPL/MPF-x320, MPL/MPF-x330                          |              |
| MPM- <i>x</i> 115                                                 | 0.450.55 A   |
| MPS- <i>x</i> 330                                                 |              |
| MPL-x420, MPL-x430, MPL-x4520, MPL-x4530, MPL-x4540,<br>MPL-B4560 |              |
| MPM- <i>x</i> 130                                                 | 0.5760.704 A |
| MPF-x430, MPF-x4530, MPF-x4540                                    |              |
| MPS- <i>x</i> 4540                                                |              |
| TLY-A110T, TLY-A120T, and TLY-A130T                               | 0.180.22 A   |
| TLY-A220T and TLY-A230T                                           | 0.3330.407 A |
| TLY-A2530P, TLY-A2540P, and TLY-A310M                             | 0.3510.429 A |

(1) Use of the variable x indicates that this specification applies to 230V and 460V motors.

# System Block Diagrams

This power block diagram applies to 2097-V32PRx-LM, 2097-V33PRx-LM, and 2097-V34PRx-LM, servo drives.

Figure 67 - Power Block Diagram

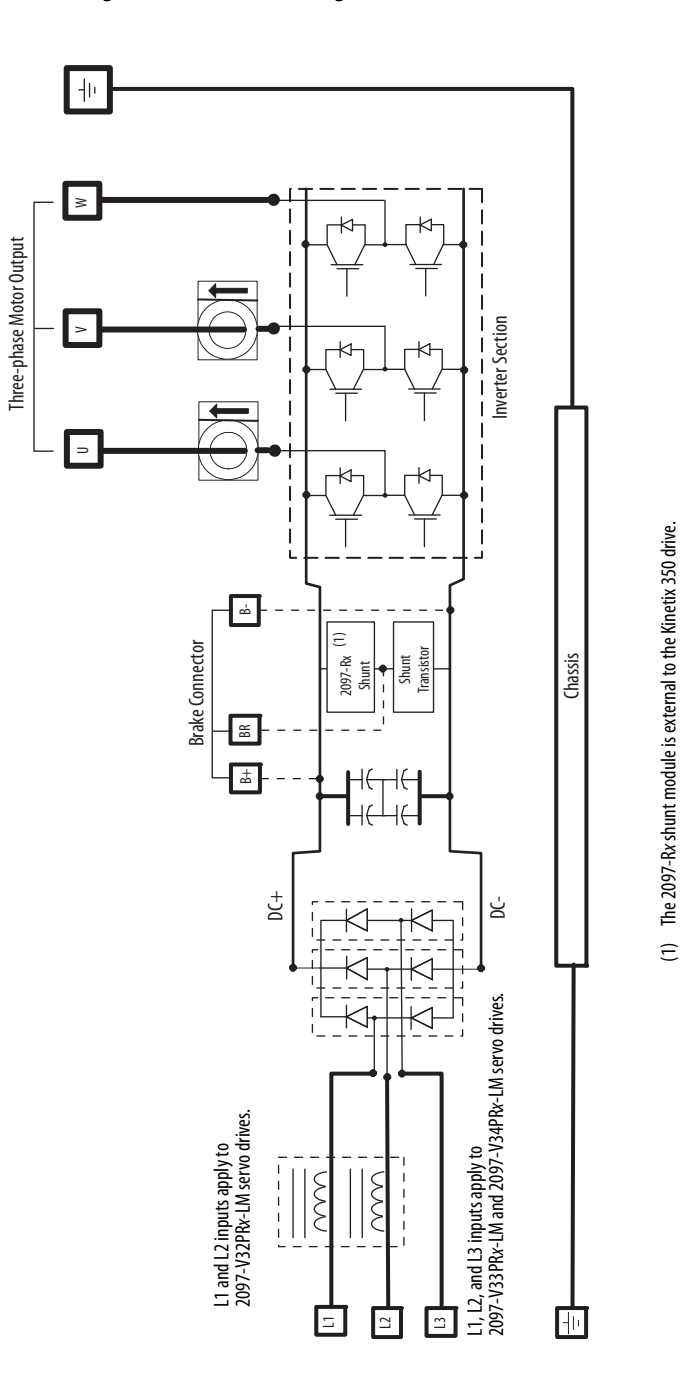

This power block diagram applies to 2097-V31PR*x*-LM, servo drives. The voltage-doubler circuitry lets the drives with 120V input power get full performance from 240V motors.

Figure 68 - Voltage Doubler Block Diagram

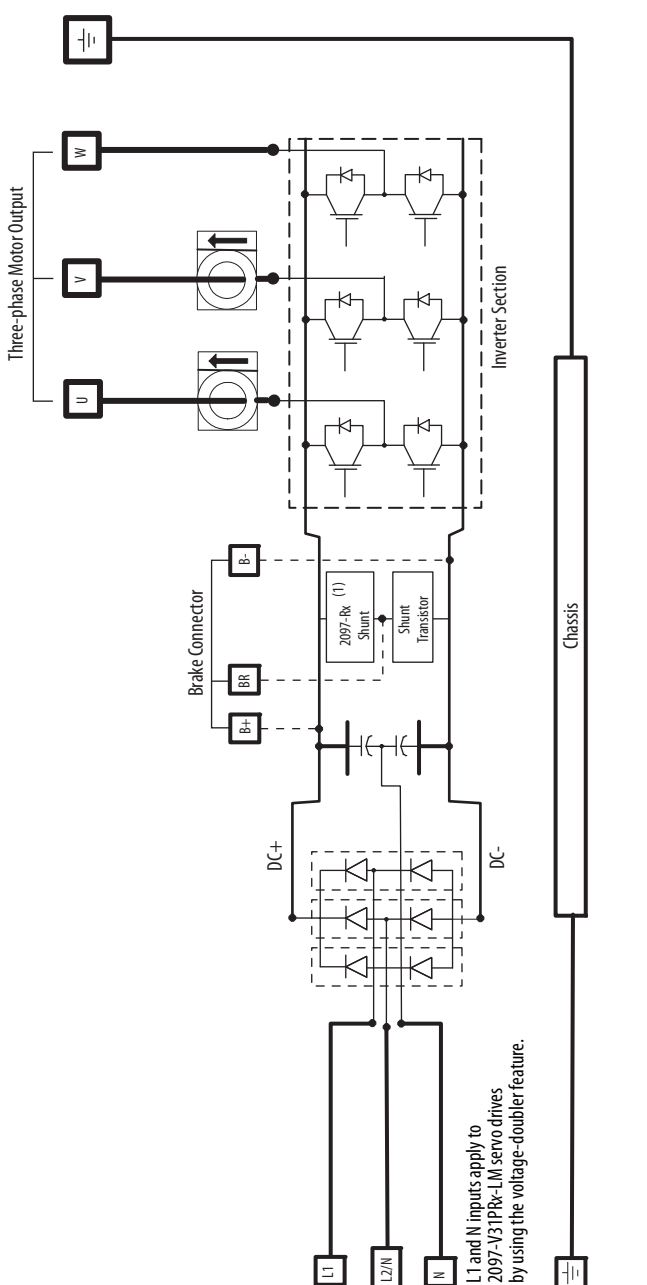

(1) The 2097-Rx shunt module is external to the Kinetix 350 drive.

# Upgrade the Kinetix 350 Drive Firmware

| Торіс                             | Page |
|-----------------------------------|------|
| Before You Begin                  | 143  |
| Configure Logix5000 Communication | 144  |
| Upgrade Firmware                  | 145  |
| Verify the Firmware Upgrade       | 149  |

Upgrading axis module firmware by using ControlFLASH<sup>™</sup> software involves configuring your Logix5000<sup>™</sup> communication, selecting the drive to upgrade, and upgrading the firmware.

### **Before You Begin**

You need the following software and information before you begin.

### Table 67 - Kinetix 350 System Requirements

| Description                                                                                                | Cat. No.                               | Firmware Revision                        |
|----------------------------------------------------------------------------------------------------|----------------------------------------|------------------------------------------|
| RSLogix 5000° software or Studio 5000 Logix<br>Designer° application v21 or later                          | 9324-RLD300NE                          | 20.x or later                            |
| RSLinx <sup>®</sup> software                                                                               |                                        | 2.58 or later                            |
| ControlFLASH firmware upgrade kit <sup>(1)</sup>                                                           |                                        | 8.00.017 or later                        |
| Catalog numbers of the targeted Kinetix® 350 drive                                                         | e you want to upgrade.                 |                                          |
| Network path to the targeted Kinetix 350 drive mo                                                          | dule you want to upgrade.              |                                          |
| (1) Download the ControlFLASH kit from <u>http://support.</u><br>Support at (440) 646-5800 for assistance. | ockwellautomation.com/controlflas      | 1. Contact Rockwell Automation Technical |
| For more ControlFLASH information (not drive specifi<br><u>1756-0S105</u> .                                | c), refer to the ControlFLASH Firmwa   | re Upgrade Kit Quick Start, publication  |
| IMPORTANT Input power or back-upgrading your target                                                        | up power must be present a<br>t drive. | at IPD or BP connector before            |

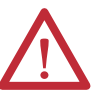

**ATTENTION:** To avoid personal injury or damage to equipment during the firmware upgrade due to unpredictable motor activity, do not apply three-phase AC.

### Configure Logix5000 Communication

This procedure assumes that your are communicating to the Logix5000 controller by using the Ethernet protocol. It is also assumed that your Logix5000 Ethernet module has already been configured.

For more information, see the ControlLogix<sup>®</sup> System User Manual, publication <u>1756-UM001</u>.

Follow these steps to configure Logix5000 communication.

- 1. Open your RSLinx<sup>®</sup> Classic software.
- 2. From the Communications pull-down menu, choose Configure Drivers.

The Configure Drivers dialog box appears.

| nfigure Drivers                             |         | ?             |
|---------------------------------------------|---------|---------------|
| Available Driver Types:<br>Ethernet devices | Add New | Close<br>Help |
| Configured Drivers:                         |         |               |
| Name and Description                        | Status  | Configure     |
|                                             |         | Startup       |
|                                             |         | Start         |
|                                             |         | Stop          |
|                                             |         | Delete        |
|                                             |         |               |

- 3. From the Available Drive Types pull-down menu, choose Ethernet devices.
- 4. Click Add New.

The Add New RSLinx Classic Driver dialog box appears.

5. Type the new driver name.

| Choose a name for the new driver.<br>(15 characters maximum) | OK     |
|--------------------------------------------------------------|--------|
|                                                              | Cancel |
6. Click OK.

The Configure driver dialog box appears.

|              | 200 C                    |         |
|--------------|--------------------------|---------|
| ation Map    | oing                     |         |
|              |                          |         |
| Station      | Host Name                | Add New |
| Station<br>0 | Host Name<br>10.91.36.82 | Add New |

- 7. Type the IP address of your drive.
- 8. Click OK.

The new Ethernet driver appears under Configured Drivers.

| onfigure Drivers                            |         | ? ×           |
|---------------------------------------------|---------|---------------|
| Available Driver Types:<br>Ethernet devices | Add New | Close<br>Help |
| Configured Drivers:                         |         | 1             |
| Name and Description                        | Status  |               |
| AB_ETH-1 A-B Ethernet RUNNING               | Running | Configure     |
| LocalSubnet A-B Ethernet RUNNING            | Running |               |
|                                             |         | Startup       |
|                                             |         | Start         |
|                                             |         | Stop          |
|                                             |         | Delete        |
|                                             |         |               |
| ,                                           |         |               |

- 9. Click Close.
- **10.** Minimize the RSLinx application dialog box.

## **Upgrade Firmware**

Follow these steps to select the drive module to upgrade.

1. Open your ControlFLASH software.

You can access the ControlFLASH software by either of these methods:

- In RSLogix 5000° software from the Tools menu, choose ControlFLASH.
- Choose Start>Programs>FLASH Programming Tools> ControlFLASH.

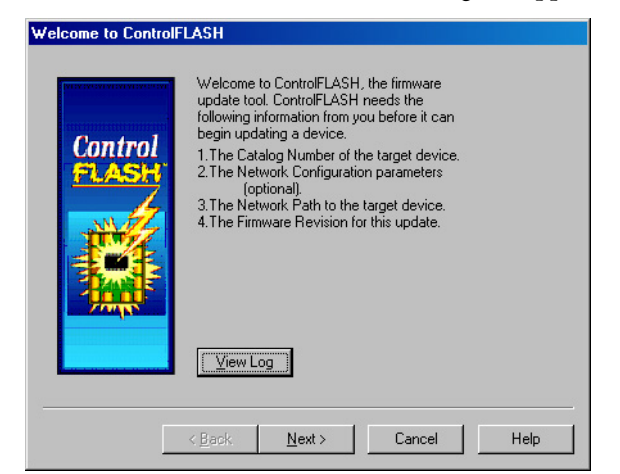

The Welcome to ControlFLASH dialog box appears.

2. Click Next.

The Catalog Number dialog box appears.

| automatic more and | 2097-V33PR3-LM                                                                                                    |  |
|--------------------|----------------------------------------------------------------------------------------------------|--|
|                    | 1769-L35E<br>1784-PM02AE<br>1784-PM16SE<br>1794-J34<br>2097-V31PR0-LM<br>2097-V32PR0-LM<br>2097-V32PR0-LM<br>2097-V32PR0-LM<br>2097-V32PR4-LM<br>2097-V32PR1-LM<br>2097-V33PR5-LM<br>2097-V33PR5-LM<br>2097-V33PR5-LM<br>2097-V33PR5-LM |  |

3. Select your drive module and click Next.

The Select Device to Update dialog box appears.

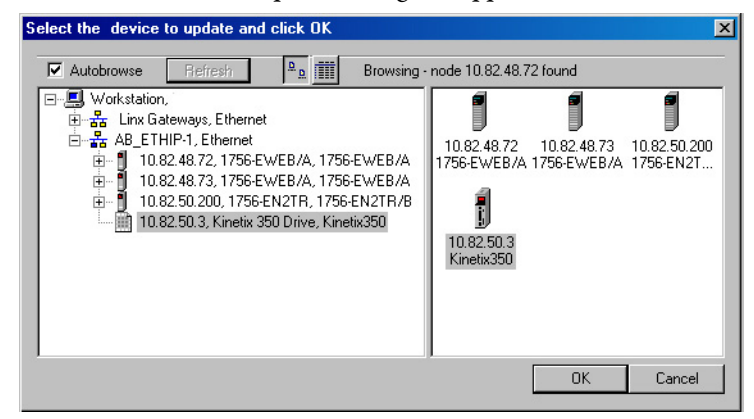

- 4. Expand your Ethernet node, Logix5000 backplane, and EtherNet/IP network module.
- 5. Select the servo drive and click OK.

The Firmware Revision dialog box appears.

| irmware Revision |                                                                                                    |
|------------------|----------------------------------------------------------------------------------------------------|
| Control<br>FLASH | Catalog Number: 2097-V33PR3-LM<br>Serial Number: 13E4CA5B<br>Current Revision: 1.11.0<br>Select the new revision for this update:<br>RevisiRestricti<br>Restrictions |
|                  | Show all revisions                                                                                                    |
|                  | Current Folder:<br>c:\program files\controlflash                                                                                                    |
|                  | <back next=""> Cancel Help</back>                                                                                                    |

6. Select the firmware revision and click Next.

The Summary dialog box appears.

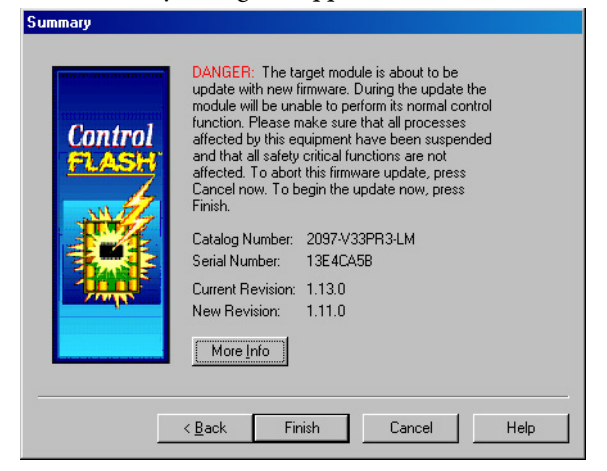

7. Confirm the drive catalog number and firmware revision and click Finish

This ControlFLASH warning dialog box appears.

| ControlF | ASH 🔀                                                      |
|----------|------------------------------------------------------------|
| ?        | Are you sure you want to begin updating the target device? |
|          | Yes No                                                     |

8. Click Yes (when ready).

The Progress dialog box appears and upgrading begins.

| Progress                                                                |                                                |
|-------------------------------------------------------------------------|------------------------------------------------|
| Catalog Number:<br>Serial Number:<br>Current Revision:<br>New Revision: | 2097-V33PR3-LM<br>13E4CA58<br>1.11.0<br>1.13.0 |
| Transmitting updat                                                      | te 2 of 2 block 2238 of 2238                   |
|                                                                         | Cancel                                         |

The drive four-digit status indicator changes to -PS- and scrolls IP address, which indicates that upgrading is in progress.

After the upgrade information is sent to the drive, the drive resets and performs diagnostic check-in, then it displays 350, -08-, and scrolls -00- and the IP address.

| Progress            |                                       |
|---------------------|---------------------------------------|
| Catalog Number:     | 2097-V33PR3-LM                        |
| Serial Number:      | 13E4CA5B                              |
| Current Revision:   | 1.11.0                                |
| New Revision:       | 1.13.0                                |
| Polling for power-u | ip Time left until abort: 40 seconds. |
|                     |                                       |
|                     | Cancel                                |

9. Wait for the Progress dialog box to time out.

It is normal for this process to take several minutes.

**IMPORTANT** Do not cycle power to the drive during this process or the firmware upgrade is not completed successfully.

**10.** The Update Status dialog box appears and indicates success or failure as described here.

| Upgrading Status | lf                                                                                                    |
|------------------|----------------------------------------------------------------------------------------------------|
| Success          | <ol> <li>Update complete appears in a GREEN Status dialog box.</li> <li>Go to <u>step 11</u>.</li> </ol>                                                                                                    |
| Failure          | <ol> <li>Update failure appears in a RED Status dialog box.</li> <li>See ControlFLASH Firmware Upgrade Kit Quick Start, publication <u>1756-</u><br/><u>QS105</u>, for troubleshooting information.</li> </ol> |

| puate               | Jiaius                                                                                                    |              |
|---------------------|----------------------------------------------------------------------------------------------------|--------------|
| Catalog<br>Serial N | Number: 2097-V33PR3-LM<br>lumber: 13E4CA5B                                                                                | OK           |
| Current<br>New Re   | Revision: 1.11.0<br>evision: 1.11.0                                                                                       | ⊻iew Log     |
| Status:             | Update complete. Please verify this new<br>firmware update before using the target<br>device in its intended application. | <u>H</u> elp |

11. Click OK.

TIP

## Verify the Firmware Upgrade

Follow these steps to verify that your firmware upgrade was successful.

12. From the Communications pull-down menu, choose RSWho.

```
Verifying that the firmware upgrade is optional.
```

Open your RSLinx software.

- 🗆 × <mark>器</mark> RS₩ho - 1 Autobrowse <u>۵</u> Browsing - node 10.82.48.73 found 🖃 🖳 Workstation, 1 ٦ 10.82.48.72 10.82.48.73 1756-EWEB/A 1756-EWEB/A 10.82.48.72, 1756-EWEB/A, 1756-EWEB/A + 10.82,48,73, 1756-EWEB/A, 1756-EWEB/A 10.82,50,200, 1756-EN2TR, 1756-EN2TR/B 10.82,50,3, Kinetix 350 Drive, Kinetix 350 ÷ i 10.82.50.3 Kinetix350 10.82.50.200 1756-EN2T...
- **13.** Expand your Ethernet node, Logix5000 backplane, and EtherNet/IP network module.
- 14. Right-click the drive module and choose Device Properties.

| AB_ETHIP-1\10.8 | 32.50.3                   | ? × |
|-----------------|---------------------------|-----|
|                 |                           |     |
| Device Name:    | Kinetix350                |     |
| Vendor:         | Allen-Bradley Company     |     |
| Product Type:   | 37                        |     |
| Product Code:   | 33                        | -   |
| Revision:       | 1.11                      |     |
| Serial Number:  | 13E4CA5B                  | _   |
|                 |                           |     |
| Faults:         |                           | _   |
|                 |                           |     |
|                 |                           |     |
|                 |                           |     |
|                 | <u>Close</u> <u>H</u> elp |     |

The Device Properties dialog box appears.

- **15.** Verify the new firmware revision level.
- 16. Click Close.

# Leakage Current Specifications

This appendix contains a table of the leakage currents to be expected for center, wye, and delta corner-grounded Kinetix<sup>®</sup> 350 drives used with or without mains filters.

|                                                                         |                                                                        |                                                       |                     | I | Single-phase | Typical Leakag   | je (Calculated)<br>Three-phase |                        | me<br>Single-phase | Fault Leakag     | e (Calculated)<br>Three-phase | 6                      |
|-------------------------------------------------------------------------|------------------------------------------------------------------------|-------------------------------------------------------|---------------------|---|--------------|------------------|--------------------------------|------------------------|--------------------|------------------|-------------------------------|------------------------|
|                                                                         |                                                                        |                                                       |                     | • |              | enter Ground WYB |                                | Corner Ground<br>Delta |                    | enter Ground WYI |                               | Corner Ground<br>Delta |
| AC Input Continuous Number of Voltage Output Current Phases (rms) (rms) | AC Input Continuous Number of Voltage OutputCurrent Phases (rms) (rms) | Continuous Number of<br>OutputCurrent Phases<br>(rms) | Number of<br>Phases |   | No Exterr    | nal Filter       | With External<br>Filter        | No External<br>Filter  | No Exter           | nal Filter       | With External<br>Filter       | No External<br>Filter  |
| 120V 2.Å                                                                | 120V 2.4                                                               | ¢ د                                                   |                     |   | 7 mApk       |                  |                                |                        | 7 mA pk            |                  |                               |                        |
| 120/240V, 240V <sup>2.N</sup>                                           | 240V 2.4                                                               | 47                                                    |                     |   | 7 mApk       |                  |                                |                        | 8 mA pk            |                  |                               |                        |
| doubler 120V 1                                                          | 120V                                                                   |                                                       |                     |   | 6 mApk       |                  | I                              | I                      | 7 mA pk            |                  |                               | I                      |
| 240V <sup>+</sup> A 1                                                   | 240V <sup>4.1</sup> 1                                                  | -                                                     |                     |   | 7 mApk       |                  |                                |                        | 8 mA pk            |                  |                               |                        |
| 08/740V                                                                 | 2 A                                                                    | 2 A                                                   |                     |   | 27 mA pk     |                  |                                |                        | 29 mA pk           |                  |                               |                        |
| e-phase, with 240V 4.A                                                  | 240V 4.A                                                               | 4 A                                                   |                     |   | 26 mA pk     |                  |                                |                        | 28 mA pk           |                  |                               |                        |
| B B B B B B B B B B B B B B B B B B B                                   | 8 A                                                                    | 8 A                                                   | 1                   |   | 26 mA pk     |                  |                                |                        | 29 mA pk           |                  |                               |                        |
| 1                                                                       | -                                                                      | -                                                     | 1                   |   | 18 mA pk     |                  |                                |                        | 20 mA pk           | -                | I                             | I                      |
| V C                                                                     | V C                                                                    | v c                                                   |                     |   |              | 2 mA pk          |                                |                        | I                  | 2 mA pk          | I                             | I                      |
| 3                                                                       | 3                                                                      | 3                                                     | £                   |   |              |                  | 1 mA pk                        | -                      |                    | -                | 1 mA pk                       | I                      |
|                                                                         |                                                                        |                                                       | <u> </u>            |   |              |                  |                                | 29 mA pk               |                    |                  |                               | 31 mApk                |
| -                                                                       | -                                                                      | -                                                     | 1                   |   | 18 mA pk     |                  |                                |                        | 19 mA pk           | —                |                               |                        |
| VV                                                                      | A A                                                                    | VV                                                    |                     |   | -            | 2 mA pk          |                                |                        |                    | 3 mA pk          |                               |                        |
| 3                                                                       |                                                                        | 3                                                     | ٣                   |   |              | -                | 1 mA pk                        |                        |                    | —                | 1 mA pk                       |                        |
| .08/240V,<br>/three-phase 240V                                          | 240V                                                                   |                                                       |                     |   |              | -                |                                | 28 mA pk               |                    | —                |                               | 31 mA pk               |
| 1                                                                       | -                                                                      | -                                                     | 1                   |   | 17 mA pk     | -                | Ι                              | Ι                      | 19 mA pk           | —                | Ι                             | Ι                      |
| να                                                                      | 8                                                                      | 8 4                                                   |                     |   |              | 2 mA pk          |                                |                        |                    | 3 mA pk          |                               |                        |
| ~ ~ ~ ~ ~ ~ ~ ~ ~ ~ ~ ~ ~ ~ ~ ~ ~ ~ ~                                   | ~                                                                      | ~                                                     | m                   |   |              |                  | 2 mA pk                        |                        |                    | —                | 2 mA pk                       |                        |
|                                                                         |                                                                        |                                                       |                     |   |              | -                |                                | 28 mA pk               |                    | —                |                               | 30 mA pk               |
| 1                                                                       |                                                                        | 1                                                     | 1                   |   | 19 mA pk     | -                |                                |                        | 20 mA pk           | —                |                               |                        |
| 12A 3                                                                   | 12.A 3                                                                 | 12 A 3                                                | ۲                   |   |              | 3 mA pk          |                                |                        |                    | 3 mA pk          |                               |                        |
|                                                                         |                                                                        | <b>.</b>                                              | 'n                  |   |              | —                | 12 mA pk                       |                        |                    |                  | 13 mA pk                      |                        |

**Table 68 - Leakage Current Specifications** 

| $\sim$       |
|--------------|
| σ            |
| æ            |
| _            |
| -            |
| - 10         |
| =            |
| 5            |
| 0            |
| <b>U</b>     |
| $\sim$       |
| 2            |
| - 5          |
| •            |
| 10           |
| 1            |
|              |
| .Ξ           |
| 1            |
| <del>ت</del> |
| - O          |
| ō            |
| 5            |
|              |
| =            |
| 5            |
| e,           |
| -            |
| =            |
|              |
| 0            |
| Ð            |
| 5            |
| ā            |
| <u> </u>     |
| _            |
| 10           |
| ۳.           |
| _            |
|              |
| œ            |
| õ            |
|              |
| <u>_</u>     |
| 0            |
| -            |
| <u>~</u>     |
|              |

|                    |                   |                              |                                       |                     |              | Mains Input -<br>Typical Leakag | Nominal Line<br>e (Calculated) |                        | Ma           | iins Input - High Li<br>Fault Leakage | ne (Nominal +10%<br>(Calculated) | (                      |
|--------------------|-------------------|------------------------------|---------------------------------------|---------------------|--------------|---------------------------------|--------------------------------|------------------------|--------------|---------------------------------------|----------------------------------|------------------------|
|                    |                   |                              |                                       |                     | Single-phase |                                 | Three-phase                    |                        | Single-phase |                                       | Three-phase                      |                        |
|                    |                   |                              |                                       |                     |              | enter Ground WYE.               |                                | Corner Ground<br>Delta | ڻ            | enter Ground WYE                      |                                  | Corner Ground<br>Delta |
| Catalog No.        | Drive Description | AC Input<br>Voltage<br>(rms) | Continuous<br>Output Current<br>(rms) | Number of<br>Phases | No Exteri    | nal Filter                      | With External<br>Filter        | No External<br>Filter  | No Extern    | aal Filter                            | With External<br>Filter          | No External<br>Filter  |
| M 1_5 007_V2700C   |                   |                              | V C                                   |                     | I            | 16 mA pk                        |                                |                        | I            | 17 mA pk                              |                                  |                        |
| IN1-CH 1404-1607   |                   |                              | L 2                                   |                     |              | _                               | 5 mA pk                        |                        |              | I                                     | 5 mA pk                          |                        |
|                    | 400/480V,         | AROV                         | VV                                    | ~                   |              | 15 mA pk                        |                                |                        | I            | 17 mA pk                              |                                  |                        |
| IN1-CII IECA- 1007 | three-phase       | A 00+                        | 4                                     | <u>ר</u>            |              | —                               | 3 mA pk                        |                        |              |                                       | 4 mA pk                          |                        |
| M 1-7406-1700C     |                   |                              | 6 4                                   |                     |              | 16 mA pk                        |                                |                        |              | 18 mA pk                              |                                  |                        |
|                    |                   |                              | 5                                     |                     |              |                                 | 4 mA pk                        |                        |              |                                       | 5 mA pk                          |                        |
|                    |                   |                              |                                       |                     |              |                                 |                                |                        |              |                                       |                                  | ľ                      |

## Notes:

#### **Numerics**

120/240V single-phase input power 132120V single-phase input power 131240/480V three-phase input power 133

#### A

AC input power pinouts 38 actions tab 91 actuators interconnect diagram **MPAI 138 MPAR 138 MPAS 137** TLAR 139 additional resources 9 application Logix Designer 84 apply power 93 axis module axis properties 90 status indicators 119 axis unstable 120

#### B

back-up power 43 pinouts 38 block diagrams power block diagram 141 voltage-doubler block diagram 142 bond 25 EMI (electromagnetic interference) 24 high frequency energy 26 subpanels 26 brake currents 140 build your own cables 52

#### C

cables build your own cables 52 Ethernet cable length 75 length, CE 18 motor feedback 70 motor power 65 shield clamp 69 catalog numbers 15 category 3 requirements 102 stop category definitions 102 CE

> compliance 16, 57 comply with CE 105 conformity 105 meet requirements 105

certification TÜV Rheinland 101 user responsibilities 101 circuit breaker selection 18 circuit breaker specifications Kinetix 350 19 clamp 69 clean zone 27 clearance requirements 23 configure axis properties 90 delay times 92 drive modules 87 EtherNet/IP controller 84 connect Ethernet 74 external shunt resistor 74 feedback 70 I/0 70 motor shield clamp 69 connector designators 34 locations 34, 104 contactor specifications 20 ControlFLASH firmware upgrade 143 troubleshooting 149 verify upgrade 149 controller properties 85 conventions used in this manual 9

### D

data type 88 date/time tab 85 delay times 92 digital inputs 39 dirty zone 27 download program 93 drive wire BP connector 62 wire IPD connector 63 wire MP connector 64 wire STO connector 62 wiring requirements 60 drive status indicator 120

### Ε

EMC directive 105 motor ground termination 64 motor ground termination at motor 64 EMI (electromagnetic interference) bonding 24 EN 61508 102 EN 62061 102 EN ISO 13849-1 CAT 3 requirements 102 stop category definitions 102 enable time synchronization 85 enableInputChecking 95, 100 enclosure requirements 17 sizing 21 erratic operation 123 Ethernet cable length 75 cables RJ45 connector 74 pinouts 37 wiring 74

### F

fault code summary 113 fault codes 113 fault status only 124 feedback connections 70 feedback power supply 49 firmware upgrade 143 verify upgrade 149 fuse selection 18 fuse specifications Kinetix 350 19

#### G

generic TTL incremental 44 ground multiple subpanels 59 system to subpanel 58 grounded power configuration 53

#### H

hardware enable input 95, 98 HF bonding 24 high frequency energy 26 hookup test 95

I

I/O specifications 39 I/O connections 70 I/O connector wiring 72 I/O specifications back-up power 43 pinouts 36

input power wiring 3-phase Delta 53 3-phase WYE 53 determine input power 52 grounded power configuration 53 single-phase 54 voltage doubler 54 single-phase amplifiers on 3-phase power 55, 56 install drive accessories I/O terminal block 72 low-profile connector kits 73 shunt resistor 74 install your drive bond subpanels 26 circuit breakers 18 fuse selection 18 HF bonding 24 system mounting requirements 17 transformer 20 integrated axis module axis properties 90 status indicators 119 interconnect diagrams 120/240V single-phase input power 132 120V single-phase input power 131 2097 with MPAI actuator 138 2097 with MPAR actuator 138 2097 with MPAS actuator 137 2097 with MPL/MPM/MPF/MPS motor 134 2097 with TLAR actuator 139 2097 with TLY motor 136 240/480V three-phase input power 133 notes 130 shunt resistor 133

interpreting status indicators 112

#### K

Kinetix 350 specifications circuit breaker/fuse 19

#### L

Logix Designer application 84 low profile connector kits wiring 73 low voltage directive 105

#### Μ

module properties drive modules 87 motion group properties 89 motor feedback pinouts 37 specifications general 44 thermostat 45 wiring 70 motor power pinouts 38 wiring 65 motor tab 90 motors accel/decel problems 121, 122 brake currents 140 feedback pinouts 71 ground termination 64 interconnect diagram MPL/MPM/MPF/MPS 134 TLY 136 overheating 121, 122 power wiring 3-phase and brake 67 3-phase only 66 TL-Series 65 shield clamp wiring 69 test 94 tune 94 velocity 121, 122 mount Kinetix 350 drive 32 MSG instruction 100

#### Ν

network status indicator 120 noise 27 abnormal 123 feedback 121, 122

#### Ρ

panel requirements 17 parameters 92 PFD and PFH data 103 **PFD and PFH definition** 103 pinouts AC input power (IPD) 38 back-up power (BP) 38 Ethernet (Port 1) 37 I/O (IOD) 36 motor feedback (MF) 37 motor feedback connector 71 motor power (MP) 38 safe torque-off (STO) 35 shunt resistor and DC bus (BC) 38 PORT 1 status indicator 120 power block diagram 141 power supply, feedback 49 powerup 93 publications, related 9

#### R

related publications 9 requirements clearance 23 RJ45

Ethernet connector 74 route power and signal wiring 52 RSLogix 5000 software 12

#### S

safe torgue-off bypass 107 connector location 104 operation 102, 107 PFD and PFH data 103 PFD and PFH definition 103 pinouts 35 specifications 109 troubleshooting 103 wiring diagram 108 wiring requirements 106 safety products catalog 108 shield clamp 69 shunt resistor 30 interconnect diagram 133 wiring requirements 74 shunt resistor and DC bus pinouts 38 shunt/DC bus connector 74 shutdown 124 software Logix Designer application 12 RSLogix 5000 12 specifications back-up power 43 contactor ratings 20 digital inputs 39 feedback power supply 49 Kinetix 350 circuit breaker/fuse 19 motor feedback 44 generic TTL 47 Stegmann 46 Tamagawa 48 motor thermostat interface 45 safe torque-off 109 transformer 21 status indicators 112, 119 drive status 120 PORT 1 status 120 Stegmann 44 stop drive 124 stop planner 124 Studio 5000 environment 84 Studio 5000 Logix Designer 12 system block diagrams power block diagram 141 voltage-doubler block diagram 142 system mounting requirements 17 system overview 12

diagram 13

#### Т

Tamagawa 44 test axes hookup test 95 transformer sizing 20 specifications 21 troubleshooting 120 **ControlFLASH 149** drive status indicator 120 exception behavior 124 fault code summary 113 fault codes 113 fault status only 124 four-digit display messages 112 general system problems 120 abnormal noise 123 axis unstable 120 erratic operation 123 feedback noise 121, 122 motor accel/decel 121, 122 motor overheating 121, 122 motor velocity 121, 122 no rotation 121, 122 Logix/drive fault behavior 124 network status indicator 120 PORT 1 status indicator 120 safe torque-off 103 safety precautions 111 shutdown 124 stop drive 124 stop planner 124 tune axes autotune tab 97

### V

voltage doubler block diagram 142 operation 54 power diagram 131

#### W

#### wiring

build your own cables 52 diagram, safe torque-off 108 drive BP connector 62 IPD connector 63 MP connector 64 STO connector 62 Ethernet connections 74 grounded power configuration 53 grounding drive 58 guidelines 61 I/O connector 72 input power determine type 52 low profile connectors 73 motor cable shield clamp 69 motor feedback 70 motor power 65, 66, 67 requirements 51, 106 drive 60 shunt resistor 74 route power and signal wiring 52 shunt resistor 74

## **Rockwell Automation Support**

| Technical Support Center                            | Knowledgebase Articles, How-to Videos, FAQs, Chat,<br>User Forums, and Product Notification Updates.                  | https://rockwellautomation.custhelp.com/                                      |
|-----------------------------------------------------|----------------------------------------------------------------------------------------------------|-------------------------------------------------------------------------------|
| Local Technical Support Phone<br>Numbers            | Locate the phone number for your country.                                                                             | http://www.rockwellautomation.com/global/support/get-support-<br>now.page     |
| Direct Dial Codes                                   | Find the Direct Dial Code for your product. Use the code to route your call directly to a technical support engineer. | http://www.rockwellautomation.com/global/support/direct-dial.page             |
| Literature Library                                  | Installation Instructions, Manuals, Brochures, and Technical Data.                                                    | http://www.rockwellautomation.com/global/literature-library/<br>overview.page |
| Product Compatibility and Download<br>Center (PCDC) | Get help determining how products interact, check features and capabilities, and find associated firmware.            | http://www.rockwellautomation.com/global/support/pcdc.page                    |

Use the following resources to access support information.

## **Documentation Feedback**

Your comments will help us serve your documentation needs better. If you have any suggestions on how to improve this document, complete the How Are We Doing? form at <u>http://literature.rockwellautomation.com/idc/groups/literature/documents/du/ra-du002\_-en-e.pdf</u>.

Rockwell Automation maintains current product environmental information on its website at http://www.rockwellautomation.com/rockwellautomation/about-us/sustainability-ethics/product-environmental-compliance.page.

Allen-Bradley, CompactLogix, ControlFLASH, ControlLogix, Kinetix, Logix5000,Logix PAC, MP-Series, Rockwell Automation, Rockwell Software, RSLogix 5000, Stratix 2000, Studio 5000, Studio 5000 Logix Designer, and TL-Series are trademarks of Rockwell Automation, Inc.

Trademarks not belonging to Rockwell Automation are property of their respective companies.

Rockwell Otomasyon Ticaret A.Ş., Kar Plaza İş Merkezi E Blok Kat:6 34752 İçerenköy, İstanbul, Tel: +90 (216) 5698400

#### www.rockwellautomation.com

#### Power, Control and Information Solutions Headquarters

Americas: Rockwell Automation, 1201 South Second Street, Milwaukee, WI 53204-2496 USA, Tel: (1) 414.382.2000, Fax: (1) 414.382.4444 Europe/Middle East/Africa: Rockwell Automation NV, Pegasus Park, De Kleetlaan 12a, 1831 Diegem, Belgium, Tel: (32) 2 663 0600, Fax: (32) 2 663 0640 Asia Pacific: Rockwell Automation, Level 14, Core F, Cyberport 3, 100 Cyberport Road, Hong Kong, Tel: (852) 2887 4788, Fax: (852) 2508 1846